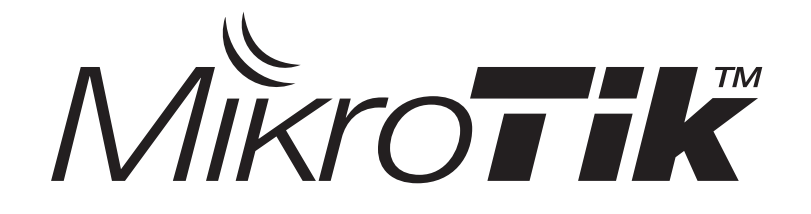

#### Advanced Mikrotik Training Routing (MTCRE)

Certified Mikrotik Training - Advanced Class (MTCRE) Organized by: Citraweb Nusa Infomedia (Mikrotik Certified Training Partner)

# ••• Jadwal Training

|        | Sessi 1<br>08.30-10.00 | Sessi 2<br>10.30-12.00 | Sessi 3<br>13.00-15.00 | Sessi 4<br>15.30-17.00 |
|--------|------------------------|------------------------|------------------------|------------------------|
| Hari 1 | Static                 | Route                  | IP Tι                  | Innel                  |
| Hari 2 |                        | OS                     | PF                     |                        |
| Hari 3 | BGP Basic MPLS Basic   |                        | Load B                 | alanced                |
| Hari 4 |                        | Lab                    |                        | Test                   |

#### • • • New Training Scheme 2010

- Basic/Essential Training
  - MikroTik Certified Network Associate (MTCNA)
- Advanced Training
  - Certified Wireless Engineer (MTCWE)
  - Certified Routing Engineer (MTCRE)
  - Certified Traffic Control Engineer (MTCTCE)
  - Certified User Managing Engineer (MTCUME)
  - Certified Inter Networking Engineer (MTCINE)

#### • • • Certification Test

- Diadakan oleh Mikrotik.com secara online
- Dilakukan pada sessi terakhir
- Jumlah soal : 25
- Nilai minimal kelulusan : 60%
- Yang mendapatkan nilai 50% hingga 59% berkesempatan mengambil "second chance"
- Yang lulus akan mendapatkan sertifikat yang diakui secara internasional

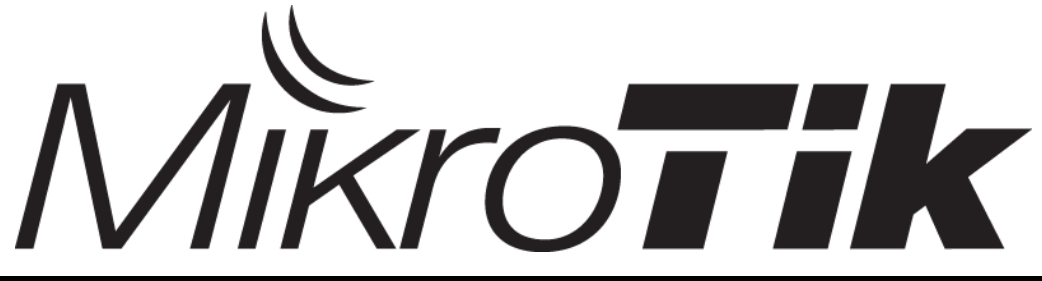

#### • • • Trainers

- Valens Riyadi
  - MTCNA (2004), Certified Consultant (2005)
  - Certified Trainer (2006), MTCTCE (2009)
  - MTCUME (2009), MTCINE (2010)
- Novan Chris
  - MTCNA (2006), Certified Trainer (2008)
  - MTCWE (2008 & 2010), MTCRE (2008)
  - MTCTCE (2011)
- Pujo Dewobroto
  - MTCNA (2009), MTCTCE (2009)
  - MTCWE (2010), Certified Trainer (2011)

#### • • • Perkenalan

- Perkenalkanlah :
  - Nama Anda :
  - Tempat Bekerja :
  - Kota / Domisili :
  - Apa yang Anda kerjakan sehari-hari dan fitur-fitur apa yang ada di Mikrotik yang sudah Anda gunakan.
  - Motivasi mengikuti training.

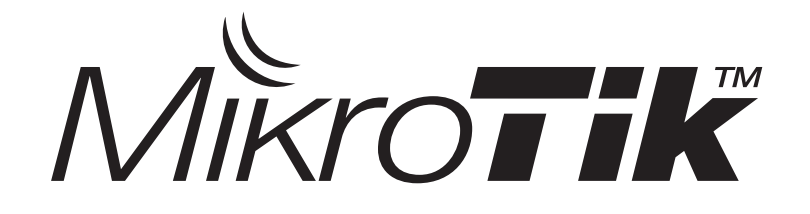

### Static Route & Policy Route

Certified Mikrotik Training Advanced Class (MTCRE) Organized by: Citraweb Nusa Infomedia (Mikrotik Certified Training Partner)

#### • • • Lakukanlah terlebih dahulu!

- Ubahlah nama Router System Identity menjadi : "XX-NAMA ANDA"
- Aktifkan neighbor interface pada WLAN1
- Buatlah username baru dan berilah password (group full)
- Proteksilah user Admin (tanpa password) hanya bisa diakses dari 10.10.10.30/31 (grup full)
- Buatlah user "demo" dengan grup read

## • • • [LAB-1] System Identity

- Supaya tidak membingungkan, ubahlah nama router Anda.
- Format: xx-NamaAnda
- Contoh: 01-Budi-Wahyu
- Aktifkan semua interface

| _ |        |   |            |  |                |           |        |
|---|--------|---|------------|--|----------------|-----------|--------|
|   | System | 1 | Identity   |  | 💷 Identity     |           | ×      |
|   | Files  |   | Clock      |  | Identity: 01-B | udi_wahyu | ОК     |
|   | Log    |   | NTP Client |  |                |           | Cancel |
|   | SNMP   |   | Resources  |  |                |           |        |
|   | Users  |   | License    |  |                |           | Apply  |
|   | Radius |   | Packages   |  |                |           |        |

#### • • • [LAB-2] Activate Neighbour Protocol

Aktifkan
Neighbour
Protocol
pada wlan1

| Interfaces   |                           |
|--------------|---------------------------|
| Wireless     |                           |
| Bridge       |                           |
| PPP          |                           |
| Switch       |                           |
| Mesh         |                           |
| IP D         | ARP                       |
| MPLS D       | Accounting                |
| Routing D    | Addresses                 |
| System D     | DHCP Clier <mark>t</mark> |
| Queues       | DHCP Relay                |
| Files        | DHCP Server               |
| Log          | DNS                       |
| Radius       | Firewall                  |
| Tools D      | Hotspot                   |
| New Terminal | IPsec                     |
| MetaROUTER   | Neighbors                 |

| Neighbor List | :          |         |     |
|---------------|------------|---------|-----|
| Neighbors     | Discovery  | Interfa | ces |
| + -           | <b>~</b> × | 7       |     |
| Interfa       | се         |         | Δ   |
| 📃 🚨 ethe      | eri        |         |     |
| 📃 🧘 eth       |            |         |     |
| 🚊 cin         | a5         |         |     |
| X 🛛 🌋 wlai    | nt         |         |     |
|               |            |         |     |

#### • • • [LAB-3] User Configuration

 Persiapka system m supaya sia kegiatan t

Allowed Add

enabled

|               |          | User - | <aumin></aumin> |          |              |           |   |          |
|---------------|----------|--------|-----------------|----------|--------------|-----------|---|----------|
| in User c     | l ik     |        | Name            | admin    |              |           |   | ОК       |
| ikrotik       |          |        | Group           | : full   |              | ₹         | 3 | Cancel   |
| ap di ser     | nua      | Allow  | ed Address      | 10.10.   | 10.30/31     | <b>\$</b> | ; | Apply    |
| raining.      |          |        |                 |          |              |           |   | Disable  |
|               |          |        | New Licer       |          |              |           | x | Comment  |
| lame: demo    |          |        | New Oser        | Namer    | USPOX        |           |   | Сору     |
|               |          |        |                 | Name.    | <u>USIOX</u> |           |   | Remove   |
| iroup: read 🔻 | Cancel   |        |                 | Group:   | full 🔻       | Cancel    |   |          |
| dress: 📃 🖨    | Apply    |        | Allowed A       | Address: | \$           | Apply     |   | Password |
|               | Disable  |        | e               |          |              | Disable   |   |          |
|               | Comment  |        |                 |          |              | Comment   |   |          |
|               | Сору     |        |                 |          |              | Сору      |   |          |
|               | Remove   |        |                 |          |              | Remove    |   |          |
|               | Password |        |                 |          |              | Password  |   |          |
|               |          |        | enabled         |          |              |           |   |          |
|               |          |        |                 |          |              |           |   |          |

#### • • • [LAB-4] Konfigurasi Dasar

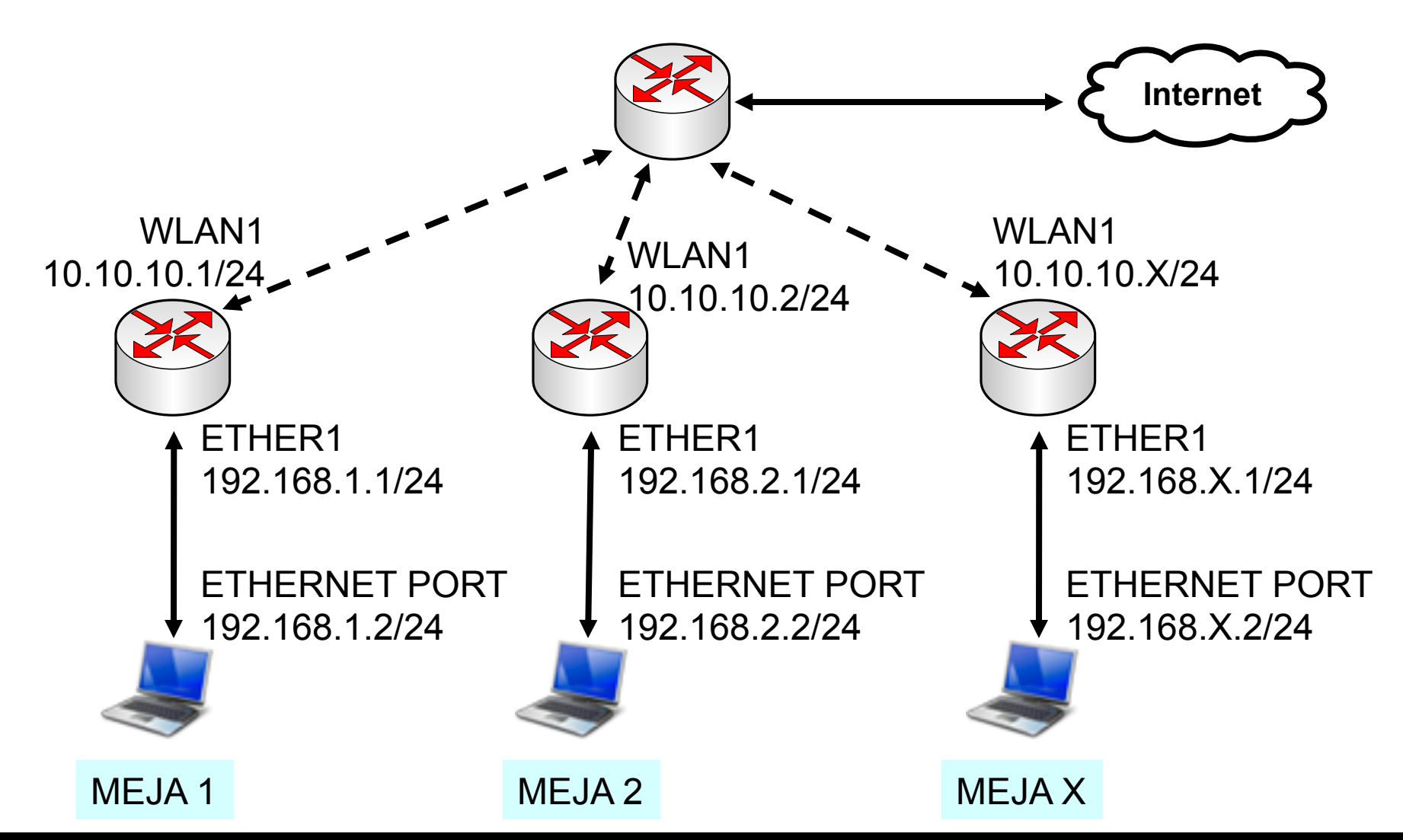

Mikrotik Indonesia http://www.mikrotik.co.id

#### • • • IP Configuration

- Routerboard Setting
  - WAN IP : 10.10.10.x/24
  - Gateway : 10.10.10.100
  - LAN IP : 192.168.x.1/24
  - DNS : 10.100.100.1
  - Services: Src-NAT and DNS Server
- Laptop Setting
  - IP Address : 192.168.x.2/24
  - Gateway : 192.168.x.1
  - DNS : 192.168.x.1

## • • • Configuration

- NTP Server: "id.pool.ntp.org"/ "ntp.nasa.gov"
- Wlan1 SSID : training (WPA=.....)
- Buatlah file backup! Dan simpan juga file tersebut ke laptop

### Routed Network

- Pengaturan jalur antar network segment berdasarkan IP Address tujuan (atau juga asal), pada OSI layer **Network**.
- Tiap network segment biasanya memiliki subnet network (IP Address) yang berbeda-beda.

## • • • Routing!

- Memungkinkan kita melakukan pemantauan dan pengelolaan jaringan yang lebih baik
- Lebih aman (firewall filtering lebih mudah dan lengkap)
- Trafik broadcast hanya terkonsentrasi di setiap subnet
- Dibutuhkan perangkat wireless yang mampu melakukan full routing, atau menambahkan router di BTS.
- Untuk skala besar, bisa digunakan Dynamic Routing (RIP/OSPF/BGP)

Routing

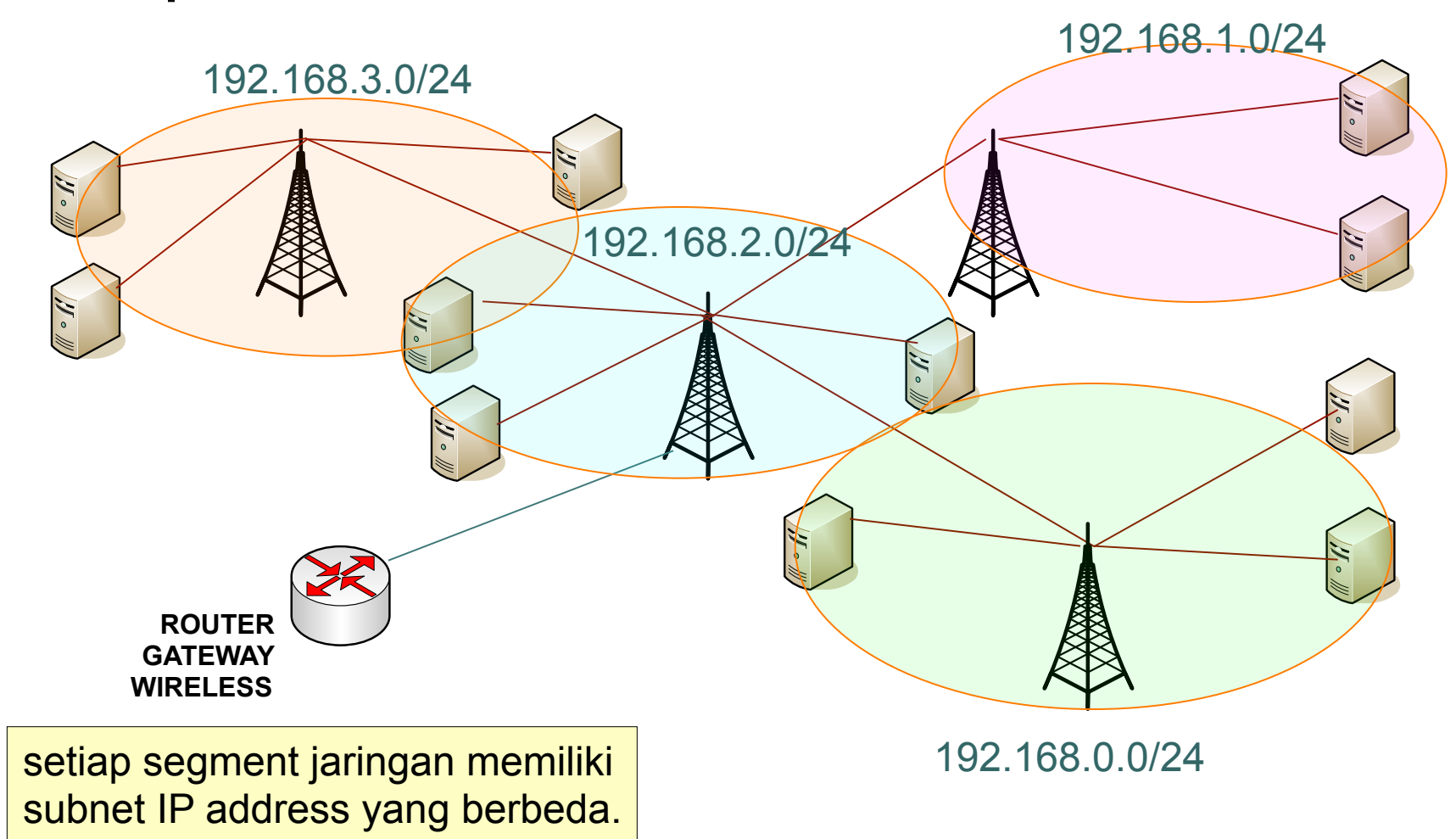

#### • • • Static Route

- Routing bertujuan untuk melakukan pengaturan arah paket data yang melalui router, dengan menentukan gateway untuk dst-address tertentu
- Gateway bisa berupa :
  - IP Address
  - Interface
- Dst-address 0.0.0.0/0 disebut sebagai default gateway karena ip 0.0.0.0/0 menggantikan semua ip yang ada di internet.

#### Tipe Informasi Routing

#### • MikroTik RouterOS tipe routing sbb:

#### dynamic routes

yang akan dibuat secara otomatis:

- saat menambahkan IP Address pada interface
- informasi routing yang didapat dari protokol routing dinamik seperti RIP, OSPF, dan BGP.

#### static routes

adalah informasi routing yang dibuat secara manual oleh user untuk mengatur ke arah mana trafik tertentu akan disalurkan. Default route adalah salah satu contoh static routes.

### Menambahkan Routing

|        | admin@00:0C:42:0E | :A5:21 (MikroTik) - WinBo | ox v3.2 on RB500R5 (m | nipsle)      |                            |          | - <b>X</b>    |
|--------|-------------------|---------------------------|-----------------------|--------------|----------------------------|----------|---------------|
| 5      | Q <b>4</b>        |                           |                       |              |                            | ✓ Hide F | Passwords 📕 🛅 |
|        | Interfaces        |                           | Route List            |              |                            |          | [X]           |
|        | Wireless          |                           | Routes Pues           |              |                            |          |               |
|        | Bridge            |                           |                       |              |                            | Find     |               |
|        | PPP               |                           |                       |              |                            | Pind     |               |
|        | IP 🔰              | Addresses                 | AS 0.0.0/0            | 10.10.10.100 | Gateway Interface<br>wlan1 | Distance | 1             |
|        | Routing N         | Routes                    | DAC 10.10.10.0        | )/24         | wlan1                      |          | 0             |
|        | Ports             | Pool                      | DAC 192.168.1         | .0/24        | ether1                     |          | 0             |
|        | Queues            | ARP                       | Route < 0.0.0.0/      | ′0>          |                            | X        |               |
|        | Drivers           | Firewall                  | General Attributes    |              |                            | OK       |               |
|        | System            | Socks                     |                       | 0.0.0.0      |                            |          |               |
|        | Files             | UPnP                      | Destination:          | 0.0.0/0      |                            | Cancel   |               |
|        | Log               | Traffic Flow              | Gateway:              | 10.10.10.100 | <b></b>                    | Apply    |               |
|        | SNMP              | Accounting                | Gateway Interface:    |              | \$                         | Disable  |               |
|        | Users             | Services                  | Interfaces            | ular 1       |                            | Comment  |               |
|        | Radius            | Packing                   | intenace.             | width        |                            | Commone  |               |
| ×      | Tools             | Neighbors                 | Check Gateway:        |              | <b>•</b>                   | Сору     | •             |
| B      | New Terminal      | DNS                       | Type:                 | unicast      | ₹                          | Remove   |               |
| Vin    | Telnet            | Web Proxy                 | Distance:             | 1            |                            |          |               |
| $\geq$ | Password          | DHCP Client               | Distance.             |              |                            |          |               |
| Ö      | Certificates      | DHCP Server               | Scope:                | 255          |                            |          |               |
| Ter 1  | Make Supout.rif   | DHCP Relay                | Target Scope:         | 10           |                            |          |               |
| DU     | Manual            | Hotspot                   | Routing Mark:         |              | •                          |          |               |
| Ř      | Exit              | IPsec                     | Pref. Source:         |              |                            |          |               |

Mikrotik Indonesia http://www.mikrotik.co.id

#### • • • Tipe Routing

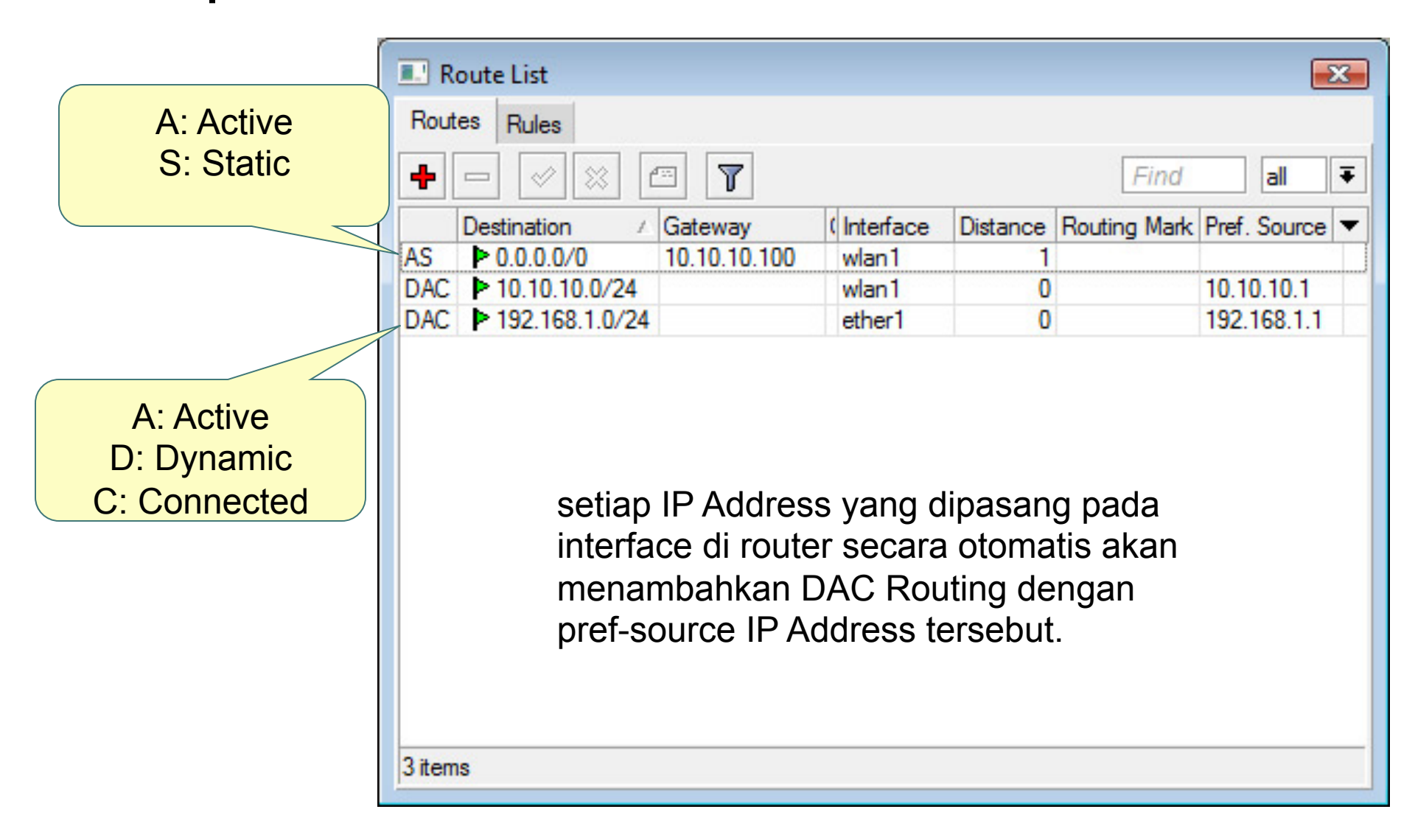

#### Connected Routes

- Dibuat secara otomatis setiap kali kita menambahkan sebuah IP Address pada interface yang valid (interface yang aktif).
- Jika terdapat dua buah IP Address yang berasal dari subnet yang sama pada sebuah interface, hanya akan ada 1 connected route.
- Jangan menempatkan dua ip address dari subnet yang sama pada dua interface yang berbeda, karena akan membingungkan tabel dan logika routing di router.

# Connected Routes

|                             | Network Prefix       |                               |
|-----------------------------|----------------------|-------------------------------|
| fuidress <192.168.30.1/24>  |                      | Route <192.168.30.0/24>       |
| Address: 192.168.30.1/24    |                      | General Attributes            |
| Network: 192.168.30.0       |                      | Dst. Address: 192.168.30.0 24 |
| Broadcast: 192.168.30.255 🔺 | Network Address      | Gateway: ether2 reachable     |
| Interface: ether2           |                      |                               |
|                             | Forwarding Interface | Check Gateway:                |
|                             |                      | Type: unicast                 |
|                             |                      | Distance                      |
|                             |                      |                               |
|                             |                      | Scope: 10                     |
| disabled                    |                      | Target Scope: 10              |
|                             | Local Address        | Routing Mark:                 |
|                             |                      | Pref. Source: 192.168.30.1    |
|                             |                      |                               |
|                             |                      |                               |
|                             |                      |                               |

# Static Route

| Route <0.0.0.0/0 | >                     |                                                         |
|------------------|-----------------------|---------------------------------------------------------|
| General Attribu  | tes                   |                                                         |
| Dst. Address:    | 0.0.0/0               |                                                         |
| Gateway:         | 10.10.10.100 <b>Ŧ</b> | eachable wlan1                                          |
| Check Gateway:   |                       |                                                         |
| Туре:            | unicast               |                                                         |
| Distance:        | 1                     |                                                         |
| Scope:           | 30                    |                                                         |
| Target Scope:    | 10                    |                                                         |
| Routing Mark:    |                       |                                                         |
| Pref. Source:    |                       | Contoh Implementasi Static Route,                       |
|                  |                       | yaitu pemasangan Default Gateway<br>atau Default Route. |

#### • • • Parameter Dasar Routing

#### Destination

- Destination address & network mask
- 0.0.0.0/0 -> ke semua network

#### • Gateway

- IP Address gateway, harus merupakan IP Address yang satu subnet dengan IP yang terpasang pada salah satu interface
- Gateway Interface, digunakan apabila IP gateway tidak diketahui dan bersifat dinamik.

#### • Pref Source

 source IP address dari paket yang akan meninggalkan router, Biasanya adalah ip address yang terpasang di interface yang menjadi gateway.

#### • Distance

Beban untuk kalkulasi pemilihan rule routing yang akan dijalankan router.

#### • • • Distance

- Merupakan salah satu parameter yang digunakan untuk pemilihan rule routing, nilainya (0-255) secara default tergantung protocol routing yang digunakan:
  - Connected routes : 0
  - Static Routes : 1
  - eBGP : 20
  - OSPF : 110
  - RIP : 120
  - MME : 130
  - iBGP : 200

Note: Distance=255 berarti "rejected"

#### 

 IP Address Gateway harus merupakan IP Address yang subnetnya sama dengan salah satu IP Address yang terpasang pada router (connect)

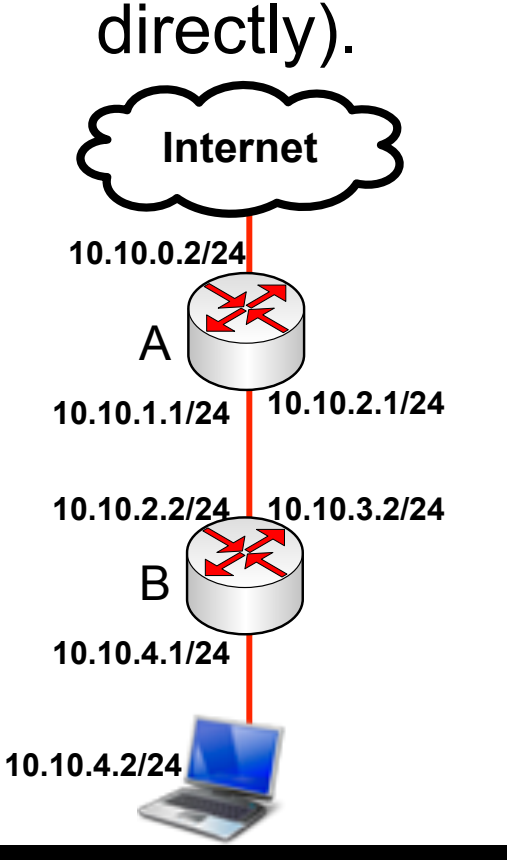

01-27

- Pada interface yang menghubungkan router A dan B, pada masing-masing router terdapat lebih dari 1 buah IP Address.
- Default gateway pada router B adalah router A
- IP Address yang menjadi default gateway router B adalah 10.10.2.1, karena IP Address tersebut berada dalam subnet yang sama dengan salah satu IP Address pada router B (10.10.2.2/24)
- Setting static route default :
  - Dst-address=0.0.0.0/0 gateway=10.10.2.1

#### Implementasi Konsep Routing

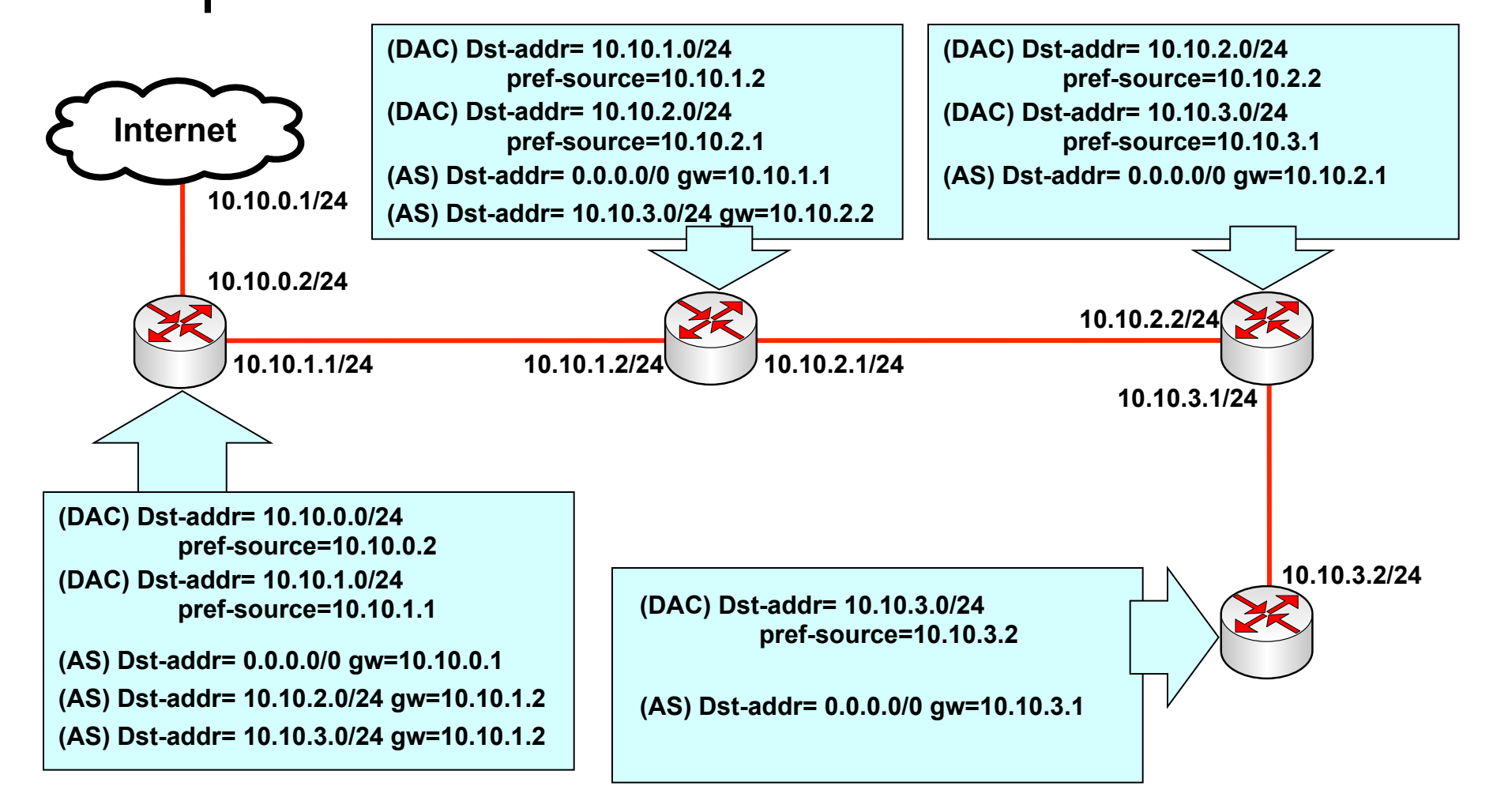

## ••• Konsep Dasar Routing

- Untuk pemilihan routing, router akan memilih berdasarkan:
  - Rule routing yang paling spesifik tujuannya
    - Contoh: destination 192.168.0.128/26 lebih spesific dari 192.168.0.0/24
  - Distance
    - Router akan memilih yang distance nya paling kecil
  - Round robin (random)

### • • • Contoh Pemilihan

 Untuk koneksi dengan destination
192.168.0.1, manakah urutan prioritas rule yang digunakan?

| Destination    | Gateway     | Distance | Prioritas |
|----------------|-------------|----------|-----------|
| 192.168.0.0/27 | 192.168.1.1 | 1        | 2         |
| 192.168.0.0/29 | 192.168.2.1 | 1        | 1         |
| 192.168.0.0/24 | 192.168.3.1 | 5        | 4         |
| 192.168.0.0/24 | 192.168.4.1 | 1        | 3         |

#### • • • Point to Point Addressing

 Adalah sistem pengalamatan IP Address untuk dua buah perangkat yang terkoneksi langsung, menggunakan dua buah IP Address /32

| Router 1       |                   | Router 2       |
|----------------|-------------------|----------------|
| 172.16.0.X1/32 | IP Address        | 172.16.0.X2/32 |
| 172.16.0.X2    | Network Address   | 172.16.0.X1    |
| [kosongkan]    | Broadcast Address | [kosongkan]    |
| ether2         | Interface         | ether2         |

### • • • [LAB-5] P2P Addressing

- Hubungkanlah ether2 di router dengan ether2 router rekan sebangku
- Test dengan ping antar router
- Buatlah P2P Addressing dan lakukanlah static route untuk network laptop

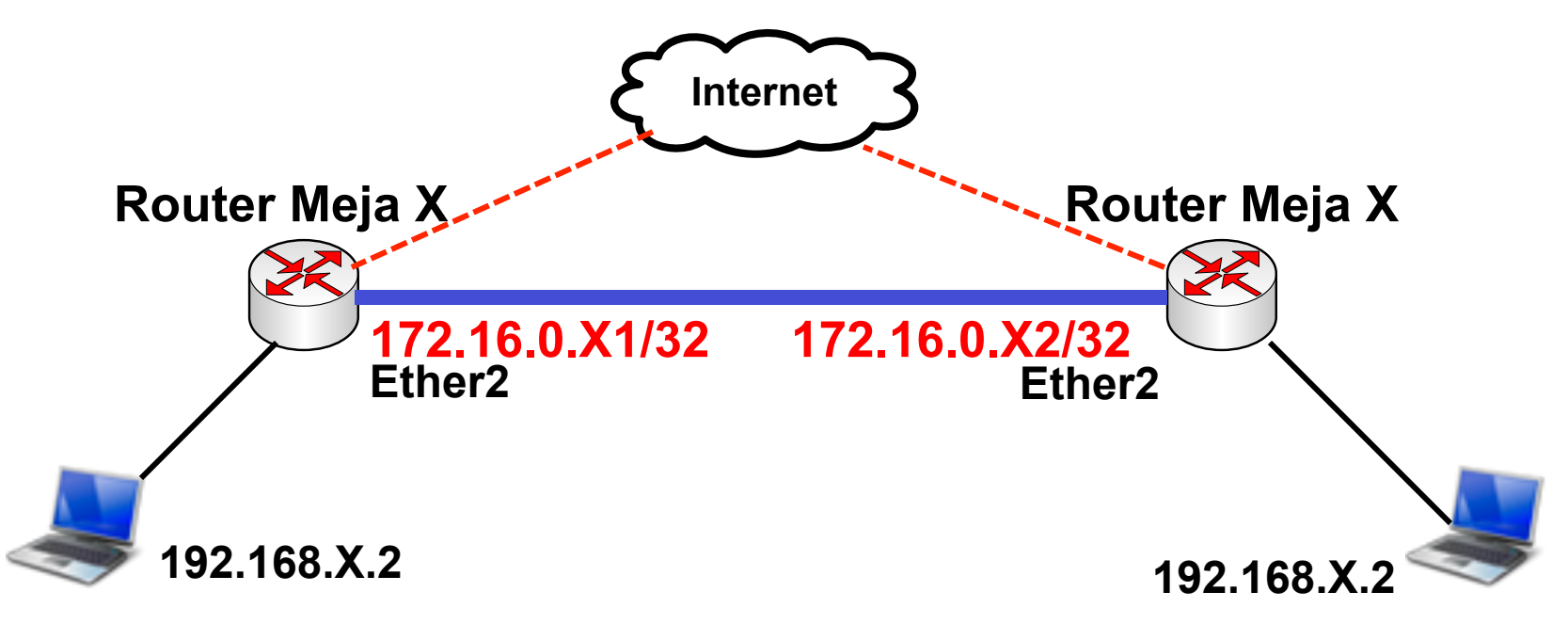

#### Contoh: P2P Addressing

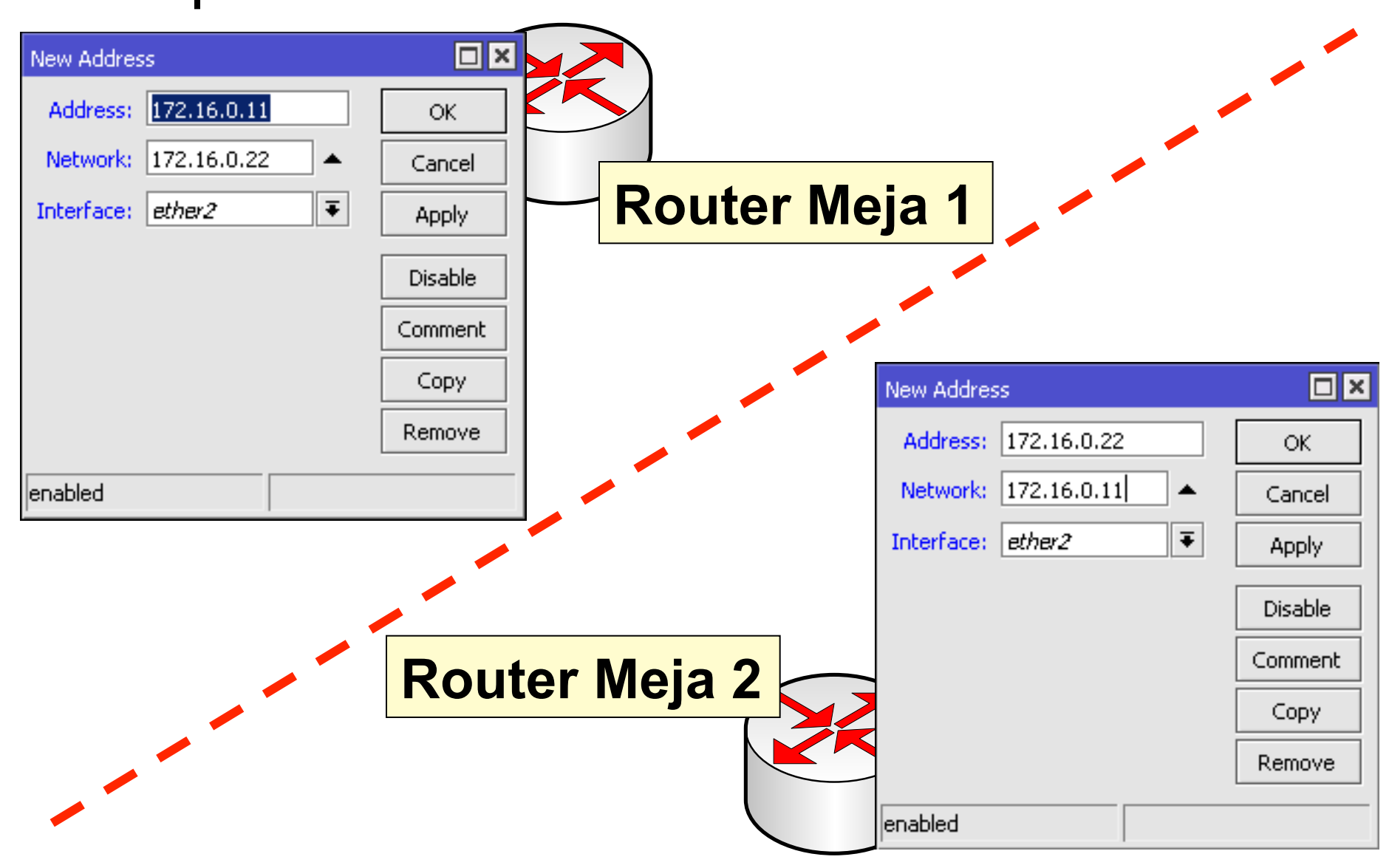

01-33

#### Check Gateway

- Adalah sebuah mekanisme pengecekan gateway yang dilakukan oleh router mikrotik.
- Dikirimkan setiap 10 detik, menggunakan ARP request atau ICMP ping.
- Dianggap "Gateway time-out" jika tidak menerima respon dalam 10 detik dari mesin Gateway.
- Gateway dianggap "unreachable" jika terjadi 3 kali Gateway time-out berurutan.
- Jika mengaktifkan fitur check gateway untuk sebuah rule, maka akan berpengaruh juga untuk semua rule dengan gateway yang sama

# Check Gateway Option

| New Route       |                 |
|-----------------|-----------------|
| General Attribu | ites            |
| Dst. Address:   | 192.168.31.0/24 |
| Gateway:        | 172.16.0.31 🗧   |
| Check Gateway:  | ping 두 🔺        |
| Туре:           | arp<br>ping     |
| Distance:       |                 |
| Scope:          | 30              |
| Target Scope:   | 10              |
| Routing Mark:   |                 |
| Pref. Source:   |                 |

#### • • • [LAB-6] Static Route

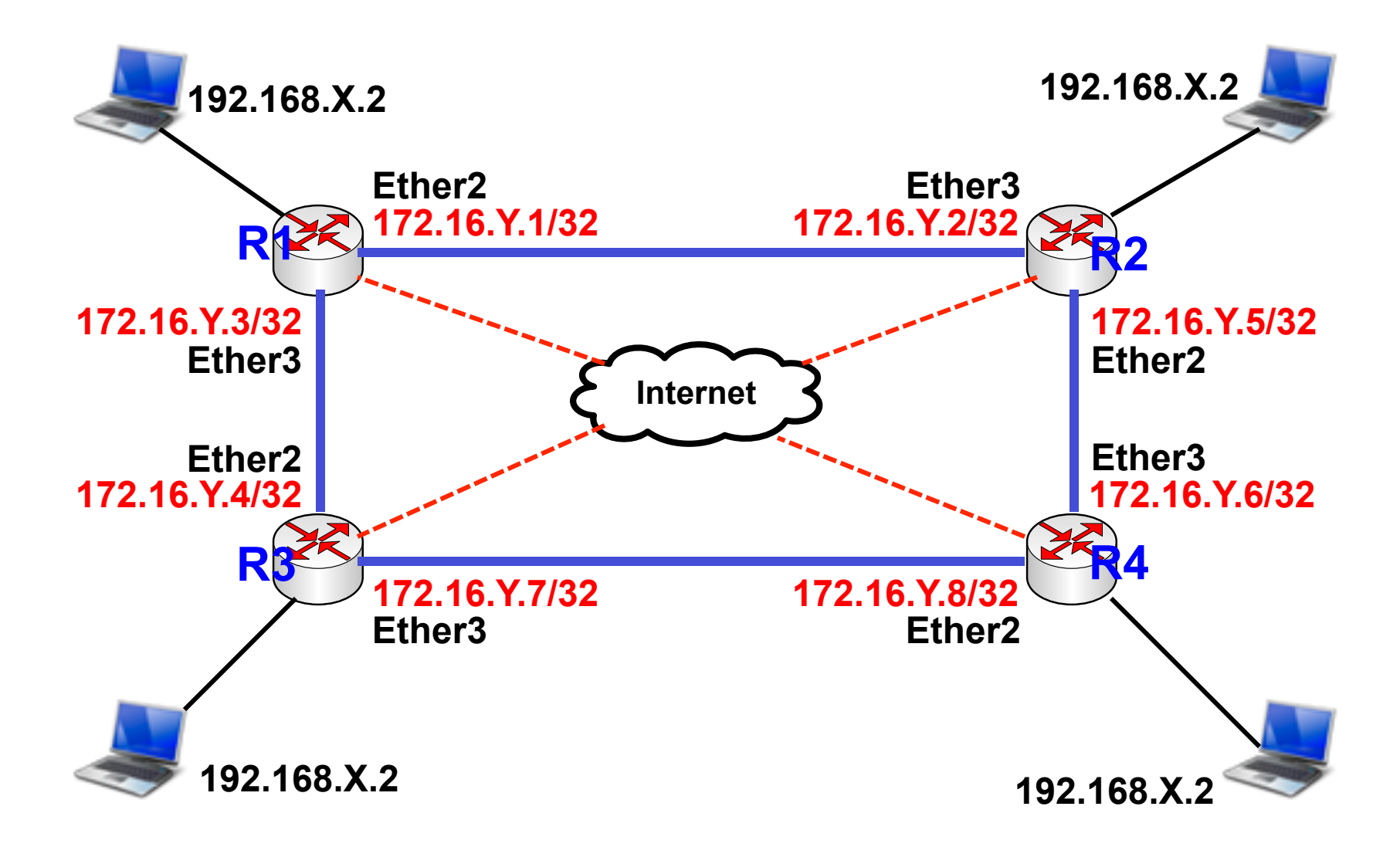
#### • • • [LAB-6] Static Route 2

- Pasang ip **Point to Point** untuk menghubungkan semua Router dalam kelompok.
- Buatlah static route untuk menjangkau setiap laptop teman sekelompok menggunakan link Point to Point address.
- Konfigurasi **Distance** untuk menentukan Prioritas link.
- Link utama adalah melalui jalan terdekat
- Jika ada kondisi jaraknya sama, maka link utama adalah yang searah jarum jam.
- Pantaulah link utama dengan menggunakan check-gateway
- Buatlah static route juga untuk back-up link

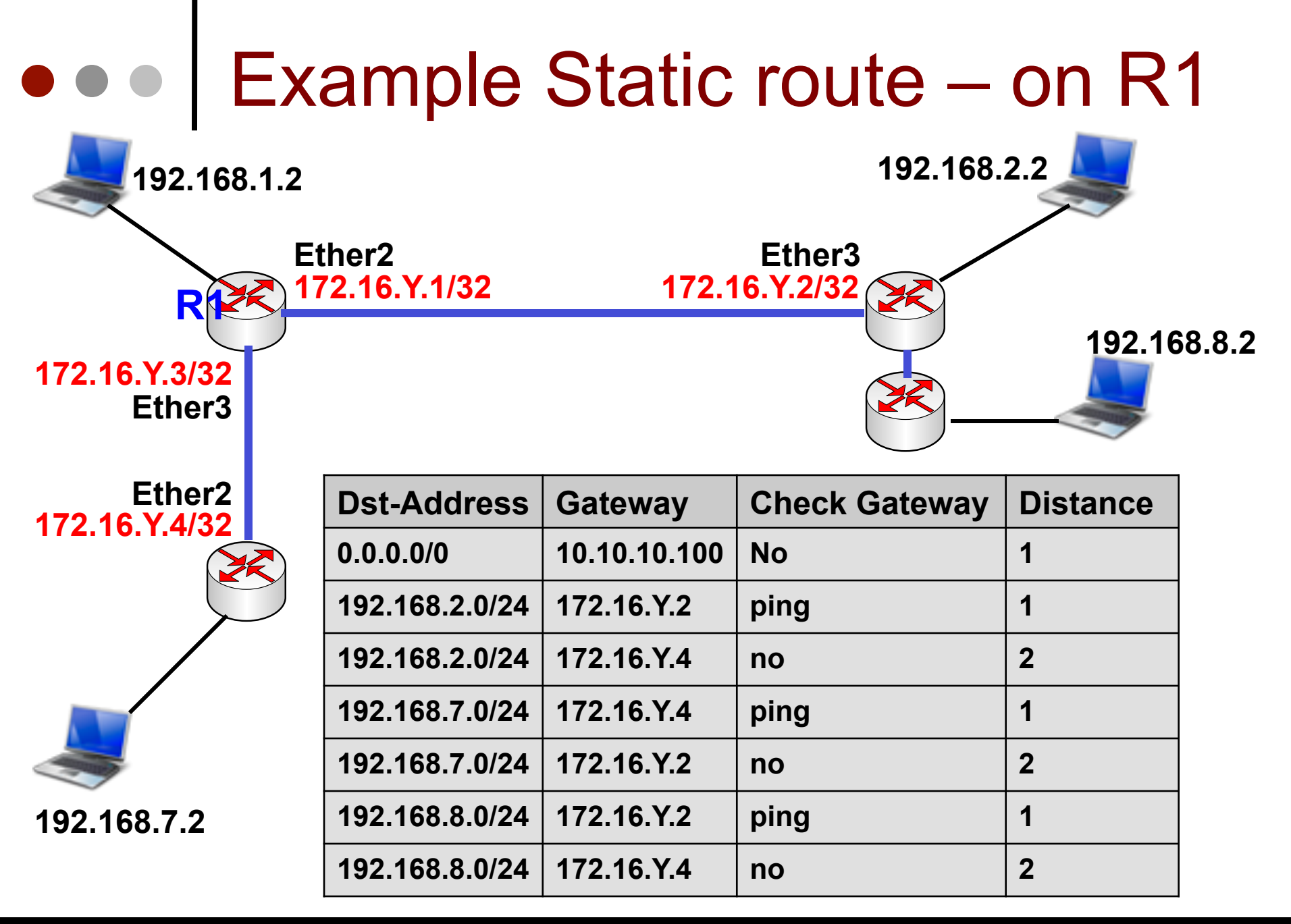

Mikrotik Indonesia http://www.mikrotik.co.id

01-38

#### • • • [LAB-7] Static Route (Fail Over)

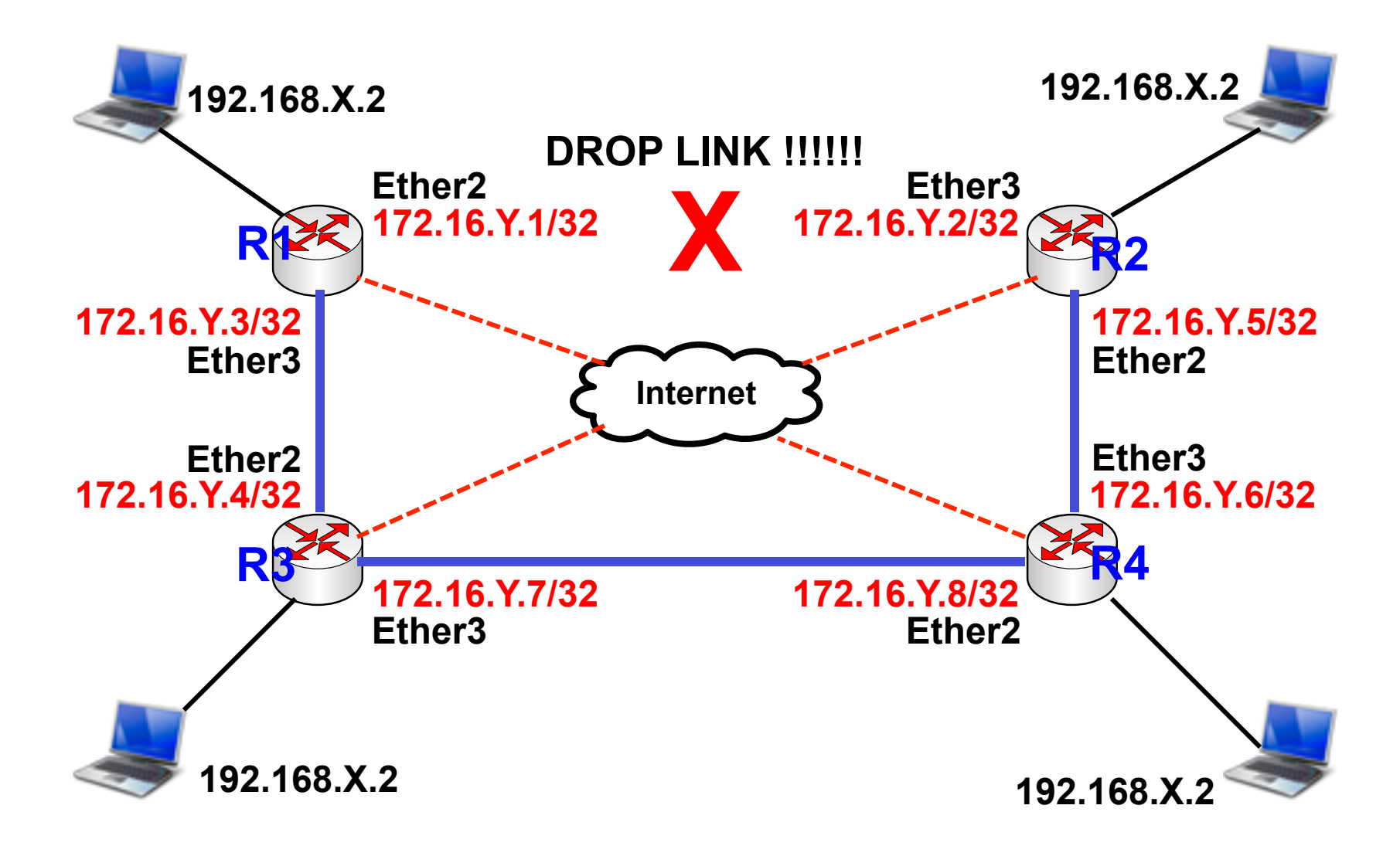

#### • • • Evaluasi

- Mekanisme Check gateway yang kita gunakan hanya bisa mendeteksi problem koneksi pada hoop (gateway) terdekat.
- Jika problem terjadi setelah gateway terdekat (next hoop), check gateway tidak bisa mendeteksinya.
- Untuk mendeteksi problem koneksi yang terjadi setelah gateway terdekat, bisa digunakan teknik scope/target scope.

#### ••• Scope dan Target Scope

- Digunakan untuk static route yang dibuat recursive (tidak terkoneksi langsung).
- Target Scope adalah nilai scope maksimum dari rule lainnya yang reachable.
- Kegunaan:
  - Bisa melakukan pemantauan check gateway ping untuk gateway yang tidak terhubung langsung
  - Dikombinasikan dengan iBGP bila nexthoop tidak direct connected

#### ••• Scope dan Target Scope

• Nilai default scope dan target scope:

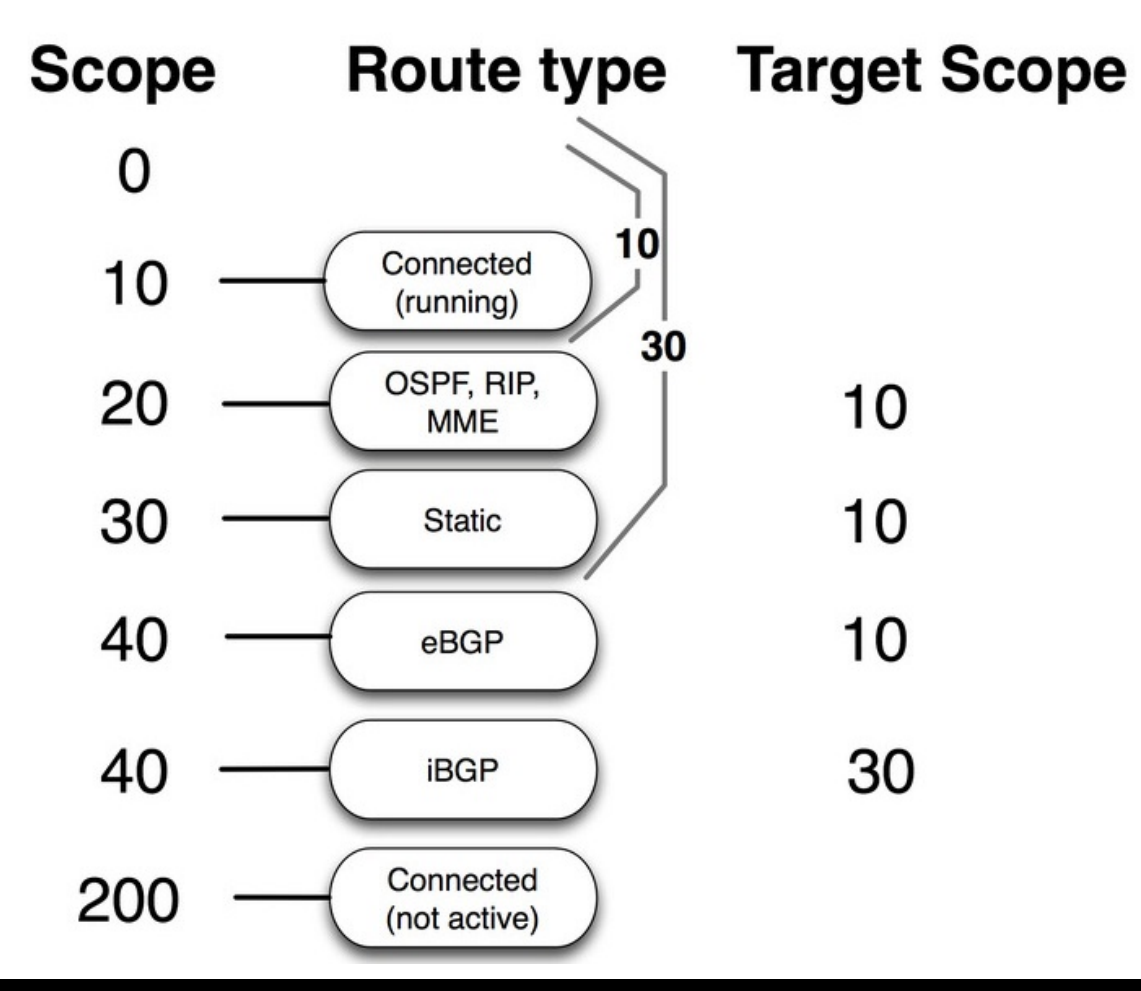

## Scope dan Target Scope Contoh: dst-address 0.0.0.0/0 dengan gateway 117.20.50.233, recursive via 10.10.10.100 Internet 10.10.10.100/24 10.10.10.1/24 117.20.50.233

| Dst-Address   | Gateway       | Scope | Target Scope |  |
|---------------|---------------|-------|--------------|--|
| 0.0.0/0       | 117.20.50.233 | 30    | 30           |  |
| 117.20.50.233 | 10.10.10.100  | 30    | 10           |  |

## • • • [LAB-8] Routing - Scope

- Sesuai dengan diagram network pada LAB-2 sebelumnya, perbaikilah sistem monitoring link sehingga bisa mendeteksi adanya problem koneksi yang terjadi setelah gateway terdekat.
- Coba cabut salah satu koneksi kabel untuk mensimulasikan terjadinya permasalahan di salah satu link.

# Routing Modification

| Dst-Address    | Gateway      | Check Gateway | Distance | Scoop | Target Scoop |
|----------------|--------------|---------------|----------|-------|--------------|
| 0.0.0/0        | 10.10.10.100 | no            | 1        | 30    | 10           |
| 172.16.Y.5     | 172.16.Y.2   | no            | 1        | 30    | 10           |
| 172.16.Y.6     | 172.16.Y.2   | no            | 1        | 30    | 10           |
| 172.16.Y.7     | 172.16.Y.4   | no            | 1        | 30    | 10           |
| 172.16.Y.8     | 172.16.Y.4   | no            | 1        | 30    | 10           |
| 192.168.2.0/24 | 172.16.Y.2   | ping          | 1        | 30    | 10           |
| 192.168.2.0/24 | 172.16.Y.4   | no            | 2        | 30    | 10           |
| 192.168.7.0/24 | 172.16.Y.4   | ping          | 1        | 30    | 10           |
| 192.168.7.0/24 | 172.16.Y.2   | no            | 2        | 30    | 10           |
| 192.168.8.0/24 | 172.16.Y.6   | ping          | 1        | 30    | 30           |
| 192.168.8.0/24 | 172.16.Y.4   | no            | 2        | 30    | 10           |

#### ••• Static Route dgn Scope

|     | Dst. Address 💫 🛆  | Gateway                                    | Check | Distance | Scope | Target Scope |
|-----|-------------------|--------------------------------------------|-------|----------|-------|--------------|
| AS  | 0.0.0/0           | 10.10.10.100 reachable wlan1               |       | 1        | 30    | 10           |
| DAC | 10.10.10.0/24     | wlan1 reachable                            |       | 0        | 10    | 10           |
| DAC | 172.16.9.2        | ether2 reachable                           |       | 0        | 10    | 10           |
| DAC | 172.16.9.4        | ether3 reachable                           |       | 0        | 10    | 10           |
| AS  | ▶ 172 16 9 5      | 172.16.9.2 reachable ether2                |       | 1        | - 30  | 10           |
| AS  | 172.16.9.6        | 172.16.9.2 reachable ether2                |       | 1        | 30    | 10           |
| AS  | P 172.16.9.7      | 172.16.9.4 reachable ether3                |       | ī        | - 30  | 10           |
| AS  | 172.16.9.8        | 172.16.9.4 reachable ether3                |       | 1        | 30    | 10           |
| DAC | 192.168.31.0/24   | ether1 reachable                           |       | 0        | 10    | 10           |
| AS  | 192.168.32.0/24   | 172.16.9.2 reachable ether2                | ping  | 1        | 30    | 10           |
| S   | 192.168.32.0/24   | 172.16.9.4 reachable ether3                |       | 2        | - 30  | 10           |
| AS  | 192.168.33.0/24   | 172.16.9.4 reachable ether3                | ping  | 1        | 30    | 10           |
| 5   | ▶ 192,168,33,0/24 | 172.16.9.2 reachable ather2                |       | l        | 30    | 10           |
| AS  | 192.168.34.0/24   | 172.16.9.6 recursive via 172.16.9.2 ether2 | ping  | 1        | 30    | 30           |
| S   | P 192,168,34,0/24 | 172.16.9.4 reachable ether3                |       | Z        | 30    | 10           |

## ••• Static Route dgn Scope

#### Pada saat terjadi link failure antara R2 dan R4

|     | Dst. Address 💫 🔺  | Gateway                                    | Check | Distance | Scope | Target Scope |
|-----|-------------------|--------------------------------------------|-------|----------|-------|--------------|
| AS  | 0.0.0/0           | 10.10.10.100 reachable wlan1               |       | 1        | 30    | 10           |
| DAC | 10.10.10.0/24     | wlan1 reachable                            |       | 0        | 10    | 10           |
| DAC | 172.16.9.2        | ether2 reachable                           |       | 0        | 10    | 10           |
| DAC | 172.16.9.4        | ether3 reachable                           |       | 0        | 10    | 10           |
| AS  | 172.16.9.5        | 172.16.9.2 reachable ether2                |       | 1        | 30    | 10           |
| AS  | 172.16.9.6        | 172.16.9.2 reachable ether2                |       | 1        | 30    | 10           |
| AS  | 172.16.9.7        | 172.16.9.4 reachable ether3                |       | 1        | 30    | 10           |
| AS  | 172.16.9.8        | 172.16.9.4 reachable ether3                |       | 1        | 30    | 10           |
| DAC | 192.168.31.0/24   | ether1 reachable                           |       | 0        | 10    | 10           |
| AS  | 192.168.32.0/24   | 172.16.9.2 reachable ether2                | ping  | 1        | 30    | 10           |
| S   | 192.168.32.0/24   | 172.16.9.4 reachable ether3                |       | 2        | - 30  | 10           |
| AS  | 192.168.33.0/24   | 172.16.9.4 reachable ether3                | ping  | 1        | 30    | 10           |
| S   | ▶ 192.168.33.0/24 | 172.16.9.2 reachable ether2                |       | 1        | 30    | 10           |
| S   | 192.168.34.0/24   | 172.16.9.6 recursive via 172.16.9.2 ether2 | ping  | 1        | 30    | 30           |
| AS  | 192.168.34.0/24   | 172.16.9.4 reachable ether3                |       | 2        | 30    | 10           |

## Routing Type

- Kita bisa melakukan blok untuk dst-address tertentu menggunakan static route :
  - Blackhole
    - Memblok dengan diam-diam
  - Prohibit
    - Memblok dan mengirimkan pesan error ICMP "administratively prohibited" (type 3 code 13)
  - Unreachable
    - Memblok dan mengirimkan pesan error ICMP "host unreachable" (type 3 code 1)
- Ketiga tipe di atas tidak membutuhkan IP Address gateway.

#### Pref-source

- By default: null, kecuali untuk connected routes
- Fungsi :
  - IP Address asal untuk paket data yang berasal dari router
  - IP Address src-address-to untuk paket data yang terkena action NAT – masquerade
- Jika tidak ditentukan, secara otomatis akan menggunakan salah satu IP Address yang ada pada output interface
- Jika isian pref-src adalah IP Address yang tidak terpasang pada router, rule ini akan non-aktif.

#### • • • Source Routing

- Source Routing adalah sebuah teknik rotuing yang memungkinkan Administrator jaringan menentukan jalur routing yang akan dilalui oleh paket data.
- Perlu diingat bahwa parameter "dst-address" pada paket header akan selalu diperiksa oleh router yang dilewatinya untuk menentukan hoop selanjutnya.
- Dengan memodifikasi Pref-Source Maka jalur routing balik bisa dimanipulasi sesuai keinginan administrator.

#### • • • [LAB-9] Pref-Source

- Uplink menggunakan gateway 1
- Downlink menggunakan gateway 2.

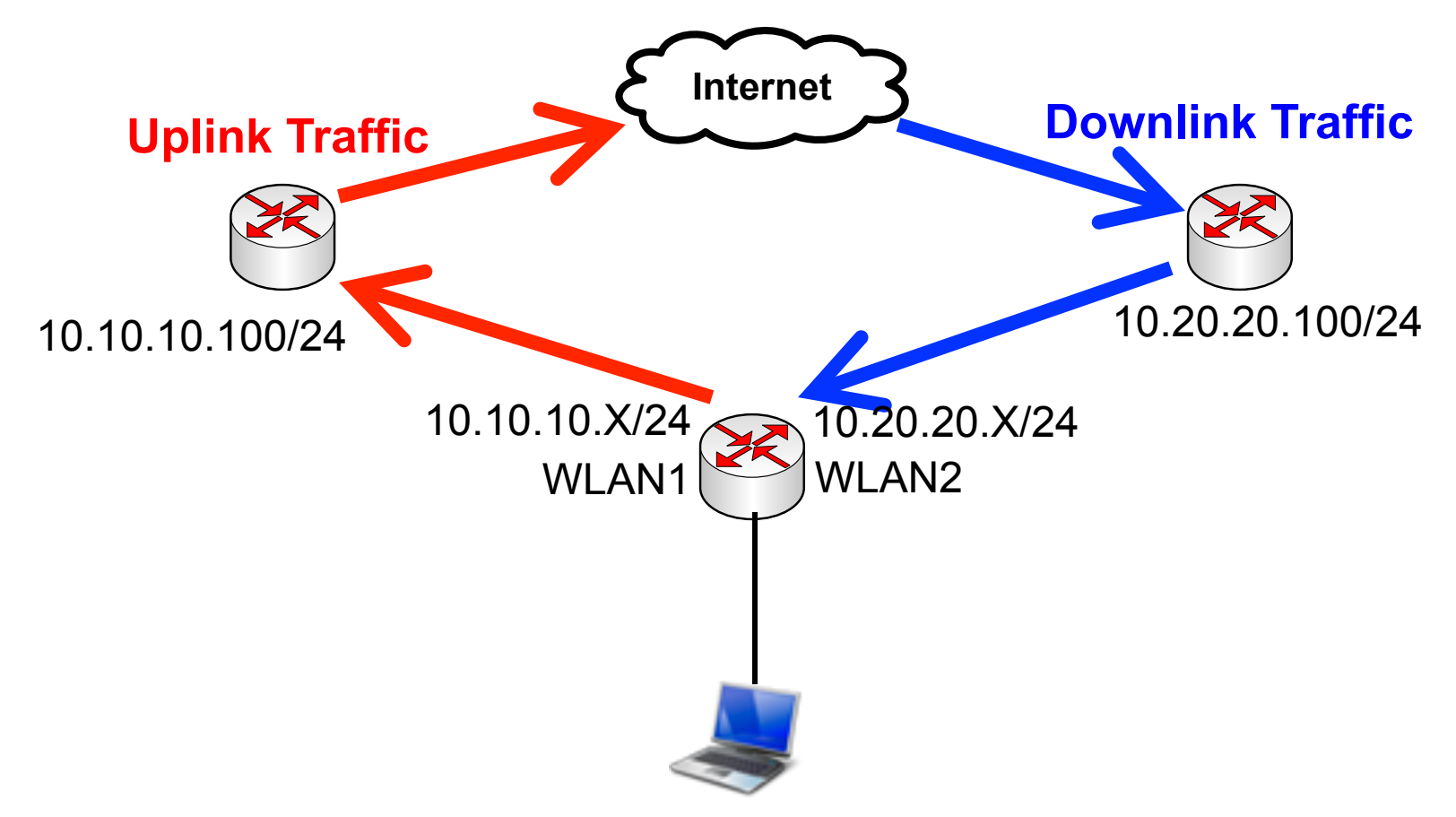

## • • • Static Route Setting

| R | oute <0   | .0.0.0   | 0>           |   |                 |
|---|-----------|----------|--------------|---|-----------------|
| ( | General   | Attribut | es           |   |                 |
|   | Dst. Ac   | ldress:  | 0.0.0.0/0    |   |                 |
| l | Gal       | teway:   | 10.10.10.100 | ₹ | reachable wlan1 |
|   | Check Gal | teway:   |              |   |                 |
|   |           | Type:    | unicast      |   |                 |
|   | Dis       | tance:   | 1            |   |                 |
|   | :         | Scope:   | 30           |   |                 |
|   | Target    | Scope:   | 10           |   |                 |
|   | Routing   | Mark:    |              |   |                 |
|   | Pref. S   | iource:  | 10.20.20.31  |   |                 |

Mikrotik Indonesia http://www.mikrotik.co.id

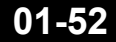

# Src-Nat Setting

| NAT Rule <>         |              |            | NAT Rule | <>          |         |        |            |
|---------------------|--------------|------------|----------|-------------|---------|--------|------------|
| General Advanced E  | Extra Action | Statistics | General  | Advanced    | Extra   | Action | Statistics |
| Chain: srcn         | nat          |            | A        | tion: src-n | at      |        |            |
| Src. Address:       |              |            | To Addre | sses: 10.20 | 0.20.31 |        |            |
| Dst. Address:       |              |            | To F     | orts:       |         |        |            |
| Protocol:           |              |            |          |             |         |        |            |
| Src. Port:          |              |            |          |             |         |        |            |
| Dst. Port:          |              |            |          |             |         |        |            |
| Any. Port:          |              |            |          |             |         |        |            |
| In. Interface:      |              |            |          |             |         |        |            |
| Out. Interface: 🗌 🛛 | wlan1        |            |          |             |         |        |            |

#### Routing Information Base

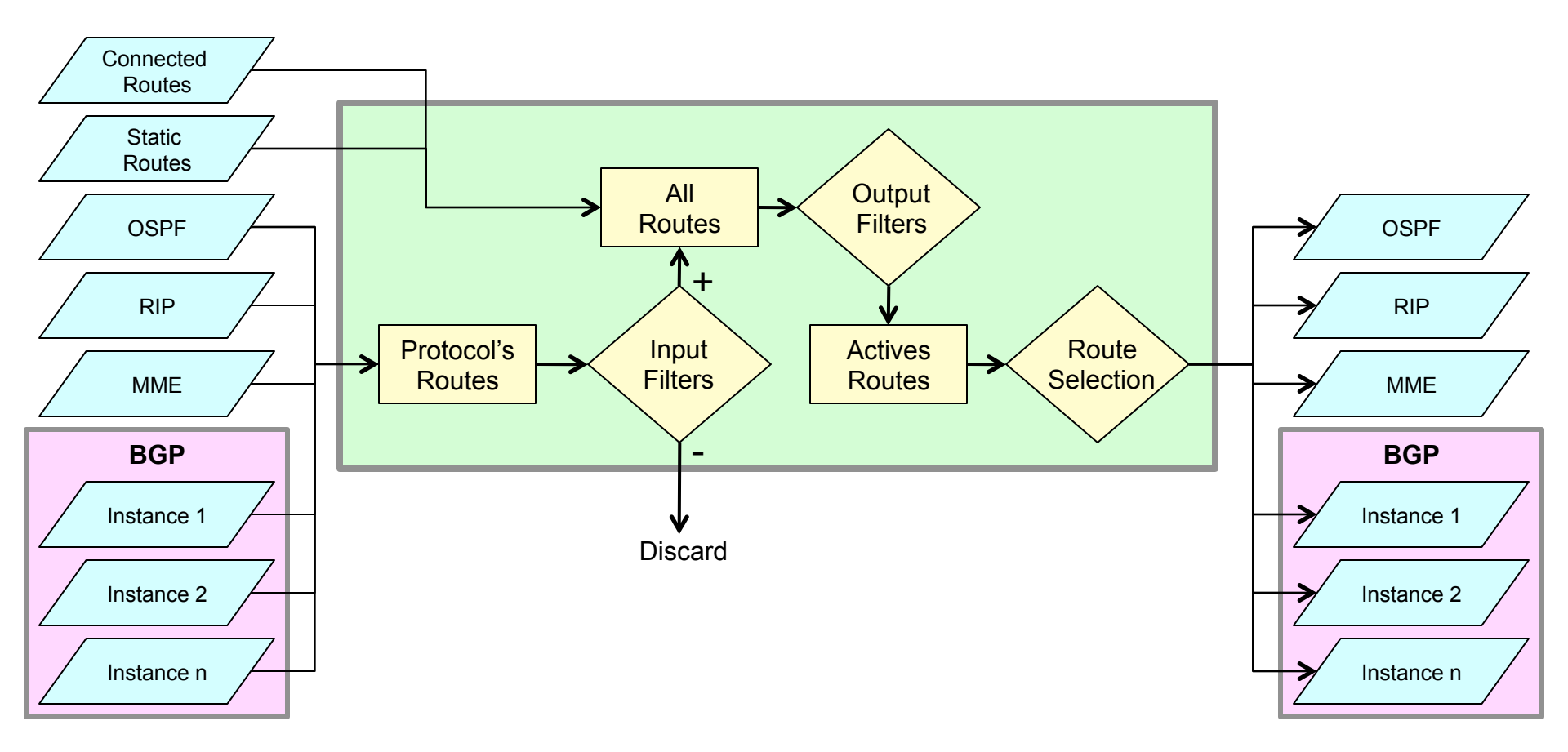

15-Nov-11

#### • • • Routing Information Base

- Berisi informasi routing yang lengkap, yang terdiri dari:
  - Static routes dan Policy Routing Rules
  - Informasi routing dari Routing Protocol (OSPF, BGP, etc)
  - Informasi Connected Routes

#### Routing Information Base

- Digunakan untuk:
  - Memfilter informasi routing
  - Mengkalkulasi best route untuk masing-masing dst-address/prefix
  - Membuat dan mengupdate Forwarding Information Base (FIB)
  - Mendistribusikan informasi routing ke routing protokol lainnya

#### • • • Forwarding Information Base

 Merupakan informasi routing yang disimpan dalam cache, sebagai hasil olahan Routing Information Base yang telah terfilter

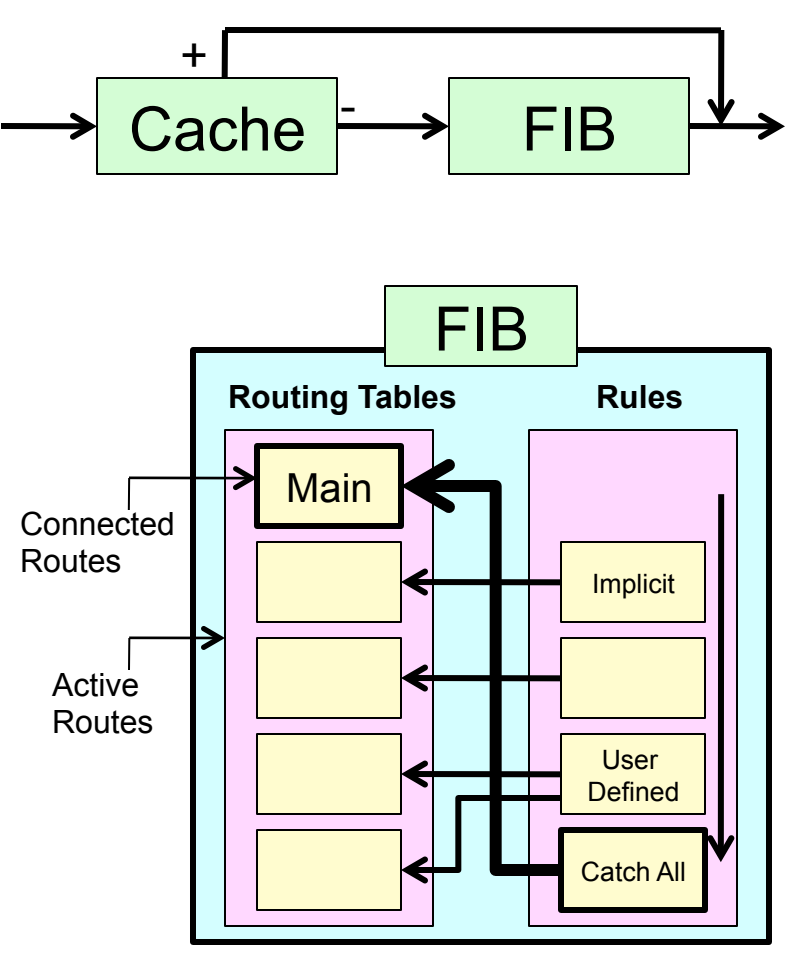

#### Policy Route

- Secara default, router akan menggunakan table routing "main"
- Kita bisa membuat table routing tambahan dan mengarahkan router menggunakan table tersebut dengan menggunakan:
  - IP Route Rules
  - IP Firewall Mangle Route-mark

#### Route Rules

- Route rules hanya dapat melakukan filtering berdasarkan src-address, dstaddress, routing-mark, dan interface.
- Untuk filtering yang
   lebih detail, gunakanlah mangle.

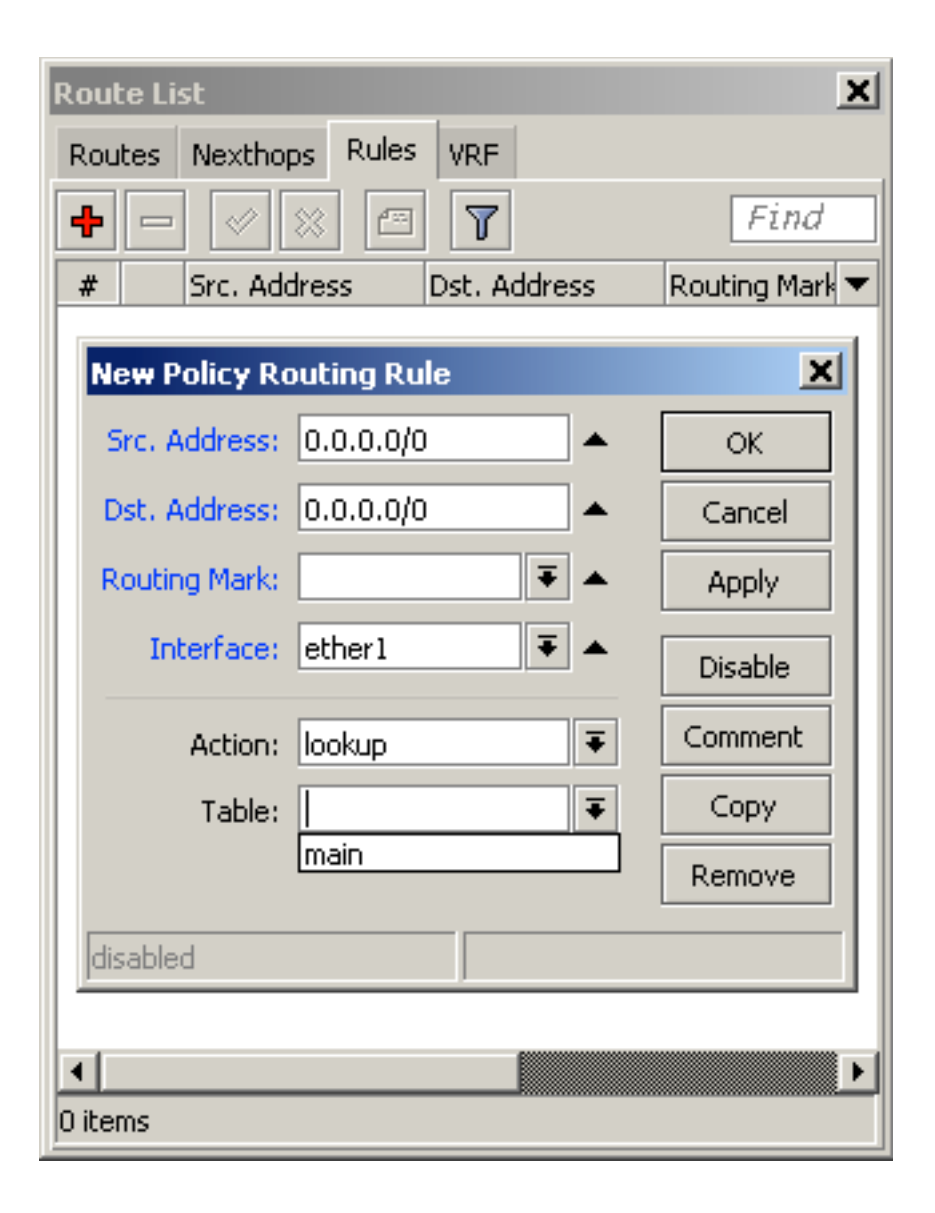

#### • • • [LAB-10] Route Mark

- WLAN1: Untuk traffic dari 192.168.x.0/24
- WLAN2: Untuk traffic dari 172.16.x.0/24

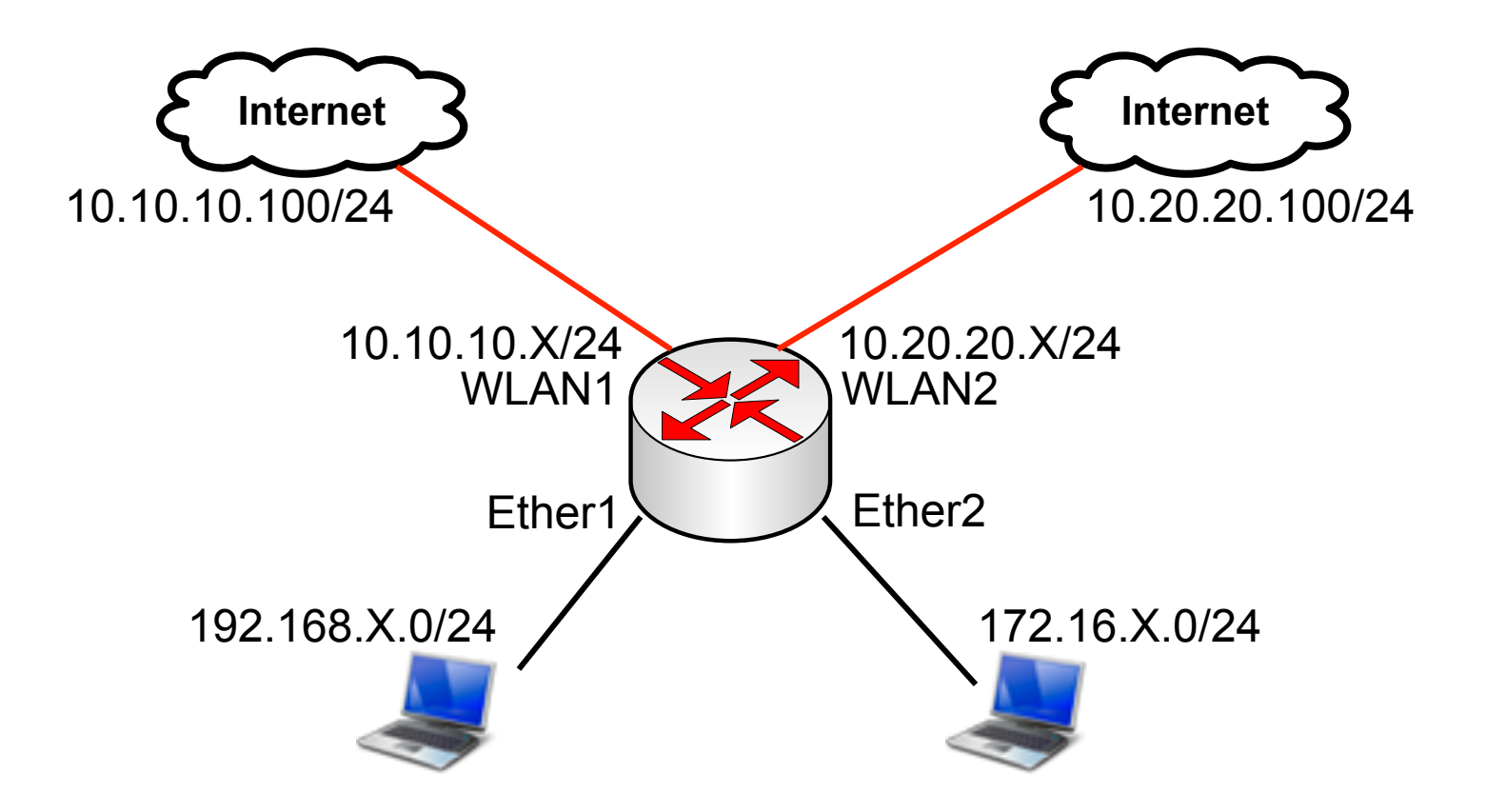

#### Route - Rules

| Route List                              |                  |
|-----------------------------------------|------------------|
| R <mark>outos Nexthop:</mark> Rules YRF |                  |
| (+) - ✓ ×                               |                  |
| t Src. Address Dst. Address             | Routing Mark Int |
| 0 0 172.16.30                           |                  |
| Policy Routing Rule < >                 |                  |
| Src. Address: 172.16.30.0/24            | ОК               |
| Dst. Address:                           | Cancel           |
| Routing Mark:                           | Apply            |
| Interface: 📃 🔻                          | Disable          |
| Action: lookup                          | Comment          |
| Table: network2                         | Сору             |
|                                         | Remove           |
| enabled                                 |                  |

 Tambahkan Route – **Rules** untuk menentukan klasifikasi dari segmen network yang akan menggunakan gateway yang berbeda.

#### • • • Routing Table - Rules

 Tambahkan rule routing untuk mengarahkan segmen network2 supaya menggunakan gateway lain.

| Route <0.0.0/0>         |              |  |  |  |
|-------------------------|--------------|--|--|--|
| General Attribut        | tes          |  |  |  |
| Dst. Address:           | 0.0.0/0      |  |  |  |
| Gateway:                | 10.20.20.100 |  |  |  |
| Check Gateway:<br>Type: | unicast      |  |  |  |
| Distance:               | 1            |  |  |  |
| Scope:                  | 30           |  |  |  |
| Target Scope:           | 10           |  |  |  |
| Routing Mark:           | network2     |  |  |  |
| Pref. Source:           |              |  |  |  |

## • • • Mangle Route Mark

- Untuk trafik yang melalui router:
  - Mangle chain: prerouting
- Untuk trafik yang berasal dari router, keluar:
  - Mangle chain: output
- Chain lainnya (input, forward, dan postrouting) tidak dapat digunakan untuk melakukan routemark.

#### • • • [LAB-11] Route Mark

- WLAN1: All other traffic
- WLAN2: Web only

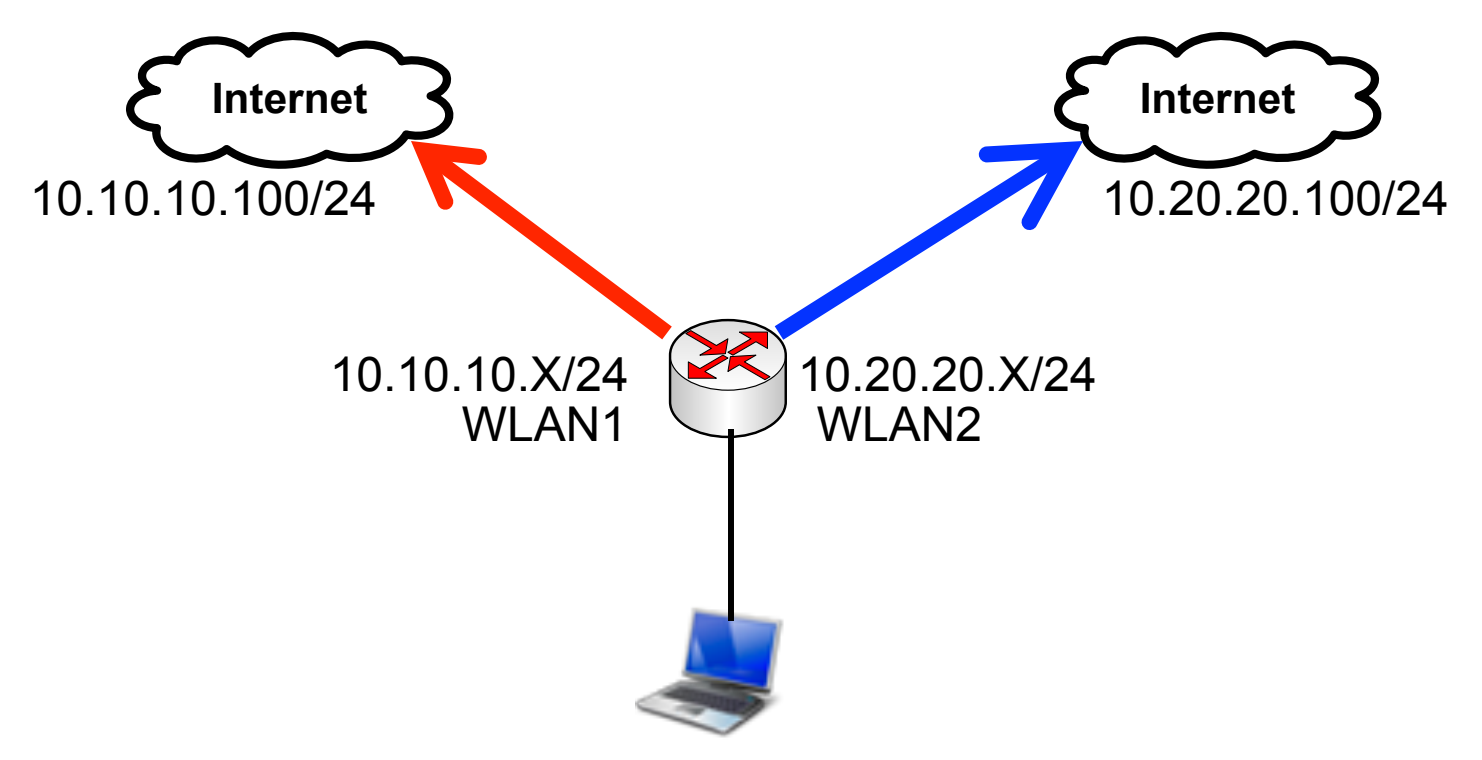

# Route Mark (client)

| Mangle Rule <80>                                                                                                    | Mangle Rule <80>                                                                         |
|----------------------------------------------------------------------------------------------------|------------------------------------------------------------------------------------------|
| General Advanced Extra Action Statistics                                                                                       | General Advanced Extra Action Statistics                                                 |
| Chain: prerouting Src. Address: Dst. Address: Protocol: 6 (tcp) Src. Port: Dst. Port: 80 Any. Port: P2P: In. Interface: ether1 | Action:       mark routing         New Routing Mark:       route-web         Passthrough |
| Out. Interface:                                                                                                    |                                                                                          |

# Route Mark (local process)

| New Mangle Rule                          | Mangle Rule <80>                         |
|------------------------------------------|------------------------------------------|
| General Advanced Extra Action Statistics | General Advanced Extra Action Statistics |
| Chain: output                            | Action: mark routing                     |
| Src. Address:                            | New Routing Mark: route-web              |
| Dst. Address:                            |                                          |
| Protocol: 🗌 6 (tcp)                      |                                          |
| Src. Port:                               |                                          |
| Dst. Port: 🗌 80                          |                                          |
| Any. Port:                               |                                          |
| P2P:                                     | · ·                                      |
| In. Interface:                           |                                          |
| Out. Interface: 🔲 wlan1                  |                                          |

# • • • Static Route

#### Trafik Lainnya

| Route <0.0.0.0  | )/0>                           |
|-----------------|--------------------------------|
| General Attribu | ites                           |
| Dst. Address:   | 0.0.0/0                        |
| Gateway:        | 10.10.10.100 🔻 reachable wlan1 |
| Check Gateway:  |                                |
| Туре:           | unicast                        |
| Distance:       | 1                              |
| Scope:          | 30                             |
| Target Scope:   | 10                             |
| Routing Mark:   |                                |
| Pref. Source:   |                                |

#### Trafik TCP 80

| New Route         |               |
|-------------------|---------------|
| General Attribute | s             |
| Dst. Address: 0   | .0.0.0/0      |
| Gateway: 1        | 0.20.20.100 🔻 |
| Check Gateway:    |               |
| Type: u           | nicast        |
| Distance:         |               |
| Scope: 3          | 0             |
| Target Scope: 1   | 0             |
| Routing Mark:     | oute-web      |
| Pref. Source:     |               |

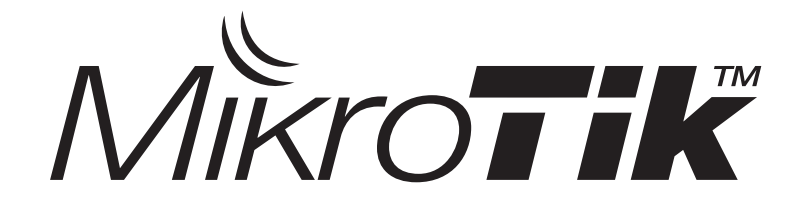

# Tunnel

#### Certified Mikrotik Training Advanced Class (MTCRE) Organized by: Citraweb Nusa Infomedia (Mikrotik Certified Training Partner)

#### • • • IP Tunnel

- Tunnel adalah sebuah metode penyelubungan (encapsulation) paket data di jaringan TCP/IP, yang biasanya digunakan untuk mensimulasikan koneksi fisik antara dua network melewati jaringan yang lebih besar (WAN/Internet).
- Paket data dari aktifitas transfer data di kedua network mengalami sedikit pengubahan atau modifikasi. Yaitu penambahan header dari tunnel di tiap paket data dari traffic yang terjadi di kedua network tersebut. Walupun ada pengubahan pada paket data informasi paket yang asli tetap disertakan (RFC 2003 compliant ).
- Ketika data sudah melewati tunnel dan sampai di tujuan (ujung) tunnel, maka header dari paket data akan dikembalikan seperti semula (header tunnel dihilangkan).

#### • • • IP Tunnel Network

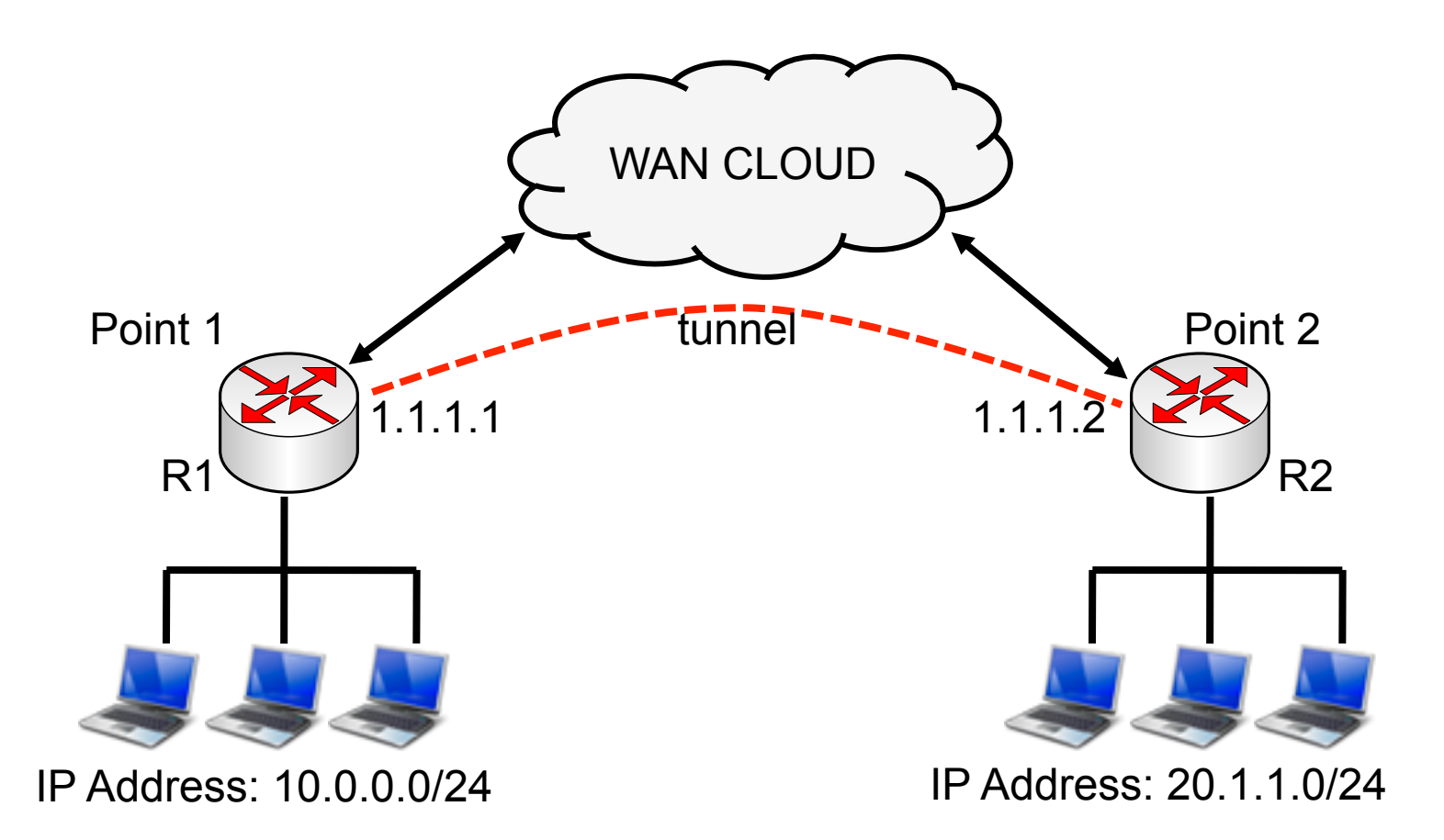

#### Point to point network encalsulation

#### • • • VPN Networks

• Virtual private network. A private data network that utilizes a public telecommunication infrastructure.

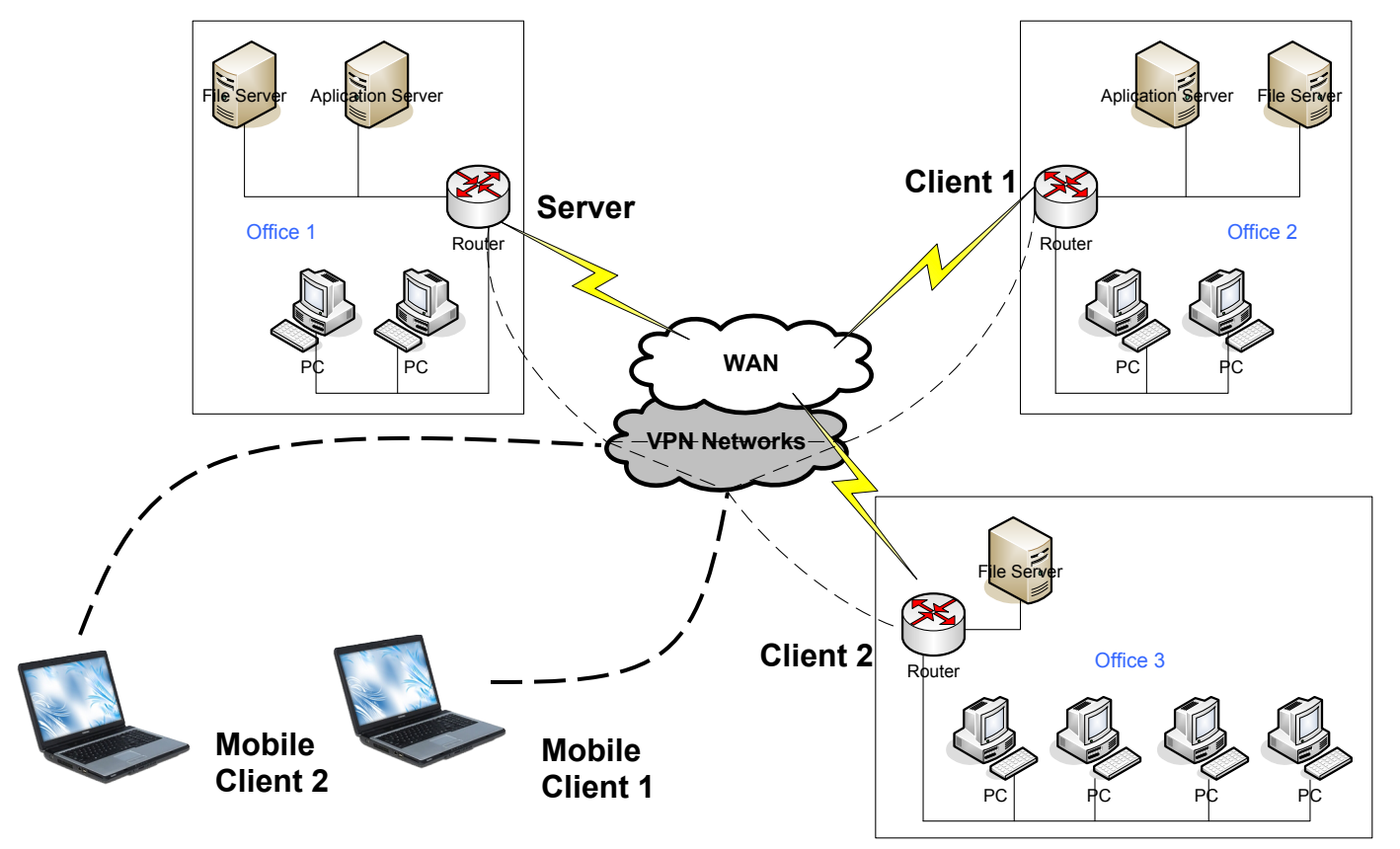

#### • • • Tunnel & VPN

- Tunnel
  - IPIP IP Tunnel
  - EoIP Ethernet Over IP
  - VLAN Virtual Lan
  - Gre Tunnel
- VPN
  - PPPoE PointToPointProtocol Over Ethernet
  - PPTP PointToPoint Tunnel Protocol
  - L2TP Leyer 2 Tunnel Protocol
  - OpenVPN Open Virtual Private Network
  - IPSec IP Security
  - SFTP Secure Socket Tunnel Protocol
## • • • IPIP

- IPIP adalah salah satu protocol tunnel yang paling sederhana dan ringan yang mampu menghubungkan dua router melewati jaringan TCP/IP.
- IPIP Tunnel bisa dibuat di menu Interface dan dianggab sebagai interface (fisik tetapi virtual) yang independen.
- Sudah banyak type router support protocol ini seperti CISCO dan Linux.
- IPIP Tunnel bisa digunakan untuk :
  - Routing antar local network melewati jaringan internet
  - Digunakan untuk menggantikan Source Routing
- Interface IPIP tunnel tidak bisa dimasukkan dalam bridge network (bridge port).

## • • • IPIP Packet Header

| - P | acket Sr | niffer           |           |                  |                   |           |              |      |
|-----|----------|------------------|-----------|------------------|-------------------|-----------|--------------|------|
| Pac | kets Con | nections Hosts   | Protocol  | s                |                   |           |              |      |
| T   | Packet   | Sniffer Settings | ]         |                  |                   |           |              |      |
|     | Time (s) | Interface        | Direction | Src. Address     | / Dst. Address    | Protocol  | IP Protocol  | Size |
|     | 1.876    | ether1           | in        | 192.168.5.1      | 192.168.5.29      | 2048 (ip) | 4 (ip-encap) | 94   |
|     | 2.877    | ether1           | in        | 192.168.5.1      | 192.168.5.29      | 2048 (ip) | 4 (ip-encap) | 94   |
|     | 3.879    | ether1           | in        | 192.168.5.1      | 192.168.5.29      | 2048 (ip) | 4 (ip-encap) | 94   |
|     | 4.001    | ether1           |           | 192,100.5.1      | 192.108.5.29      | 2040 (ip) | 4 (ip encap) | - 34 |
|     | 0.738    | ether1           | in        | 192.168.5.1      | 192.168.5.29      | 2048 (ip) | 47           | 60   |
|     | 0.682    | etheri           | in        | 192.168.5.23:137 | 192.168.5.255:137 | 2048 (ip) | 17 (udp)     | 92   |
|     | 1.865    | ether1           | out       | 192.168.5.29     | 192.168.5.1       | 2048 (ip) | 4 (ip-encap) | 94   |
|     | 2.866    | ether1           | out       | 192.168.5.29     | 192.168.5.1       | 2048 (ip) | 4 (ip-encap) | 94   |
|     | 3.867    | ether1           | out       | 192.168.5.29     | 192.168.5.1       | 2048 (ip) | 4 (ip-encap) | 94   |
|     | 4 869    | ether1           | out       | 192 168 5 29     | 192 168 5 1       | 2048 (in) | 4 (in-encar) | 94   |
|     | 3.907    | ether1           | out       | 192.168.5.29     | 192.168.5.1       | 2048 (ip) | 47           | 42   |

- Test packet sniffer dilakukan untuk mengetahui besar packet header yang digunakan oleh protocol tunnel IPIP.
- Terlihat Tunnel IPIP menggunakan sekitar 20-40 byte pada tiap packet headernya di setiap paket data yang lewat.
- Paket header standardnya adalah 20byte.
- (GRE Protocol Packet size) 42 byte = 20 byte (ip header) + 22 (Encap Header)

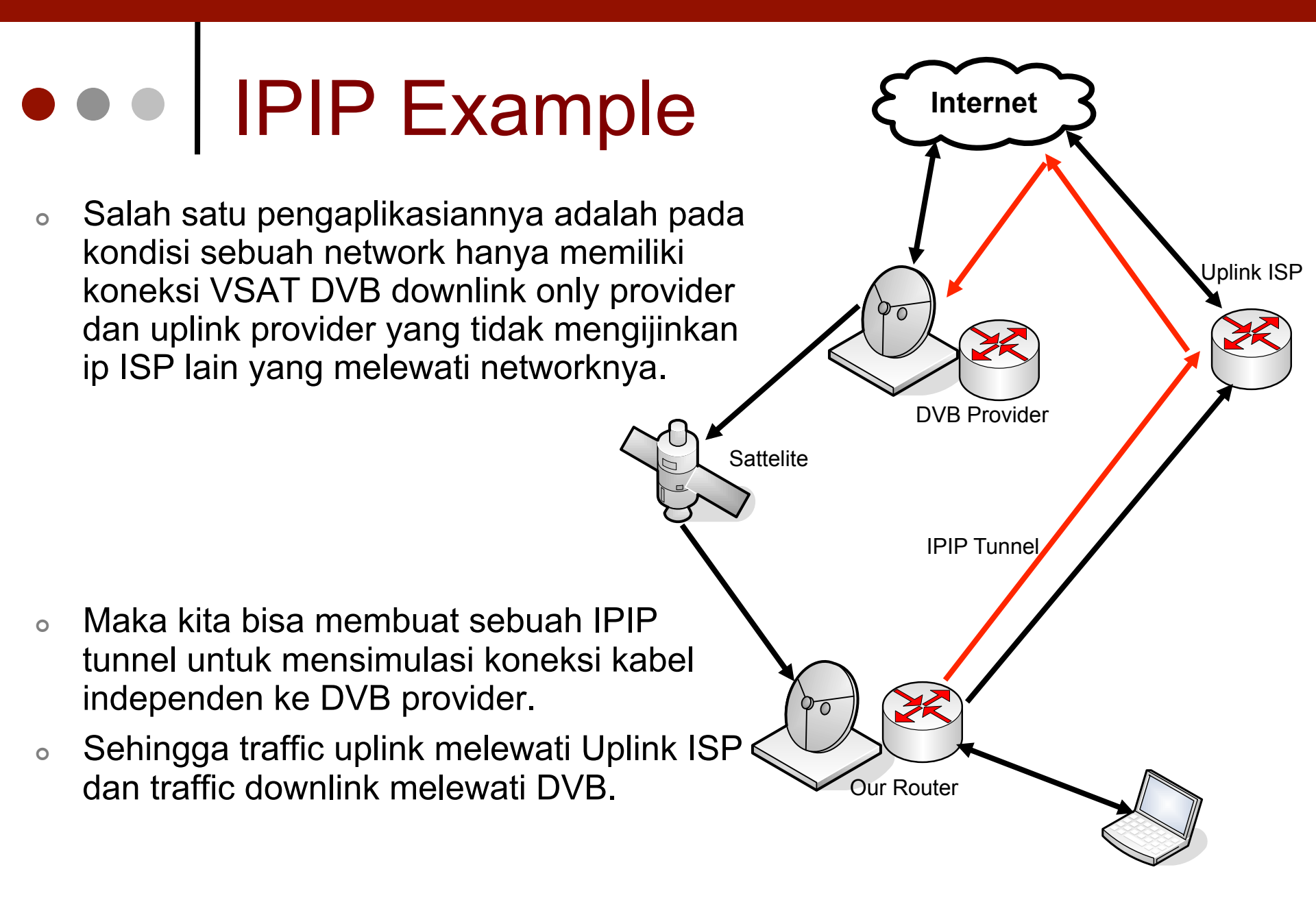

# IPIP Configuration

| Interface List     |             |           |       |           |              |        |          |         |      |
|--------------------|-------------|-----------|-------|-----------|--------------|--------|----------|---------|------|
| Interface Ethernet | EoIP Tunnel | IP Tunnel | VLAN  | VRRP      | Bonding      |        |          |         |      |
| +                  | : 🖻 🍸       | ]         |       |           |              |        |          |         | Find |
| EoIP Tunnel        | ⊿ Туре      |           | Тx    |           | Rx           | Tx Pac | Rx Pac   |         |      |
| IP Tunnel          | Ethernet    |           |       | 0 bps     | 0 bps        | 0      | 0        |         |      |
| VLAN               | Ethernet    |           | 11    | .4 kbps   | 4.1 kbps     | 2      | 6        |         |      |
| VRRP               | Ethernet    |           |       | Obps      | 0 bps        | 0      | 0        |         |      |
| Bonding            | Ethernet    |           |       | Upps      | equ U        | U      | U        |         |      |
| Bridge             | Ethernet    |           |       | ew Inte   | rface        |        |          | ×       |      |
| VPLS               |             |           | Gen   | eral Tr.  | affic        |        |          | ОК      |      |
| PPP Server         |             |           |       | NI.       |              |        | r        |         |      |
| PPP Client         |             |           |       | IN C      | ame: pipipi  |        |          | Cancel  |      |
| PPTP Server        |             |           |       | Т         | ype: IPIP    |        |          | Apply   |      |
| PPTP Client        |             |           |       | M         | ITU: 1480    |        |          | D: 11   |      |
| L2TP Server        |             |           |       |           |              |        | <u> </u> | Disable |      |
| L2TP Client        |             |           | Lo    | ocal Addi | ress: 10.10. | 10.1   |          | Comment |      |
| OVPN Server        |             |           | Rem   | note Add  | ress: 10.0.0 | .1     | i        | Copy    |      |
| OVPN Client        |             |           | -     |           | ·            |        |          | сору    |      |
| PPPoE Server       |             |           |       |           |              |        |          | Remove  |      |
| PPPoE Client       |             |           |       |           |              |        |          |         |      |
| ISDN Server        |             |           | disab | led       | running      |        |          |         |      |
| ISDN Client        |             |           | ,     |           | , 2          |        |          |         |      |

### IPIP Configuration

- Parameter Local Address adalah parameter untuk ip local router yang digunakan untuk membangun koneksi IPIP tunnel.
- Sedangkan Remote Address adalah parameter dari ip address router lawan.
- Gunakan IP public pada kedua parameter ini untuk mebangun sebuah IPIP tunnel melewati jaringan WAN / Internet.

| B New I  | nterfac  | e          | X       |
|----------|----------|------------|---------|
| General  | Traffic  |            | OK      |
|          | Name:    | ipip1      | Cancel  |
|          | Туре:    | IPIP       | Apply   |
|          | MTU:     | 1480       | Disable |
| Local A  | Address: | 10.10.10.1 | Comment |
| Remote A | Address: | 10.0.0.1   | Сору    |
|          |          |            | Remove  |
| disabled | runi     | ning       |         |

### • • • [LAB-1] IPIP Tunnels

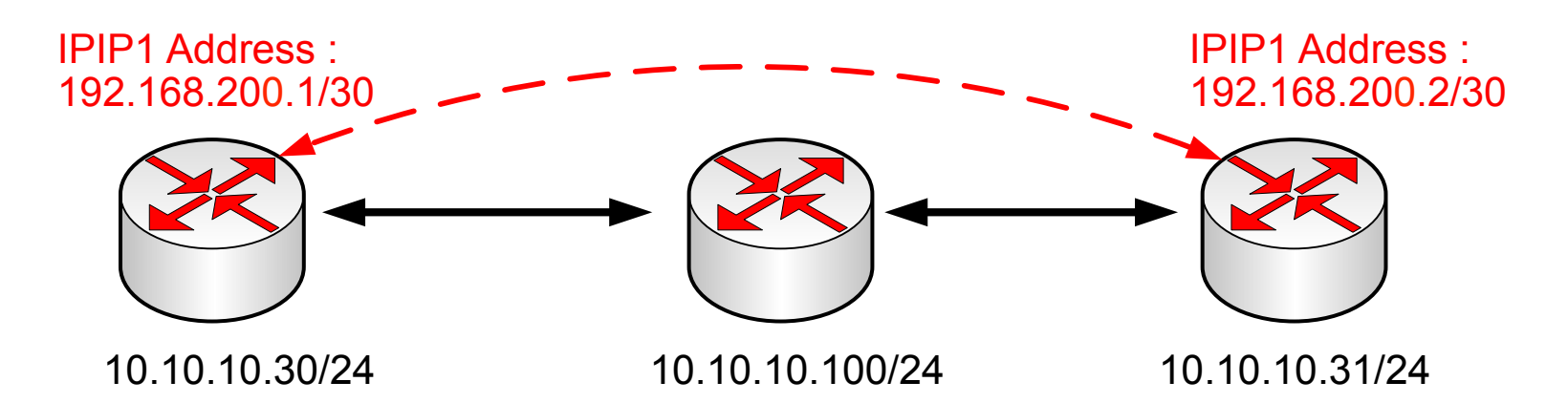

- IPIP Tunnel melewati jaringan WAN.
- Tambahkan ip address untuk menghubungkan kedua interface tunnel.
- Tambahkan rule static routing untuk menghubungkan kedua local network dari masingmasing router.

# • • • [LAB-1] IPIP Tunnels

#### **ROUTER A**

| New Inter | face    |             |       | ×       |
|-----------|---------|-------------|-------|---------|
| General   | Traffic |             |       | ОК      |
|           | Name:   | ipip1       |       | Cancel  |
|           | Type:   | IP Tunnel   |       | Apply   |
|           | MTU:    | 1480        |       | Disable |
| Local A   | ddress: | 10.10.10.30 |       | Comment |
| Remote A  | ddress: | 10.10.10.31 |       | Сору    |
|           |         |             |       | Remove  |
|           |         |             |       | Torch   |
|           |         |             |       |         |
|           |         |             |       |         |
|           |         |             |       |         |
| disabled  |         | running     | slave |         |

#### ROUTER B

| New Inter | face    |              |    | ×       |
|-----------|---------|--------------|----|---------|
| General   | Traffic |              |    | ок      |
|           | Name:   | ipip1        |    | Cancel  |
|           | Type:   | IP Tunnel    |    | Apply   |
|           | MTU:    | 1480         |    | Disable |
| Local A   | ddress: | 10.10.10.31  |    | Comment |
| Remote A  | ddress: | 10.10.10.30  |    | Сору    |
|           |         |              |    | Remove  |
|           |         |              |    | Torch   |
|           |         |              |    |         |
|           |         |              |    |         |
|           |         |              |    |         |
| disabled  |         | running slav | 'e |         |

## • • • [LAB-1] IPIP Tunnels

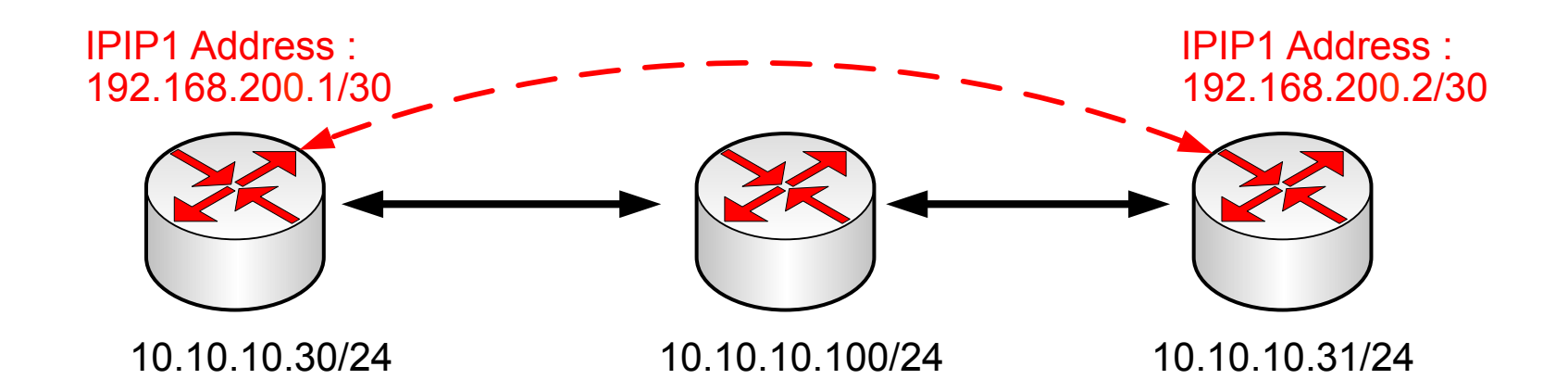

| <ul><li>✔ /int</li></ul> | terface ipip add name=ipip1 local- | 0 | /interface ipip add name=ipip1 local- |
|--------------------------|------------------------------------|---|---------------------------------------|
| ade                      | dress=10.10.10.30 remote-          |   | address=10.10.10.31 remote-           |
| ade                      | dress=10.10.10.31                  |   | address=10.10.10.30                   |
| O /ip                    | address add                        | 0 | /ip address add                       |
| ad∉                      | dress=192.168.200.1/30             |   | address=192.168.200.2/30              |
| inte                     | erface=ipip1                       |   | interface=ipip1                       |

### ILAB-1] Routing over Tunnel

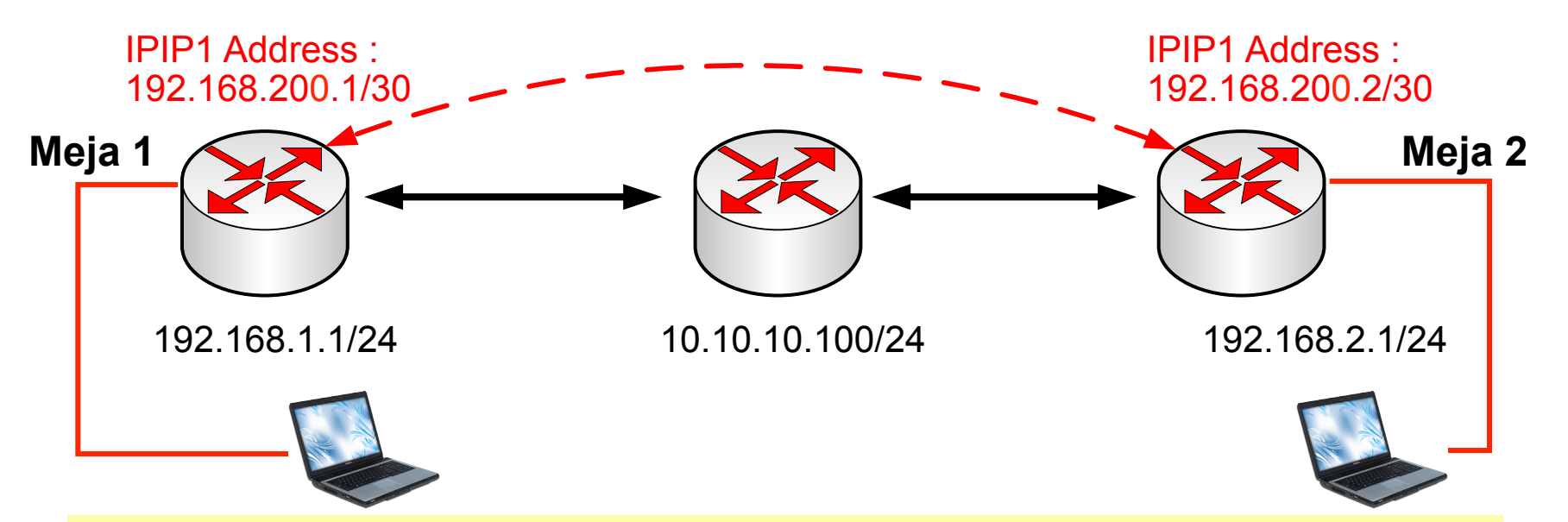

- Static route untuk menghubungkan kedua local network menggunakan tunnel IPIP.
- Routing di Router1 :
  - /ip route add dst-address=192.168.2.0/24 gateway=192.168.200.2
- Routing di Router2 :
  - /ip route add dst-address=192.168.1.0/24 gateway=192.168.200.1

## • • • IP Security / VPN (IPSec)

- Protocol IPSec (IP Security) mampu mengimplementasikan security (Enkripsi) di komunikasi jaringan TCP/IP.
- Setiap traffic akan dilakukan dua fase :
  - Encryption
  - Decryption
- Pada traffic yang menggunakan IPSec, kedua router akan memiliki peran atau posisi yang berbeda :
  - Initiator Sebagai router yang menentukan encryption policy (metode autentikasi dan enkripsi yang ada di tawarkan - Proposal).
  - Responder Router yang menjadi posisi ini akan menyesuaikan metode autentikasi dan enkripsi supaya komunikasi yang terenkripsi dapat dijalankan.
- Selama Router Responder tidak dapat menyamakan metode enkripsi dan autentikasi yang ditawarkan oleh router Initiator maka komunikasi akan di drop.

## • • • IP Sec Example

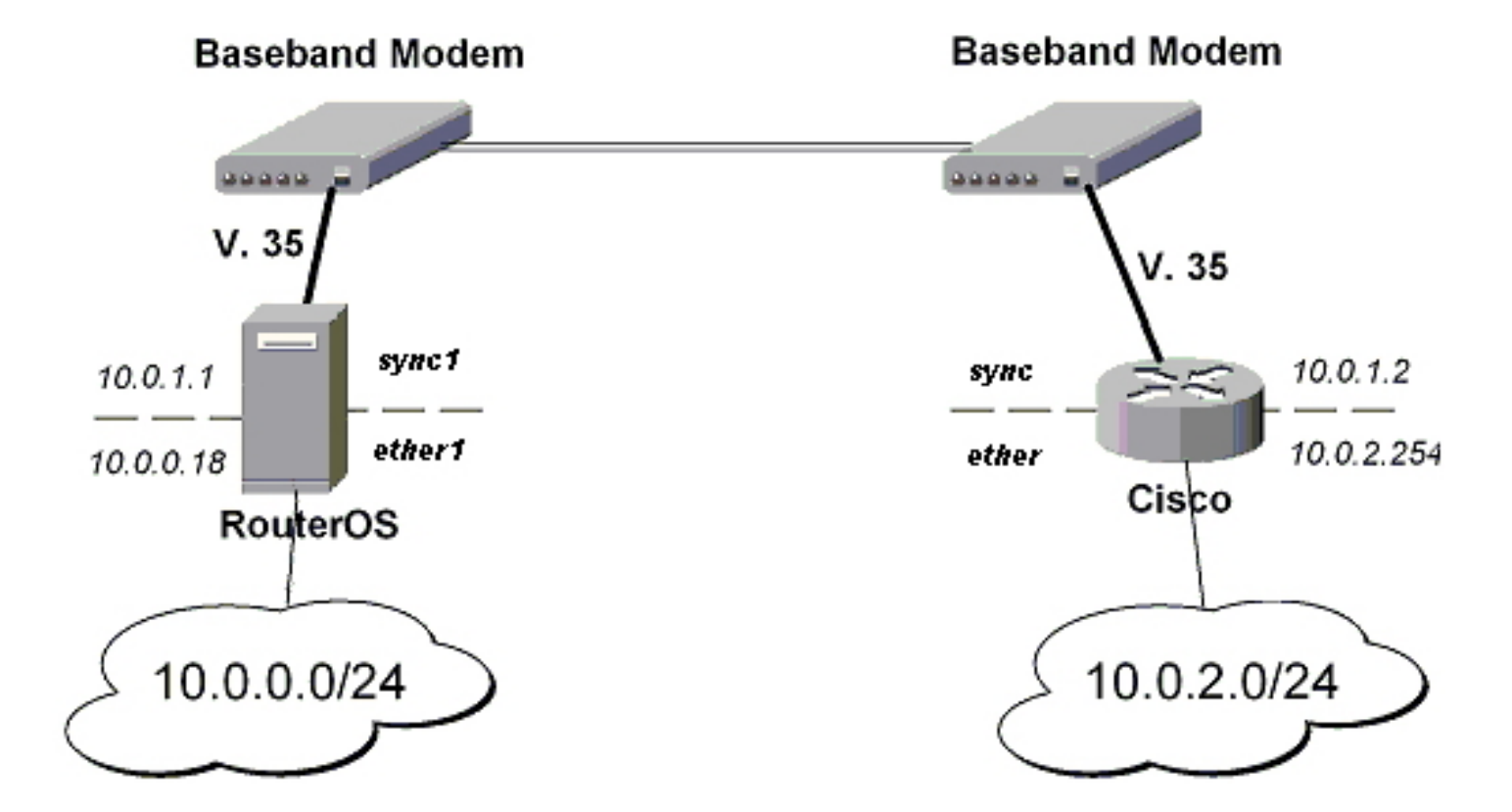

#### • • • IPSec on Mikrotik

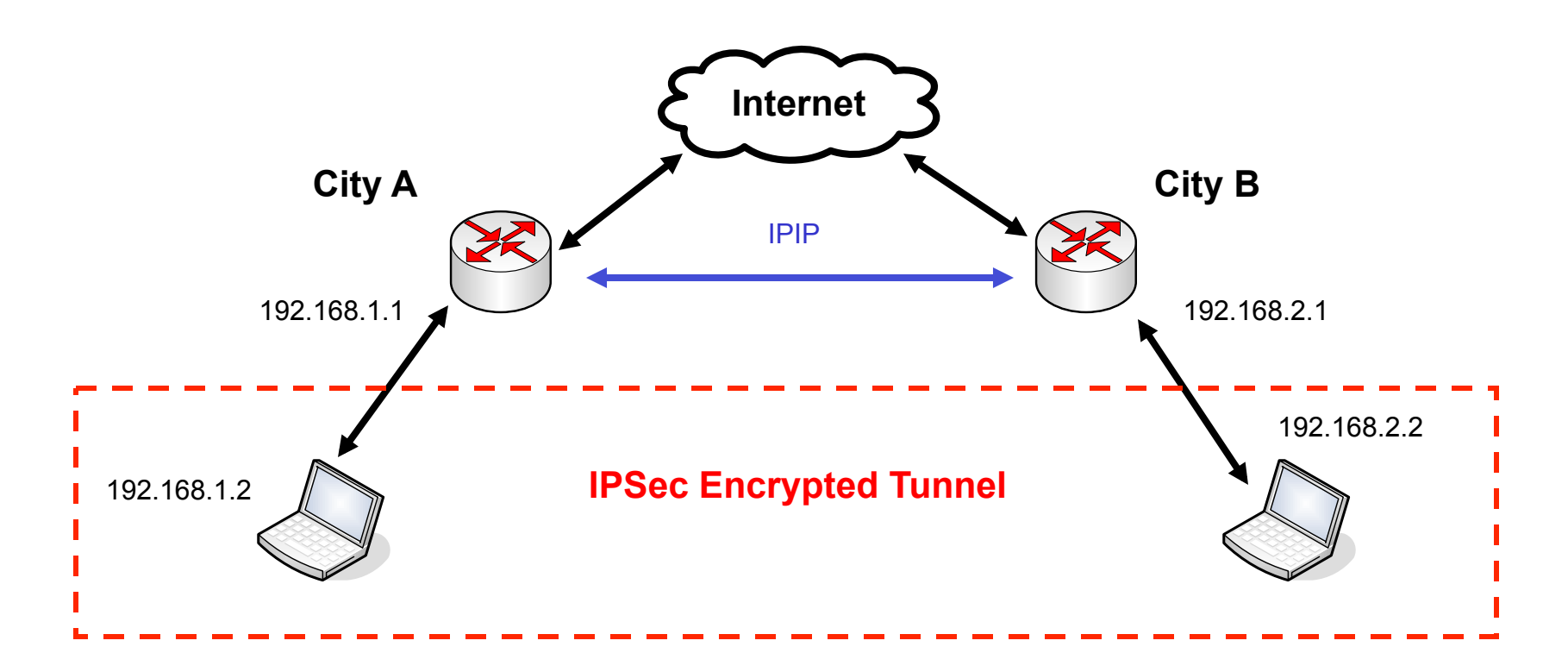

 Karena tunnel IPIP tidak memiliki proses security maka bisa ditambahkan tunnel IPSec untuk membuat tunnel tersebut menjadi secure.

#### • • • IPSec Peer

- Address adalah parameter untuk menentukan peering router yaitu ip dari router lawan.
- Auth-Method adalah parameter untuk melakukan autentikasi antar dua router yang inign mengimplementasikan IPSec.
- Beberapa parameter yang lain digunakan untuk menentukan metode enkripsi yang akan digunakan.

| IPsec Peer <10.20.2   | 20.2>                                  | ×       |
|-----------------------|----------------------------------------|---------|
| Address:              | 10.20.20.2                             | OK      |
| Port:                 | 500                                    | Cancel  |
| Auth. Method:         | pre-shared key 🗧                       | Apply   |
| Secret:               | ••••                                   | Disable |
| Certificate:          | <b>—</b>                               | Сору    |
| Remote Certificate:   |                                        | Remove  |
|                       | Send Initial Contact     NAT Traversal |         |
| Proposal Check:       | obey 🔻                                 |         |
| Hash Algorithm:       | sha 🔻                                  |         |
| Encryption Algorithm: | 3des ∓                                 |         |
| DH Group:             | modp1024 ∓                             |         |
|                       | Generate Policy                        |         |
| Lifetime:             | 1d 00:00:00                            |         |
| Lifebytes:            |                                        |         |
| DPD Interval:         | 0 (disable DPD) 🗧 s                    |         |
| DPD Maximum Failures: | 1                                      |         |

#### • • • IPSec on Mikrotik

| IPsec Policy <192.168.31.0/24:0->:                                     | 192.1 💌                   | IPsec Policy <192.168.31.0/24:0->192.1                                                                                                    |
|------------------------------------------------------------------------|---------------------------|----------------------------------------------------------------------------------------------------|
| General Action                                                         | ОК                        | General Action OK                                                                                                    |
| Src. Address: 192.168.31.0/24                                          | Cancel                    | Action: encrypt   Cancel                                                                                                    |
| Src. Port:                                                             | Apply                     | Level: require   Apply                                                                                                    |
| Dst. Address: 192.168.33.0/24<br>Dst. Port: ▼<br>Protocol: 255 (all) ₹ | Disable<br>Copy<br>Remove | IPsec Protocols: esp<br>▼ Tunnel<br>SA Src. Address: 10.20.20.1<br>SA Dst. Address: 10.20.20.2<br>Proposal: default<br>Priority: 0<br>Disable<br>Copy<br>Remove |
| disabled                                                               |                           | disabled                                                                                                    |

- Pada sisi Initiator akan menentukan traffic apa yang akan di aktifkan security.
- Pada ilustrasi di atas menunjukkan komunikasi dari srcaddress=192.168.31.0/24 menuju dst-address= 192.168.33.0/24 akan diaktifkan enkripsi.

## • • • IPSec on Mikrotik

| IPsec                                      |                                | 8        |                                |          |
|--------------------------------------------|--------------------------------|----------|--------------------------------|----------|
| Policies Peers Remote Peers                | Proposals Installed SAs        |          | C                              |          |
| - 7                                        |                                | Find     | IPsec Remote Peer <10.20.20.1> | <b>X</b> |
| Local Address / Remot<br>10.20.20.1 10.20. | e Address<br>20.2              | <b>_</b> | Local Address: 10.20.20.2      | ОК       |
|                                            | IPsec Remote Peer <10.20.20.2> | ×        | Remote Address: 10.20.20.1     | Remove   |
|                                            | Local Address: 10.20.20.1      | ОК       | Side: responder                |          |
|                                            | Remote Address: 10.20.20.2     | Remove   | Established: 00:19:53          |          |
|                                            | Established: 00:02:58          |          | PH2 Active: 0                  |          |
| Doutor A                                   | PH2 Active: 0                  |          | PH2 Total: 0                   |          |
| Router A                                   | PH2 Total: 0                   |          | established                    | Router B |
|                                            | established                    |          |                                |          |
| 1 item (1 selected)                        |                                |          |                                |          |

| 1    | Psec       |              |                 | 14              |               |              |
|------|------------|--------------|-----------------|-----------------|---------------|--------------|
| Poli | cies Peers | Remote Peers | Proposals Insta | lled SAs        |               |              |
| 7    | Flush      |              |                 |                 |               | Find         |
|      | SPI        | Src. Address | Dst. Address    | Auth. Algorithm | Encr. Algorit | urrent Bytes |
| E    | 61b4e7     | Ъ 10.20.20.2 | 10.20.20.1      | md5             | des           | 48768        |
| F    | f91485     | 6 10.20.20.1 | 10.20.20.2      | md5             | des           | 49024        |

## • • • IPSec Encryption

- Setelah paket terkena proses src-nat tetapi sebelum masuk kedalam interface-queue, paket data akan di hadapkan pada pilihan akan dienkripsi atau tidak berdasarkan database policy dari IPsec yaitu berdasarkan SPD (Security Policy Database).
- SPD memiliki dua bagian :
  - Packet Matching daftar dari src/dst address, protocol dan port (TCP dan UDP) dari traffic yang akan dienkripsi.
  - Action Jika rule dengan type data mengalami kecocokan maka :
    - Accept paket akan diteruskan tanpa ada proses enkripsi
    - **Drop** paket akan di drop
    - Encrypt paket data akan dilakukan proses Enkripsi
- Database policy (SPD) bisa berupa kombinasi dari implementasi security yaitu dari beberapa metode enkripsi seperti key, algoritma.

#### IPSec – Flow (encryption)

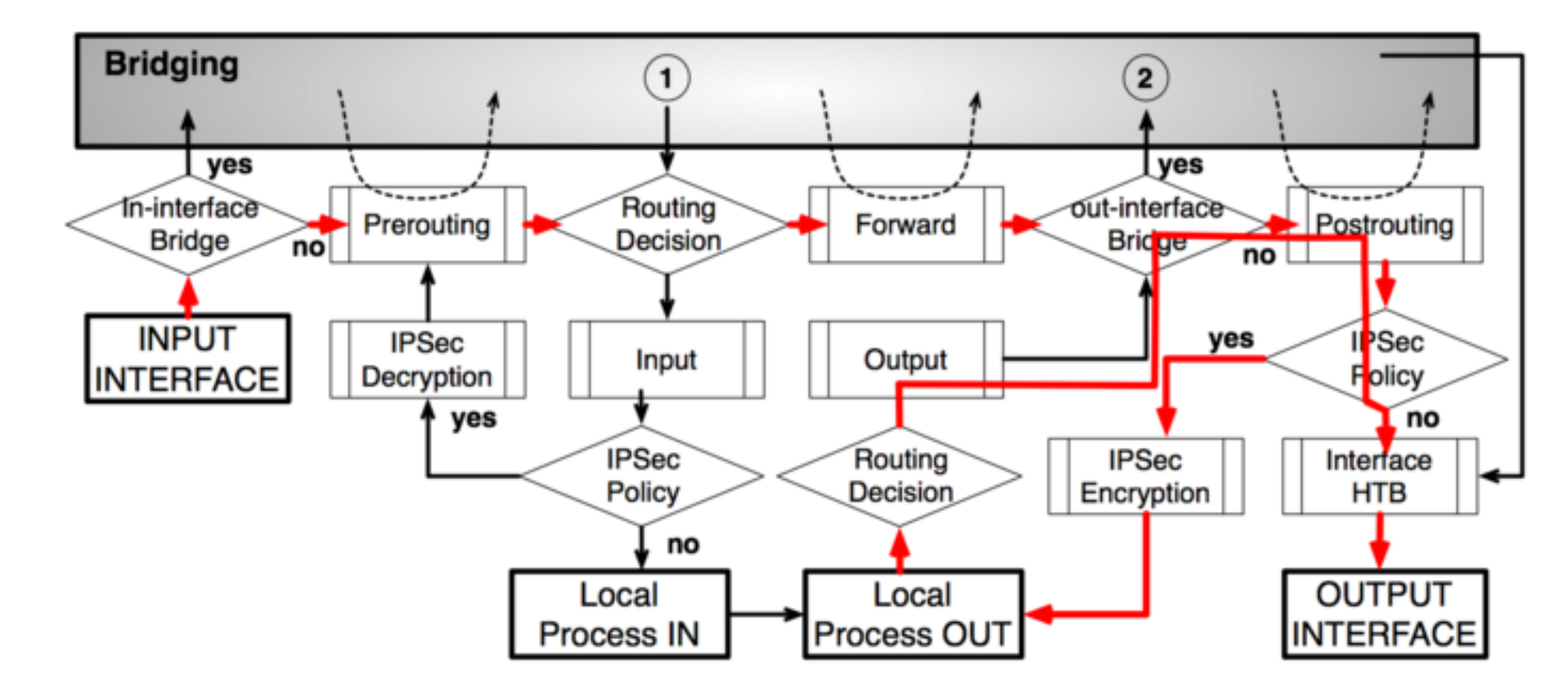

### • • • IPSec Decryption

- Jika paket yang terkena enkripsi diterima oleh router host (setelah dst-nat dan filter Input), maka router akan mencocokkan metode enkripsi dari paket untuk melakukan proses Dekripsi.
- Jika metode tidak ditemukan maka paket akan di drop tetapi jika ditemukan maka paket akan didekripsi.
- Jika proses dekripsi berjalan lancar paket akan kembali dimasukkan melewati dst-nat dan routing table untuk kembali didistribusikan ketujuan yang asli.
- Sedikit catatan dimana paket berada sebelum chain forward dan input paket akan dihadapkan lagi ke SPD dan dicocokkkan kembali jika masih memerlukan enkripsi maka paket akan di drop. Proses ini disebut Incoming Policy Check.

#### IPSec – Flow (decryption)

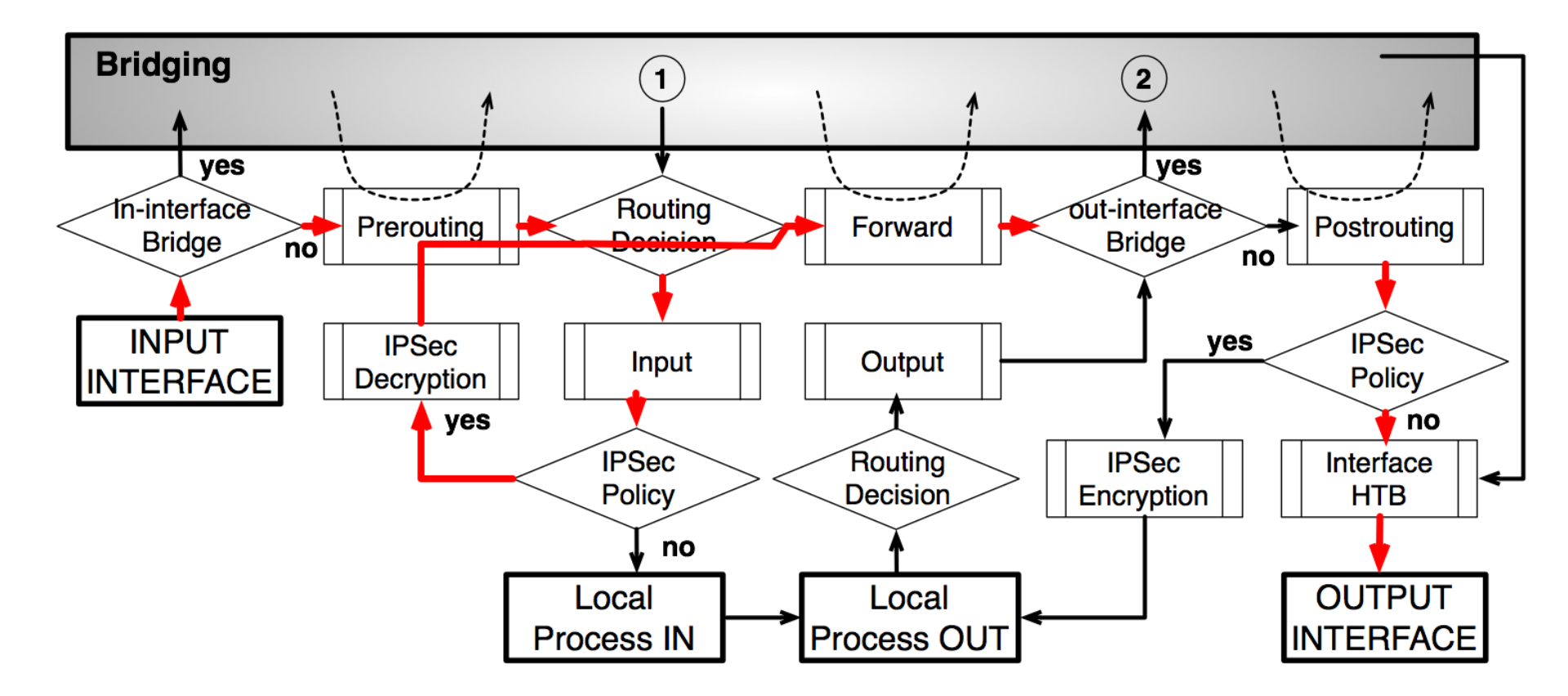

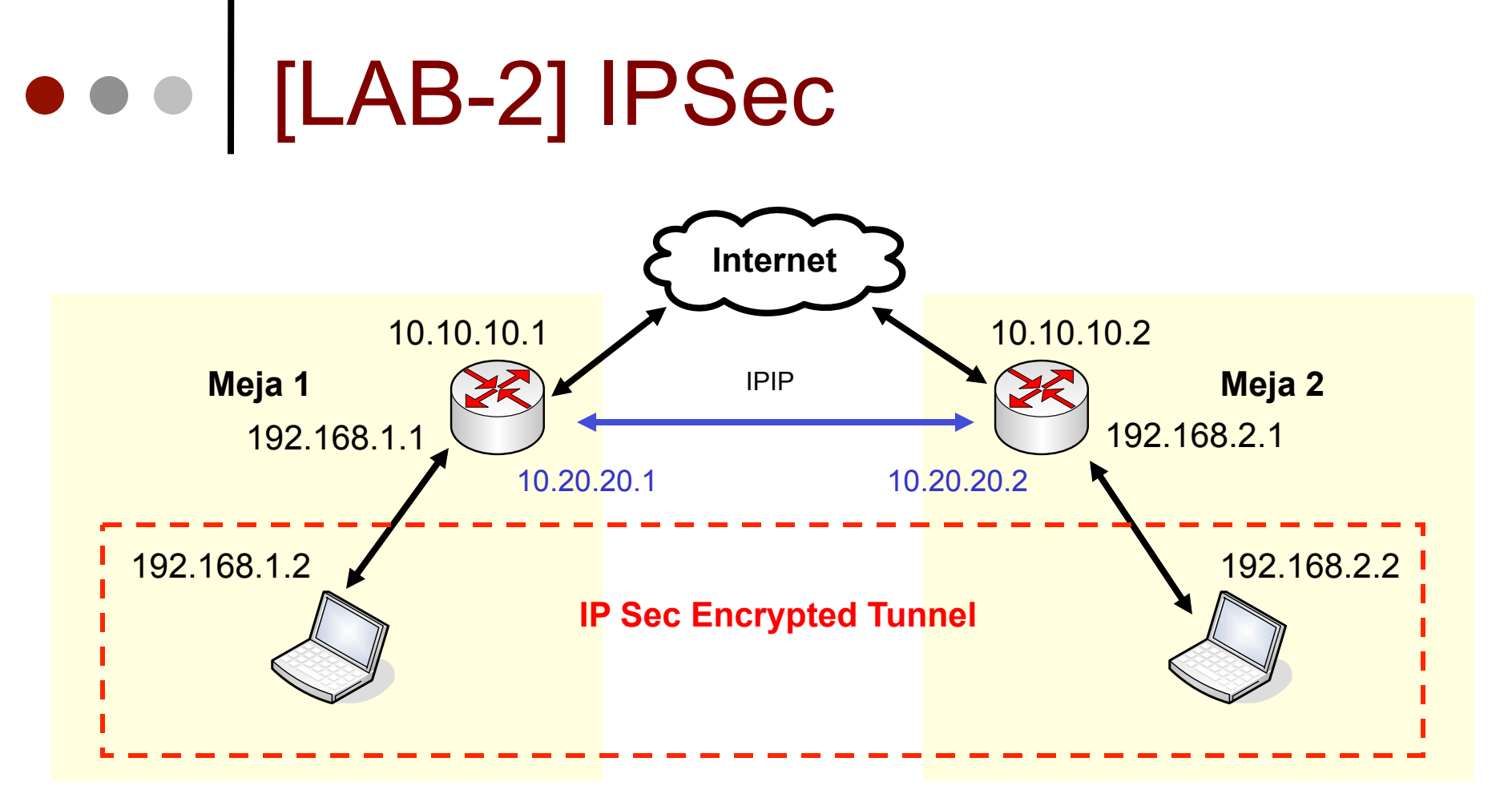

IPIP untuk menghubungkan kedua network
IPSec untuk mengamankan tunnel IPIP

## • • • [LAB-2] IPSec - Peer

| IPsec Peer <10.20.2   | 20.2>                                                 |   | <b>X</b>      |
|-----------------------|-------------------------------------------------------|---|---------------|
| Address:              | 10.20.20.2                                            |   | ок            |
| Port:                 | 500                                                   |   | Cancel        |
| Auth. Method:         | pre-shared key                                        | ₹ | Apply         |
| Secret:               |                                                       |   | Disable       |
| Certificate:          |                                                       | Ŧ | Сору          |
| Remote Certificate:   |                                                       | Ŧ | Remove        |
| Exchange Mode:        | aggressive<br>✓ Send Initial Contact<br>NAT Traversal | ₹ |               |
| Proposal Check:       | obey                                                  | ₹ |               |
| Hash Algorithm:       | sha                                                   | ₹ |               |
| Encryption Algorithm: | 3des                                                  | ₹ |               |
| DH Group:             | modp1024                                              | ₹ | _             |
|                       | Generate Policy                                       |   | <b>Router</b> |
| Lifetime:             | 1d 00:00:00                                           |   |               |
| Lifebytes:            |                                                       | • |               |
| DPD Interval:         | 0 (disable DPD)                                       | s |               |
| DPD Maximum Failures: | 1                                                     |   |               |
| disabled              |                                                       |   |               |

| IPsec Peer <10.20.2   | 20.1>                                              |          | ×       |     |
|-----------------------|----------------------------------------------------|----------|---------|-----|
| Address:              | 10.20.20.1                                         |          | ОК      |     |
| Port:                 | 500                                                |          | Cancel  |     |
| Auth. Method:         | pre-shared key                                     | ₹        | Apply   |     |
| Secret:               | test                                               |          | Disable |     |
| Certificate:          |                                                    | Ŧ        | Сору    |     |
| Remote Certificate:   |                                                    | Ŧ        | Remove  |     |
| Exchange Mode:        | aggressive<br>Send Initial Contac<br>NAT Traversal | <b>∓</b> |         |     |
| Proposal Check:       | obey                                               | ₹        |         |     |
| Hash Algorithm:       | sha                                                | ₹        |         |     |
| Encryption Algorithm: | 3des                                               | ₹        |         |     |
| DH Group:             | modp1024<br>✔ Generate Policy                      | ₹        | Route   | r 2 |
| Lifetime:             | 1d 00:00:00                                        |          |         |     |
| Lifebytes:            |                                                    | •        |         |     |
| DPD Interval:         | 0 (disable DPD)                                    | s        |         |     |
| DPD Maximum Failures: | 1                                                  |          |         |     |
| disabled              |                                                    |          |         |     |

## • • [LAB-2] Policy router Initiator

| IPsec Policy <192.168.1.0/24:0->192                                                             | 2.16 💌                    | IPsec Policy <192.168.1.0/24:0->192.16                                                                                                    |
|-------------------------------------------------------------------------------------------------|---------------------------|----------------------------------------------------------------------------------------------------|
| General Action                                                                                  | ОК                        | General Action OK                                                                                                    |
| Src. Address: 192.168.1.0/24                                                                    | Cancel                    | Action: encrypt <b>T</b> Cancel                                                                                                    |
| Src. Port:                                                                                      | Apply                     | Level: require F Apply                                                                                                    |
| Dst. Address:       192.168.2.0/24         Dst. Port:       ▼         Protocol:       255 (all) | Disable<br>Copy<br>Remove | IPsec Protocols:       esp         ✓ Tunnel       Disable         SA Src. Address:       10.20.20.1         SA Dst. Address:       10.20.20.2         Proposal:       default         Priority:       0 |
| disabled                                                                                        |                           | disabled                                                                                                    |

 Router 1 bertugas sebagai Initiator untuk menentukan Metode Enkripsi.

#### • • • IPSec Performance

- Semakin besar processor mempengaruhi besar troughput yang bisa dilewatkan oleh IPSec.
- Dengan menggunakan produk Mikrobits, IPSec bisa di digenjot hingga lebih dari 100mbps:
  - Enkripsi 3DES : 70 ~ 80 Mbps
  - Enkripsi **DES** : 100 ~ 150 Mbps
  - Enkripsi AES : 200 ~ 250 Mbps

#### • • • Ethernet over IP (EoIP)

- EoIP Merupakan salah satu implementasi protocol IP Tunneling untuk komunikasi dua router di jaringan TCP/IP.
- Interface EoIP dianggap sebagai sebuah
   Ethernet Interface walaupun sebenarnya adalah Virtual Interface.
- Karena dianggap sebagai Ethernet interface maka Interface EoIP dapat diimplementasikan pada Routed dan Bridged network.
- Menggunakan Protocol GRE/47 (RFC1701).

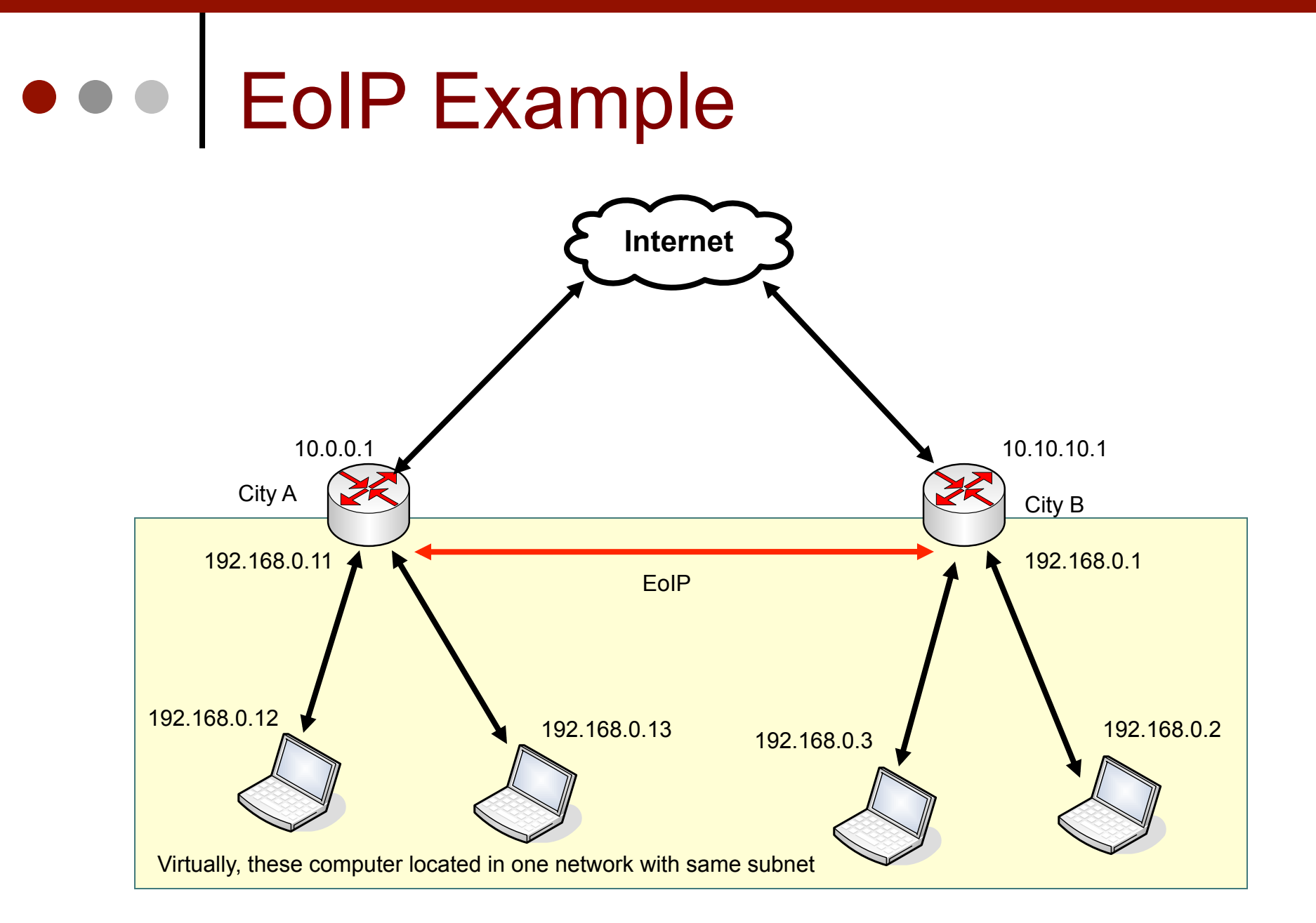

### • • • EoIP Configuration

- Parameter Remote-Address adalah parameter ip address dari Router lawan.
- Tunnel-ID adalah parameter identitas dari koneksi tunnel.
- Jika ingin membangun sebuah tunnel melewati jaringan WAN atau Internet maka gunakan IP public untuk parameter Remote-Address.
- Pastikan Tunnel ID yang berbeda di tiap tunnel interface pada satu router.

| 📲 Interf | ace <e< th=""><th>oip-tunnel1&gt;</th><th>×</th></e<> | oip-tunnel1>      | ×       |
|----------|-------------------------------------------------------|-------------------|---------|
| General  | Traffic                                               |                   | OK      |
|          | Name:                                                 | eoip-tunnel1      | Cancel  |
|          | Туре:                                                 | EolP              | Apply   |
|          | MTU:                                                  | 1500              | Disable |
| MAC A    | Address:                                              | FE:00:90:31:CF:95 | Comment |
|          | ARP:                                                  | enabled 💌         | Сору    |
| Remote A | Address:                                              | 202.65.112.10     | Remove  |
| Tu       | nnel ID:                                              | 0                 |         |
| disabled | runi                                                  | ning              |         |

## • • • EoIP Packet Header

| 🗖 P  | acket Sr | niffer           |           |                    |                    |           |             |      |
|------|----------|------------------|-----------|--------------------|--------------------|-----------|-------------|------|
| Pack | tets Con | nections Hosts   | Protocol  | 8                  |                    |           |             |      |
| 7    | Packet   | Sniffer Settings | ]         |                    |                    |           |             |      |
|      | Time (s) | Interface        | Direction | Src. Address /     | Dst. Address       | Protocol  | IP Protocol | Size |
|      | 1.137    | ether1           | in        | 68.142.233.163:443 | 192.168.5.29:3662  | 2048 (ip) | 6 (top)     | 60   |
|      | 3.028    | ether1           | in        | 192.168.5.1        | 192.168.5.29       | 2048 (ip) | 47          | 84   |
|      | 3.041    | ether1           | in        | 192.168.5.1        | 192.168.5.29       | 2048 (ip) | 47          | 116  |
|      | 4.034    | ether1           | in        | 192.168.5.1        | 192.168.5.29       | 2048 (ip) | 47          | 116  |
|      | 5.035    | ether1           | in        | 192.168.5.1        | 192.168.5.29       | 2048 (ip) | 47          | 116  |
|      | 6.036    | ether1           | in        | 192.168.5.1        | 192.168.5.29       | 2048 (ip) | 47          | 116  |
|      | 3.027    | ether1           | out       | 192.168.5.29       | 192.168.5.1        | 2048 (ip) | 47          | 84   |
|      | 3.028    | ether1           | out       | 192.168.5.29       | 192.168.5.1        | 2048 (ip) | 47          | 116  |
|      | 4.023    | ether1           | out       | 192.168.5.29       | 192.168.5.1        | 2048 (ip) | 47          | 116  |
|      | 5.024    | ether1           | out       | 192.168.5.29       | 192.168.5.1        | 2048 (ip) | 47          | 116  |
|      | 6.025    | ether1           | out       | 192.168.5.29       | 192.168.5.1        | 2048 (ip) | 47          | 116  |
|      | 0.718    | ether1           | out       | 192.168.5.29:3662  | 68.142.233.163:443 | 2048 (ip) | 6 (top)     | 138  |
|      | 0.371    | ether1           | out       | 192.168.5.29:4021  | 203.84.158.50:80   | 2048 (ip) | 6 (tcp)     | 1338 |
|      | 0.514    | ether1           | out       | 192.168.5.29:4021  | 203.84.158.50:80   | 2048 (ip) | 6 (tcp)     | 54   |
|      | 0.372    | ether1           | in        | 203.84.158.50:80   | 192.168.5.29:4021  | 2048 (ip) | 6 (tcp)     | 60   |
|      | 0.409    | ether1           | in        | 203.84.158.50:80   | 192.168.5.29:4021  | 2048 (ip) | 6 (tcp)     | 341  |

 Test packet sniffer menunjukkan bahwa Tunnel EOIP membutuhkan sekitar 80-116 byte di tiap packet data per trafficnya.

# • • • EoIP Configuration

ISDN Client

| Interface I | List     |             |           |      |          |                                                                           |              |        |         | × |
|-------------|----------|-------------|-----------|------|----------|---------------------------------------------------------------------------|--------------|--------|---------|---|
| Interface   | Ethernet | EoIP Tunnel | IP Tunnel | VLAN | VRRP     | Bonding                                                                   |              |        |         |   |
| +           |          | 1 🖻 🍸       |           |      |          |                                                                           |              |        | Fine    | d |
| EoIP Tu     | nnel     | ⊿ Туре      |           | Tx   |          | Rx                                                                        | Tx Pac       | Rx Pac |         | - |
| IP Tunn     | el       | Ethernet    |           |      | 0 bps    | 0 bp:                                                                     | s O          | 0      |         | _ |
| VLAN        |          | Ethernet    |           |      | 🖥 Inter  | face <eo< td=""><td>ip-tunnel1</td><td>&gt;</td><td>×</td><td></td></eo<> | ip-tunnel1   | >      | ×       |   |
| VRRP        |          | Ethernet    |           |      | General  | Traffic                                                                   |              |        | пк      |   |
| Bonding     | g        | Ethernet    |           |      |          |                                                                           |              |        |         |   |
| Bridge      |          | Ethernet    |           |      |          | Name: J                                                                   | eoip-tunnel1 |        | Cancel  |   |
| VPLS        |          |             |           |      |          | Type:                                                                     | EolP         |        | Apply   |   |
| PPP Se      | rver     |             |           |      |          | MTU. E                                                                    | 1500         |        |         |   |
| PPP Clie    | ent      |             |           |      |          | MT0: [                                                                    | 1000         |        | Disable |   |
| PPTP S      | erver    |             |           |      | MAC      | Address:                                                                  | FE:00:90:31  | :CF:95 | Comment |   |
| PPTP C      | lient    |             |           |      |          | ARP [                                                                     | enabled      | •      |         |   |
| L2TP S      | erver    |             |           |      |          |                                                                           | enablea      |        | Сору    |   |
| L2TP C      | lient    |             |           |      | Renote   | Address:                                                                  | 202 65 112   | 10     | Remove  |   |
| OVPN S      | Server   |             |           |      | rieme e  | Address.                                                                  | 202.03.112.  |        |         |   |
| OVPN        | Client   |             |           |      | Т        | unnel ID:                                                                 | 0            |        |         |   |
| PPPoE :     | Server   |             |           |      | licablad | nun ni                                                                    | na           |        |         |   |
| PPPoE       | Client   |             |           |      | 1000100  | portin                                                                    | ng           |        |         |   |
| ISDN S      | erver    |             |           |      |          |                                                                           |              |        |         |   |

#### • • • [LAB-3] EoIP Tunnels

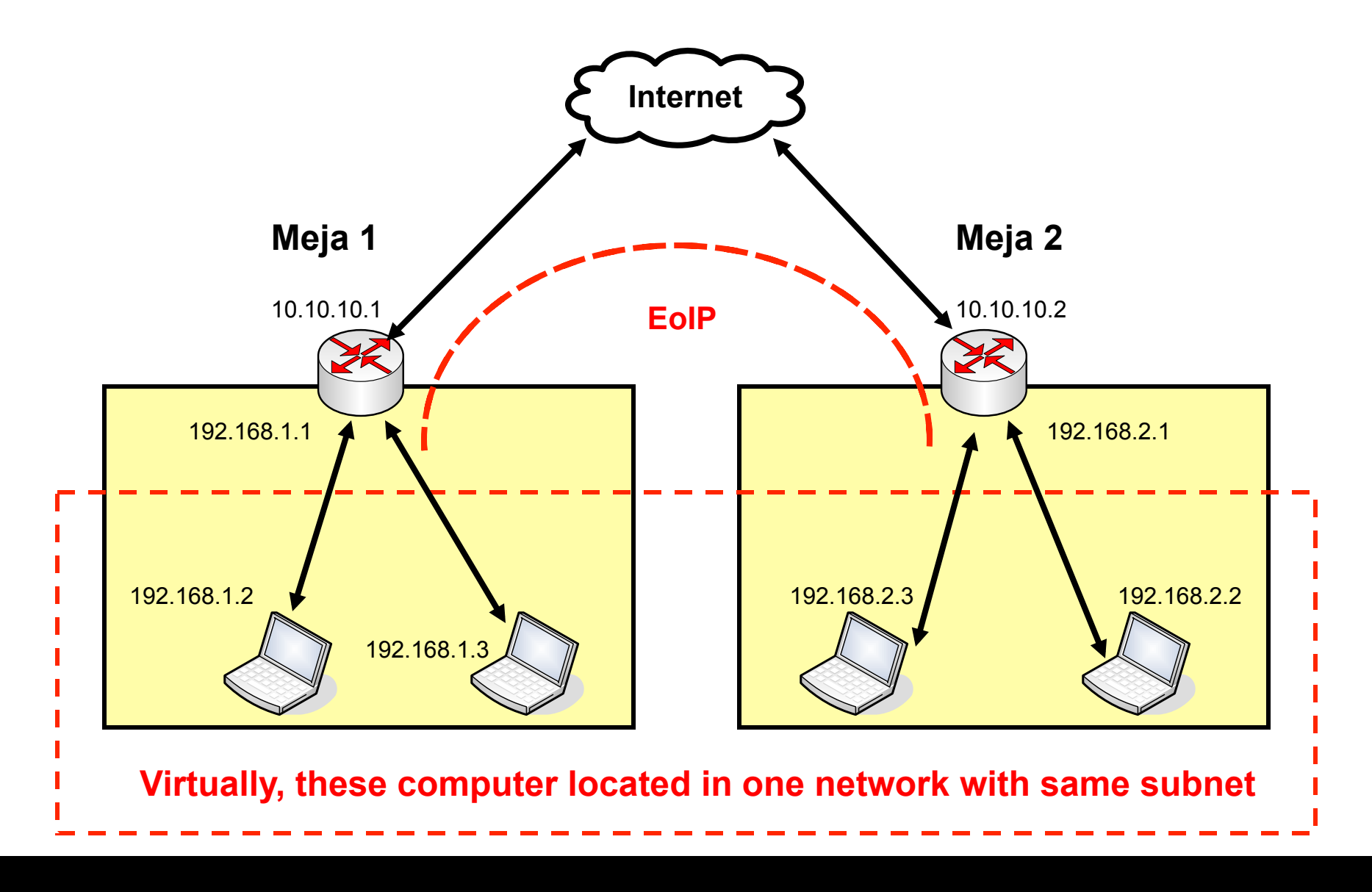

#### • • • [LAB-3] EoIP Tunnels

| ľ          | iza@192.168.0.100 | (NAT-Lokal) - WinBox v2.9.8   |
|------------|-------------------|-------------------------------|
| 3          | 3                 | 19d 05:03:32 Memory: 38.0 MiB |
| (          | Interfaces        | 📲 Interface List 🔀            |
|            | Wireless          | + × -                         |
|            | Bridge            | EoIP Tunnel Type M            |
|            | PPP               | IF Tunnel Ethernet            |
|            | IP Þ              | Bonding Ethernet              |
|            | Ports             | VLAN Ethernet                 |
|            | Queues            | PPP Server                    |
|            | Drivers           | PPP Client                    |
|            | System 🗅          | PPTP Server                   |
|            | Files             | L2TP Server                   |
|            | Log               | L2TP Client                   |
|            | SNMP              | PPPoE Server                  |
|            | Users             | ISDN Server                   |
|            | Radius            | ISDN Client                   |
|            | Tools D           | VirtualAP                     |
|            | New Terminal      | Nstreme Dual                  |
| X          | Telnet            |                               |
| ğ          | Password          |                               |
| <b>NID</b> | Certificate       |                               |
| >          | Make Supout.rif   |                               |

- Buat Interface EoIP baru dari menu interface.
- Buat ip address satu segmen untuk kedua interface EoIP di kedua router.
- Test ping pada kedua router menggunakan ip yang ada di interface EoIP.
- Jika reply maka tunnel EoIP sudah siap untuk digunakan pada routing maupun bridge network.

## • • • [LAB-3] EoIP Tunnels

#### ROUTER A

| New Inter | face      |                   |       | ×       |
|-----------|-----------|-------------------|-------|---------|
| General   | Traffic   |                   |       | ок      |
|           | Name:     | eoip-tunnel1      | ]     | Cancel  |
|           | Type:     | EoIP Tunnel       | ]     | Apply   |
|           | MTU:      | 1500              | ]     | Disable |
| MAC A     | \ddress:  | 02:FA:E2:81:F0:49 |       | Comment |
|           | ARP:      | enabled Ŧ         | ]   [ | Сору    |
| Remote A  | ddress:   | 10.10.10.30       |       | Remove  |
| T         | unnel ID: | 0                 |       | Torch   |
|           |           |                   |       |         |
| disabled  |           | running           | ave   |         |

#### ROUTER B

| New Inter | face      |                   |   | ×       |
|-----------|-----------|-------------------|---|---------|
| General   | Traffic   |                   |   | ок      |
|           | Name:     | eoip-tunnel1      |   | Cancel  |
|           | Type:     | EoIP Tunnel       |   | Apply   |
|           | MTU:      | 1500              |   | Disable |
| MAC A     | Address:  | 02:FA:E2:81:F0:50 |   | Comment |
|           | ARP:      | enabled           | ₹ | Сору    |
| Remote A  | ddress:   | 10.10.10.31       |   | Remove  |
| T         | unnel ID: | 0                 |   | Torch   |
|           |           |                   |   |         |
|           |           |                   |   |         |
|           |           |                   |   |         |
| disabled  |           | running           |   |         |

#### Virtual LAN (VLAN) 1

- VLAN adalah sebuah logical group (pengelompokan) yang memungkinkan user untuk berkomunikasi dengan user yang lain tetapi terisolasi dari user lain yang berbeda group walaupun sebenarnya user-user ini masih terhubung secara fisik.
- Dengan menggunakan protocol Vlan Router dapat meningkatkan security dan management yang berbeda terhadap jaringan walaupun masih ada sharing media fisik.
- Bekerja di leyer DataLink

#### • • • Virtual LAN (VLAN) 2

- VLAN di Mikrotik RouterOS merupakan implementasi dari standarisasi 802.1Q. Dengan menggunakan metode VLAN ini Mikrotik RouterOS memungkinkan membangun beberapa Virtual LAN untuk memisahkan jaringan (group) di sebuah interface ethernet atau wireless.
- Mikrotik RouterOS mampu membangun 4095 Interface Vlan di sebuah Interface ethernet, banyak router termasuk CISCO, Linux dan Leyer2 Switch yang sudah mendukukng protocol ini.

# • • VLAN Configuration

| Interface List     |                     |                    |             |         |
|--------------------|---------------------|--------------------|-------------|---------|
| Interface Ethernet | EoIP Tunnel IP Tunn | nel VLAN VRRP Bond | ing         |         |
|                    |                     |                    |             | Ei      |
|                    |                     | New Interface      |             | ×       |
|                    | Type<br>Etherpet    | General Traffic    |             |         |
| IP Tunnel          | Ethernet            |                    |             |         |
| VLAN               | Ethernet            | Name:              | vlan1       | Cancel  |
| VRRP               | Ethernet            | _                  |             |         |
| Bonding            | Ethernet            | Type:              | VLAN        | Apply   |
| Bridge             | Ethernet            | MTU:               | 1500        | Disable |
| VPLS               |                     |                    |             |         |
| PPP Server         |                     | MAC Address:       |             | Comment |
| PPP Client         |                     | ARP:               | enabled 🛛 🔻 | F Comu  |
| PPTP Server        |                     |                    |             |         |
| PPTP Client        |                     | VLAN ID:           | 1           | Remove  |
| L2TP Server        |                     |                    |             |         |
| L 2TP Client       |                     | Interface:         | ether1      | F Torch |
| OVPN Server        |                     |                    |             |         |
| OVPN Client        |                     |                    |             |         |
|                    |                     |                    |             |         |
| DDD-E Client       |                     |                    |             |         |
| PPPOE Client       |                     |                    |             |         |
| ISDN Server        |                     |                    |             |         |
| ISDN Client        |                     | laisablea          | running     | lave    |

#### Mikrotik Vlan on Manageable Switch

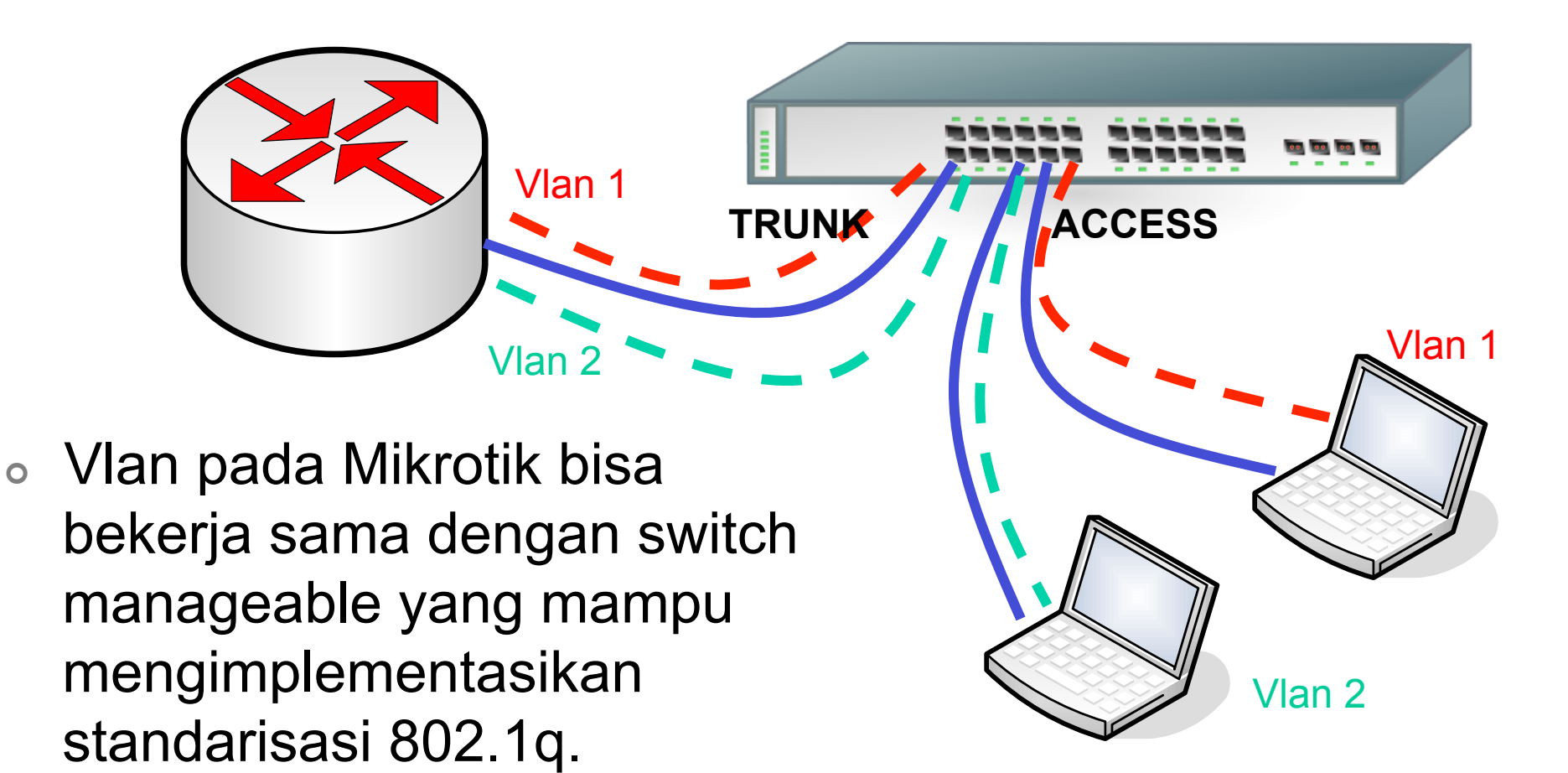

#### Mikrotik Vlan on Manageable Switch

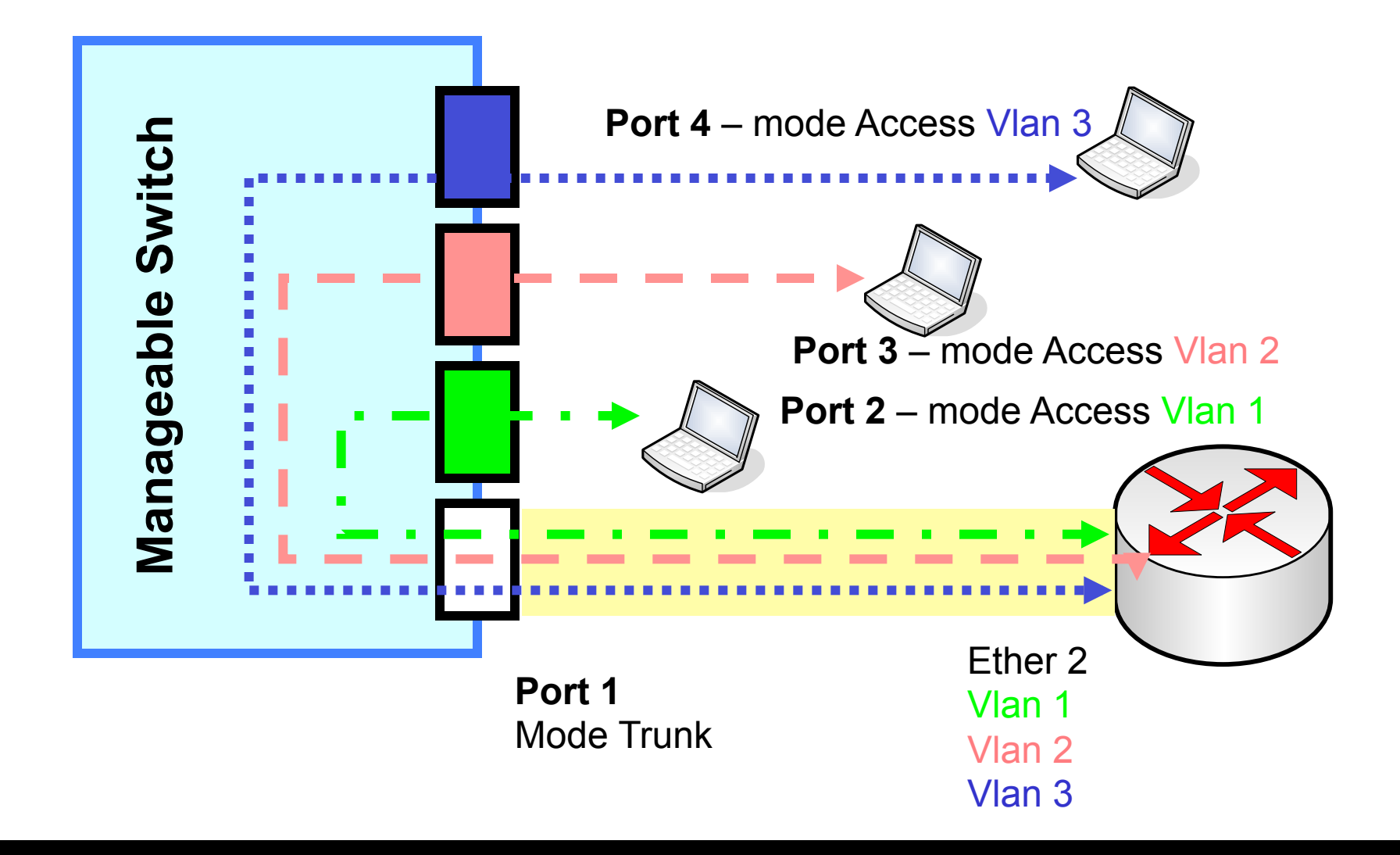
### Vlan Implementation using RB250GS

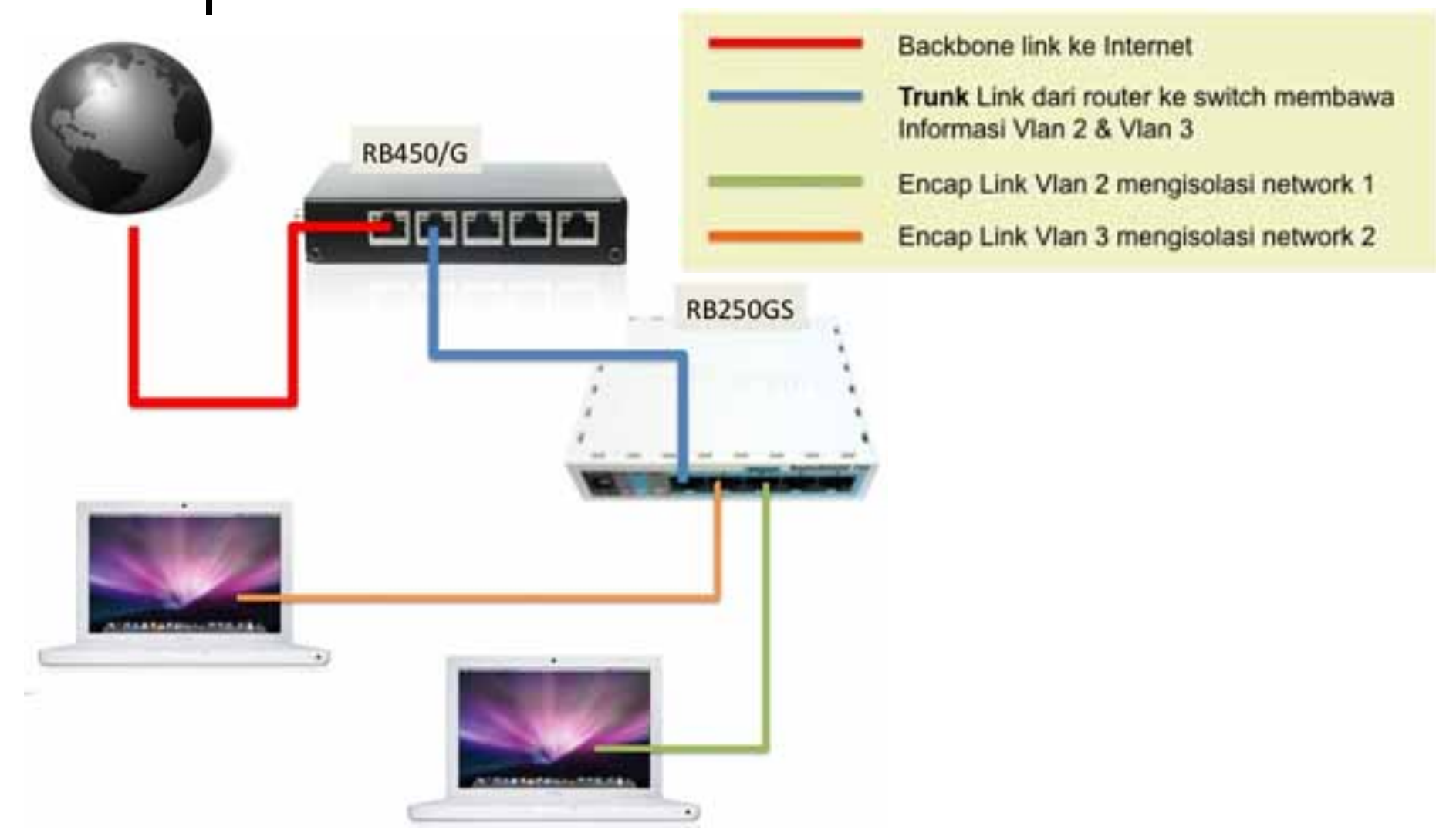

Detail Config : http://www.mikrotik.co.id/artikel\_lihat.php?id=36

### Mikrotik Vlan on CISCO Switch

х

=

#### Putty 192.168.200.2 - Putty

interface FastEthernet0/18 switchport access vlan 3 !

interface FastEthernet0/19
 switchport access vlan 3
!

interface FastEthernet0/20 switchport access vlan 3

interface FastEthernet0/21 switchport access vlan 2

interface FastEthernet0/22 switchport access vlan 2

interface FastEthernet0/23 switchport access vlan 2

interface FastEthernet0/24 <br/>switchport trunk encapsulation dot1q<br/>switchport mode trunk

interface VLAN1
ip address 192.168.200.2 255.255.255.0
no ip directed-broadcast
no ip route-cache

|      | Interface List       |             |           |       |     |    |         |          |        |        |          | x |
|------|----------------------|-------------|-----------|-------|-----|----|---------|----------|--------|--------|----------|---|
| Inte | aface Ethemet        | EoIP Tunnel | IP Tunnel | VLAN  | VRF | RP | Bonding | 3        |        |        |          |   |
| +    | 🖉 🖇                  | 3 🖪 🍸       |           |       |     |    |         |          |        |        | Find     |   |
|      | Name                 | ∠ Type      |           | L2 MT | ΓU  | Tx |         | Rx       | Tx Pac | Rx Pac | Tx Drops | - |
|      | ; local network      |             |           |       |     |    |         |          |        |        |          |   |
| R    | ether2               | Ethemet     |           | 1     | 522 | 2. | Mbps    | 2.0 Mbps | 197    | 199    | 0        |   |
| R    | ♦vlan1               | VLAN        |           | 1     | 518 |    | 0 bps   | 0 bps    | 0      | 0      | 0        |   |
|      | ;; vlan 2 - public n | etwork      |           |       |     |    |         |          |        |        |          |   |
| R    | ♦vlan2               | VLAN        |           | 1     | 518 |    | 0 bps   | 0 bps    | 0      | 0      | 0        |   |
|      | ; vlan local netwo   | ork         |           |       |     |    |         |          |        |        |          |   |
| R    | ♦vlan3               | VLAN        |           | 1     | 518 | 2. | Mbps    | 2.0 Mbps | 197    | 199    | 0        |   |
|      | ether3               | Ethemet     |           | 1     | 522 |    | 0 bps   | 0 bps    | 0      | 0      | 0        |   |
|      | ether4               | Ethemet     |           | 1     | 522 |    | 0 bps   | 0 bps    | 0      | 0      | 0        |   |
|      | ether5               | Ethemet     |           | 1     | 522 |    | 0 bps   | 0 bps    | 0      | 0      | 0        |   |
|      | ether6               | Ethemet     |           | 1     | 522 |    | 0 bps   | 0 bps    | 0      | 0      | 0        |   |
|      | ♦ether7              | Ethemet     |           | 1     | 522 |    | 0 bps   | 0 bps    | 0      | 0      | 0        |   |
|      | ether8               | Ethemet     |           | 1     | 522 |    | 0 bps   | 0 bps    | 0      | 0      | 0        |   |
|      | ether9               | Ethemet     |           | 1     | 522 |    | 0 bps   | 0 bps    | 0      | 0      | 0        | - |

--More--

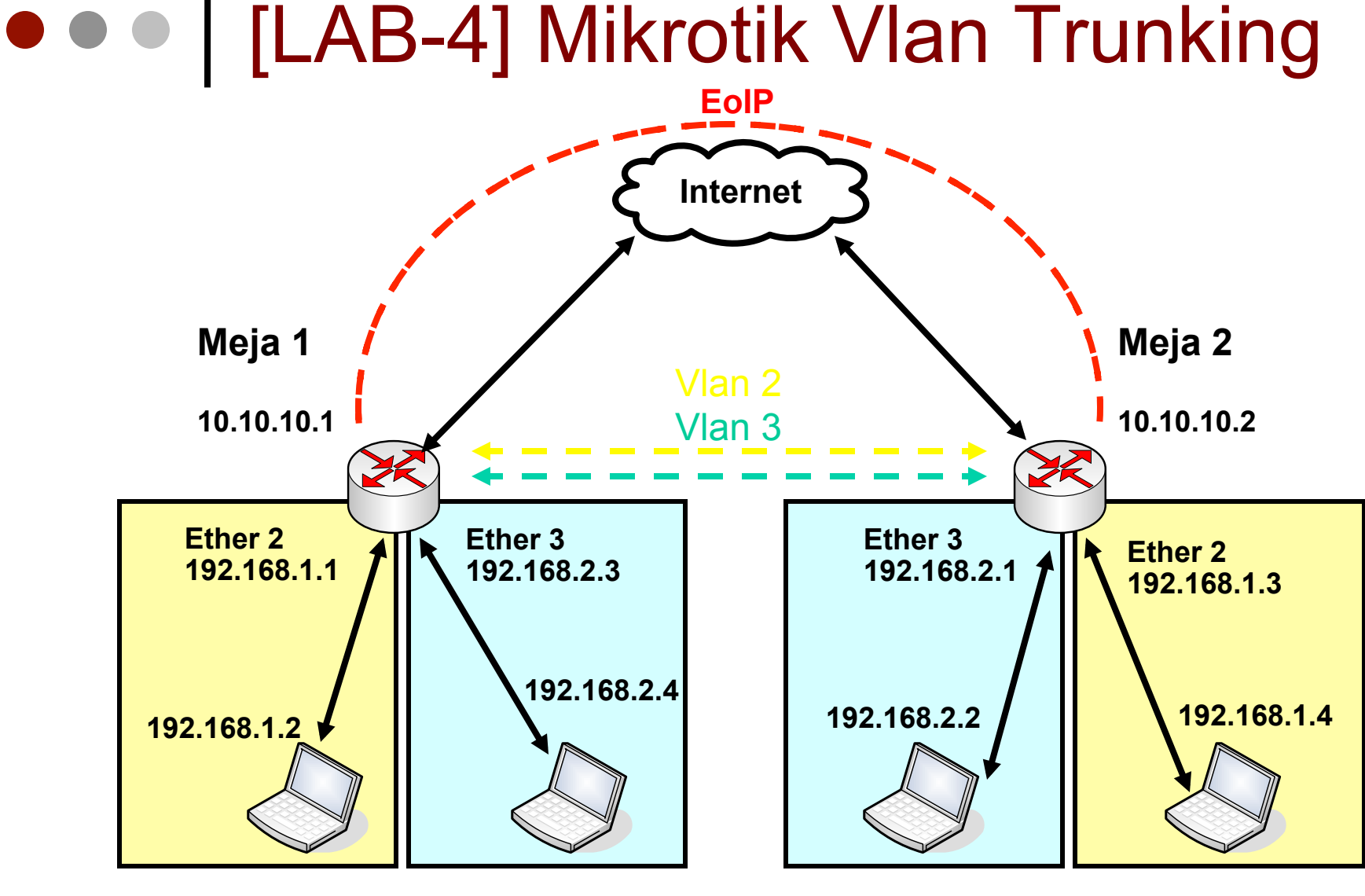

Bridge 1 port:Bridge 2 port:Vlan2 & ether 2Vlan3 & ether 3

Bridge 1 port: Bridge 2 port: Vlan3 & ether 3 Vlan2 & ether 2

### • • [LAB-4] Create VLAN Interface

| General Traff | ic                | General Traff | îc                |
|---------------|-------------------|---------------|-------------------|
| Name:         | vlan2             | Name:         | vlan3             |
| Type:         | VLAN              | Type:         | VLAN              |
| MTU:          | 1500              | MTU:          | 1500              |
| L2 MTU:       | 65531             | L2 MTU:       | 65531             |
| MAC Address:  | 02:30:81:24:AA:B8 | MAC Address:  | 02:30:81:24:AA:B8 |
| ARP:          | enabled <b>F</b>  | ARP:          | enabled <b>Ŧ</b>  |
| VLAN ID:      | 2                 | VLAN ID:      | 3                 |
| Interface:    | eoip-tunnel1      | Interface:    | eoip-tunnel1      |
|               | User Service Tag  |               | User Service Tag  |

 Membangun vlan interface (trunking) memanfaatkan EoIP Tunnel

### • • • [LAB-4] Create VLAN Interface

| Bridge Port < ether2> | 🔜 Bridge Port   | <vlan2></vlan2> | ×       |
|-----------------------|-----------------|-----------------|---------|
| General Status        | General Status  | 3               | ОК      |
| Interface: ether2     | Interface:      | vlan2           | Cancel  |
| Bridge: bridge1       | Bridge:         | bridge1         | Apply   |
| Priority: 80          | Priority:       | 80 hex          | Disable |
| Path Cost: 10         | Path Cost:      | 10              | Comment |
| Horizon:              | Horizon:        |                 | Сору    |
| Edge: auto            | Edge:           | auto            | Remove  |
| Point To Point: auto  | Point To Point: | auto 🗧          |         |
| External FDB: auto    | External FDB:   | auto 🗧          |         |

 Menggabungkan Vlan (Access) antara ether 2 dan 3 dengan vlan 2 dan vlan 3 ke dalam bridge yang terpisah.

# Point to Point Protocol over Ethernet (PPPoE) (1)

- PPPoE adalah salah satu metode implementasi Protocol PPP atau VPN, Hampir sama dengan protocol VPN yang lain (PPTP,L2TP,OpenVPN) PPPoE menambahkan fungsi accounting dan management user.
- PPPoE biasa digunakan oleh ISP untuk mengontrol koneksi xDSL, cable modem atau bisa juga di Ethernet cable.
- Keunikan dari PPPoE ini adalah menggunakan standard yang berbeda pada protocol PPP yaitu menggunakan metode transport ethernet.
- Support RADIUS authentication.

### • • • PPPoE Example

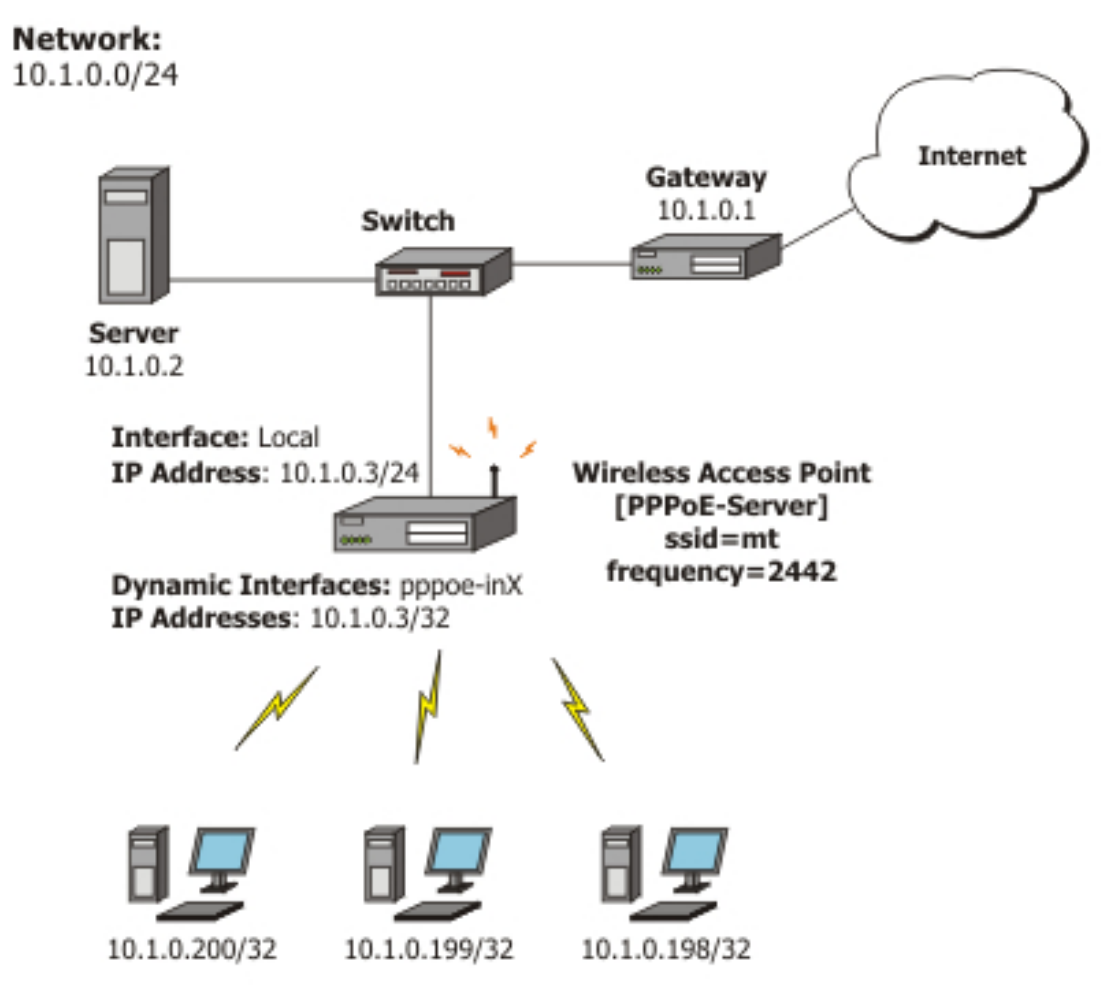

Wireless PPPoE Clients (address range 10.1.0.100-10.1.0.200)

### • • • [LAB-5] PPPoE Tunnels - Client

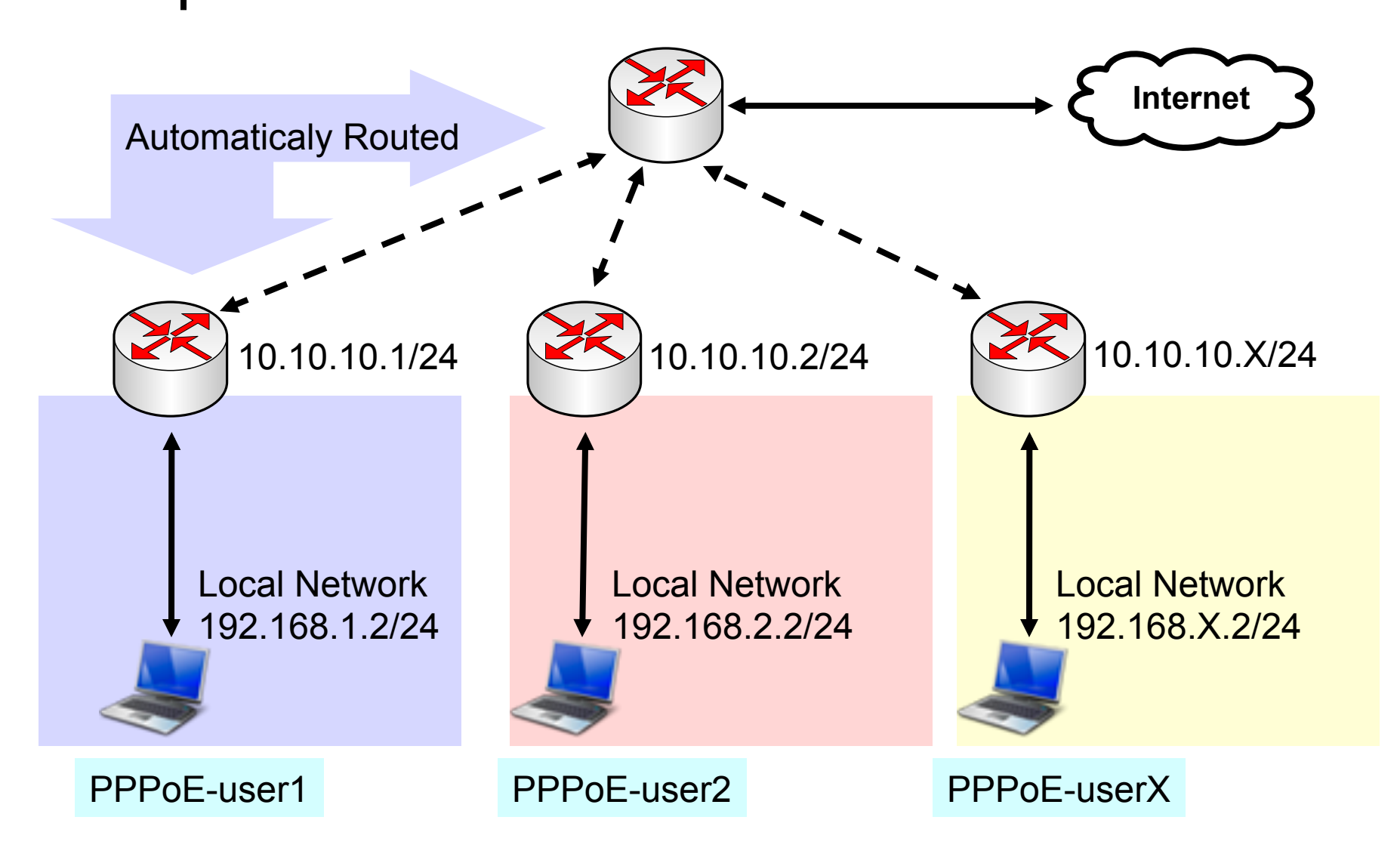

# • • • [LAB-5] PPPoE Tunnels - Client

| Interface List              |                       |                |           |                      | ×            |         |
|-----------------------------|-----------------------|----------------|-----------|----------------------|--------------|---------|
| Interface Ether             | et EoIP Tunnel IP Tur | nnel VLAN VRRI | P Bonding |                      |              |         |
| +                           | × @ 7                 |                |           |                      | Find         |         |
| EoIP Tunnel                 | 🛆 Туре                | Tx             | Rx Tx Pa  | ic Rx Pac            | -            |         |
| IP Tunnel                   | New Interface         |                | ×         | New Interface        |              | ×       |
| VLAN                        | General Dial Out      | Status Traffic | ок        | General Dial Out Sta | atus Traffic | ок      |
| VRRP                        | Name: pppoe-          | out1           | Cancel    | Service training     | <b></b>      | Cancel  |
| Bonding<br>Bridge           | Type: PPPoE           | Client         | Apply     | AC Name:             | •            | Apply   |
| VPLS                        | Max MTU: 1480         |                | Disable   | User: pppoe-use      | er1          | Disable |
| PPP Server                  | Max MRU: 1480         |                | Comment   | Password: pppoe-use  | er1          | Comment |
| PPF Client                  | MRRU:                 |                | Copy      | Profile: default     |              | Сору    |
| PPTP Server<br>PPTF Client  | Interfact, wlan1      |                | ∓ Remove  | Dial On              | Demand       | Remove  |
| L2TP Server                 |                       |                | Torch     | Add De               | fault Route  | Torch   |
| L2TP Client                 |                       |                |           | 🗌 Use Pee            | er DNS       |         |
| OVPN Server                 |                       |                |           | - Allow              |              |         |
| OVPN Client                 |                       |                |           | 🗹 pap                | 🗹 chap       |         |
| PPPot Server                |                       |                |           | 🗹 mschap1            | 💌 mschap2    |         |
| PPPoE Client<br>ISDN Server | disabledrunr          | ing slave      | Status:   | disabled running     | slave        | Status: |
| ISDN Client                 |                       |                |           |                      |              |         |

### • • • PPP Secret – Routing Injection

- Network yang akan di advertise secara otomatis menggunakan PPP protocol di konfigurasi di parameter **Routes**.
- Network yang diadvertise bisa lebih dari satu network dipisahkan menggunakan tanda koma (,).

| PPP Secret <     | pppoe-user1>   |    | ×       |
|------------------|----------------|----|---------|
| Name:            | pppoe-user1    |    | OK      |
| Password:        | test           |    | Cancel  |
| Service:         | any            | ₹  | Apply   |
| Caller ID:       |                | ]• | Disable |
| Profile:         | default        | ₹  | Comment |
| Local Address:   | 10.50.50.1     | •  | Сору    |
| Remote Address:  | 10.50.50.2     | •  | Remove  |
| Routes:          | 192.168.1.0/24 | •  |         |
| Limit Bytes In:  |                | -  |         |
| Limit Bytes Out: |                | •  |         |
| disabled         |                |    |         |

### • • • PPPoE – Routing Dynamic

| Rout | ites Rules       |              |       |  |  |  |
|------|------------------|--------------|-------|--|--|--|
| ÷    |                  | T            | 7     |  |  |  |
|      | Destination      | Gateway 🗸    | Gatew |  |  |  |
| DAb  | 192.168.0.0/24   | 172.16.30.1  |       |  |  |  |
| XS   | 0.0.0/0          | 172.16.20.1  |       |  |  |  |
| AS   | > 239.0.255.9    | 172.16.20.1  |       |  |  |  |
| DAS  | > 192.168.1.0/24 | 10.50.50.2   |       |  |  |  |
| XS   | 202.65.114.16    | 10.10.78.245 |       |  |  |  |
| XS   | 0.0.0/0          | 10.10.78.245 |       |  |  |  |
| AS   | 0.0.0/0          | 10.10.78.245 |       |  |  |  |
| DAC  | 10.50.50.2       |              |       |  |  |  |
| DAC  | 10.10.78.244/30  |              |       |  |  |  |
| DAC  | 192.168.4.0/24   |              |       |  |  |  |
| DAC  | 172.16.20.0/30   |              |       |  |  |  |
| DAC  | 172.16.30.0/30   |              |       |  |  |  |
| DAC  | 117.20.50.240/29 |              |       |  |  |  |
| DAC  | 203.84.154.32/30 |              |       |  |  |  |
| DAC  | 10.5.51.0/24     |              |       |  |  |  |
| •    |                  |              |       |  |  |  |

| E Route              | <192.168                              | .1.0/24>                                            | <b>—</b> ×     |
|----------------------|---------------------------------------|-----------------------------------------------------|----------------|
| General              | Attributes                            |                                                     | OK             |
| De<br>Gateway        | estination:<br>Gateway:<br>Interface: | 192.168.1.0/24 10.50.50.2                           | Copy<br>Remove |
| Check                | Interface:<br>Gateway:<br>Type:       | <pppoe-pppoe-user1><br/>unicast</pppoe-pppoe-user1> |                |
|                      | Distance:<br>Scope:                   | 1 30                                                |                |
| Targ<br>Rout<br>Pret | et Scope:<br>ing Mark:<br>f. Source:  | 10                                                  |                |
| dynamic              |                                       | active                                              | atic           |

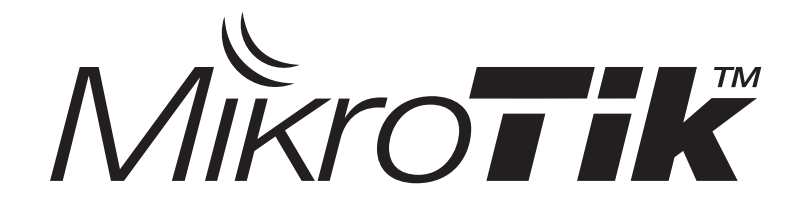

# OSPF

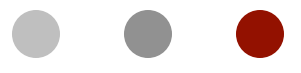

#### Certified Mikrotik Training Advanced Class (MTCRE) Organized by: Citraweb Nusa Infomedia

(Mikrotik Certified Training Partner

### • • • Autonomous System

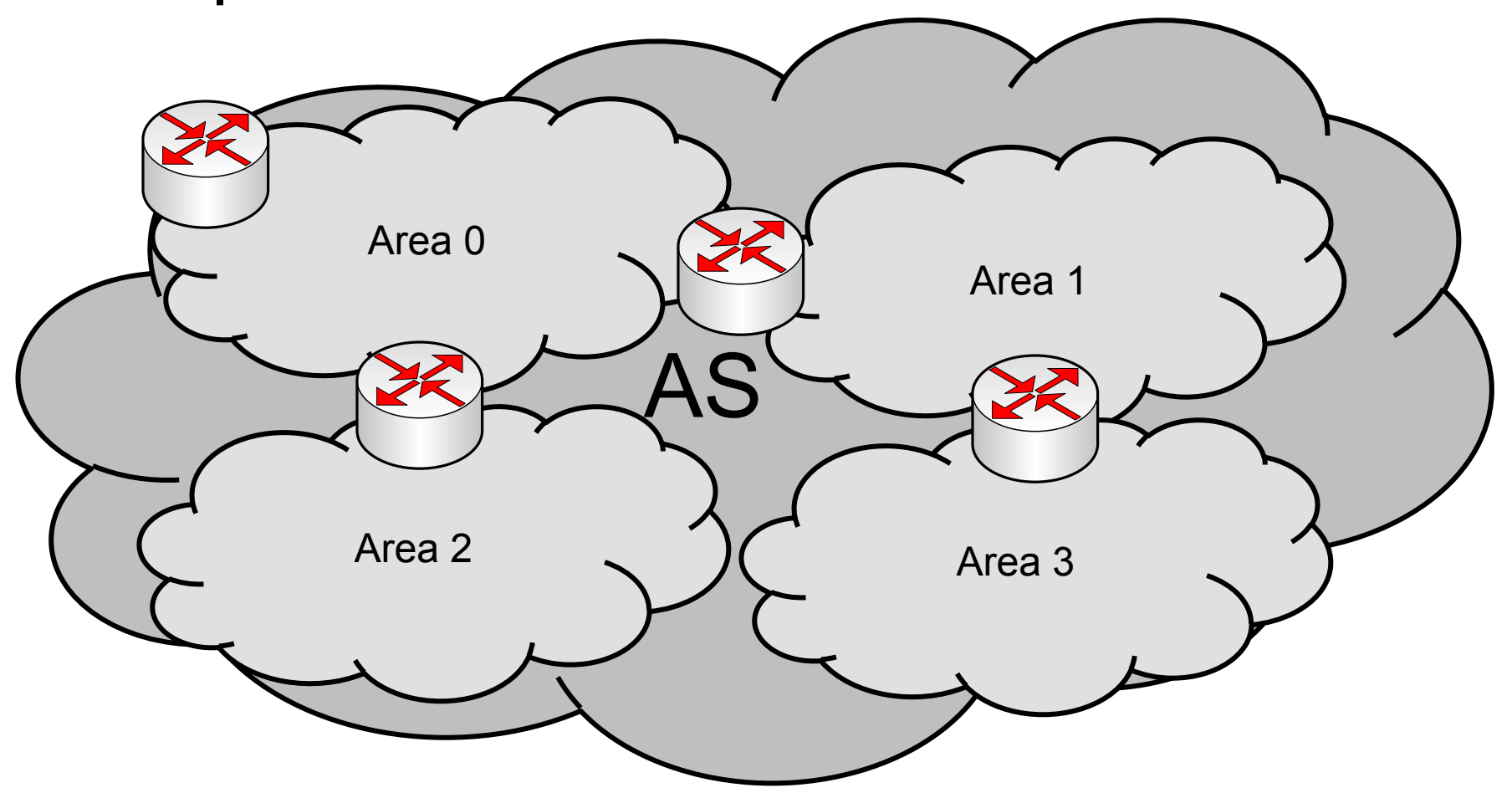

Autonomous System (AS) adalah sebuah gabungan dari beberapa jaringan yang sifatnya routing dan memiliki kesamaan metode serta policy pengaturan network, yang semuanya dikendalikan oleh sebuah network operator.

### Background

- Karena sebuah Autonomous System (AS) memiliki skala jaringan yang sangat besar maka penggunaan routing menjadi sangat penting dan kritis.
- Informasi routing haruslah tepat dan kesalahan melakukan distribusi informasi routing harus diminimalisasi sedikit mungkin.
- Sangatlah tidak nyaman jika harus menuliskan rule routing untuk puluhan bahkan ratusan router secara static.
- OSPF merupakan sebuah routing protokol yang dapat mendistribusikan informasi routing secara otomatis.
- OSPF juga merupakan *routing* protokol yang menggunakan konsep hirarki *routing*, dengan kata lain OSPF juga mampu membagi-bagi jaringan menjadi beberapa tingkatan. Tingkatan-tingkatan ini diwujudkan dengan menggunakan sistem pengelompokan yaitu *area*.

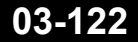

### ••• OSPF ?

- Open Shortest Path First (OSPF) adalah sebuah protocol routing otomatis (Dynamic Routing) yang mampu menjaga, mengatur dan mendistribusikan informasi routing antar network walaupun jaringan tersebut bisa berubah-ubah secara dinamis.
- OSPF termasuk di dalam kategori IGP (Interior Gateway Protocol) yang memiliki kemampuan
   Link-state dan Algoritma Dijkstra yang jauh lebih efisien dibandingkan protocol IGP yang lain.
- Menggunakan protocol tersendiri yaitu protocol 89.
- OSPF digunakan untuk management informasi dan distribusi routing di dalam sebuah AS.

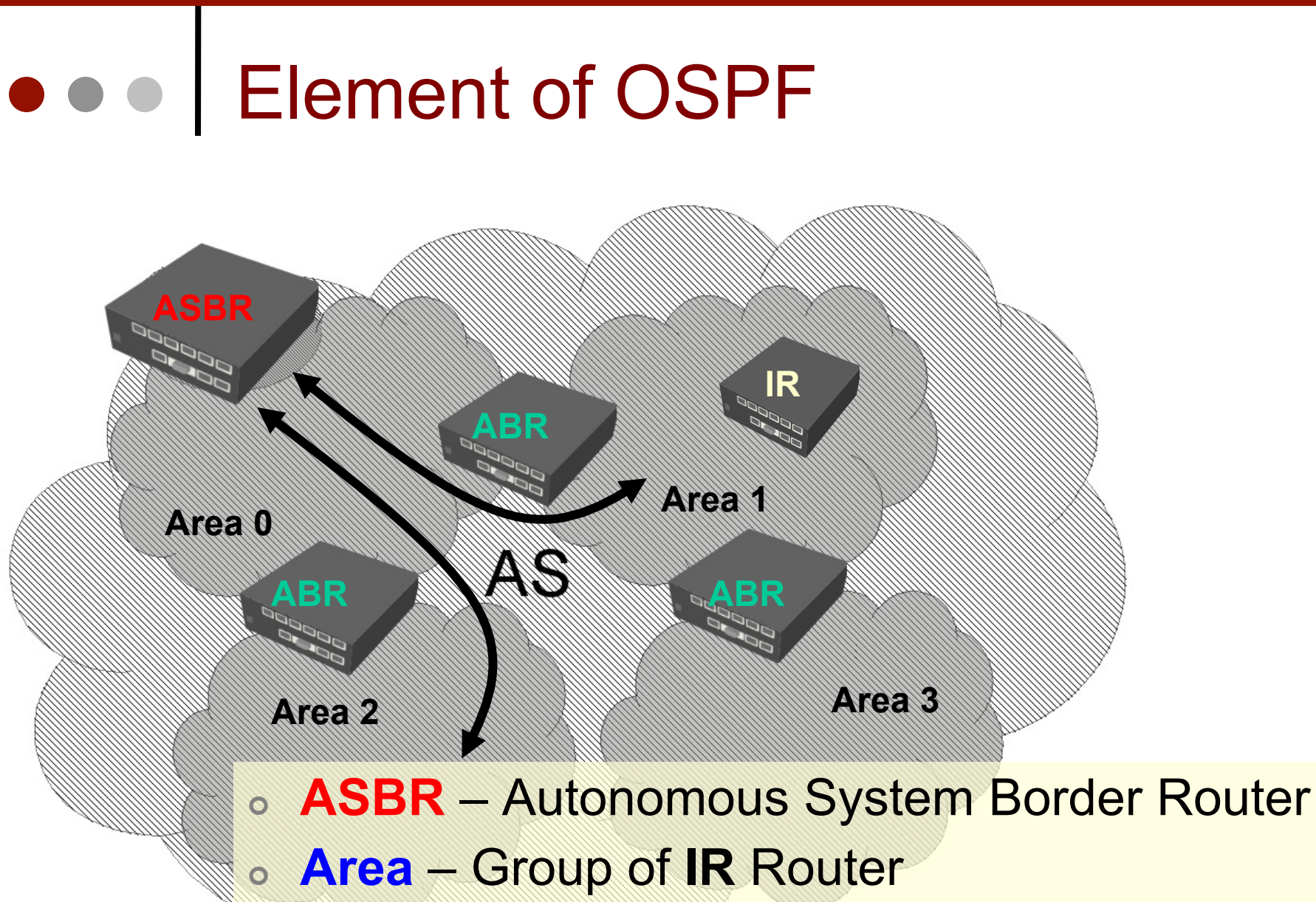

• ABR – Area Border Router

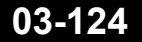

Mikrotik Indonesia http://www.mikrotik.co.id

15-Nov-11

### • • • Area,IR,ABR and ASBR

- Area adalah system grouping yang digunakan di protocol OSPF yaitu gabungan dari beberapa router IR (Internal Router) yang berjumlah <80 router.</li>
- IR adalah router yang tergabung dalam sebuah area OSPF.
- ABR adalah router yang menjembatani area satu dengan area yang lain.
- ASBR adalah sebuah router yang terletak di perbatasan sebuah AS (Router Terluar dari AS) dan bertugas untuk menjembatani antara router yang ada di dalam AS dengan Network lain (Berbeda AS).
  - ASBR juga bisa berarti sebuah router anggota OSPF yang menjembatani routing OSPF dengan protocol Routing yang lain (RIP,BGP dll).

### • • • OSPF Feature

#### OSPF (IPv4 RFC 2838)

- Dynamic routing
- Interior Gateway Protocol (IGP) didalam sebuah routing domain (AS)
- Proses convergence yang cepat
- Link State / Shortest Path Technology
- Route Authentication
- Mendukung sistem pembagian Area
- Mendukung Fail Over

#### • • • Link State – Based on Routing Cost

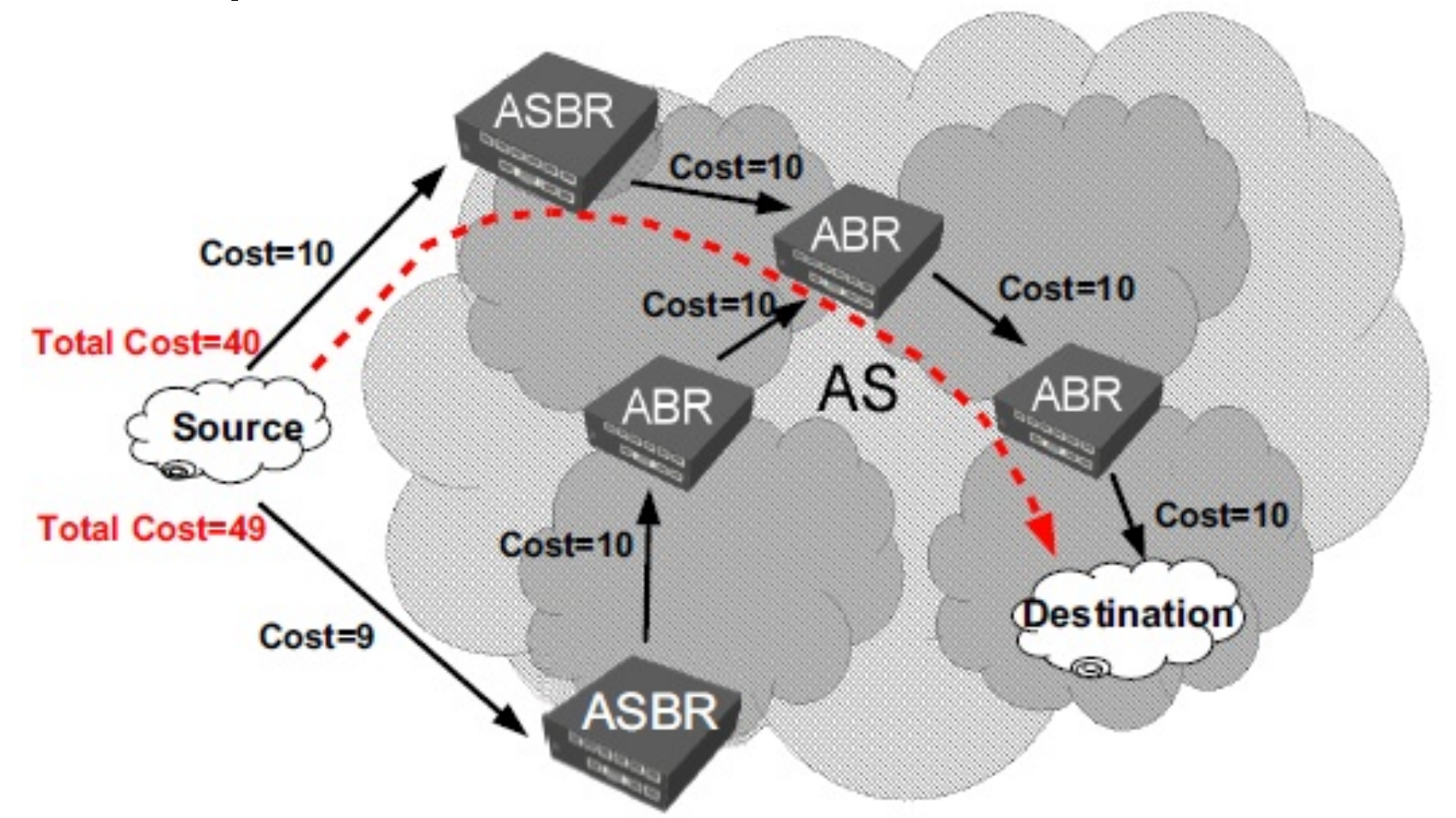

 Link State / Shortest Path Technology memungkinkan protocol OSPF menentukan jalur terpendek untuk menditribusikan traffic

## • • • OSPF – Backbone Area

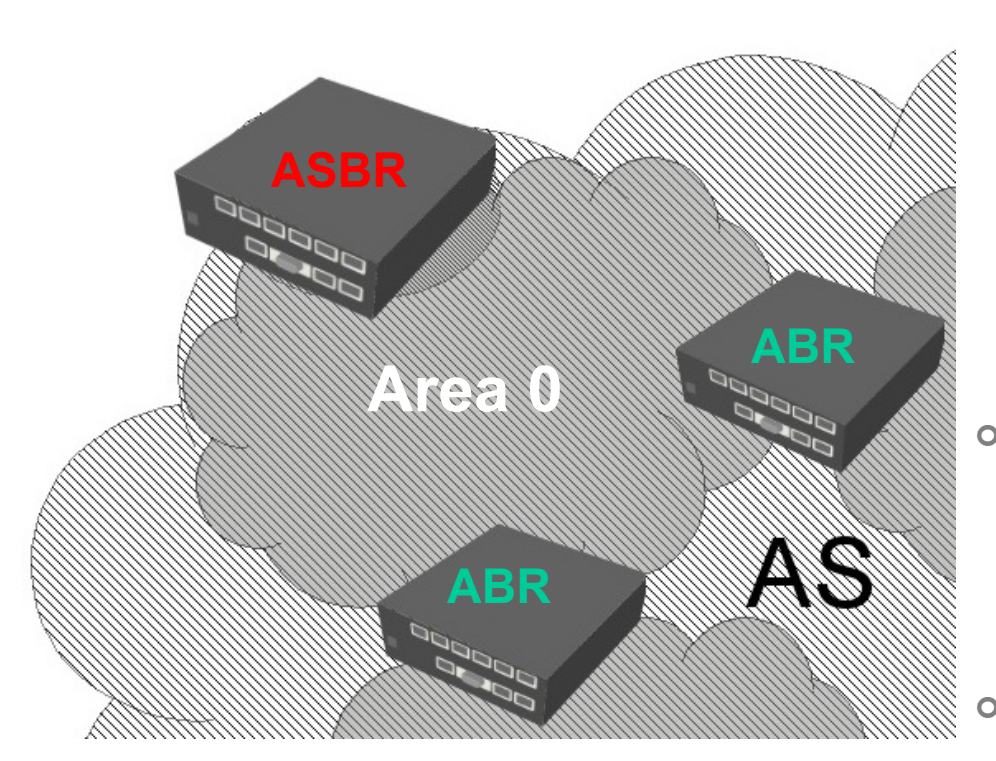

- Area 0 atau sering juga disebut sebagai **Backbone Area** merupakan area dimana Router-Router ABR berkumpul untuk saling menukarkan informasi routing dari areaarea yang lain.
- Area Backbone juga merupakan **Area Transit** sebelum traffic keluar atau masuk ke dalam sebuah AS.
- Sebuah area yang tidak terhubung langsung ke area backbone bisa terhubung ke backbone area menggunakan Virtual Link.

### • • • Link State Routing

- OSPF mampu malakukan Pencarian *neighbour router* secara otomatis
  - Yaitu Discovery Router yang terhubung dalam satu area
  - Menggunakan Hello Packet
  - Area-ID, authentikasi, Hello dan Dead Interval HARUS SAMA
- Langkah-langkah atau cara kerja OSPF :
  - Setiap router membuat *Link State packet* (LSP)
  - Mendistribusikan LSP ke semua *neighbour* menggunakan *Link* State Advertisement (LSA) dan menentukan DR dan BDR
  - Masing-masing router menghitung jarak terpendek ke semua tujuan berdasarkan cost routing.
  - Jika ada perubahan, LSP akan didistribusi dan dihitung ulang

### • • • [LAB-1] Konfigurasi OSPF

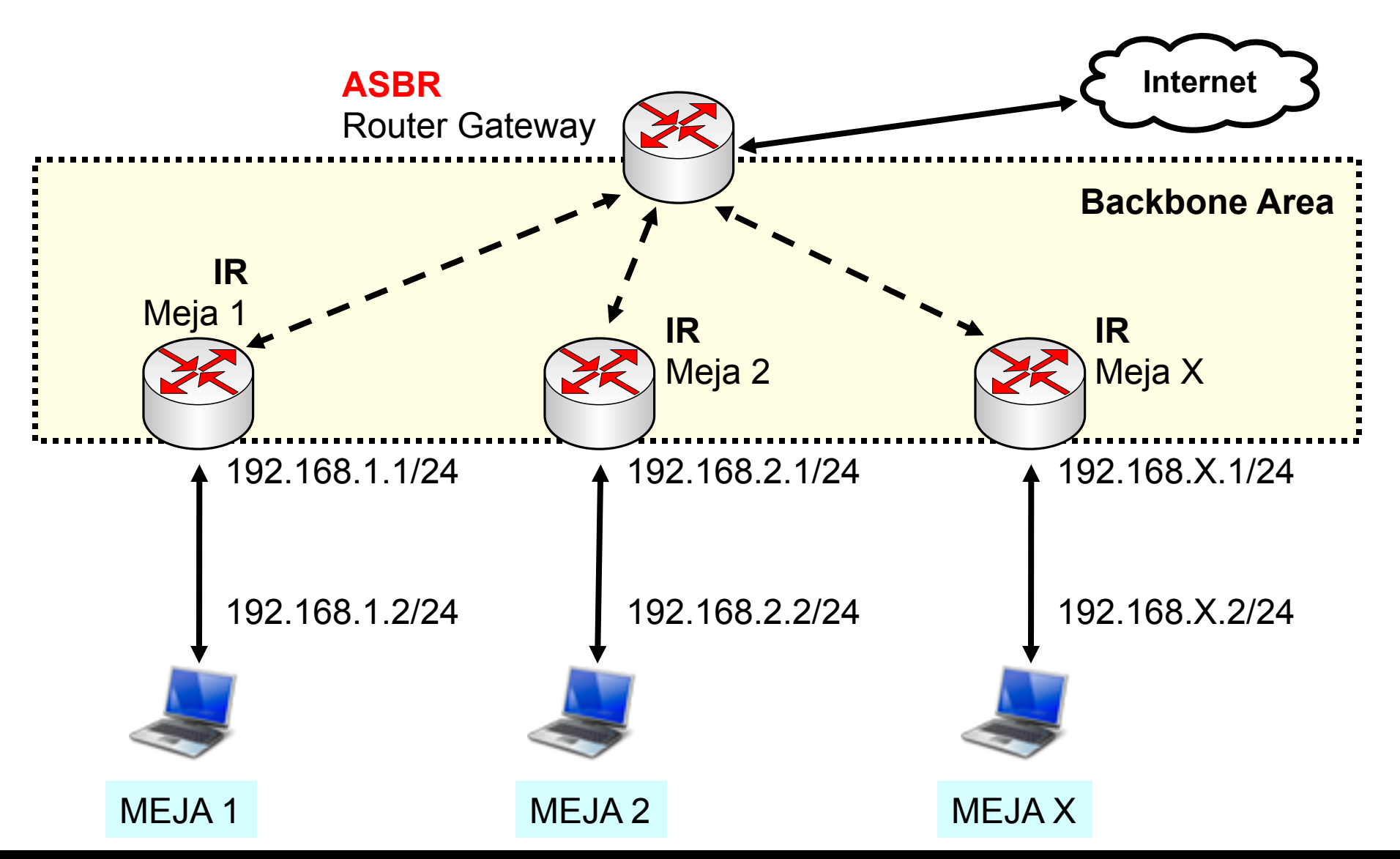

Mikrotik Indonesia http://www.mikrotik.co.id

# • • • [LAB-1] OSPF Instance

| Wireless     | OSPF                |                                 | `````````````````````````````````````` |         |
|--------------|---------------------|---------------------------------|----------------------------------------|---------|
| Bridge       | Instances           | General Maria Maria or a        |                                        |         |
| PPP          |                     | General Metrics MPLS Statu      | IS                                     | ОК      |
| Switch       |                     | Name:                           | default                                | Cancel  |
| Mesh         | Name /              | Router ID:                      | 0.0.0.0                                | Apply   |
| IP 🗅         |                     |                                 |                                        |         |
| MPLS         |                     | Redistribute Default Route:     | never +                                | Disable |
| VPLS         |                     | Redistribute Connected Routes:  | as type 1 🗧                            | Comment |
| Routing D    |                     | Redistribute Static Routes:     | no Ŧ                                   | Сору    |
| System D     |                     | Redistribute RIP Routes:        | no Ŧ                                   | Remove  |
| Queues       |                     | Redistribute BGP Routes:        | no Ŧ                                   |         |
| Files        |                     | Redistribute Other OSPF Routes: | no Ŧ                                   |         |
| Log          |                     |                                 |                                        |         |
| Radius       |                     | In Filter:                      | ospf-in 🗧                              |         |
| Tools N      |                     | Out Filter:                     | ospf-out ₹                             |         |
| New Terminal | 4.0                 | disabled                        |                                        |         |
| MetaROUTER   | I item (1 selected) |                                 |                                        |         |

### • • • OSPF Setting

- **Router-id**  $\rightarrow$  Memberi pengenal pada router.
  - Berformat 32bit seperti IP, tidak boleh ada yang sama dalam sebuah jaringan OSPF.
  - Jika diisi 0.0.0.0 maka router akan otomatis menggunakan IP terbesar yang ada pada interface
- **Redistribute Default Route**  $\rightarrow$  Mendistribusikan default route.
  - Option ini hanya digunakan atau diaktifkan pada router **ASBR**
- Redistribute Connected Routes → Mendisitribusikan route yang terpasang dan aktif pada interface
- Redistribute Static Routes → Mendistribusikan route static yang ada pada table /ip route
- Redistribute RIP Routes → Mendistribusikan route hasil RIP
- Redistribute BGP Routes → Mendistribusikan route hasil BGP

### ILAB-1] OSPF Network

- Tambahkan OSPF Network yang terhubung ke area Backbone untuk mendapatkan informasi routing dengan router ABR yang lain.
- Gunakan network
   10.10.10.0/24 sebagai
   network yang ada di
   backbone area.

| OSPF                                                                  |          |                 |         | 23               |  |  |
|-----------------------------------------------------------------------|----------|-----------------|---------|------------------|--|--|
| Instances Network                                                     | S Areas  | Area Ranges     | Virtu   | al Links<br>Find |  |  |
| Network Area        Network     Area       10.10.10.0/24     backbone |          |                 |         |                  |  |  |
|                                                                       | II OSP   | PF Network <10  | ).10.1( | 0.0/ 💌           |  |  |
|                                                                       | Network  | c: 10.10.10.0/2 | 24      | ОК               |  |  |
|                                                                       | Area     | a: backbone     | Ŧ       | Cancel           |  |  |
|                                                                       |          |                 |         | Apply            |  |  |
|                                                                       |          |                 |         | Disable          |  |  |
|                                                                       |          |                 |         | Сору             |  |  |
|                                                                       |          |                 |         | Remove           |  |  |
| 1 item (1 selected)                                                   | disabled |                 |         | -                |  |  |

### • • • [LAB-1] OSPF Interface

| SPF        |           |            |
|------------|-----------|------------|
| Interfaces | Instances | Networks   |
| + -        |           | T          |
| Interfe    | ce / Cost | Priority A |
| D 🚯 wla    | an1 1(    | ) 1 n      |
|            |           |            |

- Setelah OSPF network ditentukan maka secara otomatis mendeteksi interface yang menggunakan network tersebut.
- Untuk mengubah cost dan priority interface harus didefinisikan secara manual.

| 1 | OSPF <wlan1></wlan1>   |              | ×             |
|---|------------------------|--------------|---------------|
|   | General Status         |              | ОК            |
| l | Interface:             | wlan1        | Сору          |
| A | Cost:                  | 10           | Remove        |
| 1 | Priority:              | 1            |               |
|   | Authentication:        | none         |               |
|   | Authentication Key:    |              |               |
|   | Authentication Key ID: | 1            |               |
|   | Network Type:          | broadcast    |               |
|   | Instance ID:           | Passive<br>0 |               |
|   | Retransmit Interval:   | 5 s          |               |
|   | Transmit Delay:        | 1 s          |               |
|   | Hello Interval:        | 10 s         |               |
|   | Router Dead Interval:  | 40 s         |               |
|   | dynamic pa             | ssive        | State: backup |

### • • • [LAB-1] OSPF Route

|          | 🔜 Route List |             |       |                              |          |              |              |   |  |  |
|----------|--------------|-------------|-------|------------------------------|----------|--------------|--------------|---|--|--|
|          | Routes       | Nexthops    | Rules | VRF                          |          |              |              |   |  |  |
| +- ~ ~ 🕾 |              | -           | T     |                              | nd all   | ₹            |              |   |  |  |
|          | Dst. Address |             | Δ.    | Gateway                      | Distance | Routing Mark | Pref. Source | - |  |  |
|          | DAo 🕨        | 0.0.0.0/0   |       | 10.10.10.100 reachable wlan1 | 110      |              |              |   |  |  |
|          | DAC 🕨        | 10 10 10 0/ | 24    | wlan1 reachable              | 0        |              | 10.10.10.30  |   |  |  |
|          | DAo 🕨        | 192.168.2.0 | /24   | 10.10.10.2 reachable wlan1   | 110      |              |              | 3 |  |  |
|          | DAC P        | 192.168.30. | 0/24  | ether I reachable            | 0        |              | 192.168.30.1 |   |  |  |
|          |              |             |       |                              |          |              |              |   |  |  |

- Cek pada tabel routing, OSPF akan mendistribusikan routing dari network lain yang terhubung ke backbone area.
- Rule routing yang memiliki Flag DAO menunjukkan ada rule routing yang didistribusikan menggunakan protocol OSPF.

### • • • [LAB-1] OSPF Route Detail

| Route <192.168.2.0/24> |                            |        | Route <192.168.2.0/24>     |
|------------------------|----------------------------|--------|----------------------------|
| General Attribut       | es                         |        | General Attributes         |
| Dst. Address:          | 192.168.2.0/24             |        | BGP AS Path:               |
| Gateway:               | 10.10.10.2 reachable wlan1 |        | BGP Weight:                |
| Check Gateway:         |                            |        | BGP Local Pref.:           |
| Type:                  | unicaet                    |        | BGP Prepend:               |
| турс.                  | unicast                    |        | BGP MED:                   |
| Distance:              | 110                        |        | BGP Atomic Aggregate:      |
| Scope:                 | 20                         |        | BGP Origin:                |
| Target Scope:          | 10                         |        |                            |
| Routing Mark:          |                            |        | Route Tag:                 |
| Pref. Source:          |                            |        |                            |
|                        |                            |        | OSPF Metric: 30            |
|                        |                            |        | OSPF Type: external type 1 |
| dynamic                |                            | active | dynamic                    |

### • • • [LAB-2] OSPF - Fail Over

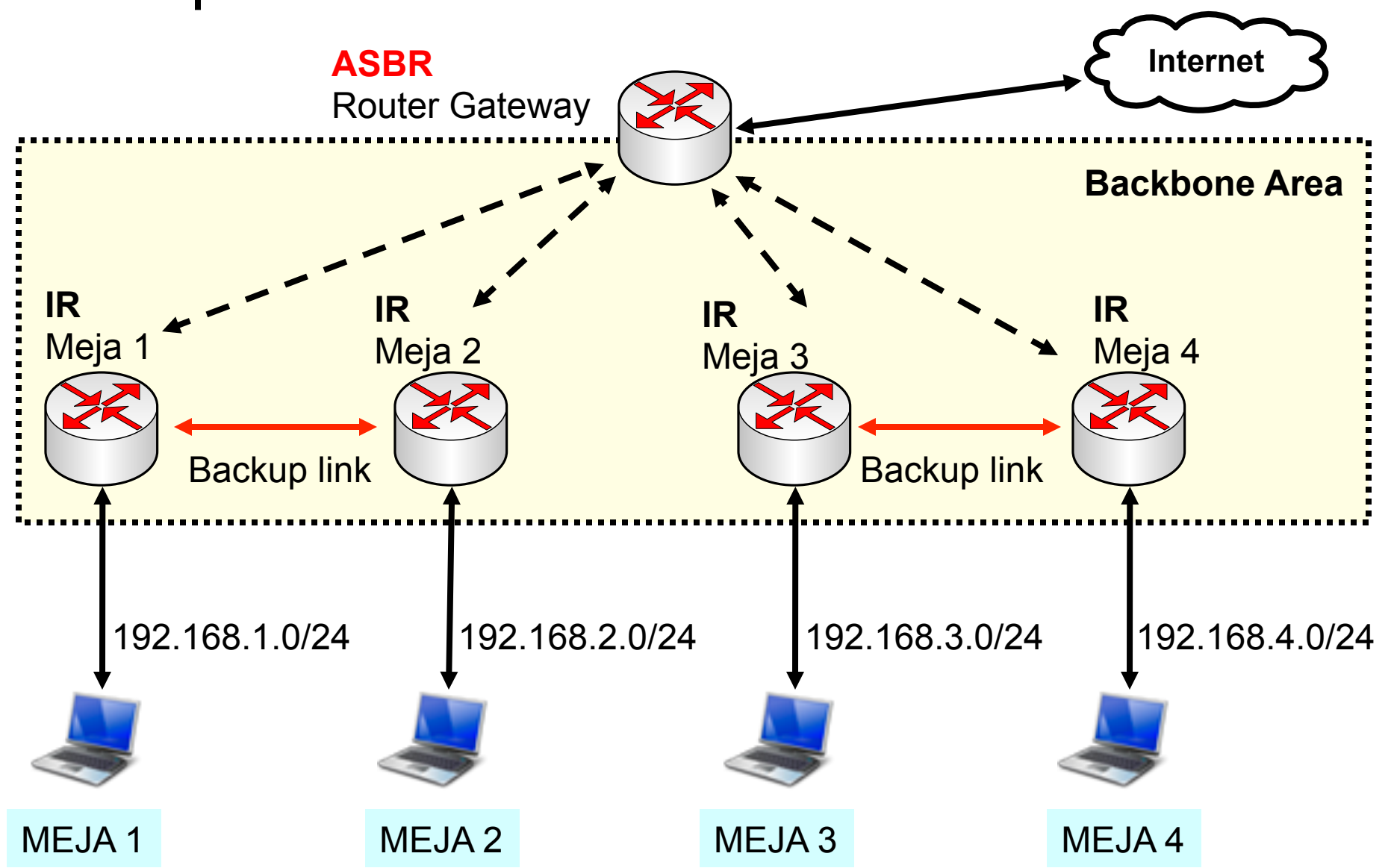

03-137

Mikrotik Indonesia http://www.mikrotik.co.id

15-Nov-11

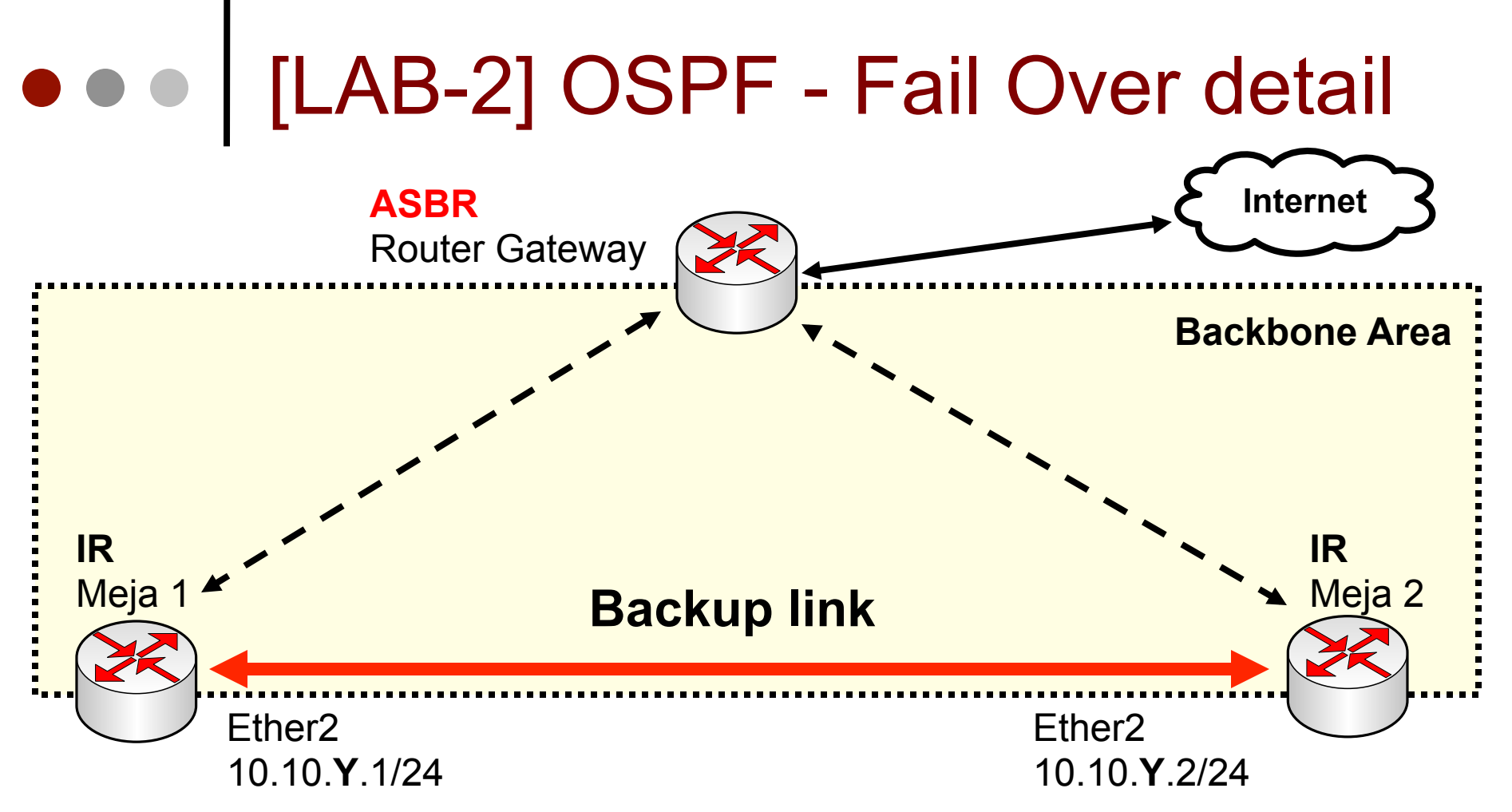

- Hubungkan ether2 dari router anda ke ether2 router rekan anda sebagai link backup.
- Pasang ip satu segmen 10.10.Y.0/24 pada link backup tersebut.
- Y adalah nomor kelompok.

# • • • [LAB-2] Interface for Backup

| SPF Network <10.10.1.0/2 |         |  |  |  |
|--------------------------|---------|--|--|--|
| Network: 10.10.1.0/24    | ОК      |  |  |  |
| Area: backbone Ŧ         | Cancel  |  |  |  |
|                          | Apply   |  |  |  |
|                          | Disable |  |  |  |
|                          | Сору    |  |  |  |
|                          | Remove  |  |  |  |
| disabled                 |         |  |  |  |

# Tambahkan network baru ke backbone area.

### Redundant Detected

- Router Utama (ASBR) akan mendeteksi ada network baru 10.10.Y.0/24.
- Network baru tersebut bisa dirouting menggunakan 2 jalur yang berbeda
- Kedua jalur tersebut adalah jalur yang terkoneksi ke 2 router yang berbeda.

| 💷 Ro           | ute <10.10.1   | .0/24>       | ×      |
|----------------|----------------|--------------|--------|
| Gener          | ral Attributes |              | OK     |
|                | Destination:   | 10.10.1.0/24 | Сору   |
|                | Gateway:       | 10.10.10.2   | Remove |
|                |                | 10.10.10.30  |        |
| Gatev          | vay Interface: |              | ]      |
|                | Interface:     | wlan2        |        |
|                |                | wlan2        | ]      |
| Check Gateway: |                |              | ]      |
|                | Туре:          | unicast      | ]      |
|                | Distance:      | 110          | ]      |
|                | Scope:         | 20           | ]      |
| т              | arget Scope:   | 10           | ]      |
| F              | Routing Mark:  |              | ]      |
|                | Pref. Source:  |              | ]      |
| dynami         | c              | active       | OSPF   |

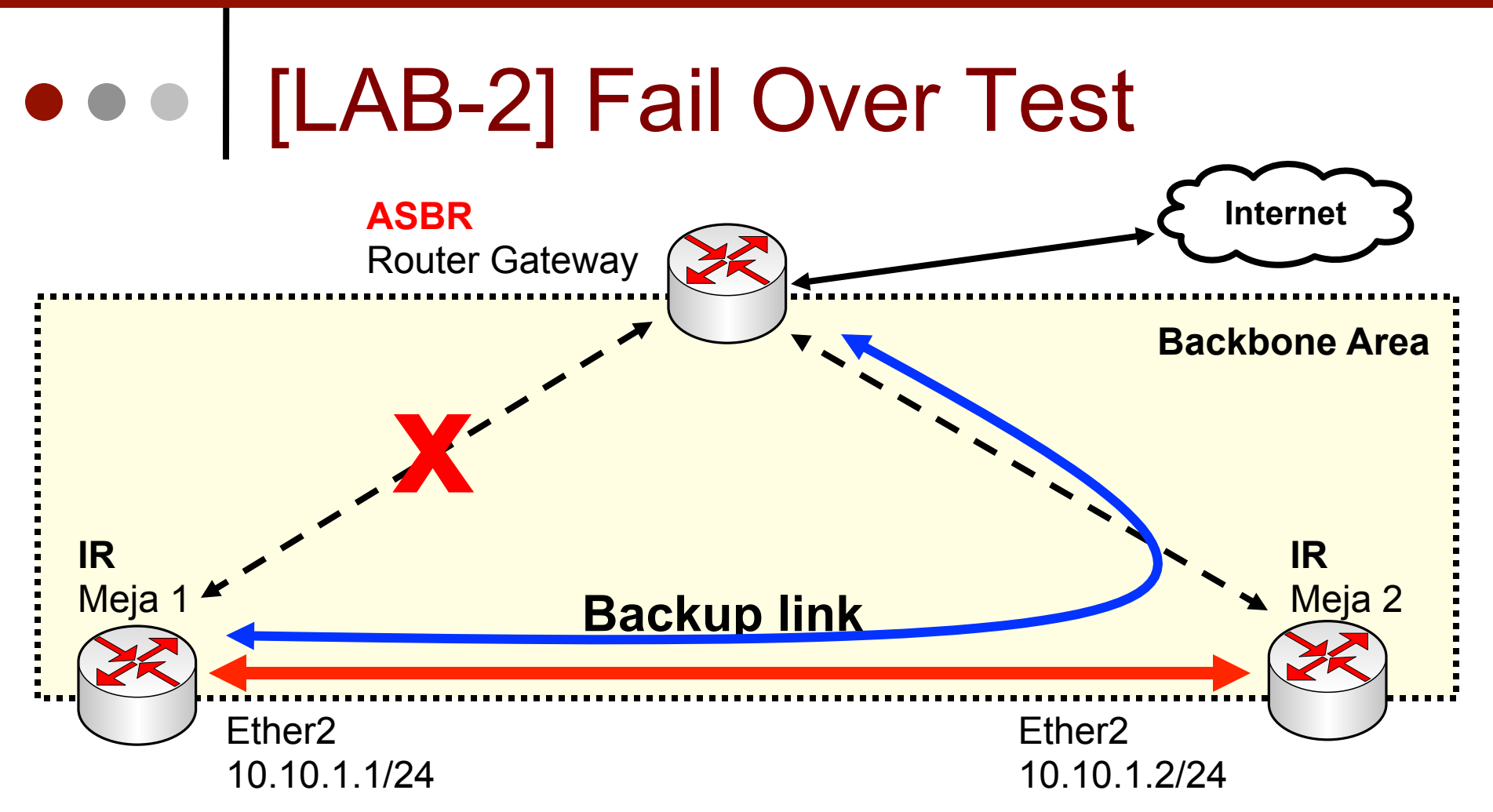

- Coba matikan link utama dan test apakah fail over bisa dilakukan otomatis.
- Hidupkan kembali link utama untuk cek terhadap proses failover.

### • • • OSPF Cost

- Untuk menetukan jalur terpendek atau bisa juga diartikan sebagai jalur prioritas, OSPF menggunakan parameter "Cost".
- OSPF "Cost" akan dijumlahkan di setiap hoopnya pada proses Link State / Shortest Path Technology.
- Setelah semua jalur sudah dikalkulasi dan total Cost semua jalur sudah dijumlahkan, maka akan dipilih jumlah akumulasi cost yang terkecil

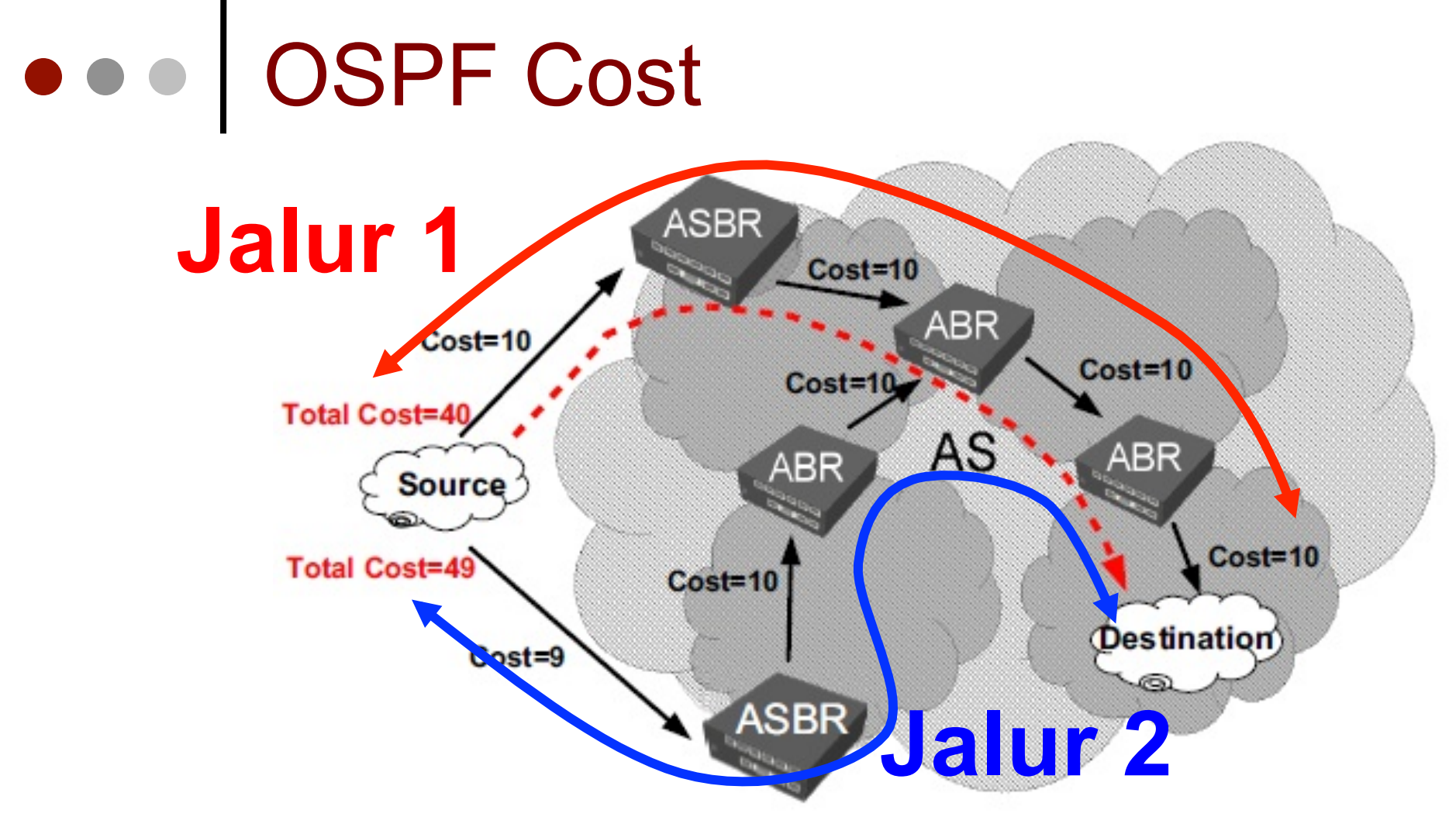

- Terlihat ada dua jalur yang bisa menuju ke network tujuan.
- Setelah dilakukan perhitungan total Cost, jalur 1 memiliki total cost terkecil. Maka jalur tersebut yang akan digunakan.

### ILAB-3] OSPF - Cost

- Bangun bagan network berikut dengan kelompok terdiri 4 router dan terkoneksi menggunakan ethernet.
- Gunakan konfigurasi
   OSPF (manual Interface) sehingga traffic berjalan searah jarum jam.
- Traffic upload melewati router bagian kiri dan download melewati router bagian kanan.

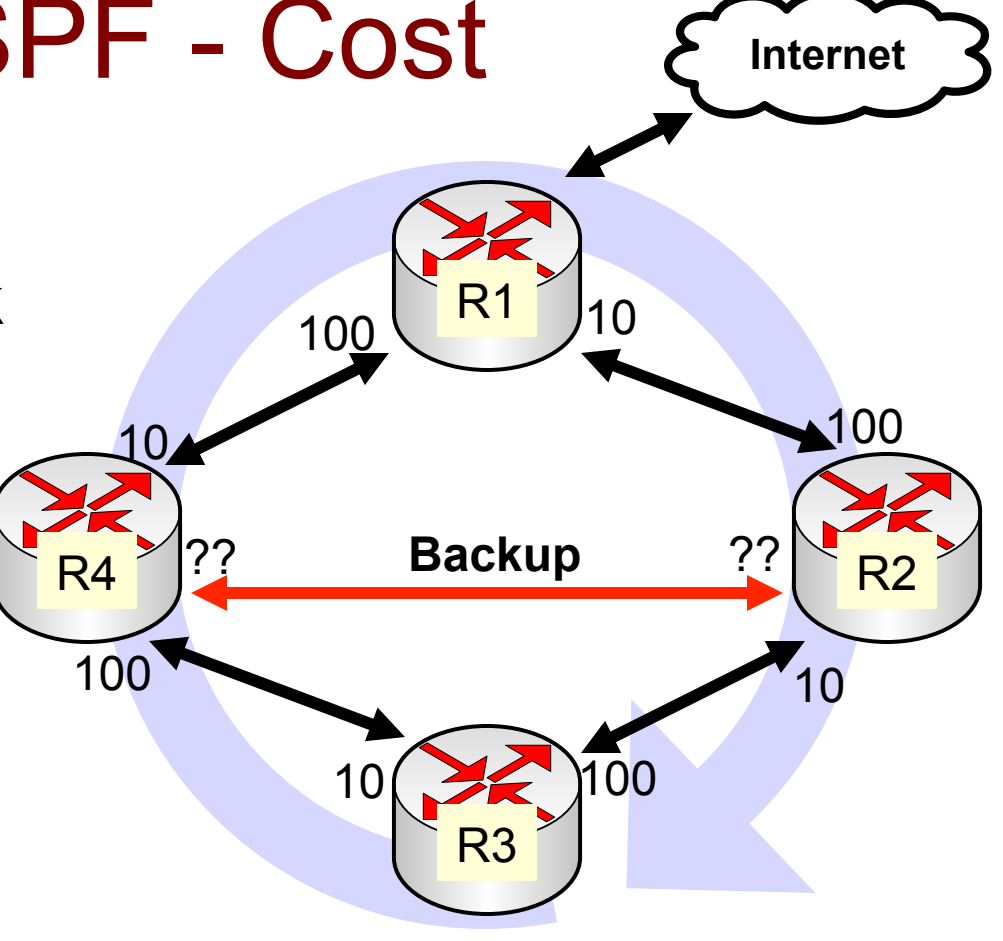

- Gunakan koneksi wireless (Wlan2) sebagai backup link.
- Tentukan cost dari backup link supaya traffic tetap searah jarum jam.
## ILAB-3] OSPF - Cost

X : Nomor Kursi

Y : Nomor Kelompok

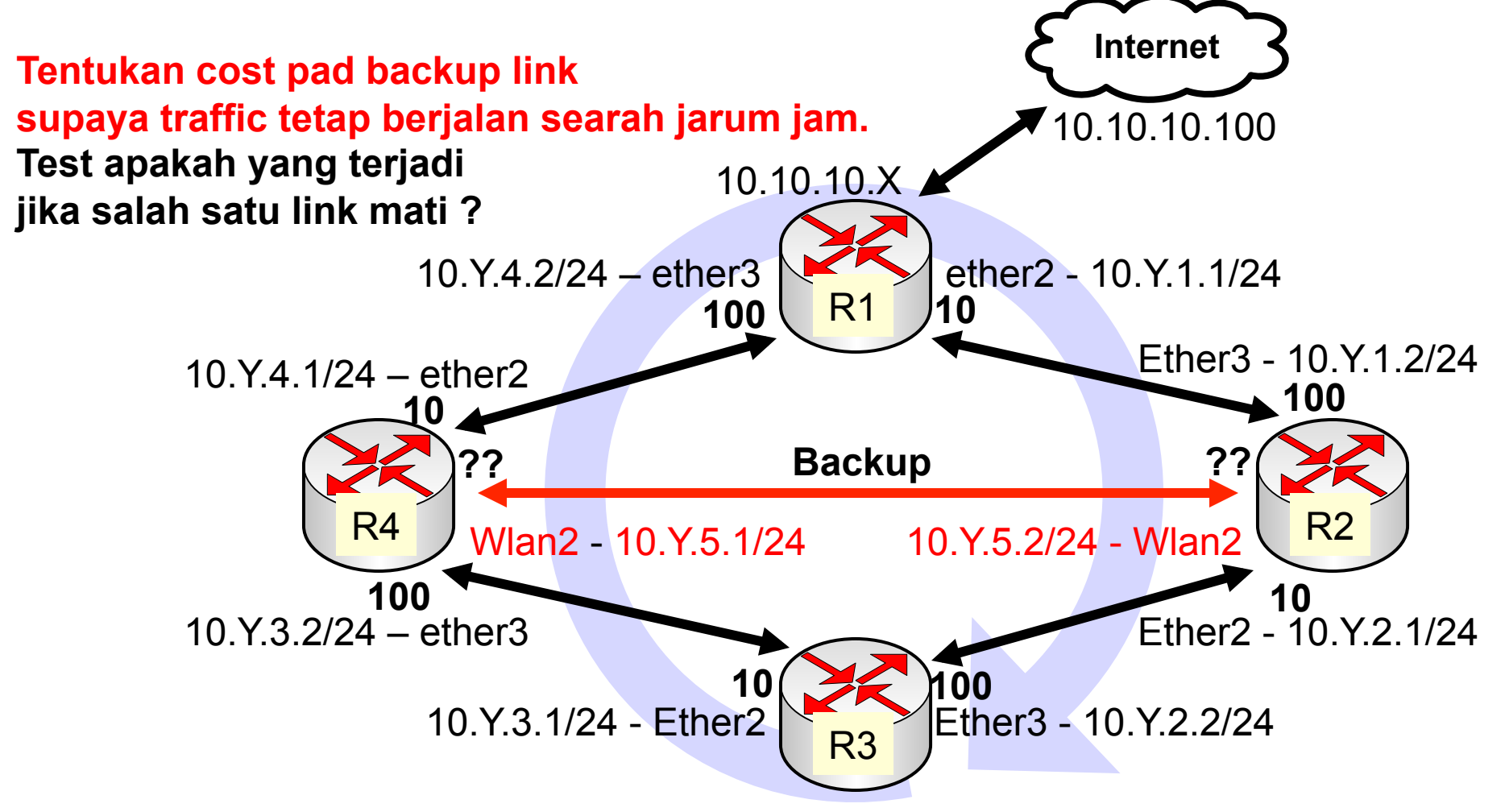

## • • • Cost Overwrite

| OSPF           | New OSPF               |               |             |
|----------------|------------------------|---------------|-------------|
| Interfaces Ins | General                | Status        |             |
| + - 🖉          |                        | Interface:    | wlan2 Ŧ     |
| Interface      |                        | Cost:         | 50          |
|                |                        | Priority:     | 1           |
|                | Aul                    | thentication: | none        |
|                | Authentication Key:    |               | <b></b>     |
|                | Authentication Key ID: |               | 1           |
|                | Network Type:          |               | broadcast 🗧 |
|                |                        |               | Passive     |

 Tambahkan interface untuk link backup dan ubah "cost" supaya menjadi routing backup.

## • • • OSPF-Neighbour State

| Neighbor State | Description                                                                                                    |
|----------------|----------------------------------------------------------------------------------------------------|
| Down           | The initial state. No information has been received from the neighbor router.                                                                     |
| Attempt        | No information has been received despite attempts to contact the neighbor (for NBMA networks only).                                               |
| Init           | A Hello packet has been received from the neighbor, but the router does not appear in the neighbor list of the neighboring router's Hello packet. |
| 2-Way          | A Hello packet has been received from the neighbor, and the router does appear in the neighbor list of the neighboring router's Hello packet.     |
| ExStart        | Master and slave roles for the Database Exchange Process are being negotiated. This is the first phase of the adjacency relationship.             |
| Exchange       | The router is sending Database Description packets to its neighbor.                                                                               |
| Loading        | Link State Request packets are being sent to the neighbor requesting missing or more recent LSAs.                                                 |
| Full           | The neighboring routers' LSDBs are synchronized, and the two routers are fully adjacent.                                                          |

Mikrotik Indonesia http://www.mikrotik.co.id

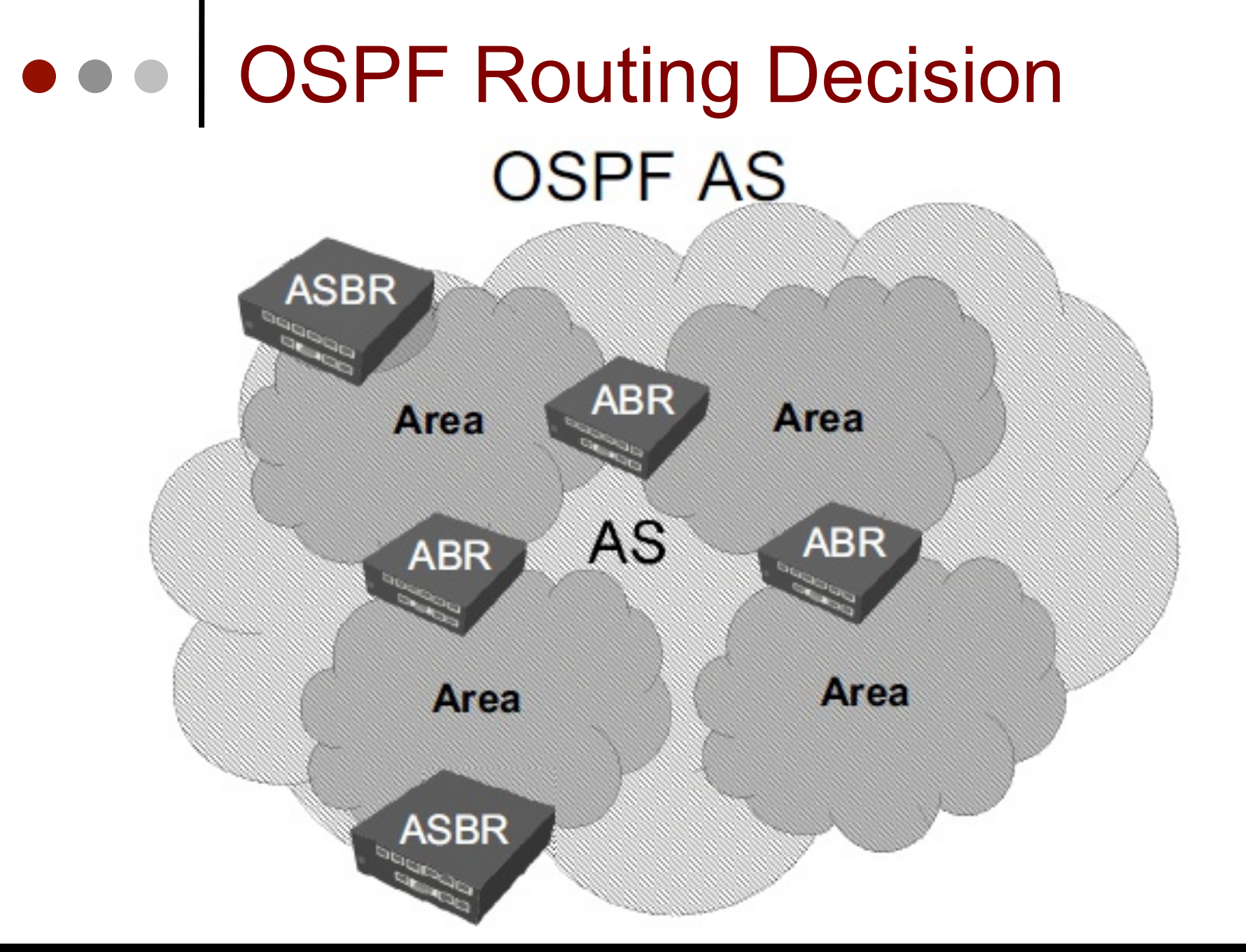

Mikrotik Indonesia http://www.mikrotik.co.id

### • • • Area DR & BDR

- Dalam setiap segmen area, router akan memilih
   Designated Router (DR) dan Backup
   Designated Router (BDR) secara otomatis.
- DR berfungsi untuk mengumpulkan dan menyebarkan LSA dalam satu area, sehingga mengurangi proses pertukaran LSA antar router
- BDR, akan menggantikan DR jika terjadi error
- DR dan BDR ditentukan oleh priority dari masingmasing router
- Jika priority sama, akan dipilih yang memiliki router-ID paling tinggi

## ••• LSA Type

- **Type 1 (Router Link)** : menginformasikan router yang terhubung langsung dan kondisi interface dalam 1 area
- Type 2 (Network Link) : Mengidentifikasi IP semua router DR yang terhubung dengan jaringan
- Type 3 (Summary Link) : Meringkaskan kondisi subarea sebelum di advertise ke subarea lain yang masih dalam satu AS
- Type 4 (ASBR Summary Link) : Menunjukkan link-state ID dari router ASBR yang mengadvertise LSA type 5
- Type 5 (AS External Link) : LSA ini mengandung informasi yang diimpor ke OSPF dari proses routing lainnya dan diadvertise ke semua area (kecuali Stub Area)
- Type 6 (Group Membership) : didefinisikan untuk Multicast extensions to OSPF (MOSPF), a multicast routing protocol yang jarang digunakan
- Type 7 (Group Membership) : Membawa informasi route yang melewati NSSA Stub Area

## • • • OSPF Routing Type

#### Intra-Area routing

Menggambarkan route ke tujuan yang masih dalam satu area. (LSA type 1 dan 2)

#### Inter-Area routing

 Menggambarkan route ke tujuan yang membutuhkan melewati satu atau lebih area OSPF dan masih dalam satu AS. (LSA type 3 dan 4)

#### External Area routing

- Menggambarkan route keluar jaringan lokal
- Dibedakan menjadi 2 tipe :
  - E1 → E1 route cost merupakan jumlah dari internal dan external (remote AS) ospf metric.
  - E2  $\rightarrow$  E2 route cost merupakan nilai dari cost external saja

### • • • Metric VS Cost ....?

- **Metric** adalah salah satu parameter di routing yang sebenarnya merupakan kumpulan nilai yang digunakan oleh algoritma routing untuk menentukan apakah satu rute lebih baik dari route yang lain
- Nilai Metric bisa terdiri dari :
  - measuring link utilisation (using SNMP)
  - number of hops (hop count)
  - Speed of the path
  - packet loss (router congestion/conditions)
  - latency (delay)
  - path reliability
  - path bandwidth
  - throughput [SNMP query routers]
  - load
  - MTU
- Pada OSPF, untuk menetukan nilai Metric menggunakan parameter Cost.

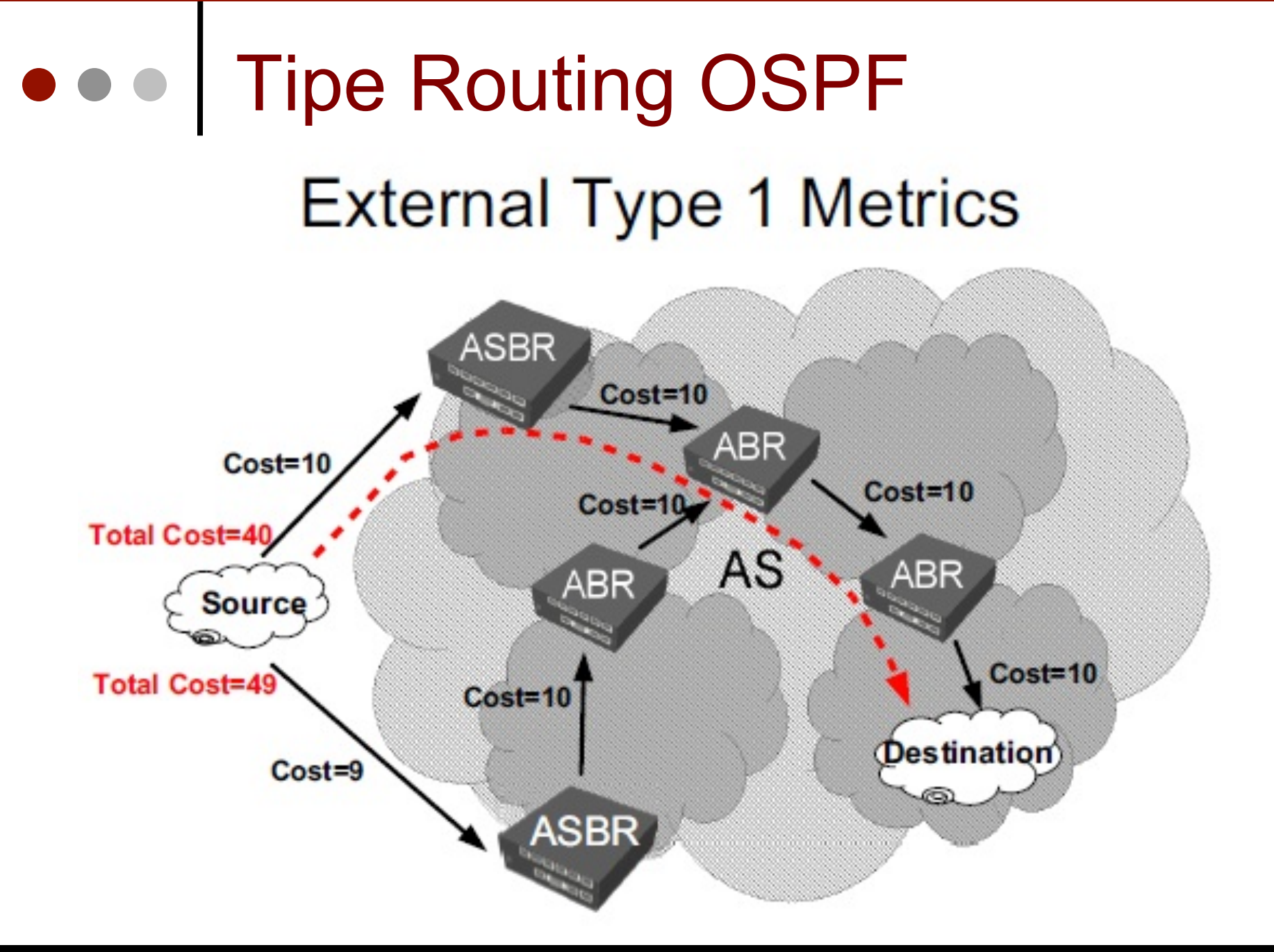

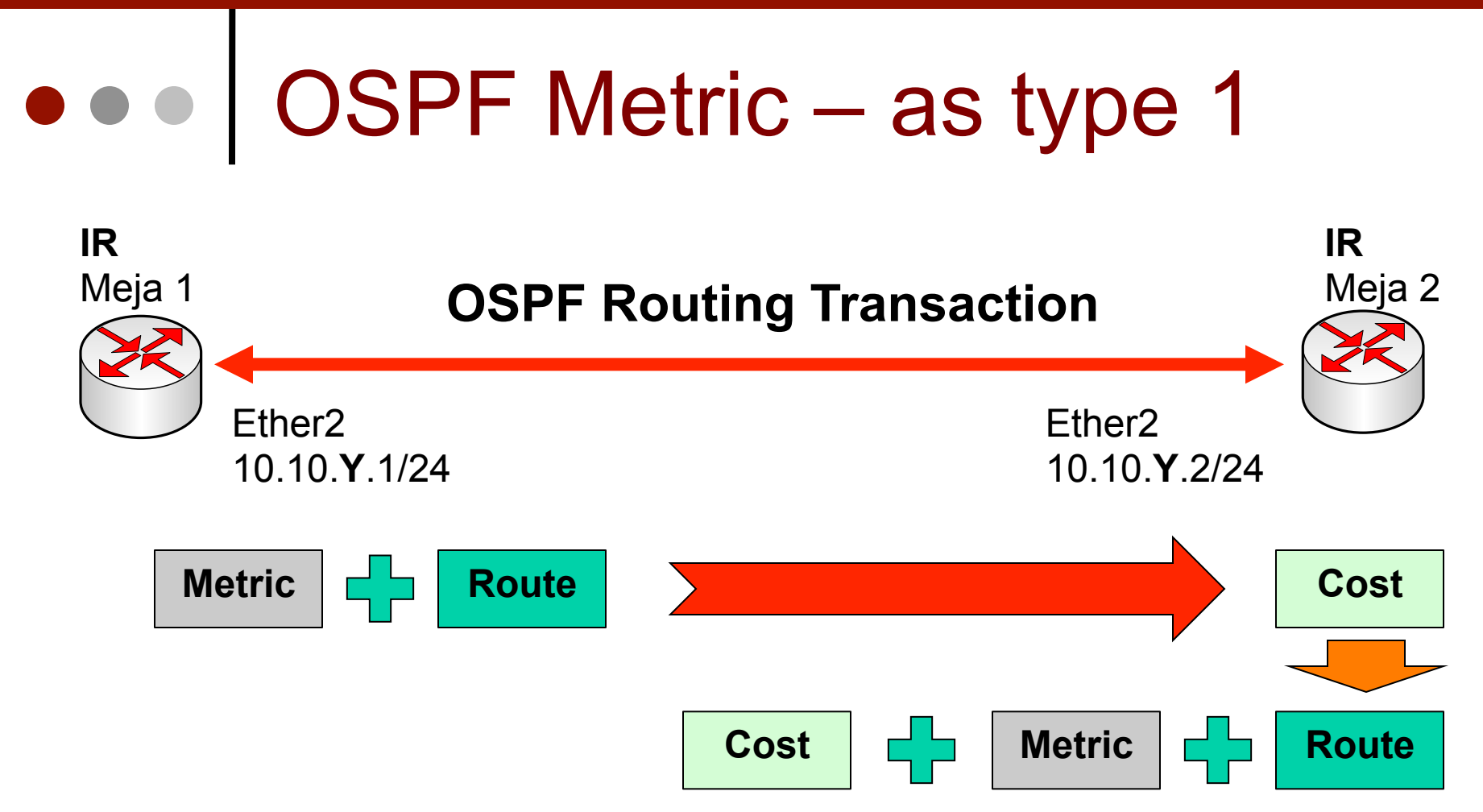

- Ketika OSPF menggunakan "as-type-1" maka informasi metric akan dibawa bersama dengan informasi routing.
- Sehingga total Metric adalah pejumlahan metric asal dan juga cost.

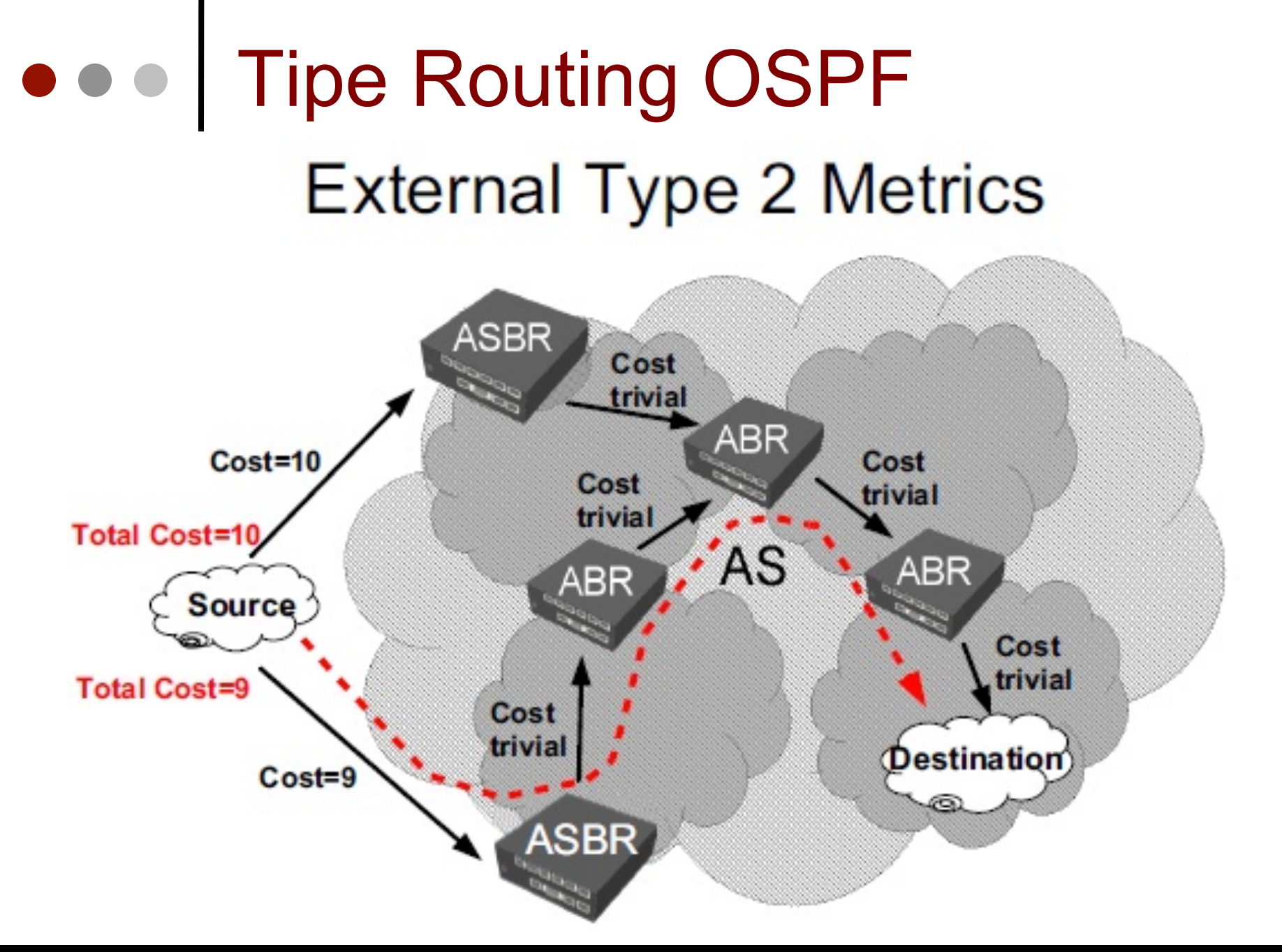

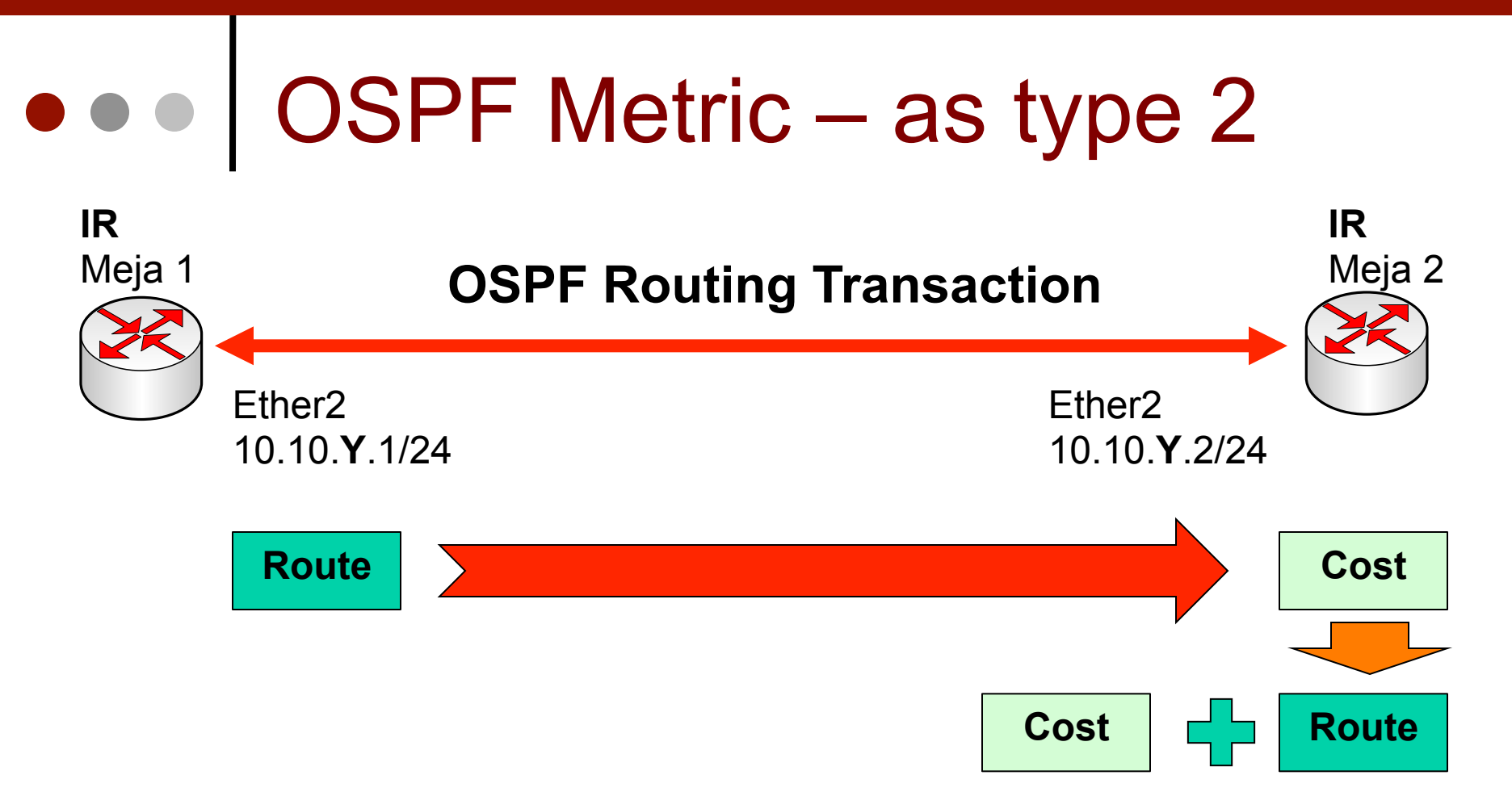

- Ketika OSPF menggunakan "as-type-2" maka informasi metric "tidak" akan dibawa bersama dengan informasi routing.
- Sehingga total Metric adalah berdasarkan cost saja.

#### • • • OSPF Area IR ABR Area 1 Area 0 **BR BR** Area 3 Area 2

Sangat memungkinkan jika pada sebuah AS memiliki lebih dari satu area menyesuaikan skala dari jaringan yang dimiliki.

0

## OSPF Area

- Semakin banyak router dan jaringan didalamnya, semakin besar ukuran Link State Database→ cpu load, memory
- Internal router akan mendapat LSA hanya dari router lain yang masih dalam satu area
- Area yang ingin mendapatkan informasi LSA secara lengkap dan bisa terkoneksi dengan jaringan yang ada di luar AS maka harus terhubung secara logic dengan Backbone (Area 0).
- Untuk area yang tidak secara langsung terhubung ke ke area backbone bisa menggunakan Virtual Link memanfaatkan area lain yang sudah terhubung ke Backbone Area.

## Area Type

- Backbone Area 0 (default mikrotik 0.0.0.0)
  - Bertanggung jawab mendistribusikan informasi routing antara non-Backbone area
  - Semua sub-Area HARUS terhubung dengan backbone secara logikal

#### Standar Area

 Merupakan sub-Area dari Area 0. Area ini menerima LSA intraarea dan inter-area dari ABR yang terhubung dengan area 0

#### • Stub Area

 Area yang paling "ujung". Area ini tidak menerima advertise external route, baik itu dari ABR area lain, ataupun ASBR

#### Not So Stubby Area (NSSA)

 Stub Area yang memiliki external route dan diberikan ke area lain

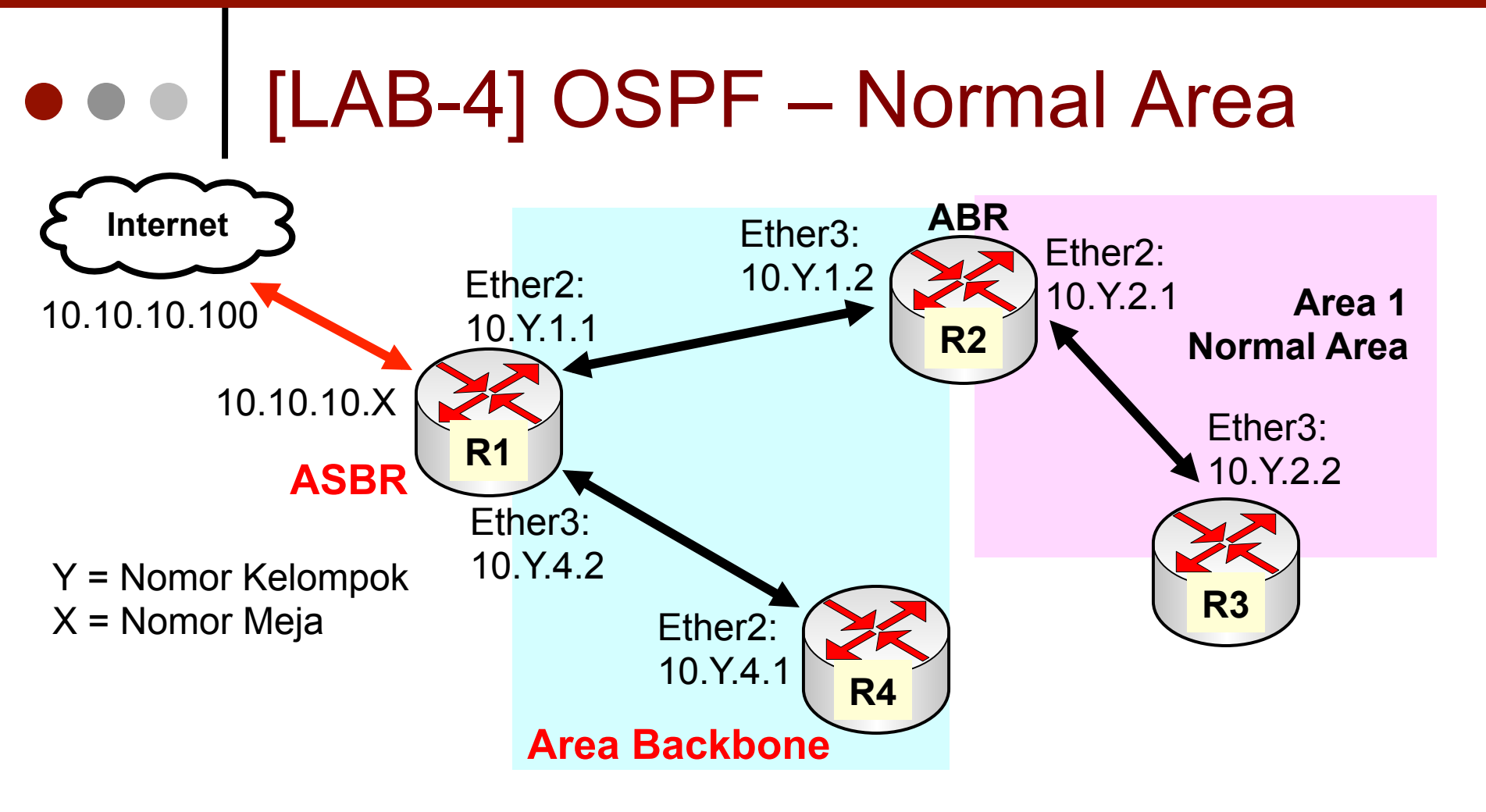

- Bangun network sesuai bagan di atas gunakan dua area yang berbeda (Backbone dan Area1)
- Amati informasi routing di R2 dan R3

## • • Create Area (R2 & R3)

| OTPF                      | OSPF Area <area1></area1>       |                 |
|---------------------------|---------------------------------|-----------------|
| Networks Areas Area Range | Area Name: area1                |                 |
|                           | Instance: default               | ₹               |
| Area Name 🛆 Instance      | Area ID: 0.0.0.1                |                 |
| Sareal default            | Type: default                   | ₹               |
|                           | Translator Role: <b>transla</b> | te never 🛛 🔻    |
|                           | 🗌 Inje                          | ct Summary LSAs |

 Tambahnkan Area baru yaitu Area1 bertype "Default" di router R2 dan R3.

## Activate OSPF Area1

| OSPF         | New OSPF Network     |         |
|--------------|----------------------|---------|
| Instances Ne | Network: 10.1.2.0/24 | ОК      |
| + - 🗸        | Area: area1 🔻        | Cancel  |
| Network      |                      | Apply   |
|              |                      | Disable |
|              |                      | Comment |
|              |                      | Сору    |
|              |                      | Remove  |
|              | enabled              |         |

Aktivkan area1 untuk network 10.Y.2.0/24

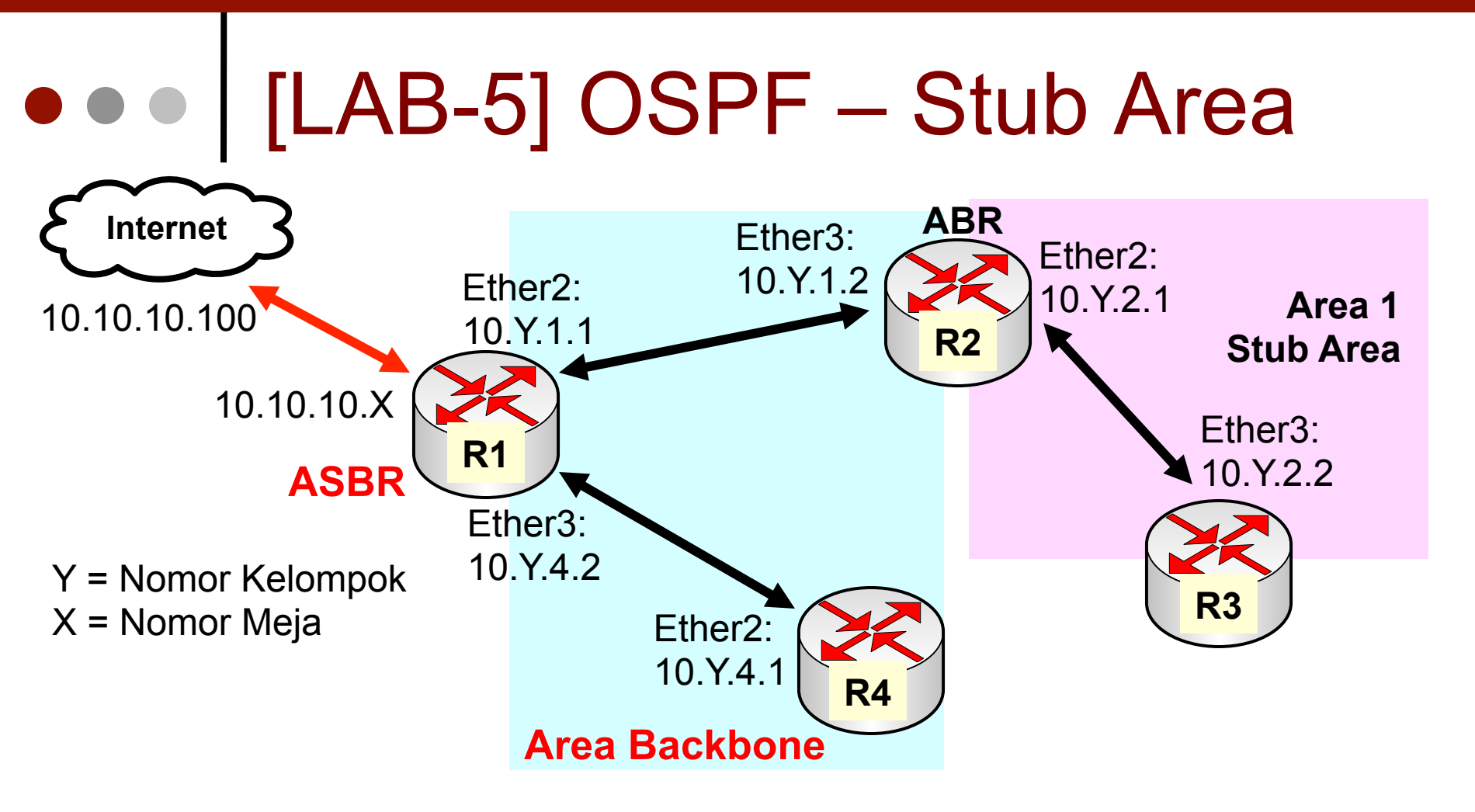

- Bangun network sesuai bagan di atas gunakan dua area yang berbeda (Backbone dan Area1)
- Amati informasi routing di R2 dan R3

#### • • • [LAB-5] OSPF Area1 Configuration

| Networks Areas Ranges Virtual Links   | OSPF Area < area1>               | <u> </u>  |
|---------------------------------------|----------------------------------|-----------|
|                                       | Area Name: area1                 | ОК        |
|                                       | Area ID: 0.0.0.1                 | Cancel    |
| Rarea 1 0.0.0.1 stub                  | Type: stub                       | Apply     |
| Sbackbone 0.0.0.0 default             | Translator Role: translate never |           |
|                                       | Authentication: none             | Copy      |
|                                       | Default Cost: 1                  | As Remove |
|                                       | Interfaces: 1                    |           |
|                                       | Active Interfaces: 1             |           |
|                                       | Neighbors: 1                     |           |
|                                       | Adjacent Neighbors: 1            |           |
| Buat Area baru bernama <b>Area1</b> d | i <b>R2</b> dan <b>R3</b>        |           |

#### • • • [LAB-5] OSPF Area1 Configuration

- Tambahkan network
   baru pada R2 dan R3
   dan gunakan Area1.
- Gunakan interface dynamic untuk network di Area1 kemudian amati perubahan routing di R2 dan R3.

| OSPF                                |                                   | 83       |
|-------------------------------------|-----------------------------------|----------|
| Interfaces Networ                   | ks Areas Area Ranges              | Find     |
| Network<br>10.1.1.0/2<br>10.1.2.0/2 | Area<br>Area<br>backbone<br>area1 | <b>▼</b> |
|                                     | OSPF Network <10.1.2              | .0/24> 🔀 |
|                                     | Network: 10.1.2.0/24              | ОК       |
|                                     | Area: area1 Ŧ                     | Cancel   |
|                                     |                                   | Apply    |
|                                     |                                   | Disable  |
|                                     |                                   | Сору     |
|                                     |                                   | Remove   |
| 2 items (1 selected)                | disabled                          |          |

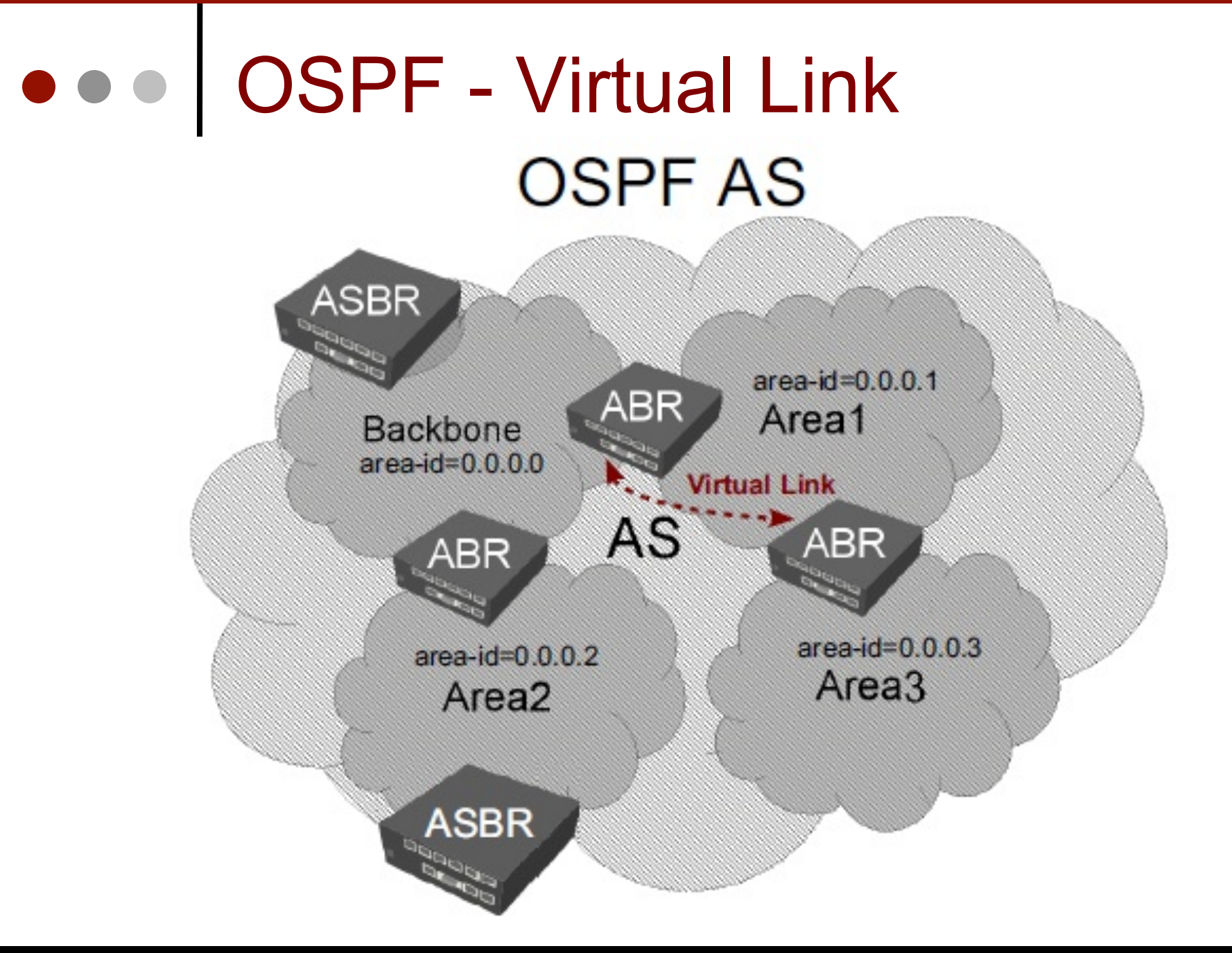

Mikrotik Indonesia http://www.mikrotik.co.id

### • • • OSPF - Virtual Link

- Virtual Link → digunakan untuk mengatasi koneksi router yang terpisah (secara fisik) dari area backbone
- Juga dapat digunakan untuk menyabung area backbone yang terpisah
- Virtual Link Tidak bisa berjalan sempurna jika melewati stub area.
- Saat ini tidak berfungsi maksimal di RouterOS
   v4 & v5, akan diperbaiki di versi selanjutnya.

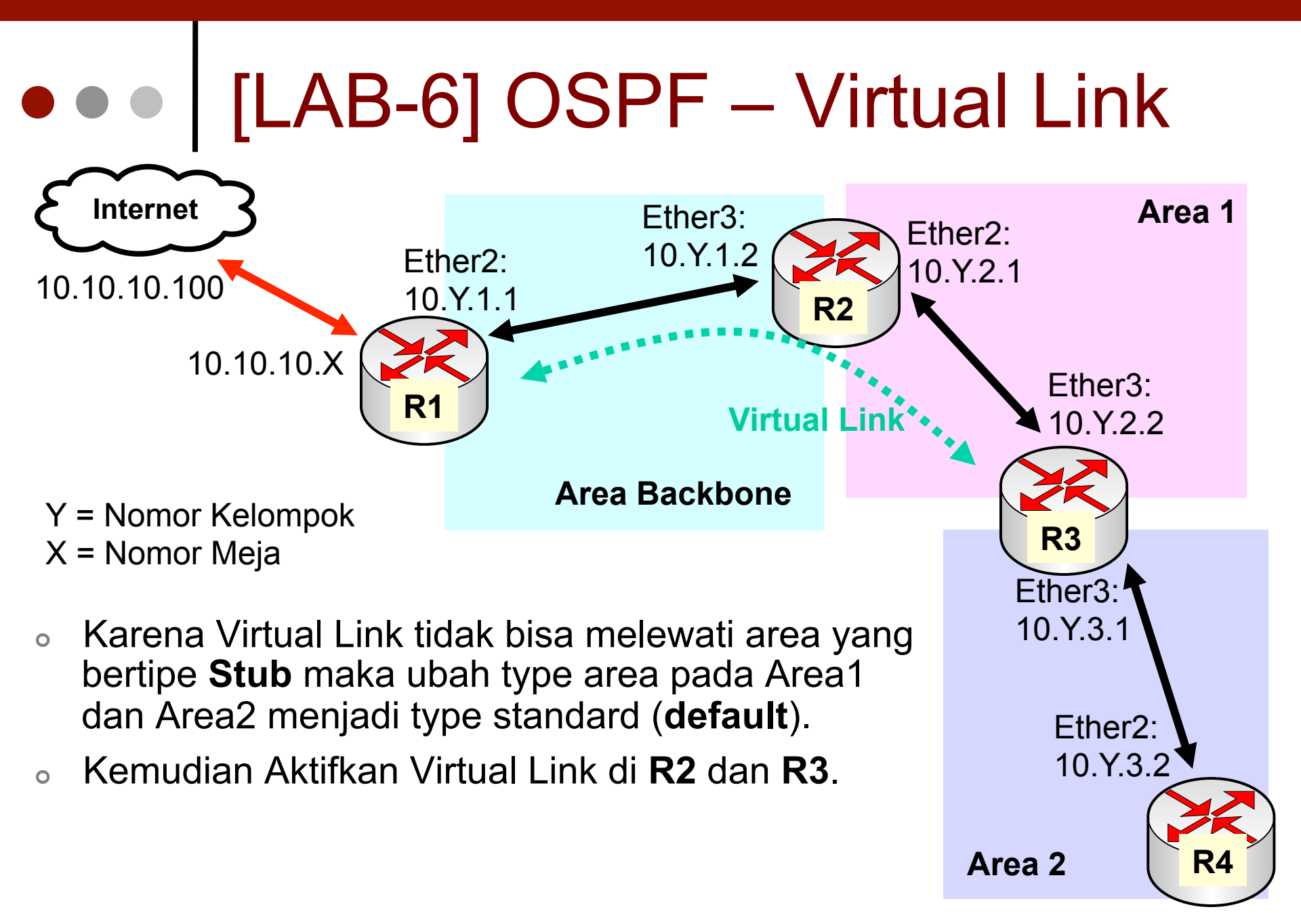

## • • • [LAB-6] R2 Configuration

|                                                                                                | SPF          |                                    |                               |                            | (                 |                   |
|------------------------------------------------------------------------------------------------|--------------|------------------------------------|-------------------------------|----------------------------|-------------------|-------------------|
|                                                                                                | Networks     | Areas                              | Area Ranges                   | Virtual Links              | Ne                |                   |
| OSPF                                                                                           | Area<br>Area | Name<br>rea 1<br>ackbone           | Area ID<br>0.0.0.1<br>0.0.0.0 | Type<br>default<br>default | Aut<br>nor<br>nor | Tr<br>A           |
| Area Ranges Virtual Links Neight  Area Ranges Virtual Links Neight  Neighbor ID / Transit Area | oors NBMA    | Neighbo<br><i>Finc</i><br>uthentic | nrs<br>0<br>. A ▼             |                            |                   |                   |
| 10.1.2.2 area 1     OSPF Virtual Link <10.1.2.2>                                               | no           | one                                | ×                             |                            |                   | Acti              |
| Neighbor ID <u>10.1.2.2</u><br>Transit Area area 1                                             | Ŧ            | OK<br>Cance                        |                               |                            |                   | Adjace<br>disable |
| Authentication: none Authentication Key: Authentication Key ID: 1                              | <b>T</b>     | Apply<br>Disabl<br>Copy            |                               | Ubał<br>Stan               | ו<br>h A<br>da    | Area<br>Ird.      |
| disabled                                                                                       |              | nemov                              |                               | Buat                       | V                 | irtua             |

| Area Name:         | area1               | OK      |
|--------------------|---------------------|---------|
| Area ID:           | 0.0.0.1             | Cancel  |
| Type:              | default Ŧ           | Apply   |
| Translator Role:   | translate never 🔻   | Disable |
| Authentication:    | none Ŧ              | Сору    |
| Default Cost:      | Inject Summary LSAs | Remove  |
| Interfaces:        | 1                   |         |
| Active Interfaces: | 1                   |         |
| Neighbors:         | 1                   |         |
|                    | -                   |         |

- Ubah Area1 menjadi Area Standard.
  - Buat Virtual Link melewati Area1

## • • • [LAB-6] R3 Configuration

| OSPF Area < area    | a1>                 | OSPF Area < are     | a2>                 | <b>—</b> ×- |
|---------------------|---------------------|---------------------|---------------------|-------------|
| Area Name:          | area1               | Area Name:          | area2               | OK          |
| Area ID:            | 0.0.0.1             | Area ID:            | 0.0.0.2             | Cancel      |
| Type:               | default 🗧           | Туре:               | default Ŧ           | Apply       |
| Translator Role:    | translate never 🗧   | Translator Role:    | translate never 🗧   | Disable     |
| Authentication:     | none Ŧ              | Authentication:     | none Ŧ              | Сору        |
| Default Cost:       | Inject Summary LSAs | Default Cost:       | Inject Summary LSAs | Remove      |
| Interfaces:         | 1                   | Interfaces:         | 1                   |             |
| Active Interfaces:  | 1                   | Active Interfaces:  | 1                   |             |
| Neighbors:          | 1                   | Neighbors:          | 1                   |             |
| Adjacent Neighbors: | 1                   | Adjacent Neighbors: | 1                   |             |
| disabled            |                     | disabled            |                     |             |

## • • • [LAB-6] R3 Configuration

|                    | SPF        |             |          |             |               | 23        |
|--------------------|------------|-------------|----------|-------------|---------------|-----------|
|                    | Interfaces | Networks    | Areas    | Area Ranges | Virtual Links | Neighbors |
|                    | + -        | <b>~</b> X  | T        |             |               | Find      |
|                    | Netwo      | ork         | A        | Area        |               | -         |
|                    | <b>10</b>  | 1.2.0/24    | i        | area1       |               |           |
|                    |            | 1.1.3.0/24  |          |             |               |           |
|                    | SPF I      | Network <1  | 0.1.2.0/ | OSPF Ne     | twork <10.1.  | 3.0/24> 💌 |
|                    | Network:   | 10.1.2.0/24 |          | Network: 1  | 0.1.3.0/24    | OK        |
|                    | Area:      | area1       | ₹ [      | Area: ar    | rea2 ₹        | Cancel    |
|                    |            |             |          |             |               | Apply     |
|                    |            |             | [        |             |               | Disable   |
|                    |            |             | [        |             |               | Сору      |
| • Aktifkan network | JSPF       | di          | [        |             |               | Remove    |
| kedua area.        | disabled   |             |          | disabled    |               |           |

## • • • [LAB-6] R3 Configuration

- Tambahkan Virtual Link memanfaatkan Area1.
- Pastikan NeighborID sama dengan RouterID yang ada di Area1.

| SPF                                | 23               |
|------------------------------------|------------------|
| Area Ranges Virtual Links Neighbor | s NBMA Neighbors |
| + - * * 7                          | Find             |
| Neighbor ID 🕢 Transit Area         | Authentic A 🔻    |
| ♣310.1.2.1 area1                   | none             |
| OSPF Virtual Link <10.1.2.1>       | ×                |
| Neighbor ID: 10.1.2.1              | ОК               |
| Transit Area: area1                |                  |
| Authentication: none               | ∓ Apply          |
| Authentication Key:                | Disable          |
| Authentication Key ID: 1           | Сору             |
|                                    | Remove           |
| disabled                           |                  |

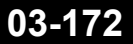

### • • • [LAB-6] R4 Configuration

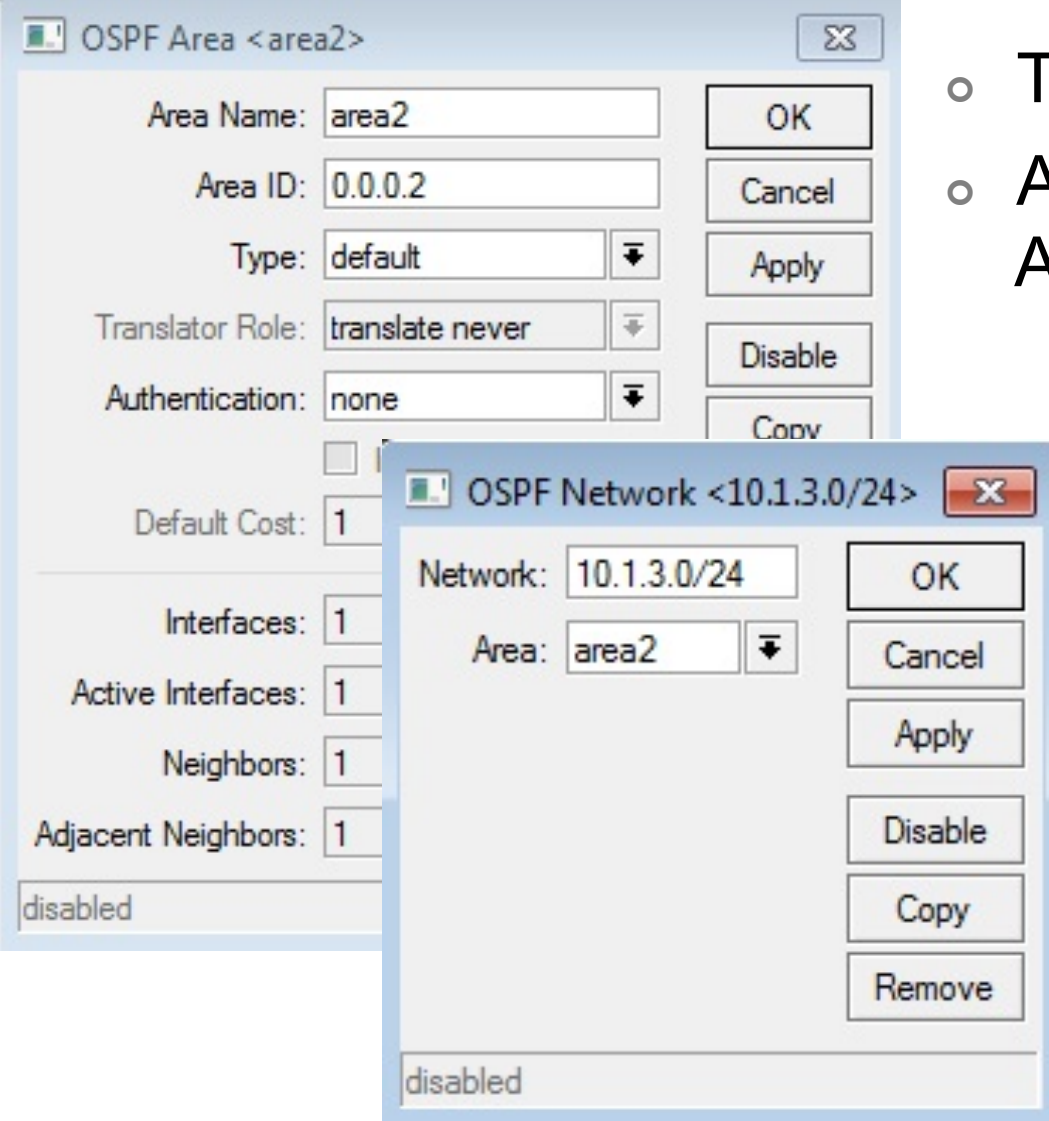

- Tambahkan Area2 di R4.
- Aktifkan Network untuk Area2.

### Routing Filter

- Hampir sama dengan IP firewall, routing bisa mengimplementasikan filtering terhadap informasi routing yang didistribusikan di setiap protocolnya.
- Mirip juga dengan IP firewall Urutan penempatan rule sangat berpengaruh.
- OSPF memiliki chain default yang digunakan untuk meletakkan filter :
  - Chain built in atau chain default "OSPF-IN" adalah chain untuk meletakkan filter informasi routing yang masuk.
  - Chain built in atau chain default "OSPF-OUT" aladah chain untuk meletakkan filter informasi routing yang keluar.
- Custom chain juga bisa dibuat sesuai kebutuhan dengan menuliskan nama chain baru secara manual.

# ••• OSPF-Filter

| Route Filter <192.16 | 58.88.0>         |
|----------------------|------------------|
| Matchers Actions     |                  |
| Chain:               | ospf-in <b>T</b> |
| Prefix:              | 192.168.88.0     |
| Prefix Length:       | 24-32            |
| Match Chain:         | <b></b>          |
| Distance:            | <b></b>          |
| Scope:               | <b></b>          |
| Target Scope:        | <b></b>          |
| Pref. Source:        | <b></b>          |
| Routing Mark:        | <b></b>          |
| Route Comment:       | <b></b>          |
| Tag:                 | <b></b>          |
| Type                 |                  |
| -V-BGP               |                  |
| but bonnandoo        | Invert Match     |

| Route Filter <192.168.88.0> |          | ×       |
|-----------------------------|----------|---------|
| Matchers Actions            |          | ОК      |
| Action: discard             | ₹        | Cancel  |
| Jump Target:                | Ŧ        | Apply   |
| Set Distance:               | •        | Disable |
| Set Scope:                  | •        | Comment |
| Set Target Scope:           | _ ▼      | Сору    |
| Set Pref. Source:           | -        | Remove  |
| Set In Nexthop:             | -        |         |
| Set In Nexthop Direct:      | \$       |         |
| Set Out Nexthop:            | <b>•</b> |         |
| Set Routing Mark:           | •        |         |
| Set Route Comment:          | •        |         |
| Set Check Gateway:          | -        |         |
| Set Disabled:               | •        |         |
| Set Type:                   | -        |         |
|                             |          |         |
| -▼- Set BGP Communities     |          |         |
| -▼- Append BGP Communities  |          |         |

### Routing Filter Chain

- Beberapa parameter yang diperlukan untuk melakukan routing filter :
- Chain : Nama chain untuk meletakkan rule filter.
  - ospf-in Letak chain default untuk menempatkan filter routing OSPF (input).
  - ospf-out Letak chain default untuk menempatkan filter routing OSPF (output).
  - rip-in Letak chain default untuk menempatkan filter routing RIP (input).
  - rip-out Letak chain default untuk menempatkan filter routing RIP (output).
  - mme-in Letak chain default untuk menempatkan filter routing MME (input).
  - connected-in Letak chain default untuk menempatkan filter routing Direct Connect (input).
  - dynamic-in Letak chain default untuk routing dynamic yang lain (Selain routing protocol dan connect directly). Biasanya untuk routing yang diinputkan dari ppp daemon.

#### Routing Filter Prefix & Prefix Lenght

- **Prefix** adalah segmen network yang ingin difilter
  - Contoh :
    - 0.0.0.0/0 untuk memfilter default route
    - **192.168.0.0/24** jika tidak ada tambahan setting di **preffixlength** maka akan melakukan filter network tersebut secara spesifik.
    - **192.168.0.0** jika tidak ada prefix segmen maka dianggap sebagai /32
- Prefix-Length adalah filter terhadap prefix-mask dari parameter Prefix. Contoh :
  - prefix=10.0.0/8 prefix-length=8-32
    - Dari rule diatas cocok dengan 10.0.0.0-10.255.255.255
  - prefix=8.8.0.0/16 prefix-length=16-32
    - Dari rule diatas cocok dengan 8.8.0.0-8.8.255.255

## • • • Routing Filter - Action

- **Accept** Menerima prefix routing
- **Discard** tidak memasukkan prefix routing ke proses pengolahan routing di FIB.
- Jump Melemparkan prefix routing ke chain filter routing yang lain.
  - Jump Target Chain tujuan yang baru.
- Log Memasukkan informasi routing ke pesan Log System.
- Passthrough Meneruskan informasi routing untuk di periksa di rule dibawahnya dalam chain yang sama.
- Reject jika digunakan di Incoming Filter, prefix yang masuk akan disimpan di memory tetapi tidak akan diaktif. Jika Outgoing Filter, prefix tidak akan diproses sama sekali.
- Return Mengembalikan prefix routing yang sebelumnya sudah terkena filter jump.

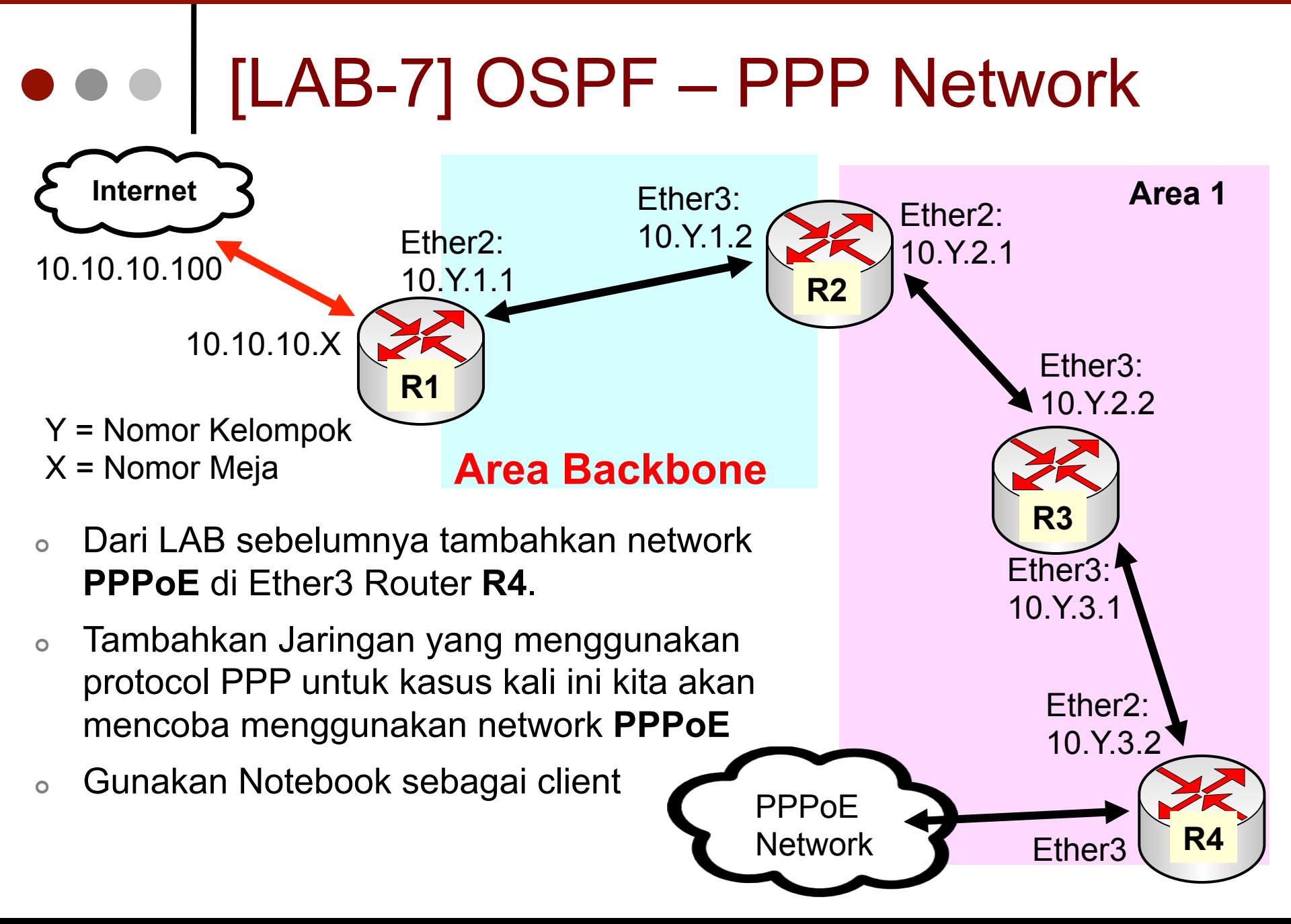

## • • • OSPF – Filter PPP protocol

- OSPF juga bisa melakukan distribusi routing untuk network point-to-point /32 (VPN / point-to-point addressing).
- Karena sifatnya yang sangat dinamis perubahan struktur jaringan VPN (PPP) akan semakin membebani kerja protocol OSPF.
- Direkomendasikan untuk melakukan filter terhadap network jenis ini.
- Untuk distribusi routing PPPoE di OSPF kita bisa memasang IP Agregasi ke salah satu interface di router, biasanya ip agregasi tersebut dipasang di interface dimana service PPP dipasang.
- Atau bisa juga memasang static route dari network VPN (PPP) mengarah ke router itu sendiri.
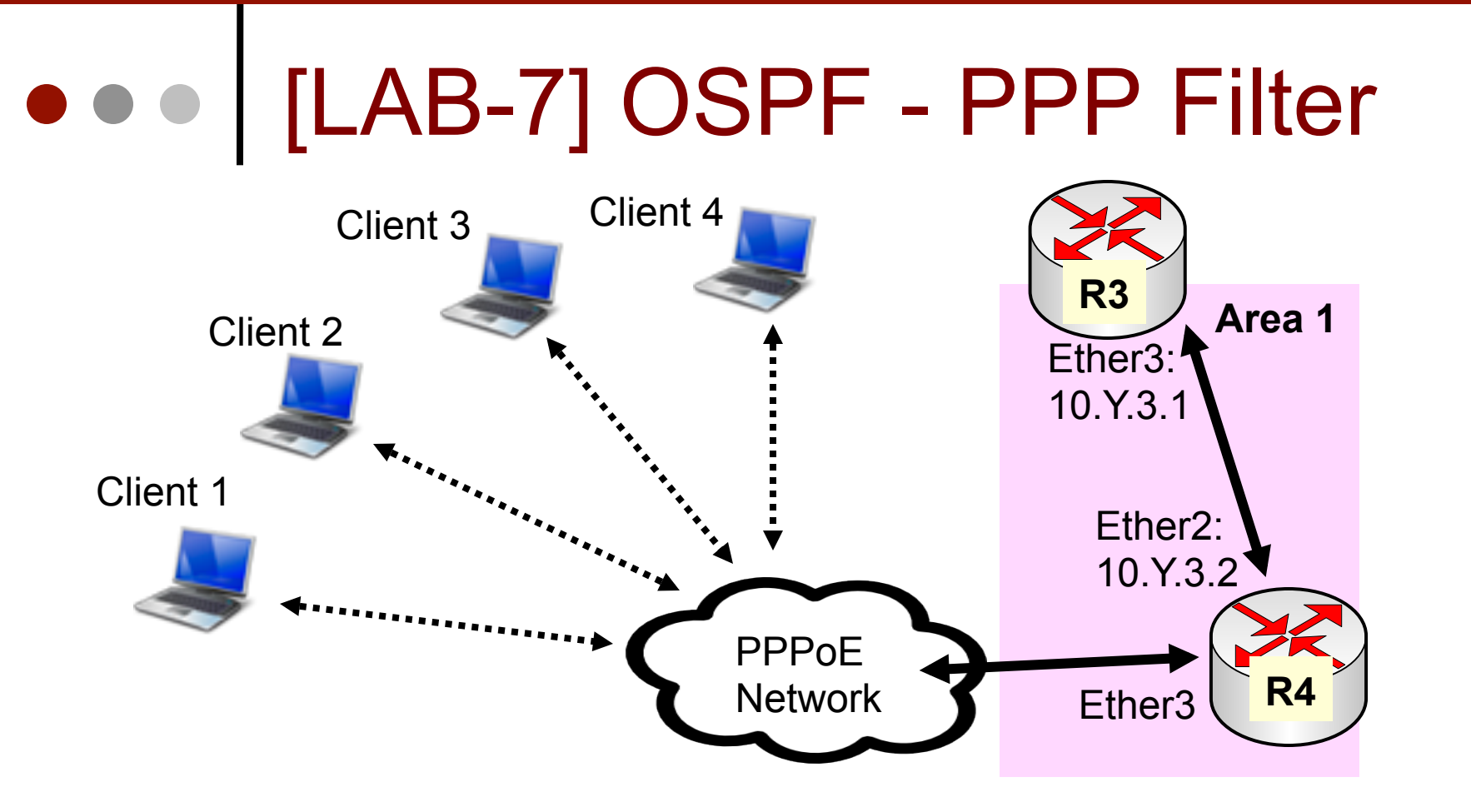

 Gunakan routing filter di OSPF untuk menghilangkan advertise network /32 karena akan membebani proses update routing.

## • • • [LAB-7] OSPF-Filter

| New Route Filter     | New Route Filter       |
|----------------------|------------------------|
| Matchers Actions     | Matchers Actions       |
| Chain: ospf-out      | Action: discard        |
| Profix:              | Jump Target:           |
|                      | Set Distance:          |
| Prefix Length: 32-32 | Set Scope:             |
| Match Chain:         | Set Target Scope:      |
| Distance:            | Set Pref. Source:      |
| Scope:               | Set In Nexthop:        |
| Target Scope:        | Set In Nexthop Direct: |
| Prof. Source:        | Set Out Nexthop:       |
|                      | Set Routing Mark:      |
| Routing Mark:        | Set Route Comment:     |
| Route Comment:       | Set Check Gateway:     |
| Tag: 📃 🔻             | Set Disabled:          |

/routing filter add Chain=ospf-out prefix-leght=32-32 action=discard

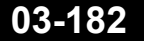

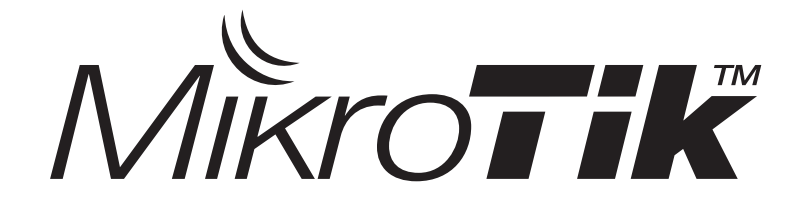

## Border Gateway Protocol (BGP)

Certified Mikrotik Training Advanced Class (MTCRE) Organized by: Citraweb Nusa Infomedia (Mikrotik Certified Training Partner)

#### • • • Pendahuluan

- BGP adalah protokol routing utama (satusatunya) yang saat ini digunakan untuk menjalankan Internet.
- Dengan BGP memungkinkan internet diselenggarakan secara desentralisasi, sehingga tidak tergantung hanya pada satu node saja.
- BGP hanya mempertukarkan informasi routing, tidak menunjukkan network topology.

#### • • • BGP

- BGP adalah Protokol Routing yang digunakan untuk bertukar informasi routing antar network yang besar (AS).
- Pemilihan routing berdasarkan prefix yang paling spesifik dan juga jarak terpendek (AS path).
- Mensupport CIDR (Classless InterDomain Routing) Routing yang tidak membedakan kelas.
- RouterOS mensupport BGPv4 RFC1771.

#### • • • BGP Network

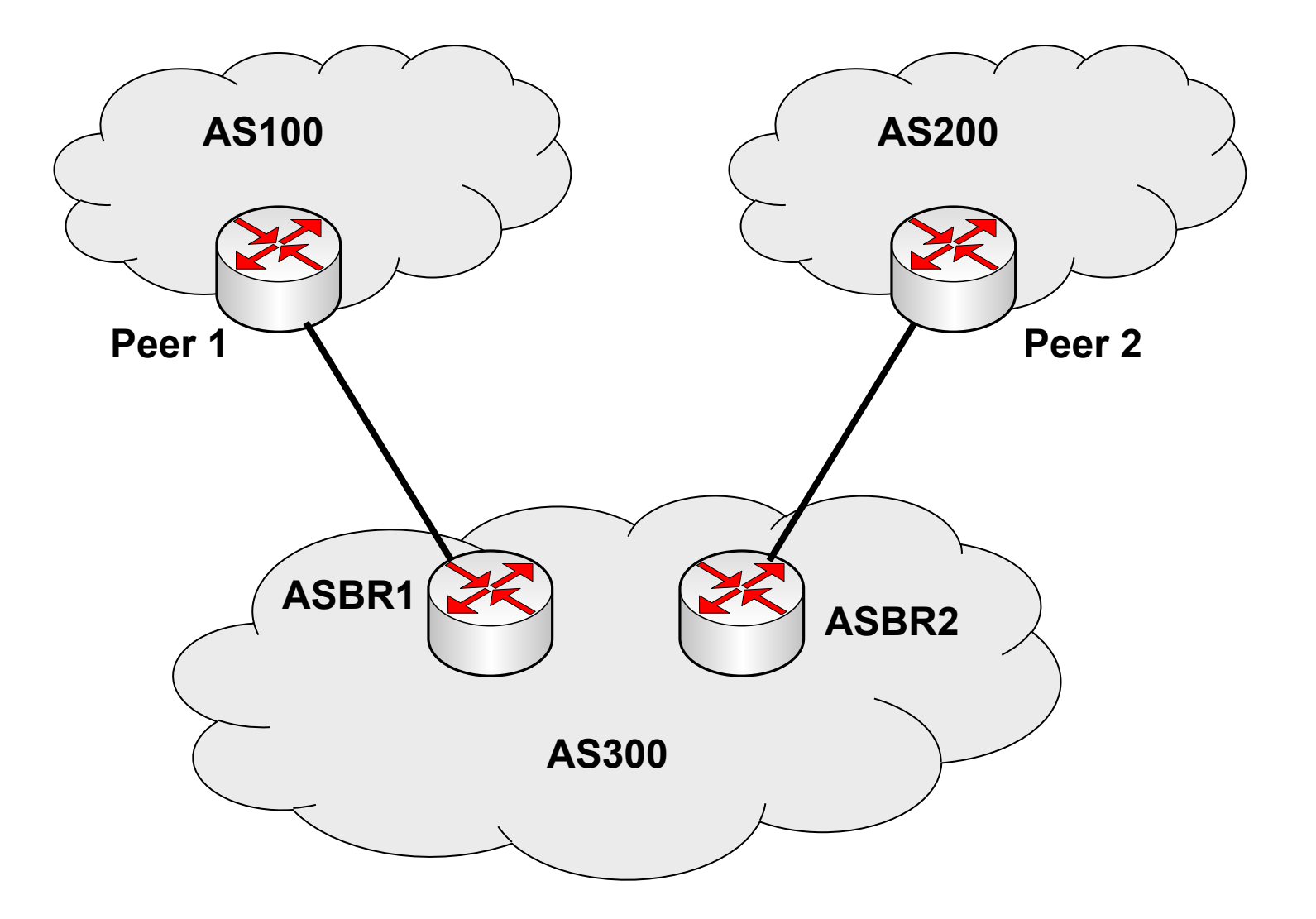

#### • • • BGP

- Menggunakan protocol TCP port 179.
- Menggunakan sistem "path vector protocol" untuk menghitung "jarak/metric" dan menghindari loop.
- Incremental updates, jika terjadi perubahan routing, yang dikirimkan hanyalah updatenya saja, bukan keseluruhan informasi routing.

#### • • Path Vector Implementation

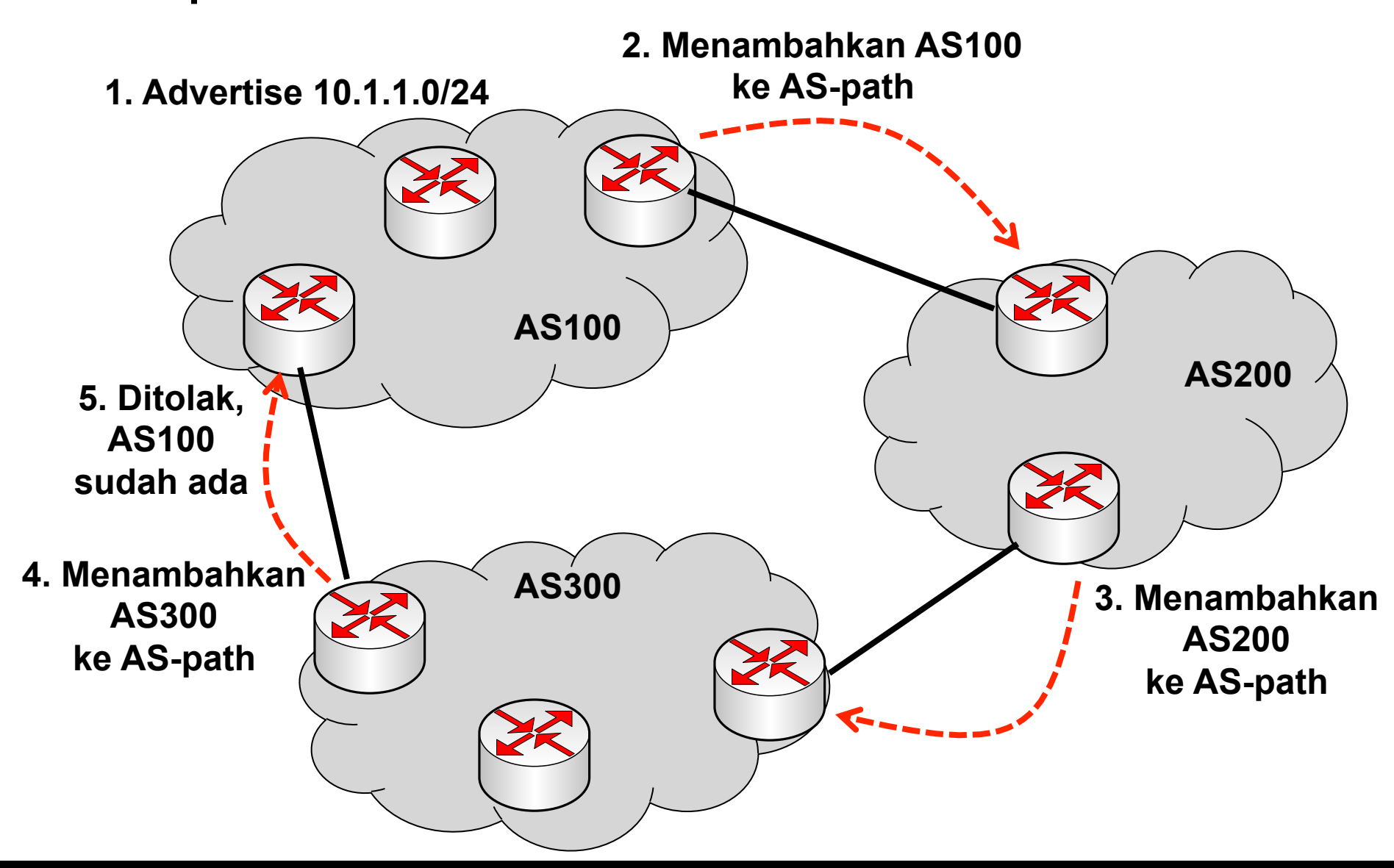

#### • • • Kebutuhan BGP

• Kita butuh menggunakan BGP bila:

- Network dual/multihomed (terkoneksi ke satu atau beberapa AS).
- Memiliki alokasi IP Address Public sendiri yang akan diadvertised ke Internet.

#### • • • Autonomous System (AS)

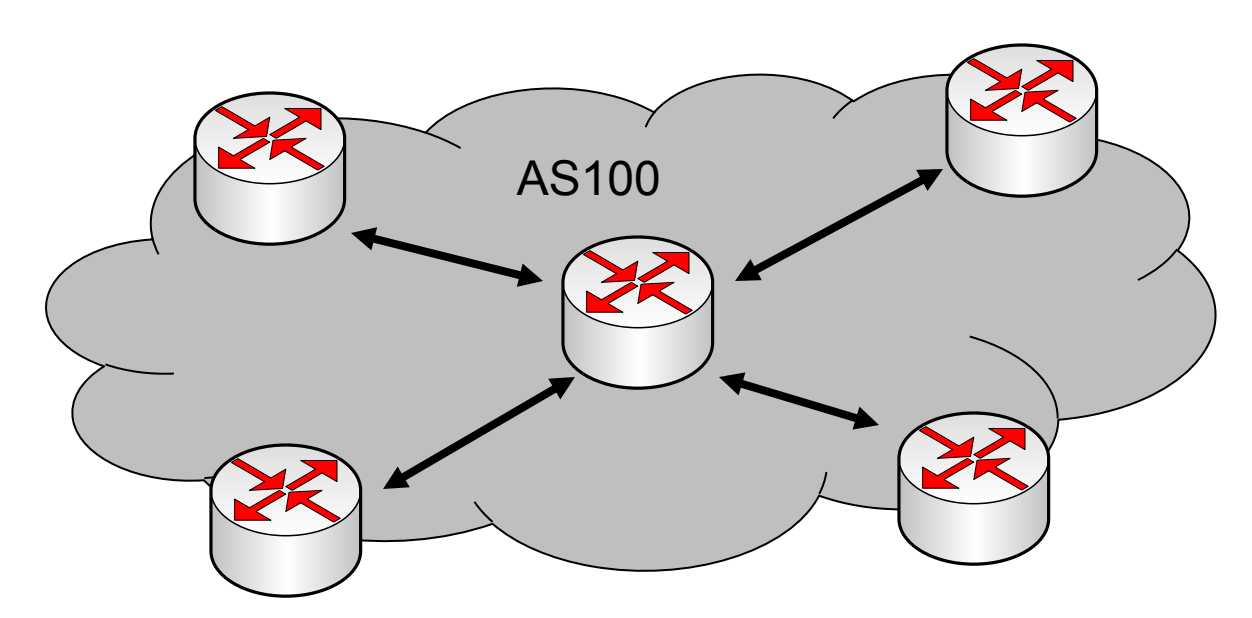

 AS Merupakan gabungan dari jaringan yang biasanya dalam satu kepemilikan atau kontrol yang memiliki sistem routing yang serupa.

#### • • • AS Number

- Awalnya, AS number menggunakan 2 bit, namun saat ini sedang beralih menjadi 4 bit.
  - 2 bit AS: 0 65,535
  - 4 bit AS: 65,536 4,294,967,295
- RoS mensupport 2 bit dan 4 bit AS number
- IANA menentukan AS-64512 sampai AS-65535 adalah AS private, selain itu adalah AS publik.

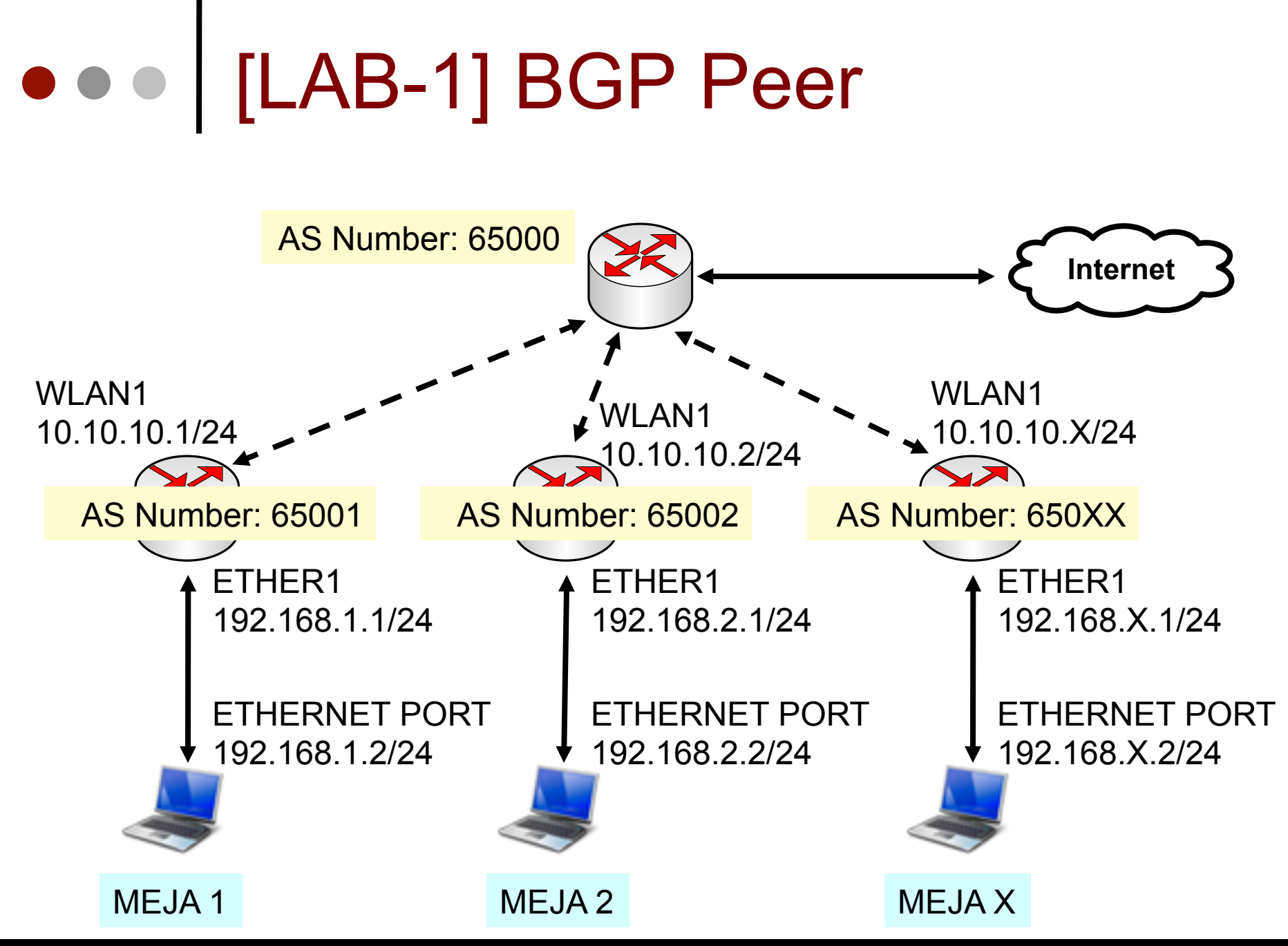

04-192

Mikrotik Indonesia http://www.mikrotik.co.id

15-Nov-11

## • • • [LAB-1] BGP Instances

| BGP        |                     |                                                                                      |          |              |            |        |                |
|------------|---------------------|--------------------------------------------------------------------------------------|----------|--------------|------------|--------|----------------|
| Instances  | VRFs                | Peers                                                                                | Networks | Aggregate    | es VPN4 R  | outes  | Adverti:       |
| + -        | <b>*</b>            | • 🗖                                                                                  | T        |              |            |        |                |
| Marca a    |                     | alae<br>Alae                                                                         | D an an  |              | Alle House | lesse. | ے ۔ ۔ .<br>ایک |
| BGP I      | nstanc              | e <der< td=""><td>ault&gt;</td><td></td><td></td><td></td><td>_ <u> </u></td></der<> | ault>    |              |            |        | _ <u> </u>     |
|            |                     | Name:                                                                                | default  |              |            | 0      | к              |
|            | AS: 65031           |                                                                                      |          |              | Cancel     |        |                |
| Router ID: |                     |                                                                                      | •        | App          | oly        |        |                |
|            |                     |                                                                                      | 🗹 Redist | ribute Conn  | ected      | Disa   | ible           |
|            | Redistribute Static |                                                                                      |          |              | Comr       | nent   |                |
|            |                     |                                                                                      |          |              |            |        |                |
|            | Redistribute OSPF   |                                                                                      |          |              | ργ         |        |                |
|            |                     |                                                                                      | Redist   | ribute Other | r BGP      | Rem    | ove            |

- Ubah AS Number sesuai dengan X urutan meja
- Aktifkan pendistribusian Connected Route dan Static route

## • • • [LAB-1] BGP Peer

| BGP      |           |                                                                                                    |                 |               |           |          |             |          |           |             |
|----------|-----------|----------------------------------------------------------------------------------------------------|-----------------|---------------|-----------|----------|-------------|----------|-----------|-------------|
| Instant  | es VR     | s Peers (Jetworl                                                                                                    | Aggregates VP   | N4 Routes Adv | ertisemer | nts      |             |          |           |             |
| + -      | - 💉       | × 🗆 🍸                                                                                                    | Refresh Refre   | sh All Resen  | d Re:     | send All |             |          |           | Finc        |
| Na       | me        | △ Instance                                                                                                    | Remote Address  | Remote AS     | M R       | TTL Re   | emote ID    | Uptime   | Prefix Co | State       |
| <b>S</b> | speer-to- | -g default                                                                                                    | 10.10.10.100    | 65000         | no no     | d 10     | ).10.10.100 | 00:05:47 | 5         | established |
|          | BGP P     | eer <peer-to-gat< td=""><td>eway&gt;</td><td></td><td></td><td></td><td>×</td><td></td><td></td><td></td></peer-to-gat<> | eway>           |               |           |          | ×           |          |           |             |
|          | Gener     | al Advanced Sta                                                                                                    | tus             |               |           |          | ОК          |          |           |             |
|          |           | Name:                                                                                                    | peer-to-gateway |               |           | C        | ancel       |          |           |             |
|          |           | Instance:                                                                                                    | default         |               | ₹         | A        | Apply       |          |           |             |
|          |           | Remote Address:                                                                                                    | 10.10.10.100    |               |           | Di       | sable       |          |           |             |
|          |           | Remote Port:                                                                                                    |                 |               | •         |          | mment       |          |           |             |
|          |           | Remote AS:                                                                                                    | 65000           |               |           |          |             |          |           |             |
|          |           | TCP MD5 Key:                                                                                                    |                 |               |           |          | move        |          |           |             |
|          |           | Nexthop Choice:                                                                                                    | default         |               | Ŧ         |          |             |          |           |             |
|          |           |                                                                                                    | Multihop        |               |           | Re       | fresh       |          |           |             |
| 1 item ( | ]         |                                                                                                    | Route Reflect   |               |           | Ref      | resh All    |          |           |             |

# • • • [LAB-1] Routing Table

|   | Route List |                      |                              |            |                 |  |  |  |
|---|------------|----------------------|------------------------------|------------|-----------------|--|--|--|
|   | Route      | es Nexthops Rules    | VRF                          |            |                 |  |  |  |
|   | +          |                      |                              |            |                 |  |  |  |
|   |            | Dst. Address         | Gateway                      | Distance   | . Pref. Source  |  |  |  |
|   | AS         | 0.0.0/0              | 10.10.10.100 reachable wlan1 | 1          |                 |  |  |  |
|   | DAC        | 10.10.10.0/24        | wlan1 reachable              | 0          | 10.10.10.31     |  |  |  |
|   | Db         | 10.10.10.0/24        | 10.10.10.100 reachable wlan1 | 20         |                 |  |  |  |
|   | DAC        | 10.20.20.0/24        | wlan2 reachable              | 0          | 10.20.20.31     |  |  |  |
|   | Db         | 10.20.20.0/24        | 10.10.10.100 reachable wlan1 | 20         |                 |  |  |  |
|   | DAb        | ▶ 10.100.100.1       | 10.10.10.100 reachable wlan1 | 20         |                 |  |  |  |
|   | DAb        | 192.168.0.0/24       | 10.10.10.100 reachable wlan1 | 20         |                 |  |  |  |
| d | DAC        | ▶ 192, 168, 31, 0/24 | ether1 unreachable           | 0          | 192.168.31.1    |  |  |  |
| ł | DAb        | 192.168.32.0/24      | 10.10.10.32 reachable wlan1  | 20         |                 |  |  |  |
| ٦ |            |                      |                              |            |                 |  |  |  |
|   | Route      | e <192.168.32.0/24   | >                            |            |                 |  |  |  |
|   | Gene       | rai Attributes       | Menuniukkan                  | asal BC    | SP Router       |  |  |  |
|   |            |                      |                              | luortico y | profix torechut |  |  |  |
|   |            | BGP AS Path: 650     | 00,65032 yang mengac         |            |                 |  |  |  |
|   |            | BGP Weight:          |                              |            |                 |  |  |  |

#### Default Route ?

- By default, kita tidak akan pernah mengadvertisekan default route, ataupun menerima default route via BGP.
- Jika ingin mendistribusikan default gateway bisa diaktifkan option default originate.
- /routing bgp peer set peer1 default originate=always
  - always Router akan menjadi default gateway dari peer yang terkoneksi.
  - if-installed Router akan menjadi default gateway jika ada rule default gateway yang terpasang di tabel routing.
  - never tidak menjadi default gateway.
- Untuk keamanan Lakukanlah filter in/out untuk menolak default route, kecuali memang dibutuhkan.

#### • • • BGP Finite State Machine

- Idle: tidak terhubung, semua koneksi transport (TCP) terputus.
- **Connect:** mulai membuka tcp connection, namun belum terhubung.
- Active: tidak berhasil membuat tcp connection, menunggu waktu connect ulang
- Open Sent: mengirimkan pesan pembuka, menunggu konfirmasi
- Open Confirm: proses saling bertukar keep alive time
- Established: terkoneksi dan saling mengirimkan update

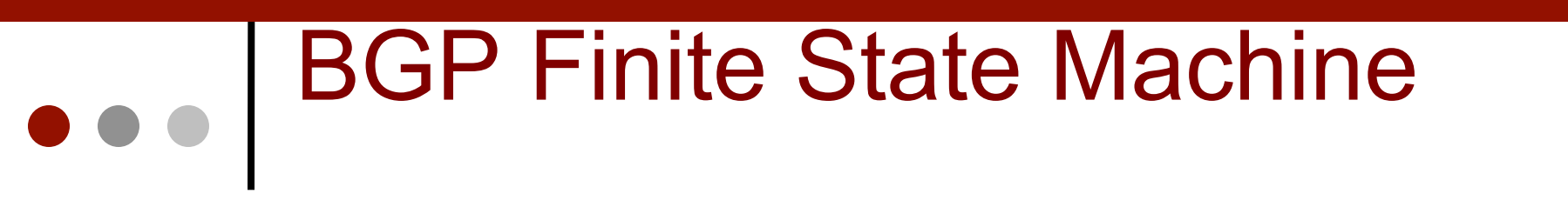

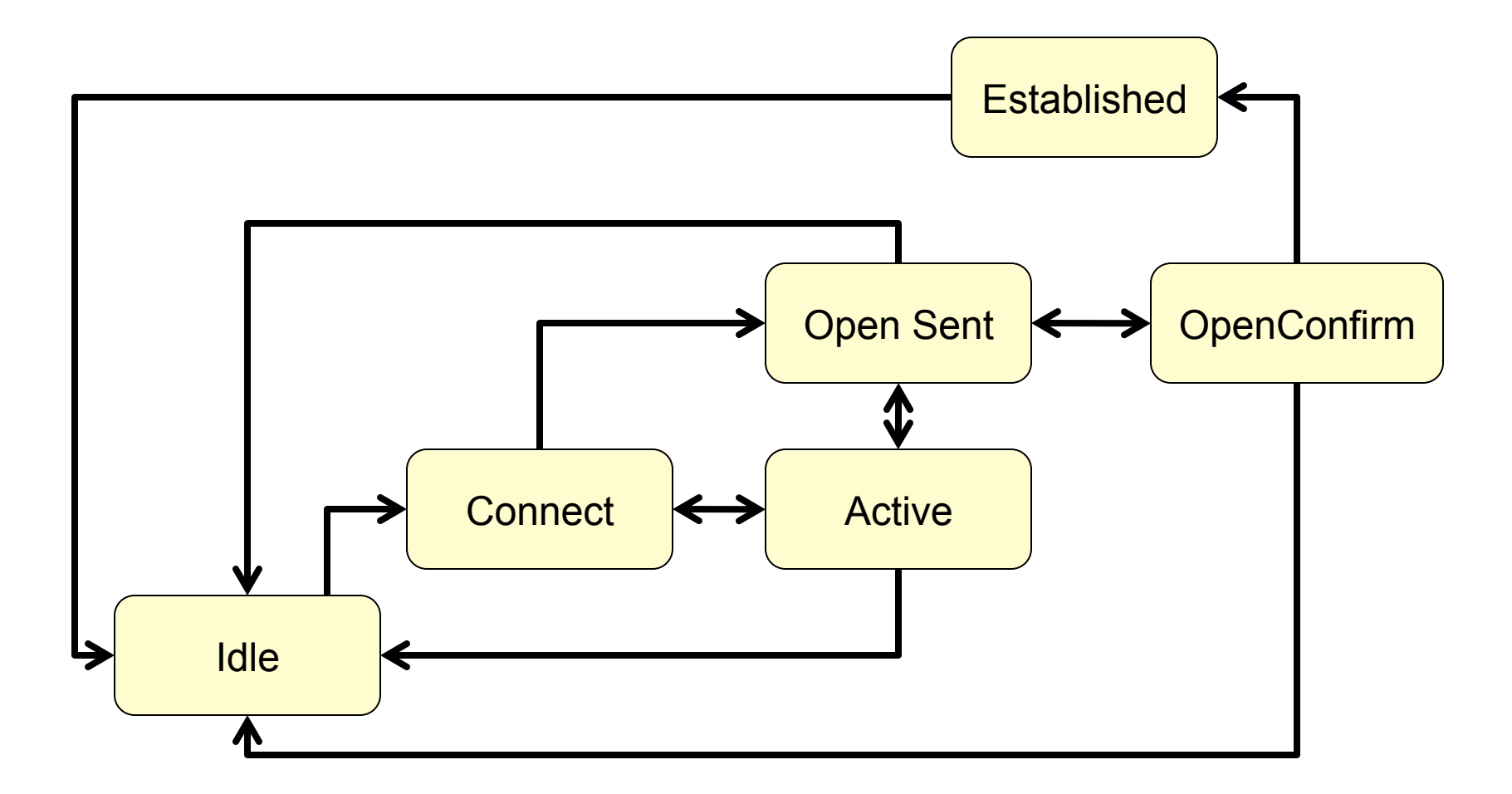

http://en.wikipedia.org/wiki/Border\_Gateway\_Protocol#Finite-state\_machine

#### • • • Internal & External BGP

iBGP: peering antar router di dalam AS
eBPG: peering router yg berbeda AS

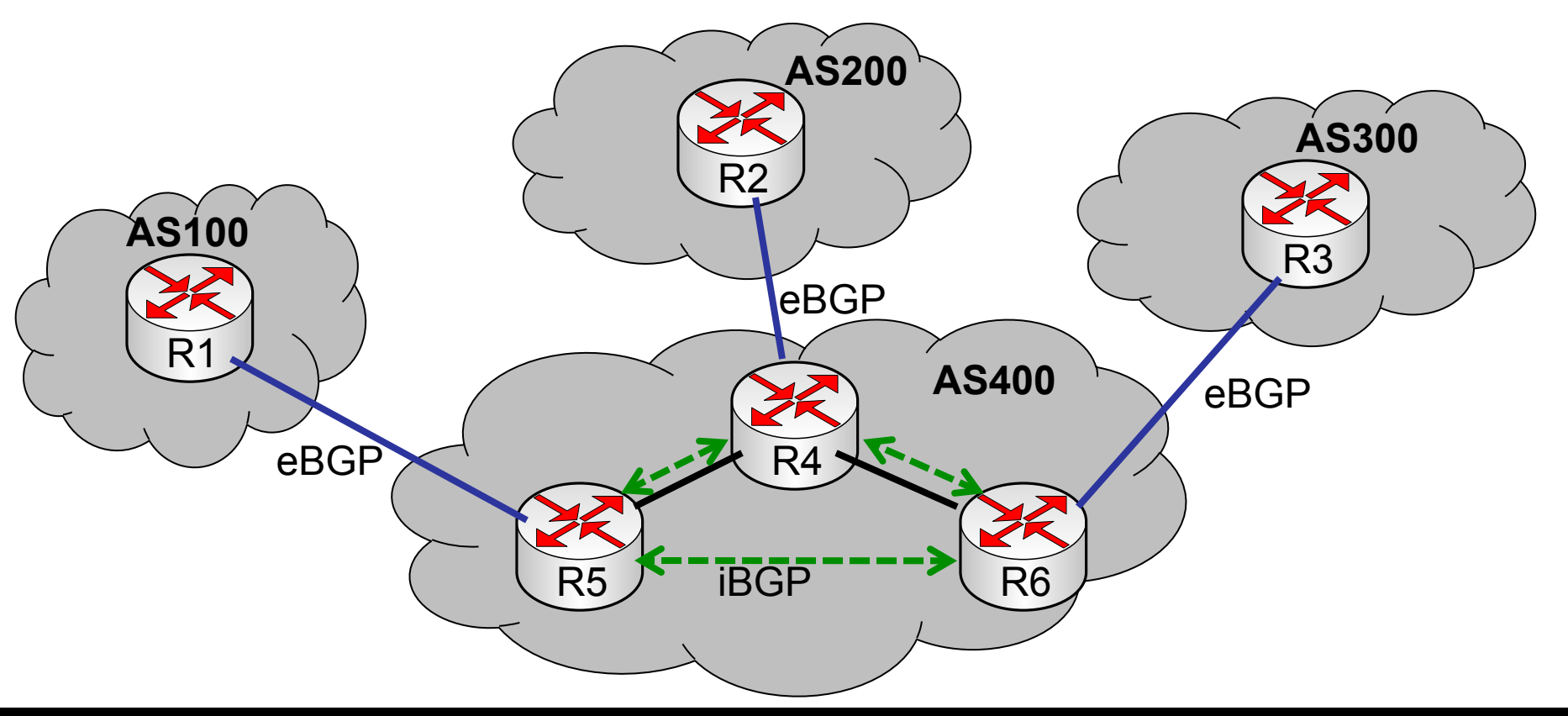

#### • • • External BGP

- Peer dilakukan oleh dua buah router yang berbeda AS.
- AS number akan ditambahkan ke AS path dari routing yang diadvertise.
- By default, next hop akan menggunakan "self"

#### ••• Internal BGP

- Sesama peer tidak harus terkoneksi secara langsung (multi hop).
- iBGP speaker (router yang saling melakukan peering) harus terhubung secara mesh (terhubung ke lebih dari satu node) dengan penuh.
- Peer dilakukan dengan loopback address
- Jika tidak dapat terhubung dengan full mesh, bisa menggunakan route-reflect=yes

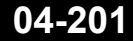

#### Loopback

 Untuk peer yang tidak terkoneksi langsung (multihops), biasanya kita menggunakan IP BGP pada interface loopback, supaya interkoneksinya tidak tergantung pada interface.

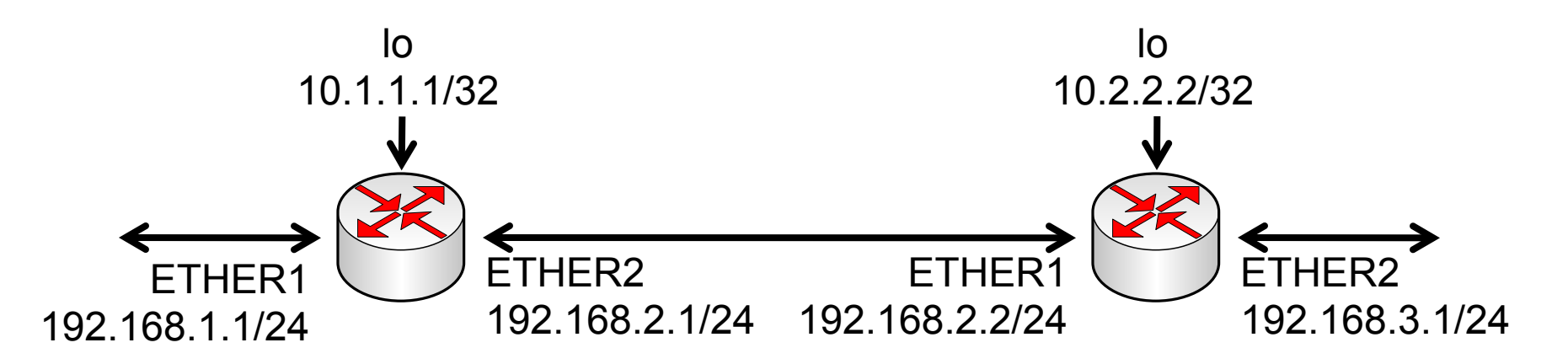

#### ••• Loopback

- Interface loopback di routerOS bisa dibuat menggunakan bridge tanpa port
- Peer "update-source" ke interface loopback

| Bridge   |                |               |         |            |         |             |
|----------|----------------|---------------|---------|------------|---------|-------------|
| Bridge   | Ports F        | Filters N     | AT Host | s          |         |             |
| + -      |                | × @           | 7       | Settings   |         |             |
| Nam      | . <del>.</del> | 2 T           | /Pe     |            | L2 MTU  | Tx          |
| R 11     | D              | B             | ridge   |            | 65535   | 0 bps       |
|          |                |               |         |            |         |             |
| BGP      |                |               |         |            |         |             |
| Instance | s VRFs         | ; Peers       | Network | s Aggregat | es VPN4 | Routes Ad   |
| + -      |                | × f=          | 7       | Refresh    | Refresh | All Rese    |
| Nam      | ne             | 🛆 Insta       | nce     | Remote Ad  | dress R | emote AS    |
|          |                |               |         |            |         |             |
| New BGP  | Peer           |               |         |            |         |             |
| General  | Advanc         | ed Stat       | us      |            |         |             |
| Address  | Families:      | 🗹 ip 🗌        | ipv6    | l2vpn      | vpn4 🗌  | l2vpn-cisco |
| Update   | Source:        | 10            |         |            |         | ₹ ▲         |
| Ir       | terface        | ether1        |         |            |         | -           |
| -1       | icon aco.      | ether2        |         |            |         |             |
|          |                | lo            |         |            |         |             |
|          |                | none<br>wlap1 |         |            |         |             |
|          |                | wlan2         |         |            |         |             |

#### • • • [LAB-2] Loopback Address

- Ubahlah IP BGP Router Anda menggunakan loopback address.
  - Buatlah bridge interface "lo"
  - Pasang IP Address loopback di bridge interface tersebut: 172.16.0.X
  - Buatlah statik route untuk "menjangkau" IP BGP Peer
  - Ubah IP BGP Peer menjadi loopback : 172.16.0.100 dan pilih update-source="lo"

## Bridge & IP loopback

| Bridge                   |              |           |        |           |       |      |
|--------------------------|--------------|-----------|--------|-----------|-------|------|
| Bridge Ports Filters NAT | Hosts        |           |        |           |       |      |
| +- ** 6                  | Settings     |           |        |           |       |      |
| Name 🛆 Type              |              | L2 MTU    | T×     | Rx        |       | T× F |
| R 1210 Bridge            |              | 65535     | 0 b    | ps        | 0 bps |      |
| Address List             |              |           |        |           |       |      |
| +- ~ ~ ~ ~               | T            |           |        |           |       |      |
| Address 🛆                | Network      | Broadcast | : I    | interface |       |      |
| 🕆 10.10.10.31/24         | 10.10.10.0   | 10.10.10  | 255 v  | vlan1     |       |      |
| 🕆 10.20.20.31/24         | 10.20.20.0   | 10.20.20  | 255 V  | vlan2     |       |      |
| 🕆 172.16.0.31            | 172.16.0.31  | 172.16.0  | 31     | 0         |       |      |
| 🕆 192.168.31.1/24        | 192.168.31.0 | 192.168.3 | 31.255 | etherl    |       |      |

### • • • Menambahkan static route

 /ip route add dst-address=172.16.0.100 gateway=10.10.10.100

| Route List                       |
|----------------------------------|
| Routes Nexthops Rules VRF        |
| <b>+</b> - <b>★</b> ★ <b>□</b> 7 |
|                                  |
| New Route                        |
| General Attributes               |
| Dst. Address: 172.16.0.100       |
| Gateway: 10.10.100 🔻             |

#### • • Instance & Peer Setting

| BGP Peer <peer-to-gateway></peer-to-gateway>                               | BGP Peer <peer-to-gateway></peer-to-gateway>                                      |
|----------------------------------------------------------------------------|-----------------------------------------------------------------------------------|
| General Advanced Status                                                    | General Advanced Status                                                           |
| Name: peer-to-gateway<br>Instance: default<br>Remote Address: 172.16.0.100 | Address Families: V ip ipv6 12vpn vpn4 12vpn-cisco Update Source: lo Interface: V |
| Remote Port:                                                               |                                                                                   |
| Remote AS: 65000                                                           |                                                                                   |
| TCP MD5 Key:                                                               |                                                                                   |
| Nexthop Choice: default          Image: Multihop         Image: Reflect    |                                                                                   |

## Routing Table

| Route | List                      |                                               |          |                | X |  |  |  |
|-------|---------------------------|-----------------------------------------------|----------|----------------|---|--|--|--|
| Route | Routes Nexthops Rules VRF |                                               |          |                |   |  |  |  |
| +     | - ~ ~ 🖻                   | 7                                             | F        | ind all        | ₹ |  |  |  |
|       | Dst. Address 💫 🛆          | Gateway                                       | Distance | . Pref. Source | - |  |  |  |
| XS    | 0.0.0/0                   | 10.10.10.100                                  | 1        |                |   |  |  |  |
| DAb   | 0.0.0/0                   | 172.16.0.100 recursive via 10.10.10.100 wlan1 | 20       |                |   |  |  |  |
| DAC   | 10.10.10.0/24             | wlan1 reachable                               | 0        | 10.10.10.31    |   |  |  |  |
| Db    | 10.10.10.0/24             | 172.16.0.100 recursive via 10.10.10.100 wlan1 | 20       |                |   |  |  |  |
| DAC   | 10.20.20.0/24             | wlan2 reachable                               | 0        | 10.20.20.31    |   |  |  |  |
| Db    | 10.20.20.0/24             | 172.16.0.100 recursive via 10.10.10.100 wlan1 | 20       |                |   |  |  |  |
| DAb   | 10.100.100.1              | 172.16.0.100 recursive via 10.10.10.100 wlan1 | 20       |                |   |  |  |  |
| DAC   | 172.16.0.31               | lo reachable                                  | 0        | 172.16.0.31    |   |  |  |  |
| Db    | ▶172.16.0.31              | 172.16.0.100 recursive via 10.10.10.100 wlan1 | 20       |                |   |  |  |  |
| DAb   | 172.16.0.32               | 172.16.0.100 recursive via 10.10.10.100 wlan1 | 20       |                |   |  |  |  |
| AS    | 172.16.0.100              | 10.10.10.100 reachable wlan1                  | 1        |                |   |  |  |  |
| Db    | 172.16.0.100              | 172.16.0.100 recursive via 10.10.10.100 wlan1 | 20       |                |   |  |  |  |
| DAb   | 192.168.0.0/24            | 172.16.0.100 recursive via 10.10.10.100 wlan1 | 20       |                |   |  |  |  |
| DAC   | 192.168.31.0/24           | ether1 unreachable                            | 0        | 192.168.31.1   |   |  |  |  |
| Db    | 192.168.32.0/24           | 172.16.0.32 unreachable                       | 20       |                |   |  |  |  |
|       |                           |                                               |          |                |   |  |  |  |

15 items (1 selected)

#### • • • BGP Network

 Dengan BGP, kita bisa mengadvertise kelompok IP Address dan subnet, meskipun IP tersebut tidak terpasang pada router ataupun kita tidak memiliki static route.

| BGP                               |         |             |
|-----------------------------------|---------|-------------|
| Instances VRFs Peers Networks Agg | regates | VPN4 Routes |
|                                   |         |             |
| Network 🛆 Synchro                 |         |             |
| New BGP Network                   |         | ×           |
| Network: 202.65.112.0/20          |         | ОК          |
| Synchronize                       | Γ       | Cancel      |

#### • • • BGP Filter

 Untuk mengatur prefix routing mana saja yang boleh/tidak boleh diterima/diadvertise, kita bisa membuat Routing Filter.

| Routing      | BGP          | New Route Filter |        |         |             |  |
|--------------|--------------|------------------|--------|---------|-------------|--|
| System       | Filters      | Matchers         | BGP    | Actions | BGP Actions |  |
| Queues       | IGMP Proxy   | C                | Ihain: |         |             |  |
| Files        | MME          | P                | refix: |         |             |  |
| Log          | OSPF         |                  |        |         |             |  |
| Radius       | PIM          | Prefix Le        | ingth: |         |             |  |
| Tools D      | Prefix Lists | Match (          | Ihain: |         |             |  |
| New Terminal | RIP          | Pro              | tocol: |         |             |  |

#### [LAB-3] BGP Peer IIX INTERNET IIX AS Number: 65000 AS Number: 65100 WLAN1 WLAN2 10.10.10.x/24 10.20.20.x/24 ETHERNET PORT AS Number: 192.168.X.2/24 ETHER1 650XX 192.168.X.1/24

MEJA 1

#### • • • Static Route

- Aktifkan masquerade pada wlan1 dan wlan2
- Pindahkan Default gateway ke 10.20.20.100 (koneksi wireless wlan2)

| Route        | e List            |                                               |          |              |     | × |
|--------------|-------------------|-----------------------------------------------|----------|--------------|-----|---|
| Rout         | es Nexthops Rules | VRF                                           |          |              |     |   |
| +            | - * * 🗅           | 7                                             |          | Find         | all | ₹ |
|              | Dst. Address Z    | Gateway                                       | Distance | Pref. Source |     | - |
| AS           | 0.0.0/0           | 10.20.20.100 reachable wlan2                  | 1        |              |     |   |
| - DAC-       |                   | wiant reachable                               | 0        | 10.10.10.31  |     |   |
| Db           | 10.10.10.0/24     | 172.16.0.100 recursive via 10.10.10.100 wlan1 | 20       |              |     |   |
| DAC          | 10.20.20.0/24     | wlan2 reachable                               | 0        | 10.20.20.31  |     |   |
| Db           | 10.20.20.0/24     | 172.16.0.100 recursive via 10.10.10.100 wlan1 | 20       |              |     |   |
| DAb          | 10.100.100.1      | 172.16.0.100 recursive via 10.10.10.100 wlan1 | 20       |              |     |   |
| DAb          | 27.50.16.0/20     | 172.16.0.100 recursive via 10.10.10.100 wlan1 | 20       |              |     |   |
| <b>D</b> • 1 | Non-ten acciona   |                                               | 00       |              |     |   |

#### • • • Test Traceroute

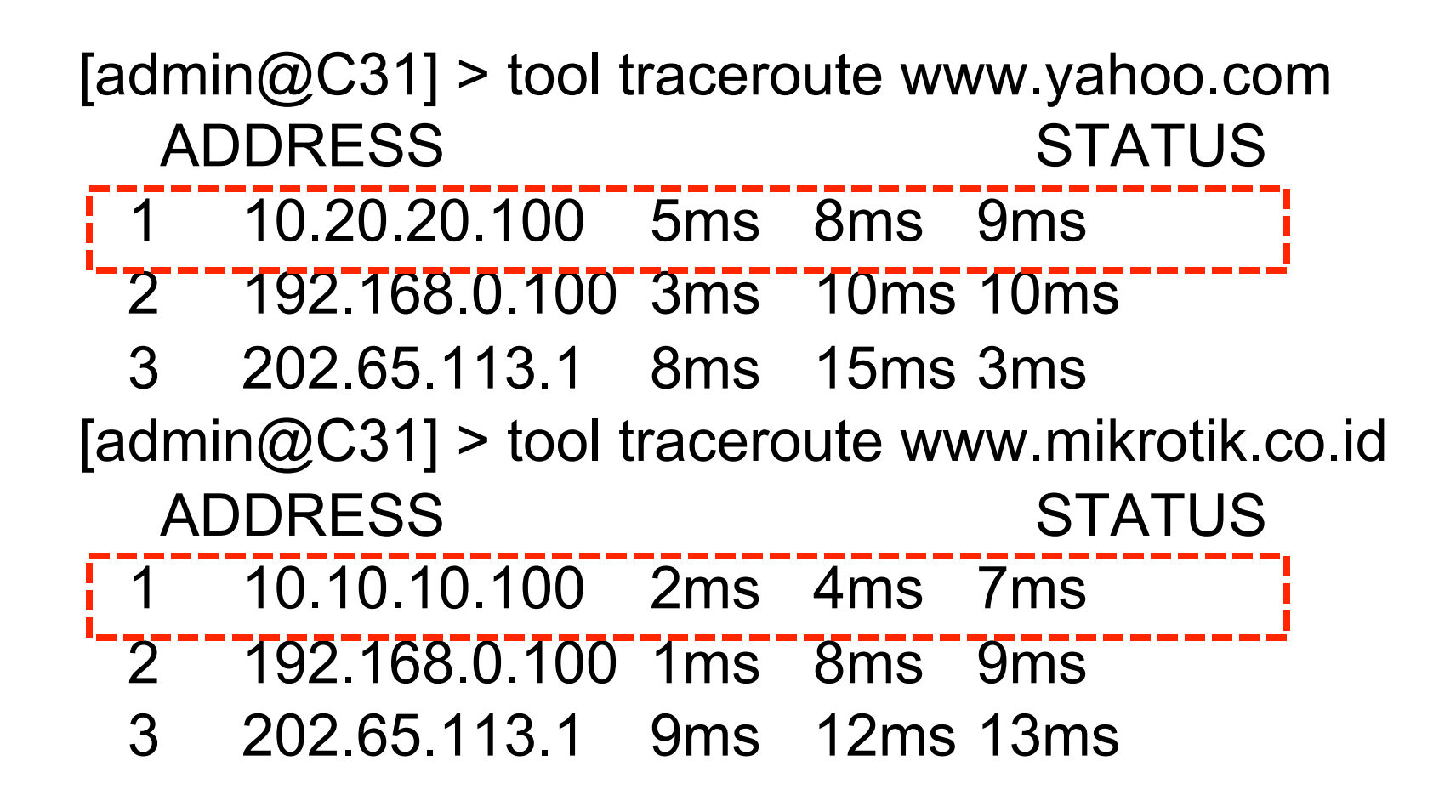

#### • • • [LAB-4] Advertisement

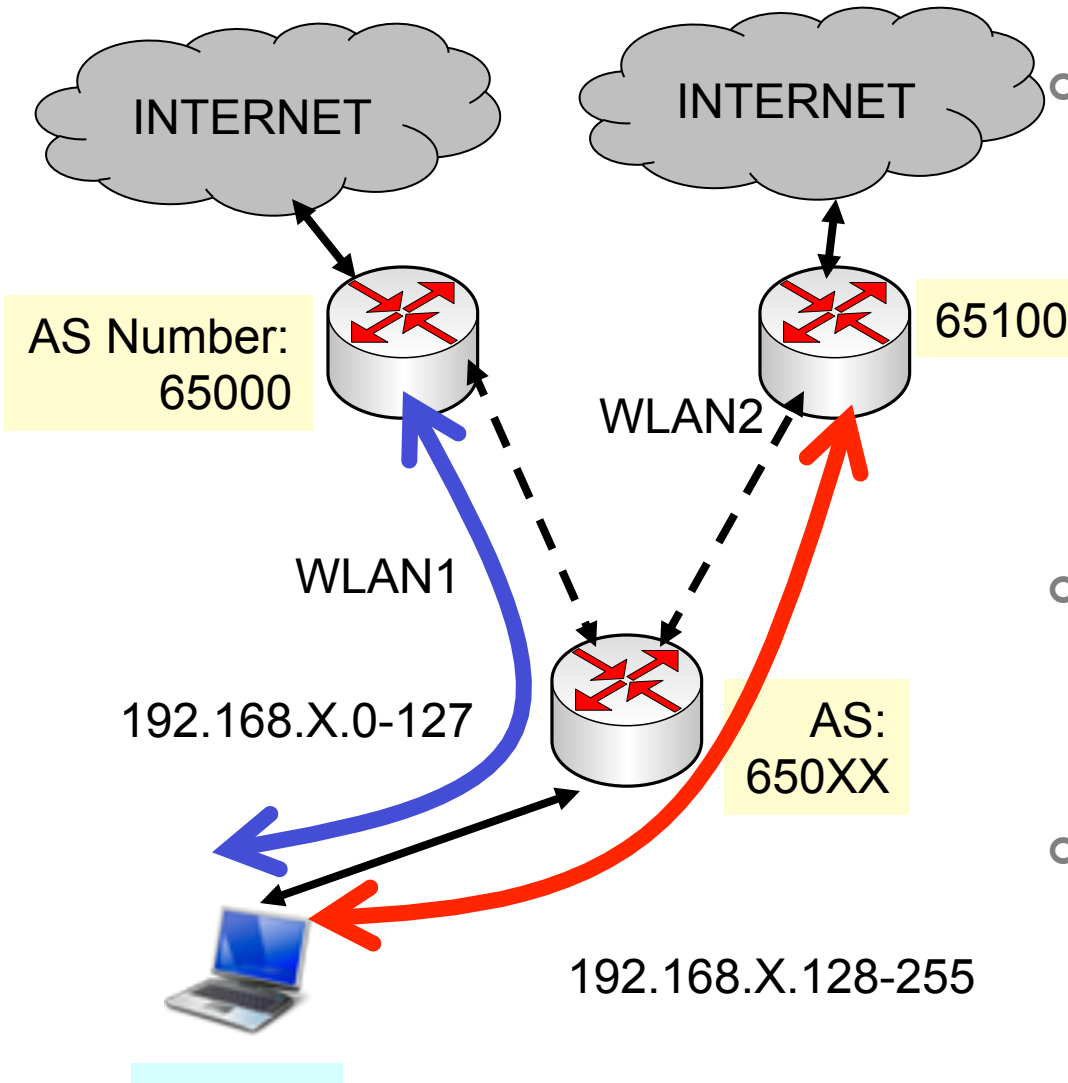

 Buatlah peer di kedua AS 65000 dan 65100 digunakan
 untuk downstream subnet client yg berbeda.

- Dipermudah dengan menggunakan IP interface
- Buatlah sistem failover antar gateway

**MEJAX** 

## • • • BGP Instance

| BGP Instance <defa< th=""><th>×</th></defa<> | ×                                                           |         |
|----------------------------------------------|-------------------------------------------------------------|---------|
| Name:                                        | default                                                     | ОК      |
| AS:                                          | 65031                                                       | Cancel  |
| Router ID:                                   | <b></b>                                                     | Apply   |
|                                              | Redistribute Connected                                      | Disable |
|                                              | Redistribute Static     Redistribute RIP                    | Comment |
|                                              | Redistribute OSPF                                           | Сору    |
|                                              | Redistribute Other BGP                                      | Remove  |
| Out Filter:                                  | ₹                                                           |         |
| Confederation:                               | ▼                                                           |         |
| Confederation Peers:                         | \$                                                          |         |
| Cluster ID:                                  | ▼                                                           |         |
|                                              | Client To Client Reflection           Ignore AS Path Length |         |
| disabled                                     |                                                             |         |

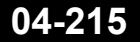

#### • • • BGP Network

 Untuk memisahkan menjadi 2 subnet, kita menggunakan BGP network (Advertisement)

| BGP                           |      |         |      |             |                |  |  |
|-------------------------------|------|---------|------|-------------|----------------|--|--|
| nstances VRFs Peers Netw      | orks | Aggrega | ites | VPN4 Routes | Advertisements |  |  |
| $- \otimes \times \mathbb{7}$ |      |         |      |             |                |  |  |
| Network 🛛 🛆                   |      | Synchro |      |             |                |  |  |
|                               |      | no      |      |             |                |  |  |
| \$\$192,168.31,128/25         | no   |         |      |             |                |  |  |
### • • • Routing Filter

 Untuk memilih network prefix mana yang di advertise ke masing-masing gateway, digunakan routing filter.

| e Filters |                   |                                                                                                    |                                                                                                    |                                                                                                    |                                                                                                    | ×                                                                                                    |
|-----------|-------------------|----------------------------------------------------------------------------------------------------|----------------------------------------------------------------------------------------------------|----------------------------------------------------------------------------------------------------|----------------------------------------------------------------------------------------------------|----------------------------------------------------------------------------------------------------|
| - 🖉 🛛     | T                 |                                                                                                    |                                                                                                    | Find                                                                                                    | all                                                                                                    | ₹                                                                                                    |
| Chain     | Prefix            | Prefix Length                                                                                                    | Protocol                                                                                                    | BGP AS Path                                                                                                    | Action                                                                                                    | <b>•</b>                                                                                                    |
| wlan2-out | 192.168.31.0/25   | 25                                                                                                    |                                                                                                    |                                                                                                    | discard                                                                                                    |                                                                                                    |
| wlan1-out | 192.168.31.128/25 | 25                                                                                                    |                                                                                                    |                                                                                                    | discard                                                                                                    |                                                                                                    |
|           |                   |                                                                                                    |                                                                                                    |                                                                                                    |                                                                                                    |                                                                                                    |
|           | Filters           | Filters         Chain       Prefix         wlan2-out       192.168.31.0/25         wlan1-out       192.168.31.128/25 | Filters         Image: Chain       Prefix       Prefix Length         wlan2-out       192.168.31.0/25       25         wlan1-out       192.168.31.128/25       25 | Filters         Image: Chain       Prefix       Prefix       Prefix Length       Protocol         wlan2-out       192.168.31.0/25       25       25         wlan1-out       192.168.31.128/25       25       25 | Filters Find Find Chain Prefix Prefix Prefix Length Protocol BGP AS Path Wlan2-out 192.168.31.0/25 25 I I I I I I I I I I I I I I I I I | Filters       Find       all         Image: Chain       Prefix       Prefix Length       Protocol       BGP AS Path       Action         Image: Wlan2-out       192.168.31.0/25       25       Image: discard       Image: discard         Image: Wlan1-out       192.168.31.128/25       25       Image: discard       Image: discard |

## • • • BPG Peer

|   | BGP   |       |          |             |          |          |           |            |         |       |       |              |          | ×           | ٢ |
|---|-------|-------|----------|-------------|----------|----------|-----------|------------|---------|-------|-------|--------------|----------|-------------|---|
|   | Insta | nces  | VRFs     | Pe          | eers N   | letworks | Aggregal  | tes VPN4 R | outes / | Adver | tisem | ents         |          |             |   |
|   | +     |       | × 2      | ×           |          | 7        | Refresh   | Refresh A  | l Re    | send  | R     | esend All    |          | Find        |   |
| l | N     | lame  |          | $\triangle$ | Instance | e Remot  | e Address | Remote AS  | Multi   | 🛆     | TTL   | Remote ID    | Uptime   | . State 🛛 🔻 | - |
|   | •     | 🚯рее  | er-wlani | 1 (         | default  | 10.10.   | 10.100    | 65000      | no      | no    | d     | 10.10.10.100 | 00:09:57 | establishe  | d |
|   |       | 🖒 рее | er-wlan: | 2 (         | default  | 10.20.   | 20.100    | 65100      | no      | no    | d     | 10.20.20.100 | 00:09:56 | establishe  | d |

### • • • Routing Table di Gateway

| Route I | List               |                                |            |
|---------|--------------------|--------------------------------|------------|
| Routes  | Nexthops Rules VRF |                                |            |
| +       | - 🖉 🗶 🖻 🍸          |                                |            |
|         | Dst. Address 💫 🔺   | Gateway                        | Distance A |
| AS      | <b>▶</b> 0.0.0.0/0 | 192.168.0.100 reachable ether1 | 1          |
| DAC     | 10.10.10.0/24      | wlan1 reachable                | 0          |
| Db      | 10.10.10.0/24      | 10.10.10.31 reachable wlan1    | 20         |
| Db      | 10.10.10.0/24      | 10.20.20.31 reachable wlan2    | 20         |
| Db      | 10.20.20.0/24      | 10.10.10.31 reachable wlan1    | 20         |
| DAC     | 10.20.20.0/24      | wlan2 reachable                | 0          |
| Db      | 10.20.20.0/24      | 10.20.20.31 reachable wlan2    | 20         |
| DAC     | 10.100.100.1       | dns-server reachable           | 0          |
| XS      | 172.16.0.31        | 10.10.10.31                    | 1          |
| DAb     | 172.16.0.31        | 10.10.10.31 reachable wlan1    | 20         |
| Db      | 172.16.0.31        | 10.20.20.31 reachable wlan2    | 20         |
| XS      | 172.16.0.32        | 10.10.10.32                    | 1          |
| DAC     | 172.16.0.100       | lo reachable                   | 0          |
| DAC     | ▶ 192.168.0.0/24   | ether1 reachable               | 0          |
| DAb     | 192.168.31.0/24    | 10.10.10.31 reachable wlan1    | 20         |
| Db      | 192.168.31.0/24    | 10.20.20.31 reachable wlan2    | 20         |
| DAb     | 192.168.31.0/25    | 10.10.10.31 reachable wlan1    | 20         |
| DAb     | 192.168.31.128/25  | 10.20.20.31 reachable wlan2    | 20         |

### Route Mark

 BGP Advertisement hanya mengatur jalur downlink saja, untuk mengatur uplink, gunakanlah policy route.

| R | oute L       | ist         |          |     |        |            |    | ×    |
|---|--------------|-------------|----------|-----|--------|------------|----|------|
| F | Routes       | Nexthops    | Rules    | VRF |        |            |    |      |
|   | <b>₽</b>   = | • 🖉 💥       | <u>e</u> | 7   |        |            |    | Find |
|   | #            | Src. Addres | 55       |     | Action | Table      |    | -    |
|   | 0            | 192.168     | 3.31.0/2 | 5   | lookup | route-wlar | าไ |      |
|   | 1            | 192,168     | 3.31.128 | /25 | lookup | route-wlar | 12 |      |

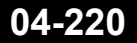

## Static Route

| Route        | e List                 |                              |       |          |              | ×  |
|--------------|------------------------|------------------------------|-------|----------|--------------|----|
| Rout         | es Nexthops Rules      | VRF                          |       |          |              |    |
| ÷            | - 🖌 🗶 🗖                | T                            |       | Find     | all          | ₹  |
|              | Dst. Address 💫 🛆       | Gateway                      | Check | Distance | Routing Mark | ▼  |
| AS           | <u> ≥0.0.0.0/0</u>     | 10.10.10.100 reachable wian1 | pina  | 1        |              |    |
| - 333        | main gateway for 192.3 | 168.31.0/25 via wlan1        |       |          |              |    |
| AS           | <b>&gt;</b> 0.0.0.0/0  | 10.10.10.100 reachable wlan1 | ping  | 1        | route-wlan1  |    |
| <b>1</b> 333 | main gateway for 192.1 | 168.31.128/25 via wlan2      |       |          |              |    |
| AS           | <b>&gt;</b> 0.0.0.0/0  | 10.20.20.100 reachable wlan2 | ping  | 1        | route-wlan2  |    |
| - 333        | backup gateway for 19  | 2.168.31.0/25 via wlan1      |       |          |              |    |
| S            | 0.0.0/0                | 10.20.20.100 reachable wlan2 |       | 2        | route-wlan1  |    |
| - 333        | backup gateway for 19  | 2.168.31.128/25 via wlan2    |       |          |              |    |
| S            | 0.0.0/0                | 10.10.10.100 reachable wlan1 |       | 2        | route-wlan2  |    |
| DAC          | 10.10.10.0/24          | wlan1 reachable              |       | 0        |              | 10 |
| DAC          | 10.20.20.0/24          | wlan2 reachable              |       | 0        |              | 10 |
| DAC          | 172.16.0.31            | lo reachable                 |       | 0        |              | 17 |
| AS           | 172.16.0.100           | 10.10.10.100 reachable wlan1 |       | 1        |              |    |
| DAC          | 192.168.31.0/24        | ether1 reachable             |       | 0        |              | 19 |

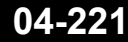

### • • • [LAB-5] iBGP dan eBGP

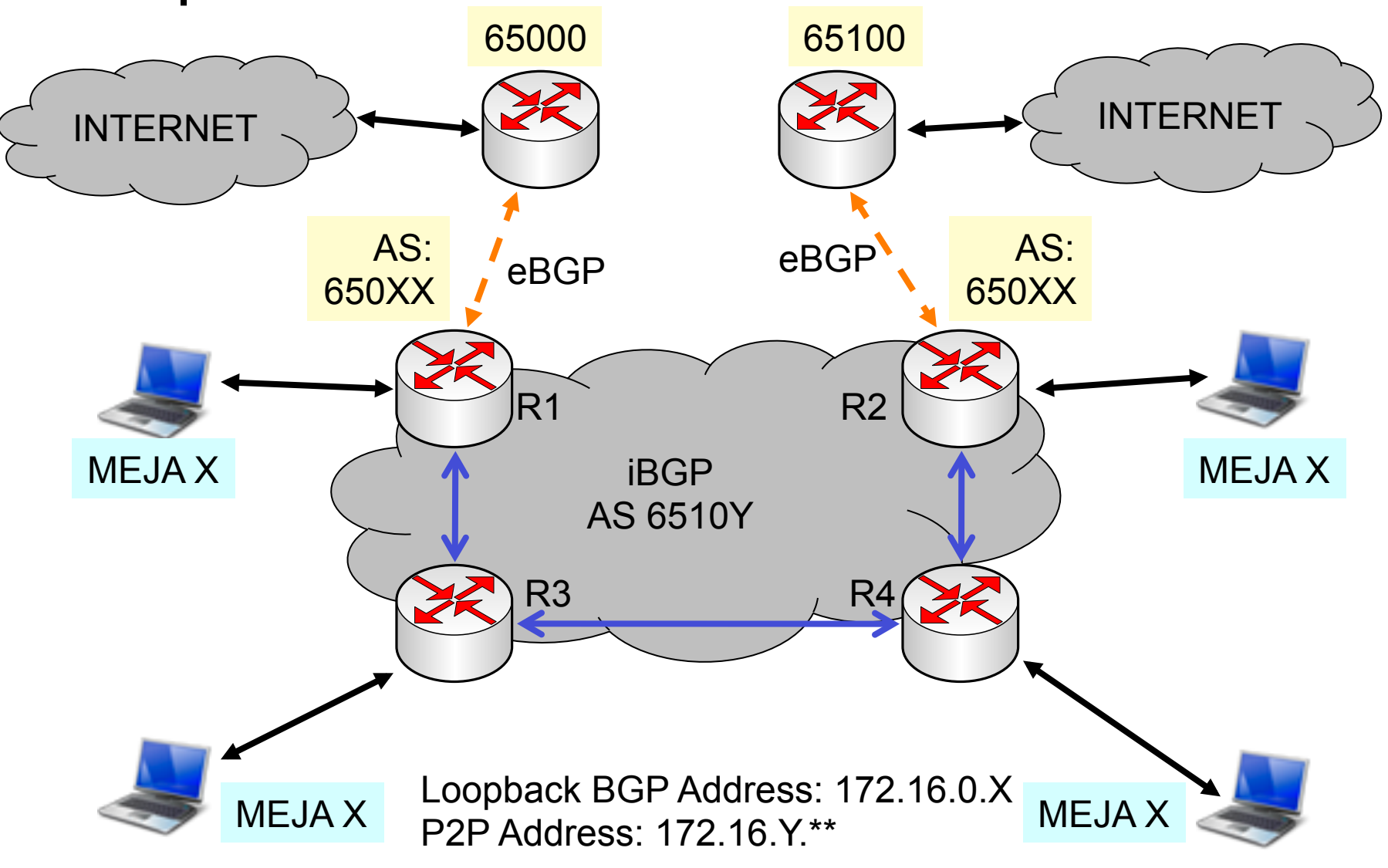

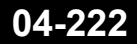

### ••• Langkah

- Pada R1 dan R2, akan memiliki 2 buah instance BGP, masing-masing untuk iBGP dan eBGP
- Pada R3 dan R4, akan memiliki 1 instance BGP (untuk iBGP) dan 2 buah peer
- Untuk iBGP, supaya tidak tergantung pada interface, kita menggunakan loopback address
- Untuk menjamin koneksi antar loopback address, kita menggunakan OSPF yang terfilter (hanya melewatkan IP loopback saja.

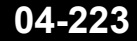

# • • • OSPF Setting (R1)

| Instances Networks Areas Area Ranges Virtual Links Neighbors NBMA Neighbors | OSPF                    |               |               |           |                |  |
|-----------------------------------------------------------------------------|-------------------------|---------------|---------------|-----------|----------------|--|
|                                                                             | Instances Networks Area | s Area Ranges | Virtual Links | Neighbors | NBMA Neighbors |  |
| Network 🛆 Area                                                              | + - * * 7               |               |               |           |                |  |
|                                                                             | Network 🗠               | Area          |               |           |                |  |
|                                                                             | \$\$172.16.9.0/24       | backbone      |               |           |                |  |

| OSPF       |           |          |          |      |           |               |      |        |          |
|------------|-----------|----------|----------|------|-----------|---------------|------|--------|----------|
| Interfaces | Instances | Networks | Areas    | Area | a Ranges  | Virtual Links | Neig | hbors  | NBMA Ne  |
| + -        | « 🛛 [     | 7        |          |      |           |               |      |        |          |
| Interfac   | e 🛛 🗚     | Cost     | Priority |      | Authenti. | . Authentica  | tio  | Networ | k Type 👘 |
| D 🚯 ethe   | r2        | 10       |          | 1    | none      | ****          |      | broadc | ast      |

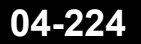

# • • • OSPF Filter

| Route Filter <172.16.0.0/24>     | Route Filter <172.16.0.0/24>     | ×       |
|----------------------------------|----------------------------------|---------|
| Matchers BGP Actions BGP Actions | Matchers BGP Actions BGP Actions | ОК      |
| Chain: ospf-in                   | Action: discard                  | Cancel  |
| Prefix: 172.16.0.0/24            | Jump Target:                     | Apply   |
| Prefix Length: 0-32              | Set Distance:                    | Disable |
| Match Chain:                     | Set Scope:                       | Comment |
| Protocol:                        | Set Target Scope:                | Conv    |
| Distance:                        | Set Pref. Source:                | Remove  |
| Scope:                           | Set In Nexthop:                  |         |
| Target Scope:                    | Set In Nexthop Direct:           |         |
| Pref. Source:                    | Set Out Nexthop:                 |         |
| Routing Mark:                    | Set Routing Mark:                |         |
| Route Comment:                   | Set Route Comment:               |         |
| Route Tag:                       | Set Check Gateway:               |         |
| Route Targets:                   | Set Disabled:                    |         |
| Invert Route Targets             | Set Type:                        |         |
| Site Of Origin:                  | Set Route Tag:                   |         |
| Invert Site Of Origin            | Set Use TE Nexthop:              |         |
| Address Family:                  | - Set Doute Tergets              |         |
| OSPF Type:                       |                                  |         |
|                                  | -▼ Set Site Of Origin            |         |
| <ul> <li>Invert Match</li> </ul> |                                  |         |
| disabled                         | disabled                         |         |

04-225

### Mikrotik Indonesia http://www.mikrotik.co.id

### • • • Static Route

 Pastikan di semua router sudah memiliki routing (dari OSPF/DAO) untuk semua IP loopback

| Route List            |             |          |                             |            |              |              |  |
|-----------------------|-------------|----------|-----------------------------|------------|--------------|--------------|--|
| Routes Nexthops Rules |             |          | VRF                         |            |              |              |  |
| + -                   |             | <b>1</b> | T                           |            |              |              |  |
| Dst                   | Address     | Δ        | Gateway                     | . Distance | Routing Mark | Pref. Source |  |
| DAC 🕨                 | 10.10.10.0/ | 24       | wlan1 reachable             | 0          |              | 10.10.10.31  |  |
| DAC 🕨                 | 172.16.0.31 |          | lo reachable                | 0          |              | 172.16.0.31  |  |
| DAo 🕨                 | 172.16.0.32 | 2        | 172.16.9.2 reachable ether2 | 110        |              |              |  |
| DAo 🕨                 | 172.16.0.33 | }        | 172.16.9.2 reachable ether2 | 110        |              |              |  |
| DAo 🕨                 | 172.16.0.34 | ł        | 172.16.9.2 reachable ether2 | 110        |              |              |  |
| DAC 🕨                 | 172.16.9.2  |          | ether2 reachable            | 0          |              | 172.16.9.1   |  |
| DAC 🕨                 | 192.168.31. | .0/24    | ether1 unreachable          | 0          |              | 192.168.31.1 |  |

### ••• Konfigurasi iBGP

- Pada R3 dan R4 perlu mengaktifkan "routereflect", karena merupakan "penghubung" ke R1 dan R2.
- Untuk semua peer iBGP:
  - Remote address peer menggunakan ip loopback
  - Diaktifkan "default-originate" untuk bisa saling memberikan default route di antara iBGP router.
  - Multihop=yes karena menggunakan ip loopback

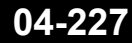

## • • • iBGP Instance

| BGP Instance <ibgp< th=""><th>&gt;</th></ibgp<> | >                                                                                                    |
|-------------------------------------------------|----------------------------------------------------------------------------------------------------|
| Name:                                           | iBGP                                                                                                    |
| AS:                                             | 65109                                                                                                    |
| Router ID:                                      | 172.16.0.31                                                                                                    |
|                                                 | <ul> <li>Redistribute Connected</li> <li>Redistribute Static</li> <li>Redistribute RIP</li> <li>Redistribute OSPF</li> <li>Redistribute Other BGP</li> </ul> |
| Out Filter:                                     | ₹                                                                                                    |
| Confederation:                                  | <b></b>                                                                                                    |
| Confederation Peers:                            | \$                                                                                                    |
| Cluster ID:                                     | <b></b>                                                                                                    |
|                                                 | Client To Client Reflection                                                                                                    |
|                                                 | Ignore AS Path Length                                                                                                    |
| disabled                                        |                                                                                                    |

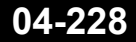

Mikrotik Indonesia http://www.mikrotik.co.id

|                |                  | BGP Peer <peer-to-rou< th=""><th>ter-3&gt;</th></peer-to-rou<> | ter-3>            |
|----------------|------------------|----------------------------------------------------------------|-------------------|
|                | Peer iRGP        | General Advanced Sta                                           | tus               |
|                |                  | Name:                                                          | peer-to-router-3  |
|                |                  | Instance:                                                      | iBGP ₹            |
|                |                  | Remote Address:                                                | 172.16.0.33       |
|                |                  | Remote Port:                                                   | <b></b>           |
|                | Di R1 ke R3      | Remote AS:                                                     | 65109             |
|                |                  | TCP MD5 Key:                                                   |                   |
|                |                  | Nexthop Choice:                                                | default 🗧         |
|                |                  |                                                                | ✓ Multihop        |
|                |                  |                                                                | Route Reflect     |
|                |                  | Hold Time:                                                     | 180 <b>∓</b> s    |
|                |                  | TTL:                                                           | default 🗧         |
|                |                  | Max Prefix Limit:                                              | <b></b>           |
|                |                  | Max Prefix Restart Time:                                       | •                 |
| BGP Peer < ne  | eer-to-router-3> | To Filton                                                      |                   |
| General Adv    | anced Status     | Out Filter:                                                    |                   |
| Address Famili | ies:             |                                                                |                   |
| Lindate Sour   | re: lo           |                                                                | Pemove Private AS |
| Tetevfe        |                  | - I                                                            |                   |
| Interna        |                  |                                                                |                   |
|                |                  | disabled                                                       | established       |

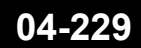

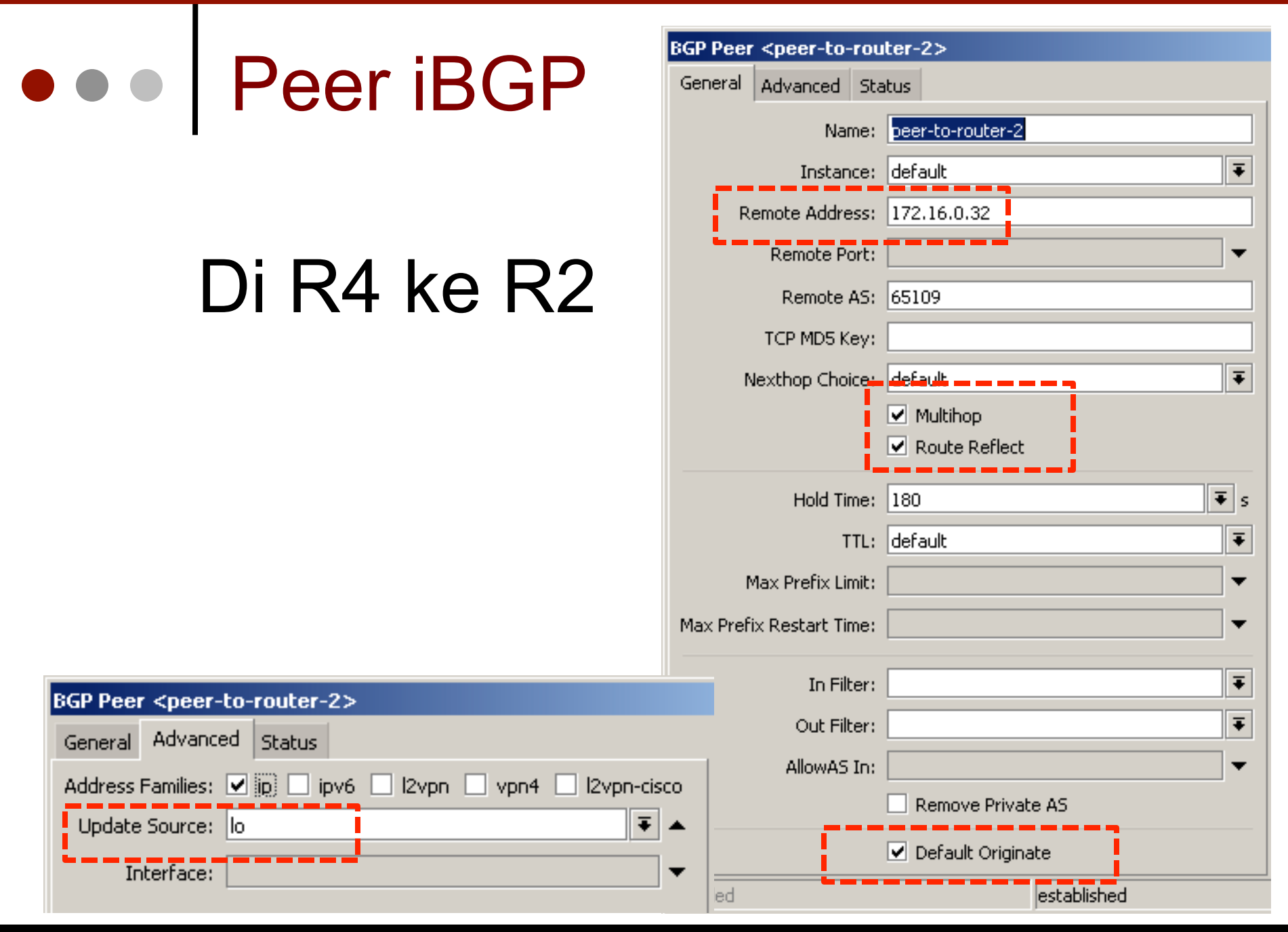

Mikrotik Indonesia http://www.mikrotik.co.id

### • • • Static Route

 Setelah iBGP terbentuk, pastikan sudah mendapatkan semua network prefix dari semua router. Belum ada "default route".

| Rout | e List             |                              |            |              |              |   |
|------|--------------------|------------------------------|------------|--------------|--------------|---|
| Rou  | tes Nexthops Rules | VRF                          |            |              |              |   |
| +    | - 🖉 🗶 🖻            | T                            |            |              |              |   |
|      | Dst. Address 💫 🛆   | Gateway                      | . Distance | Routing Mark | Pref. Source |   |
| DAC  | 10.10.10.0/24      | wlan1 reachable              | 0          |              | 10.10.10.31  | Γ |
| DAb  | ▶ 10.20.20.0/24    | 172.16.0.32 recursive via 17 | 200        |              |              |   |
| DAC  | ▶ 172.16.0.31      | lo reachable                 | 0          |              | 172.16.0.31  |   |
| DAo  | 172.16.0.32        | 172.16.9.2 reachable ether2  | 110        |              |              |   |
| DAo  | 172.16.0.33        | 172.16.9.2 reachable ether2  | 110        |              |              |   |
| Db   | 172.16.0.33        | 172.16.0.33 recursive via 17 | 200        |              |              |   |
| DAo  | 172.16.0.34        | 172.16.9.2 reachable ether2  | 110        |              |              |   |
| DAb  | ▶ 172.16.9.1       | 172.16.0.33 recursive via 17 | 200        |              |              |   |
| DAC  | 172.16.9.2         | ether2 reachable             | 0          |              | 172.16.9.1   |   |
| DAb  | 172.16.9.3         | 172.16.0.34 recursive via 17 | 200        |              |              |   |
| DAb  | 172.16.9.4         | 172.16.0.33 recursive via 17 | 200        |              |              |   |
| DAb  | 172.16.9.5         | 172.16.0.32 recursive via 17 | 200        |              |              |   |
| DAb  | 172.16.9.6         | 172.16.0.34 recursive via 17 | 200        |              |              | Γ |
| DAC  | 192.168.31.0/24    | ether1 unreachable           | 0          |              | 192.168.31.1 |   |
| DAb  | 192.168.32.0/24    | 172.16.0.32 recursive via 17 | 200        |              |              | ſ |
| DAb  | 192.168.33.0/24    | 172.16.0.33 recursive via 17 | 200        |              |              |   |
| DAb  | 192.168.34.0/24    | 172.16.0.34 recursive via 17 | 200        |              |              | [ |

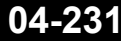

### • • • eBGP di R1 dan R2

- BGP Peer menggunakan IP interface
- Aktifkan "redistribute OSPF" untuk mengadvertise routing dari OSPF
- Aktifkan "redistribute other BGP" untuk mengadvertise prefix yang didapat dari BGP instance lain (eBGP)

| BGP Instance <default></default> |                                                                                                    |  |  |  |
|----------------------------------|----------------------------------------------------------------------------------------------------|--|--|--|
| Name:                            | default                                                                                                    |  |  |  |
| AS:                              | 65031                                                                                                    |  |  |  |
| Router ID:                       | 10.10.10.31                                                                                                    |  |  |  |
|                                  | <ul> <li>Redistribute Connected</li> <li>Redistribute Static</li> <li>Redistribute RIP</li> <li>Redistribute OSPF</li> <li>Redistribute Other BGP</li> </ul> |  |  |  |
| Out Filter:                      | ₹                                                                                                    |  |  |  |
| Confederation:                   |                                                                                                    |  |  |  |
| Confederation Peers:             | \$                                                                                                    |  |  |  |
| Cluster ID:                      |                                                                                                    |  |  |  |
|                                  | Client To Client Reflection                                                                                                    |  |  |  |
|                                  | Ignore AS Path Length                                                                                                    |  |  |  |

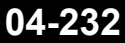

### • • • BGP Peer

- Di R1 ke Gateway
- Tidak perlu multihop, karena menggunakan IP interface
- Tidak perlu default originate karena tidak memberikan prefix default route ke gateway

|                          | BGP Peer <peer-to-gateway></peer-to-gateway> |                   |  |  |
|--------------------------|----------------------------------------------|-------------------|--|--|
| Poor                     | General Advanced Status                      |                   |  |  |
|                          | Name:                                        | peer-to-gateway   |  |  |
|                          | Instance:                                    | default 🗧         |  |  |
| Catoway                  | Remote Address:                              | 10.10.10.100      |  |  |
| Jaleway                  | Remote Port:                                 | ▼                 |  |  |
| u                        | Remote AS:                                   | 65000             |  |  |
| karana                   | TCP MD5 Key:                                 |                   |  |  |
| Raitia                   | Nexthop Choice:                              | default <b>T</b>  |  |  |
| akan IP                  |                                              | Multihop          |  |  |
|                          | ii_                                          |                   |  |  |
|                          | Hold Time:                                   | 180 <b>Ŧ</b> s    |  |  |
| u default                | TTL:                                         | default 🗧         |  |  |
| arona                    | Max Prefix Limit:                            | <b>└───</b>       |  |  |
| Alelia                   | Max Prefix Restart Time:                     | ▼                 |  |  |
| nberikan                 | In Filter:                                   | <b>•</b>          |  |  |
| ault                     | Out Filter:                                  | <b>T</b>          |  |  |
|                          | AllowAS In:                                  | ▼                 |  |  |
| Jaleway                  |                                              | Remove Private AS |  |  |
|                          |                                              | Default Originate |  |  |
| Mikrotik Indonesia http: | //www.mikrotik.co.id                         | 15-Nov-1          |  |  |

### ••• Static Route (normal)

 Pastikan sudah mendapatkan default route ke arah seharusnya.
 R4 → R2, R3 → R1, R1→ Gw1, R2→ Gw2

### Contoh di R4:

| Rou | Route List       |                                              |          |              |   |
|-----|------------------|----------------------------------------------|----------|--------------|---|
| Ro  | utes Nexthops Ru | les VRF                                      |          |              |   |
| ÷   |                  |                                              | F        | ind all      | ₹ |
|     | Dst. Address 💫 🛆 | Gateway                                      | Distance | Routing Mark | - |
| Db  |                  | 172-16-0-21 requirive via-172-16-9-3-ethor3- | 200      |              |   |
| DA  | 0.0.0/0          | 172.16.0.32 recursive via 172.16.9.6 ether2  | 200      |              |   |
| Db  | ► 10.18,19,8/24— | 172.16.9.32 resursive via 172.16.9.6 other2  | 200      |              |   |
| DA  | 10.10.10.0/24    | 172.16.0.31 recursive via 172.16.9.3 ether3  | 200      |              |   |
| DA  | 10.20.20.0/24    | 172.16.0.32 recursive via 172.16.9.6 ether2  | 200      |              |   |
| DA  | ▶ 10.100.100.1   | 172.16.0.32 recursive via 172.16.9.6 ether2  | 200      |              |   |
| Db  | ▶ 10.100.100.1   | 172.16.0.31 recursive via 172.16.9.3 ether3  | 200      |              |   |
| DA  | 172.16.0.31      | 172.16.9.3 reachable ether3                  | 110      |              |   |
| DA  | 172.16.0.32      | 172.16.9.6 reachable ether2                  | 110      |              |   |
| Db  | 172,16.0.32      | 172.16.0.32 recursive via 172.16.9.6 ether2  | 200      |              |   |

## • • Back Up Link (fail over)

- Pada saat ada link yang putus, akan secara otomatis melalui back up link.
- Contoh di R4, melalui R3, bukan ke R2

| Rou | Route List       |                                             |          |              |   |
|-----|------------------|---------------------------------------------|----------|--------------|---|
| Rou | utes Nexthops Ru | les VRF                                     |          |              |   |
| ÷   |                  | - T                                         | F        | ind all      | ₹ |
|     | Dst. Address     | Gateway                                     | Distance | Routing Mark | - |
| DA  | 0.0.0/0          | 172.16.0.31 recursive via 172.16.9.3 ether3 | 200      | _            |   |
| DA  | ▶ 10.10.10.0/24  | 172.16.0.31 recursive via 172.16.9.3 etber3 | 200      |              |   |
| DA  | 10.20.20.0/24    | 172.16.0.32 recursive via 172.16.9.6 ether2 | 200      |              |   |
| DA  | ▶ 10.100.100.1   | 172.16.0.31 recursive via 172.16.9.3 ether3 | 200      |              |   |
| DA  | 172.16.0.31      | 172.16.9.3 reachable ether3                 | 110      |              |   |
| DA  | 172.16.0.32      | 172.16.9.6 reachable ether2                 | 110      |              |   |
| Db  | 172.16.0.32      | 172.16.0.32 recursive via 172.16.9.6 ether2 | 200      |              |   |
| DA  | 172.16.0.33      | 172.16.9.3 reachable ether3                 | 110      |              |   |
| - 1 | <b>N</b>         |                                             |          |              |   |

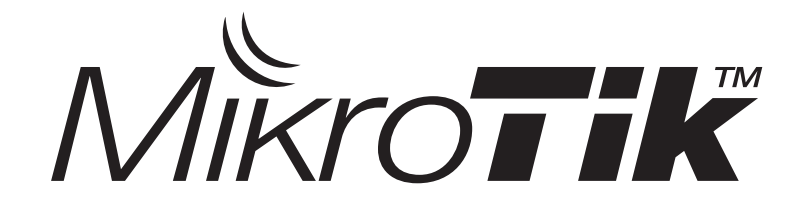

## Pengenalan MPLS

Certified Mikrotik Training Advanced Class (MTCRE) Organized by: Citraweb Nusa Infomedia (Mikrotik Certified Training Partner)

### • • • MPLS Jarang Digunakan?

 Ketersediaan perangkat dan/atau harga yang tinggi

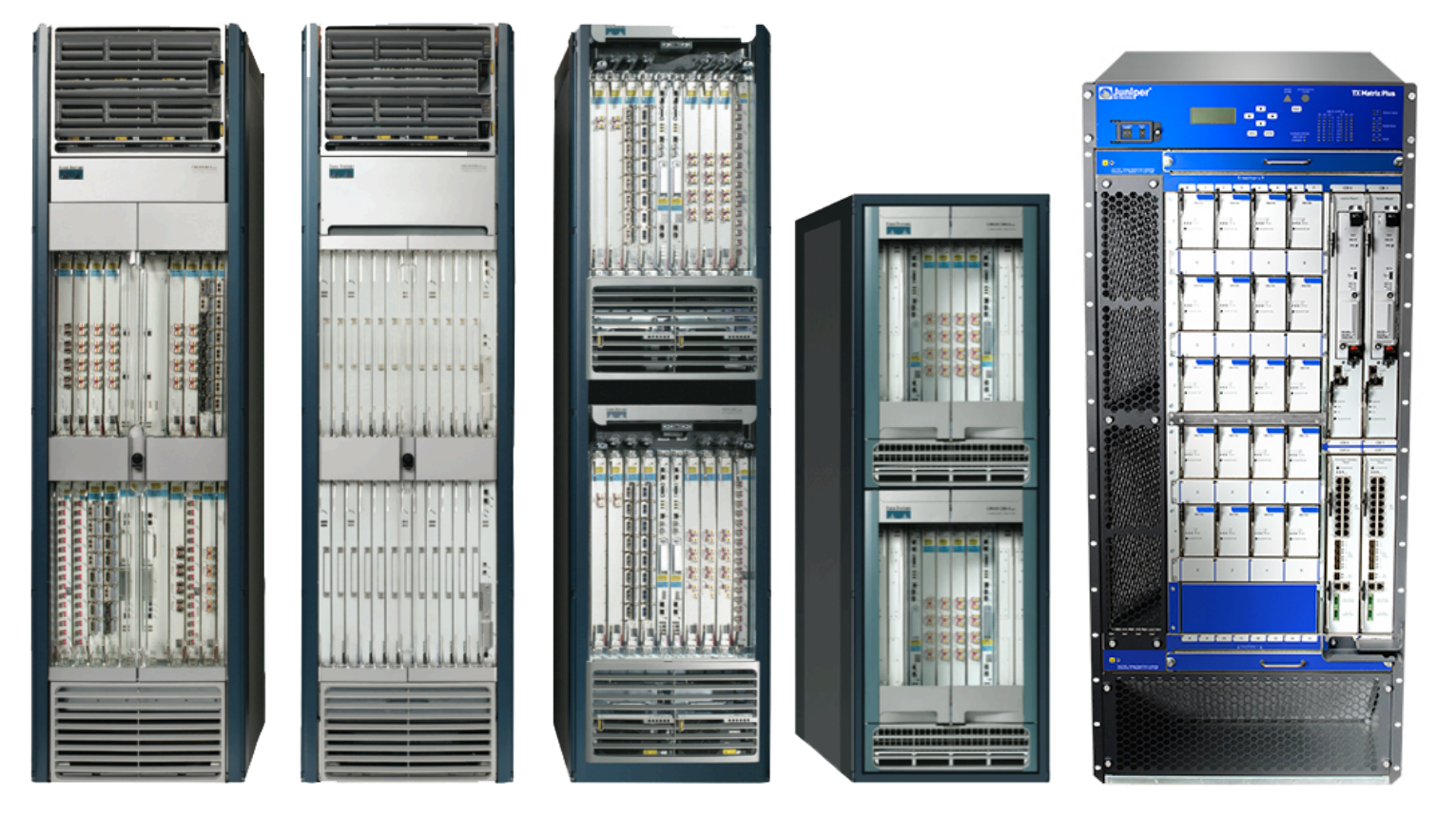

### • • • MPLS on RouterOS

 Saat ini kita sudah bisa menggunakan fitur MPLS dengan RouterOS. Mulai dari US \$40,- RB750 hingga RouterOS on QuadXeon.

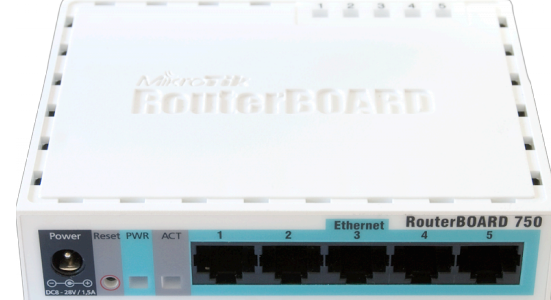

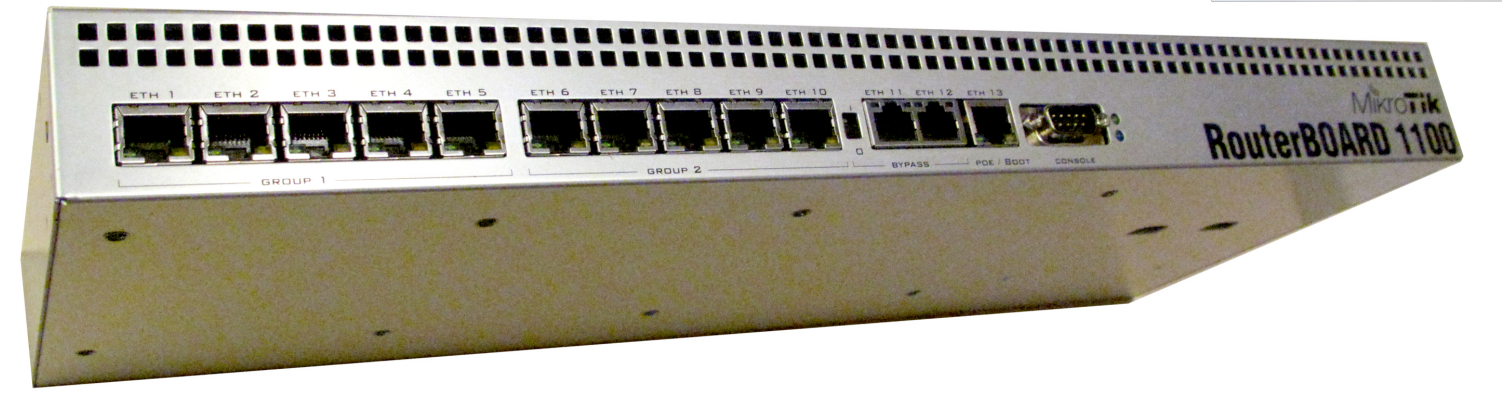

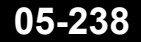

Mikrotik Indonesia http://www.mikrotik.co.id

### Networking

• 3 metode dalam melakukan networking

- Routing
  - · RIP, OSPF, BGP
- Bridging
  - · STP, RSTP, Mesh
- Switching
  - · MPLS, ATM, Frame Relay

## Konsep Switching

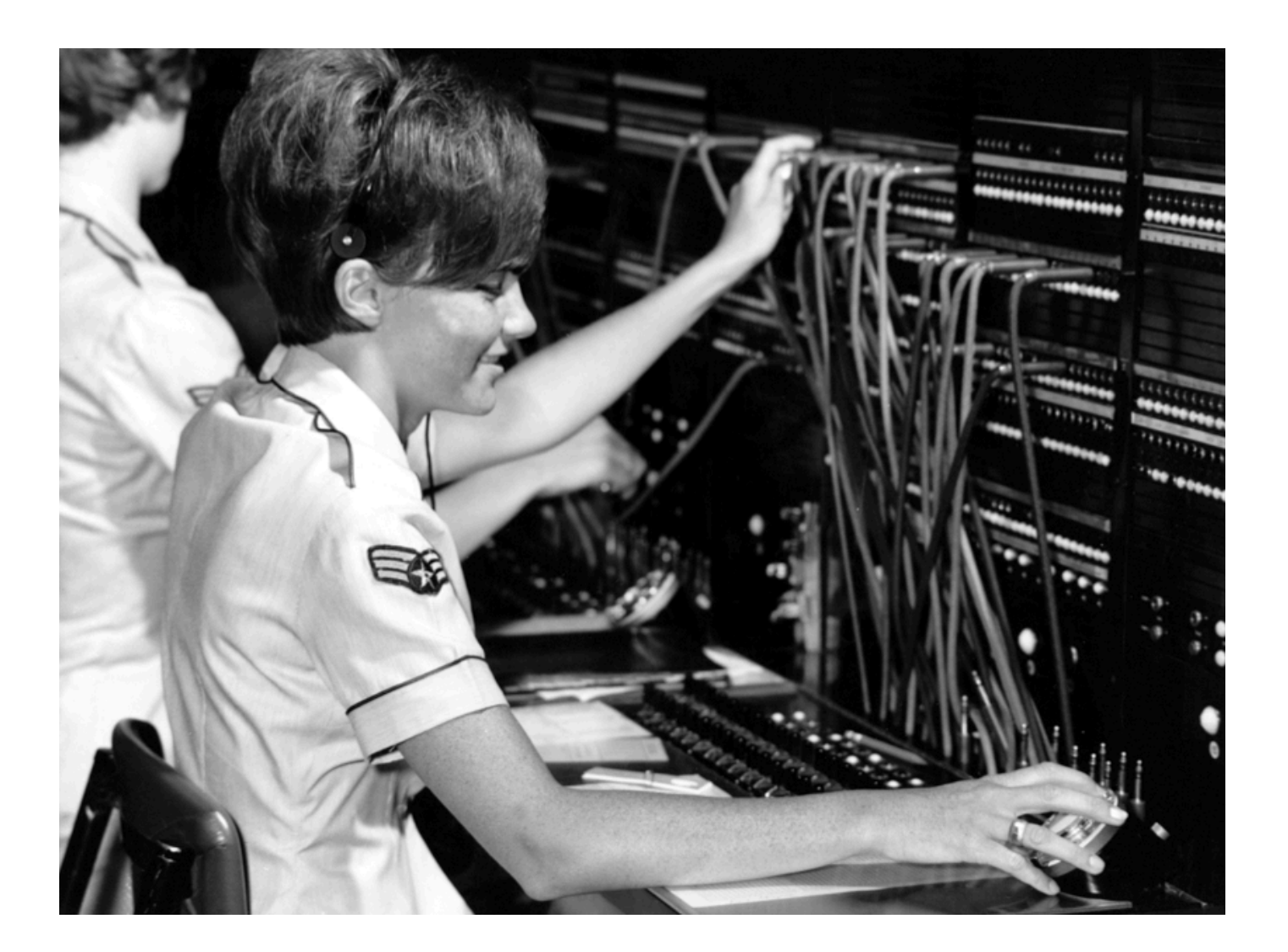

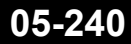

Mikrotik Indonesia http://www.mikrotik.co.id

15-Nov-11

### • • • Konsep Switching

- Adalah metode komunikasi jaringan yang melakukan pengiriman data dalam kelompok-kelompok dalam ukuran tertentu
- Setiap kelompok ditransmisikan tidak terkait dengan kelompok lainnya
- Jaringan memiliki kemampuan untuk mengalokasikan kapasitas yang dibutuhkan untuk mengoptimalkan utilisasi dan kualitas transmisi.

### Multi Protocol Label Switching

- Adalah metode transmisi paket data yang berdasarkan label yang melekat pada paket dan "label forwarding table" <u>dengan beban</u> <u>yang minimal</u>.
- MPLS tidak memerlukan packet header dan routing table

### • • • MPLS Header

- Dikenal juga sebagai layer 2,5 (karena terletak antara OSI layer 2 dan layer 3)
- Header dapat mengandung satu atau beberapa shims yang masing2 berukuran 32bit: Label (20bits), EXP (3bits) class of services, End of stack flag (1bit), TTL (8bits)

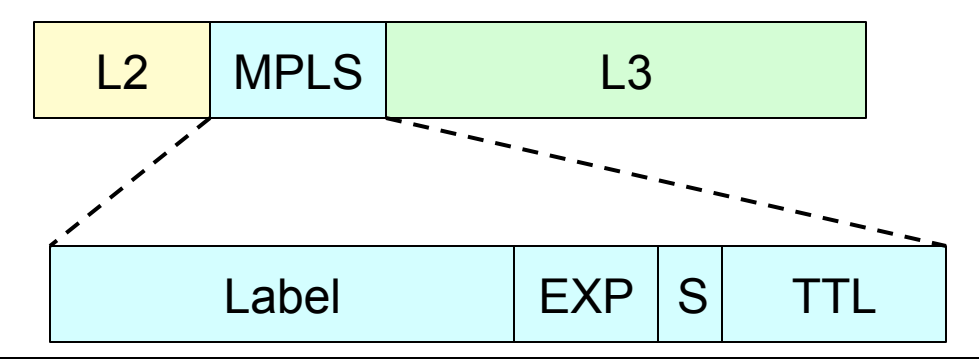

### • • • MPLS LDP

- Label dibuat dan didistribusikan oleh Label Distribution Protocol (LDP)
- Syarat LDP:
  - Konektifitas IP, semua host harus terkoneksi dengan baik (static, OSPF, RIP)
  - Loopback address tidak boleh dipasang pada interface fisik
  - Semua perangkat yang dilalui harus mendukung protokol MPLS

### • • • Cara Kerja MPLS

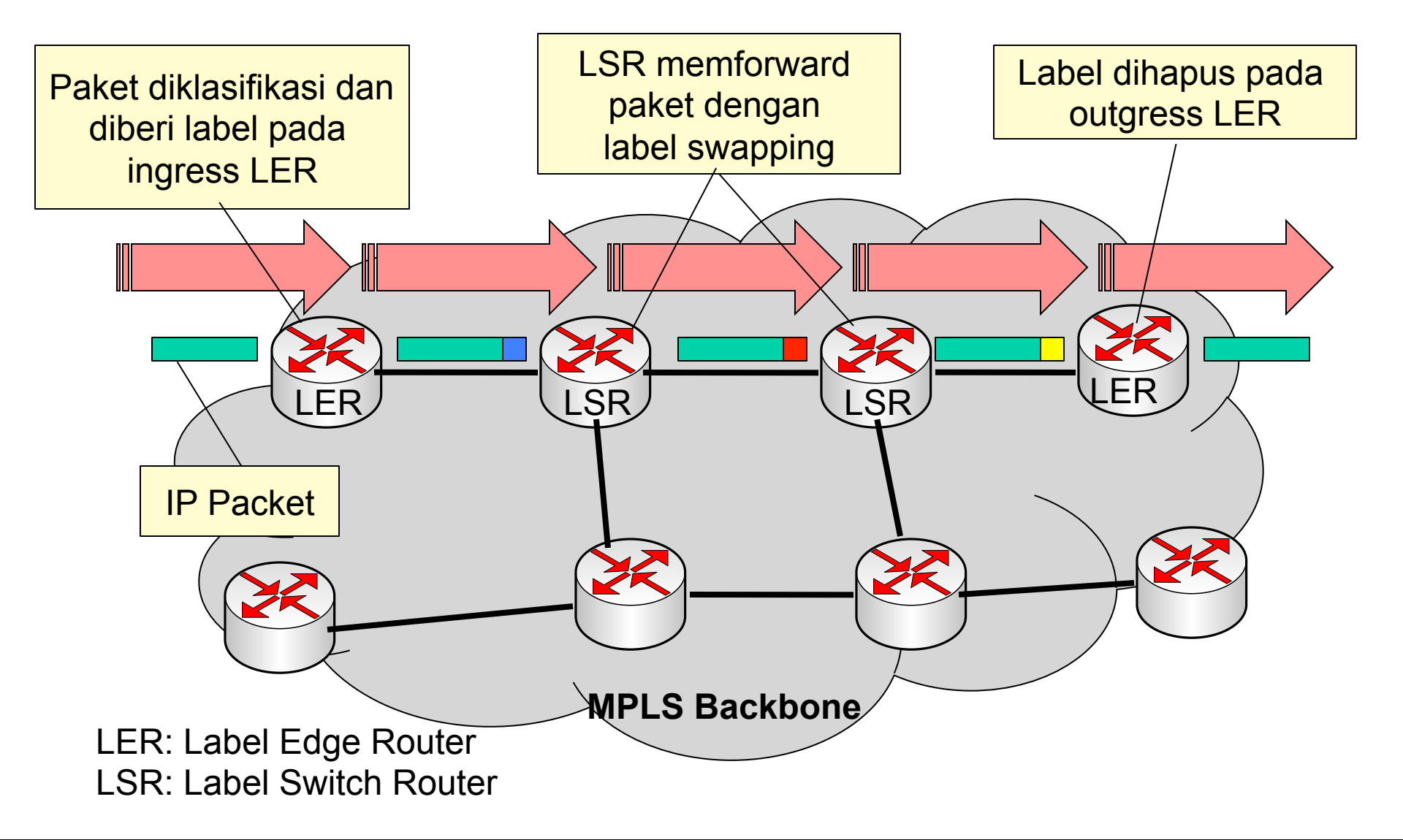

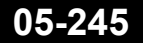

### • • • Perbandingan BGP

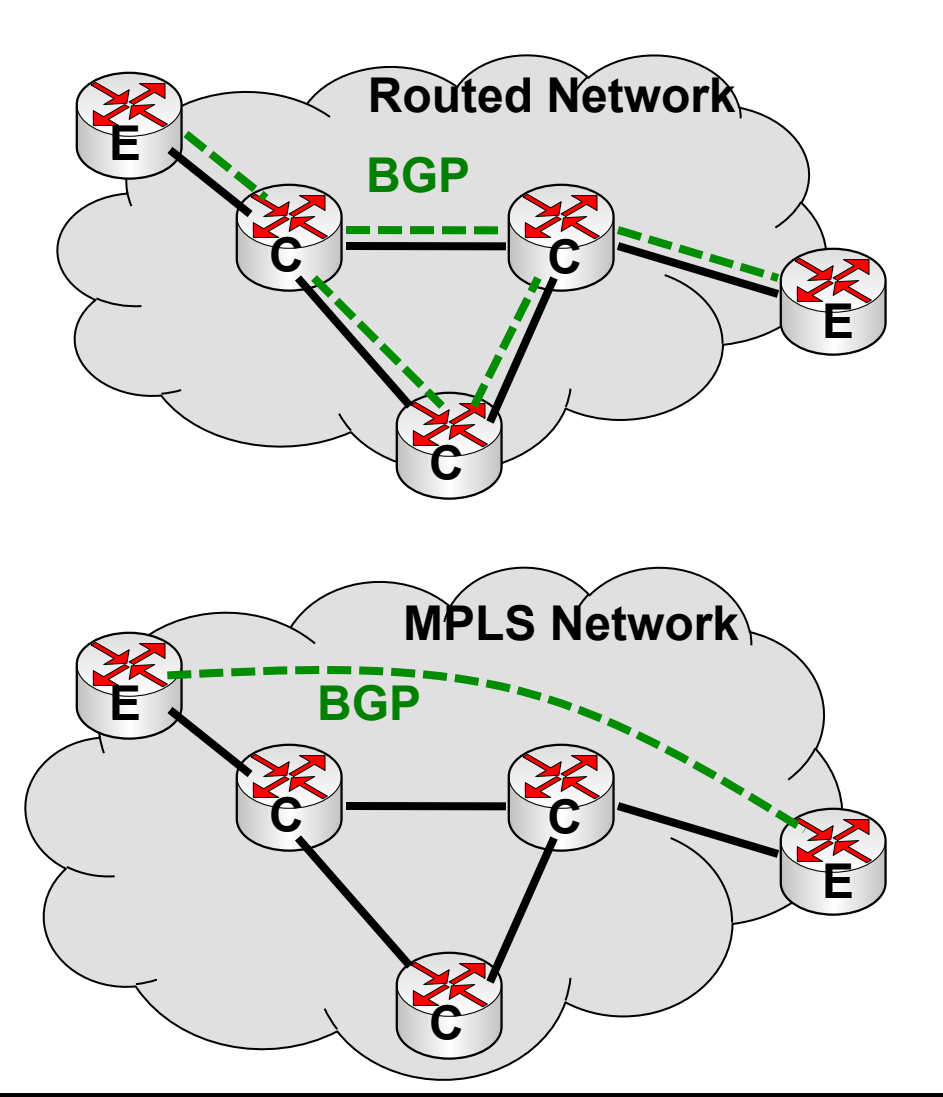

- Biasanya, kita harus menjalankan BGP di semua core router
- Dengan MPLS, BGP dilakukan cukup antar edge router

### MPLS dan L2VPN

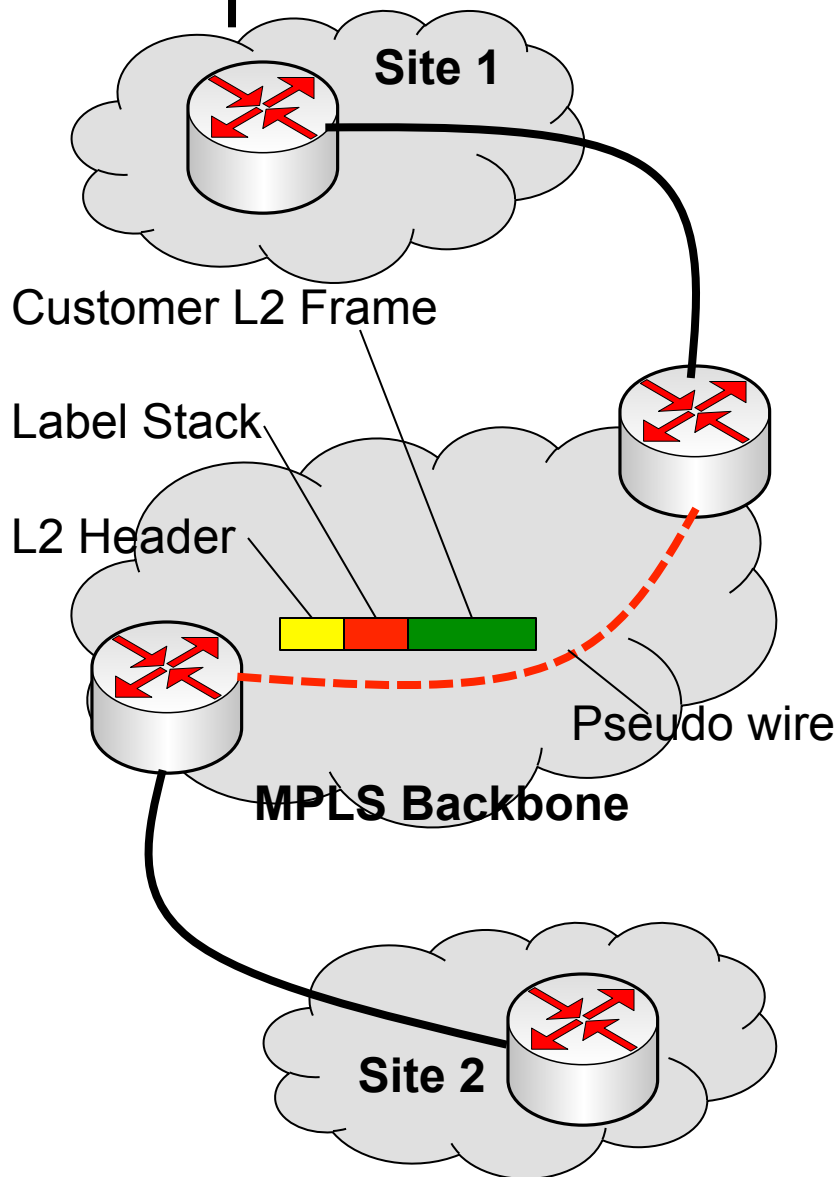

- Layanan L2 tanpa mengurangi kapasitas L2
- Menggunakan splithorizon untuk menghindari loop
- Service dikonfigurasi
   hanya pada edge router,
   tidak pada core router
- Pemisahan antara network customer dan infrastruktur

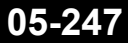

### ••• VPN Layer 2 Saat ini

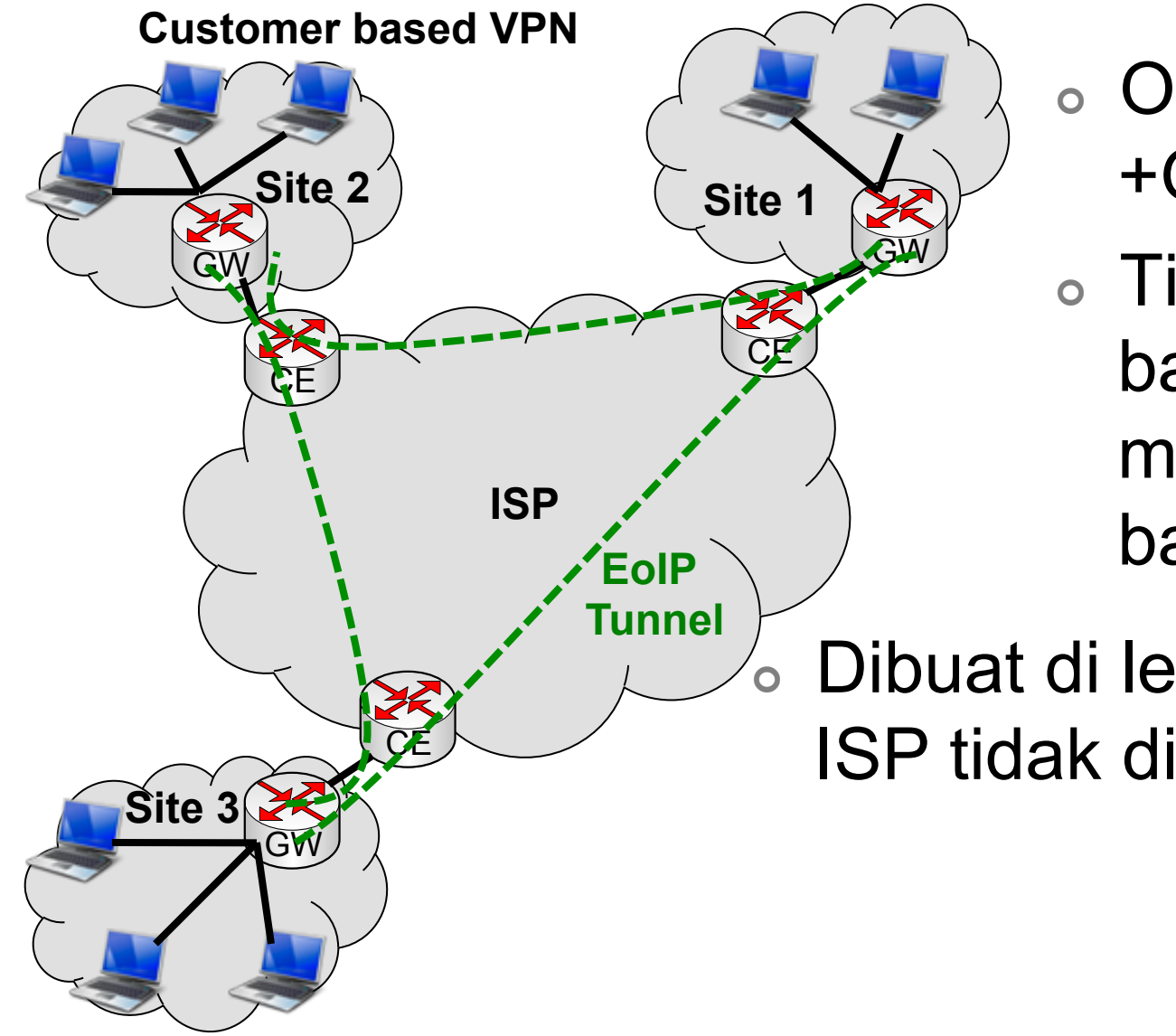

 Overhead (IP +GRE+ethernet)

 Tiap ada node baru, harus membuat link baru

Dibuat di level customer, ISP tidak dilibatkan

### MPLS VPLS

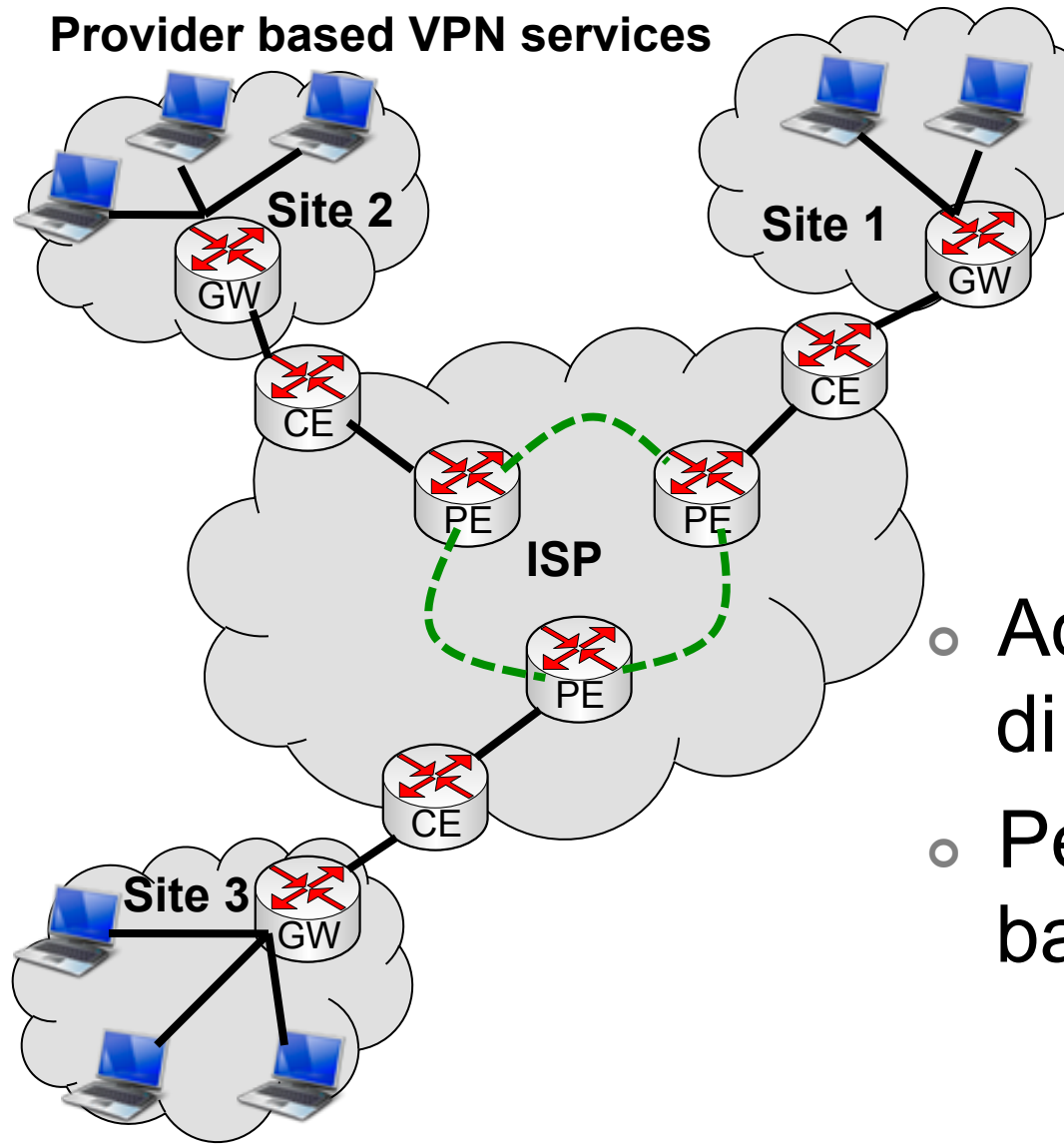

 Overhead lebih kecil (IP+label)
 Bisa diatur garansi bandwidth VPLS

 Administrasi dilakukan di level ISP

 Penambahan node baru tidak sulit

### ILAB-1] MPLS & VPLS **INTERNET R**1 R2 **MEJAX** MEJA X **MPLS Network R**3 **R**4 Loopback BGP Address: 172.16.0.X MEJA X MEJA X P2P Address: 172.16.Y.\*\*

### ••• Konfigurasi Awal

- MPLS membutuhkan IP loopback sebagai identitas router dan alamat transport.
- Lakukanlah OSPF sehingga semua IP
   Address loopback dapat terjangkau

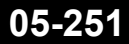

### • • • LDP Setting

 Gunakanlah loopback IP untuk LSR ID dan transport address.

| MPLS                  |                                      |                |
|-----------------------|--------------------------------------|----------------|
| LDP Interface LDP Nei | ghbor Accept Filter Advertise Filter | Forwarding Tab |
| +- **                 | 🕾 🍸 MPLS Settings LDP S              | ettings        |
| Interface 🔺           | Hello Interval Hold Time Transport   | Address Accept |
| LDP Settings          |                                      | ×              |
|                       | Enabled                              | ОК             |
| LSR I                 | D: 172.16.0.31                       | Cancel         |
| Transport Addres      | s: 172.16.0.31                       | <u>Applu</u>   |
| Path Vector Lim       | it: 255                              |                |
| Hop Lim               | it: 255                              |                |
| nop en                |                                      |                |
|                       |                                      |                |
|                       | Distribute For Default Route         |                |

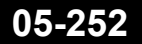

Mikrotik Indonesia http://www.mikrotik.co.id
# • • • LDP Interface

 Buatlah LDP interface yang berhubungan dengan router lainnya

| MPLS                    |                                              |                  |
|-------------------------|----------------------------------------------|------------------|
| LDP Interface LDP Neigh | bor Accept Filter Advertise F                | ilter Forwarding |
| +- / * 6                | MPLS Settings LC                             | P Settings       |
| Interface 🛆 Hel         | lo Interval Hold Time Transp                 | oort Address Acc |
| MPLS Interface <        | ether2>                                      | ×                |
| Interface:              | ether2                                       | ОК               |
| Hello Interval:         | 00:00:05                                     | Cancel           |
| Hold Time:              | 00:00:15                                     | Apply            |
| Transport Address:      | <ul> <li>Accept Dynamic Neighbors</li> </ul> | Disable          |

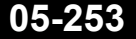

# • • Local Bindings

| MPLS                       |                  |               |                                |  |               |                    |                  |     |
|----------------------------|------------------|---------------|--------------------------------|--|---------------|--------------------|------------------|-----|
| LDP Interface LDP Neighbor |                  | Accept Filter | t Filter Advertise Filter Forw |  | varding Table | MPLS Interface     | Local Bindings   | Ren |
| +                          |                  |               |                                |  |               |                    |                  |     |
|                            | Dst. Address 💫 🛆 | Label         | Advertised Path                |  | Peers         |                    |                  |     |
| DAEL                       | 10.10.10.0/24    | impl-null     | empty                          |  | 172.16.0.100  | ):0, 172.16.0.32:0 | 0, 172.16.0.33:0 | D   |
| DAG                        | 10.100.100.1     | 70            | hops:2                         |  | 172.16.0.100  | ):0, 172.16.0.32:0 | 0, 172.16.0.33:0 | 0   |
| DAEL                       | 172.16.0.31      | impl-null     | empty                          |  | 172.16.0.100  | ):0, 172.16.0.32:0 | 0, 172.16.0.33:0 | 0   |
| DAG                        | 172.16.0.32      | 67            | empty                          |  | 172.16.0.100  | ):0, 172.16.0.32:0 | 0, 172.16.0.33:0 | 0   |
| DAG                        | 172.16.0.33      | 65            | empty                          |  | 172.16.0.100  | ):0, 172.16.0.32:0 | 0, 172.16.0.33:0 | 0   |
| DAG                        | 172.16.0.34      | 71            | empty                          |  | 172.16.0.100  | ):0, 172.16.0.32:0 | 0, 172.16.0.33:0 | D   |
| DAG                        | 172.16.0.100     | 61            | hops:2                         |  | 172.16.0.100  | ):0, 172.16.0.32:0 | 0, 172.16.0.33:0 | D   |
| DAEL                       | 172.16.9.2       | impl-null     | empty                          |  | 172.16.0.100  | ):0, 172.16.0.32:0 | 0, 172.16.0.33:0 | D   |
| DAG                        | 172.16.9.4       | 66            | empty                          |  | 172.16.0.100  | ):0, 172.16.0.32:0 | 0, 172.16.0.33:0 | 0   |
| DAG                        | 172.16.9.5       | 69            | empty                          |  | 172.16.0.100  | ):0, 172.16.0.32:0 | 0, 172.16.0.33:0 | D   |
| DAG                        | 192.168.0.0/24   | 62            | hops:2                         |  | 172.16.0.100  | ):0, 172.16.0.32:0 | 0, 172.16.0.33:0 | D   |
| DAEL                       | 192.168.31.0/24  | impl-null     | empty                          |  | 172.16.0.100  | ):0, 172.16.0.32:0 | 0, 172.16.0.33:0 | 0   |
| DAG                        | 192.168.32.0/24  | 68            | empty                          |  | 172.16.0.100  | ):0, 172.16.0.32:0 | 0, 172.16.0.33:0 | Ð   |
| DAG                        | 192.168.33.0/24  | 63            | empty                          |  | 172.16.0.100  | ):0, 172.16.0.32:0 | 0, 172.16.0.33:0 | Ð   |
| DAG                        | 192.168.34.0/24  | 64            | empty                          |  | 172.16.0.100  | ):0, 172.16.0.32:0 | 0, 172.16.0.33:0 | D   |

### • • • Traceroute

 Lakukanlah test dengan traceroute untuk melihat label yang ada di MPLS

[admin@C31] > tool traceroute 172.16.0.34 src-address=172.16.0.31
ADDRESS STATUS

1 10.10.10.32 1ms 9ms 10ms mpls-label=16 2 172.16.0.34 6ms 13ms 6ms

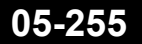

## • • • VPLS Tunnel

- Untuk remote peer, gunakanlah IP loopback
- VPLS:ID haruslah unik dalam MPLS

| Interface <vpls-f< th=""><th colspan="7">Interface <vpls-r31-to-r34></vpls-r31-to-r34></th></vpls-f<> | Interface <vpls-r31-to-r34></vpls-r31-to-r34> |  |  |  |  |  |  |
|----------------------------------------------------------------------------------------------------|-----------------------------------------------|--|--|--|--|--|--|
| General Status                                                                                        | Traffic                                       |  |  |  |  |  |  |
| Name:                                                                                                 | vpls-R31-to-R34                               |  |  |  |  |  |  |
| Туре:                                                                                                 | VPLS                                          |  |  |  |  |  |  |
| MTU:                                                                                                  | 1500                                          |  |  |  |  |  |  |
| L2 MTU:                                                                                               | 1500                                          |  |  |  |  |  |  |
| MAC Address:                                                                                          | 02:DC:A9:0C:2E:70                             |  |  |  |  |  |  |
| ARP:                                                                                                  | enabled <b>T</b>                              |  |  |  |  |  |  |
| Remote Peer:                                                                                          | 172.16.0.34                                   |  |  |  |  |  |  |
| VPLS ID:                                                                                              | 1:4                                           |  |  |  |  |  |  |
|                                                                                                    | Cisco Style                                   |  |  |  |  |  |  |
| Cisco Style ID:                                                                                       | 0                                             |  |  |  |  |  |  |
| Advertised L2MTU:                                                                                     | 1500                                          |  |  |  |  |  |  |
| PW Type:                                                                                              | ○ tagged ethernet ⊙ raw ethernet              |  |  |  |  |  |  |
| disabled runn                                                                                         | ing slave BGP signaled                        |  |  |  |  |  |  |

## • • • Interface

 Buatlah tunnel VPLS ke semua router di dalam kelompok

| Interface List |                   |                      |               |                      |                      |      |       |       |           |          |
|----------------|-------------------|----------------------|---------------|----------------------|----------------------|------|-------|-------|-----------|----------|
| Inte           | rface             | Ethernet             | EoI           | P Tunnel             | IP Tunnel            | ٧L   | AN.   | VRRP  | Bonding   |          |
|                |                   |                      |               |                      |                      |      |       |       |           |          |
|                | Name              |                      | - A           | Туре                 |                      |      | L2 M  | TU    | Tx        | Rx       |
|                | eth               | erl                  |               | Ethernet             |                      |      |       | 1526  | 0 bps     | 0 bps    |
| R              | <b>∢¦≯</b> eth    | ther2 Ethernet       |               |                      |                      |      |       | 1522  | 0 bps     | 1188 bps |
|                | ether3            |                      | Ethernet      |                      |                      | 1522 | 0 bps | 0 bps |           |          |
| R              | <b>4</b> thlo     |                      |               | Bridge               |                      |      | 6     | 5535  | 0 bps     | 0 bps    |
| R              | 🚸 vpls-R31-to-R32 |                      | ls-R31-to-R32 |                      | VPLS                 |      |       | 1500  | 0 bps     | 0 bps    |
| R              | <b>⇔</b> vpls     | vpls-R31-to-R33 VPLS |               | VPLS                 |                      |      |       | 1500  | 0 bps     | 0 bps    |
| R              | <b>⇔</b> vpls     | s-R31-to-R           | 34            | VPLS                 |                      |      |       | 1500  | 0 bps     | 0 bps    |
| R              | <b>⇔</b> wla      | nl                   |               | Wireless (Atheros AR |                      |      |       | 2290  | 43.3 kbps | 8.4 kbps |
| Х              | 🔶 wla             | n2                   |               | Wireless             | Wireless (Atheros AR |      |       |       | 0 bps     | 0 bps    |

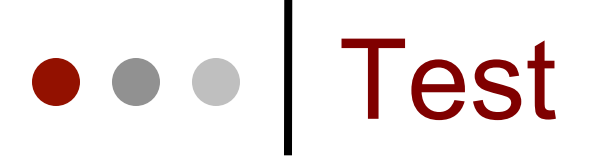

#### Masukkan IP Address pada VPLS Tunnel dan lakukan test ping

| Add | ress List        |            |              |                 |  |
|-----|------------------|------------|--------------|-----------------|--|
| ÷   | - 🖌 🗶 🗖          | T          |              |                 |  |
|     | Address 🛛 🕹      | Network    | Broadcast    | Interface       |  |
|     | 骨10.1.1.1/24     | 10.1.1.0   | 10.1.1.255   | vpls-R31-to-R34 |  |
|     | 🕆 10.10.10.31/24 | 10.10.10.0 | 10.10.10.255 | wlan1           |  |
| X   | +10.20.20.31/24  | 10.20.20.0 | 10.20.20.255 | wlanż           |  |

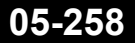

## • • • Pengembangan

- MPLS / VPLS dapat juga diintegrasikan dengan iBGP (I2VPN) untuk membuat VPLS tunnel secara dynamic.
- VPLS tunnel bisa bekerja baik untuk routing maupun untuk bridge.
- Bridge horizon bisa digunakan sebagai alternatif RSTP untuk menghindari bridge loop
- Untuk fungsi yang lebih advanced, bisa dilakukan traffic engineering.

## • • • MPLS vs EoIP

- Hampir 2 kali lebih cepat dari IP forwarding
- Sama cepat dengan bridge
- 60% lebih cepat dari EoIP yang melalui network routing

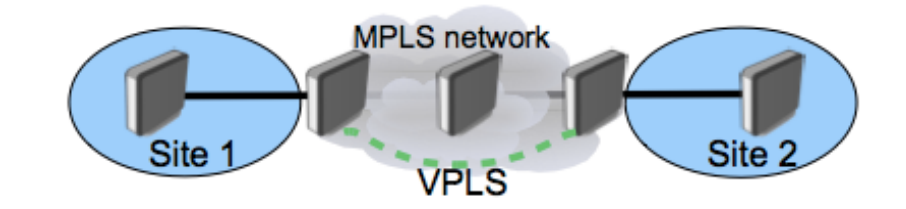

#### Label switching pada RB1000

|         | 64 byte pps | 512 byte pps |
|---------|-------------|--------------|
| Bridge  | 414.000     | 359.000      |
| MPLS    | 410.000     | 358.000      |
| Routing | 236.000     | 229.700      |
|         |             |              |
|         | 64 byte pps | 512 byte pps |
| EoIP    | 190.000     | 183.900      |
| VPLS    | 332.500     | 301.000      |

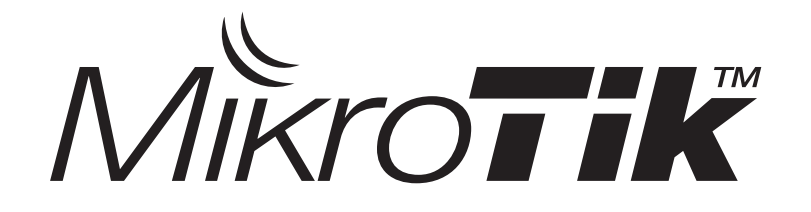

## Load Balanced

Certified Mikrotik Training Advanced Class (MTCRE) Organized by: Citraweb Nusa Infomedia (Mikrotik Certified Training Partner)

## ••• Konsep Dasar

- Load Balanced
  - Membagi trafik ke dua atau lebih jalur sehingga setiap jalur bisa digunakan secara optimal
- Fail Over
  - Sistem proteksi untuk menjaga apabila link utama terganggu, secara otomatis akan memfungsikan jalur cadangan

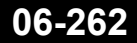

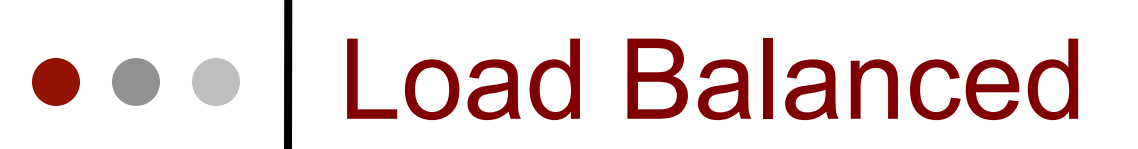

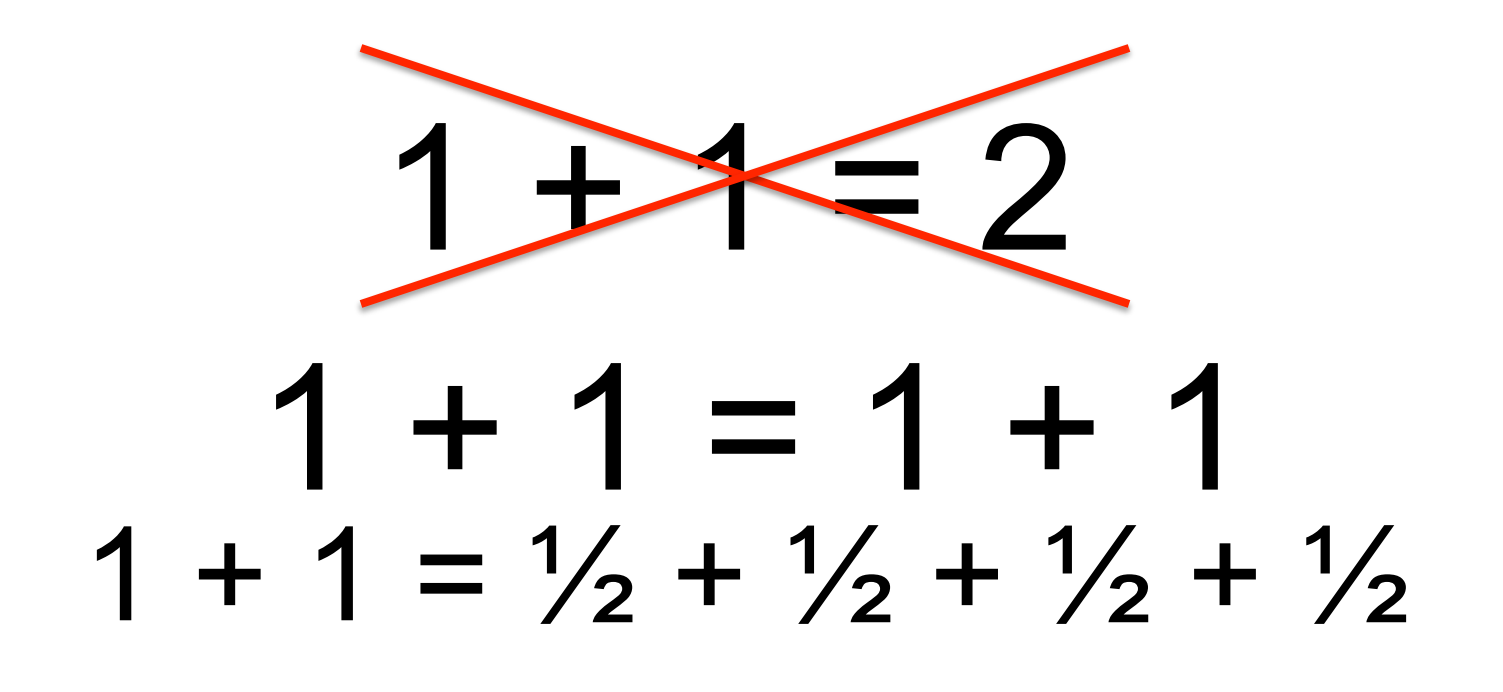

 $1 + 1 = \frac{1}{4} + \frac{1}{4} + \frac{1}{4} + \frac{1}{4} + \frac{1}{4} + \frac{1}{4} + \frac{1}{4} + \frac{1}{4} + \frac{1}{4}$ 

Semakin banyak user, semakin banyak koneksi, pembagian Load balance akan semakin rata dan mudah.

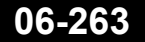

## ••• Konsep Load Balanced

- Pembagian trafik dilakukan berdasarkan probabilitas
- Kita harus mengetahui kapasitas masingmasing link dan membagi trafik ke setiap interface sesuai dengan proporsinya
- Misalnya kita memiliki 2 buah gateway, A dengan kapasitas 1 mbps, dan B dengan kapasitas 2 mbps, maka kita akan membagi trafik menjadi 3 = 2:1 = 1 ke A dan 2 ke B

## • • • Penggunaan Fitur

- Untuk bisa melakukan load balance dengan baik, kuasailah fitur-fitur berikut ini:
  - Static route dan policy route
  - Firewall Mangle
  - Firewall src-nat
- Untuk yang lebih advanced, perlu juga menggunakan : OSPF dan BGP

## Kunci Load Balanced

 Pada jaringan yang sederhana, kita hanya bisa mengatur jalur uplink. Kita bisa mengatur koneksi mana yang lewat ke jalur yang mana, tetapi kita tidak bisa mengatur lewat mana jalur yang digunakan untuk downlink, karena hal tersebut bergantung pada routing internet secara keseluruhan.

## • • Kunci Load Balanced

- Untuk "mengatur" jalur downlink, kuncinya pada penggunaan src-nat pada tiap gateway, pada saat request dikirimkan ke internet.
- Data yang di NAT dengan IP yang ada pada gateway A, akan kembali melalui gateway A.
- Jika kita hanya menggunakan masquerade untuk tiap interface gateway, maka data akan kembali pada interface yang sama dengan interface uplink.

### ••• Skema Kerja Load Balanced

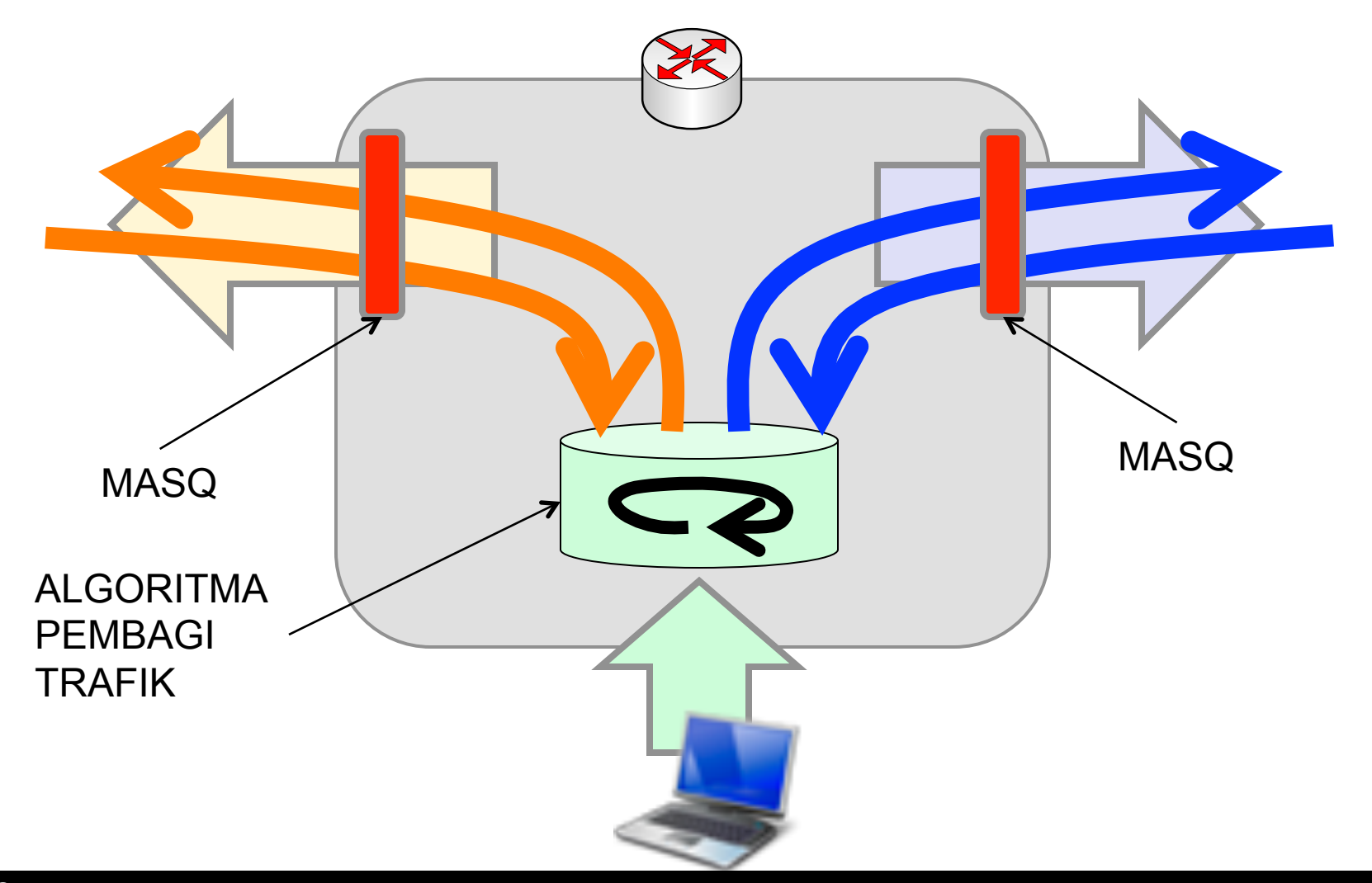

06-268

Mikrotik Indonesia http://www.mikrotik.co.id

## Metode Load Balanced

- Static Route dengan Address List
- ECMP (Equal Cost Multi Path)
- NTH
- PCC
- BGP

## • • Contoh dgn Static Route

- Berdasarkan Tujuan
  - Gateway A untuk internasional
  - Gateway B untuk trafik lokal
    - Menggunakan address-list NICE

## • • • Contoh dgn Static Route

- Berdasarkan source address
  - IP Address client: 192.168.0.0/24
    - 192.168.0.0-127 → gateway A
    - · 192.168.0.128-255 → gateway B

## • • • ECMP

- Equal Cost Multi Path
- Pada saat kita memiliki beberapa gateway yang ingin di load balance, metode termudah adalah menggunakan ECMP
- ECMP akan memisahkan trafik per gateway secara random

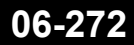

## • • • Contoh ECMP (1)

2 gateway yang sama besarnya

| New Roul | te                   |
|----------|----------------------|
| General  | Attributes           |
| Dst. Ad  | ddress: 0.0.0/0      |
| Ga       | teway: 192.168.3.2 🔻 |
|          | 192.168.4.2 🔻        |

# • • • Contoh ECMP (2)

### 2 gateway, A dua kali lebih besar dari B

| New Rou | New Route |               |  |  |  |  |  |
|---------|-----------|---------------|--|--|--|--|--|
| General | Attribut  | tes           |  |  |  |  |  |
| Dst. A  | ddress:   | 0.0.0/0       |  |  |  |  |  |
| Ga      | teway:    | 192.168.3.2 🔻 |  |  |  |  |  |
|         |           | 192.168.3.2 🔻 |  |  |  |  |  |
|         |           | 192.168.4.2 🔻 |  |  |  |  |  |
|         |           |               |  |  |  |  |  |

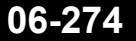

Mikrotik Indonesia http://www.mikrotik.co.id

## • • • Contoh ECMP (3)

 3 gateway, gateway A dan B menggunakan gateway IP Address, dan gateway C menggunakan pppoe

| Dst. Address: | 0.0.0/0       |   |
|---------------|---------------|---|
| Gateway:      | 192.168.3.2 🔻 | Þ |
|               | 192.168.4.2 🔻 | Þ |
|               | pptp-out1 🔻   | Þ |

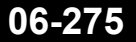

## • • • [LAB-1] ECMP & Policy Route

- IIX  $\rightarrow$  via WLAN1 dan PPPoE di WLAN2.
- Kapasitas PPPoE 2 x kapasitas WLAN1
- Internasional  $\rightarrow$  PPTP ke IP 10.100.100.1

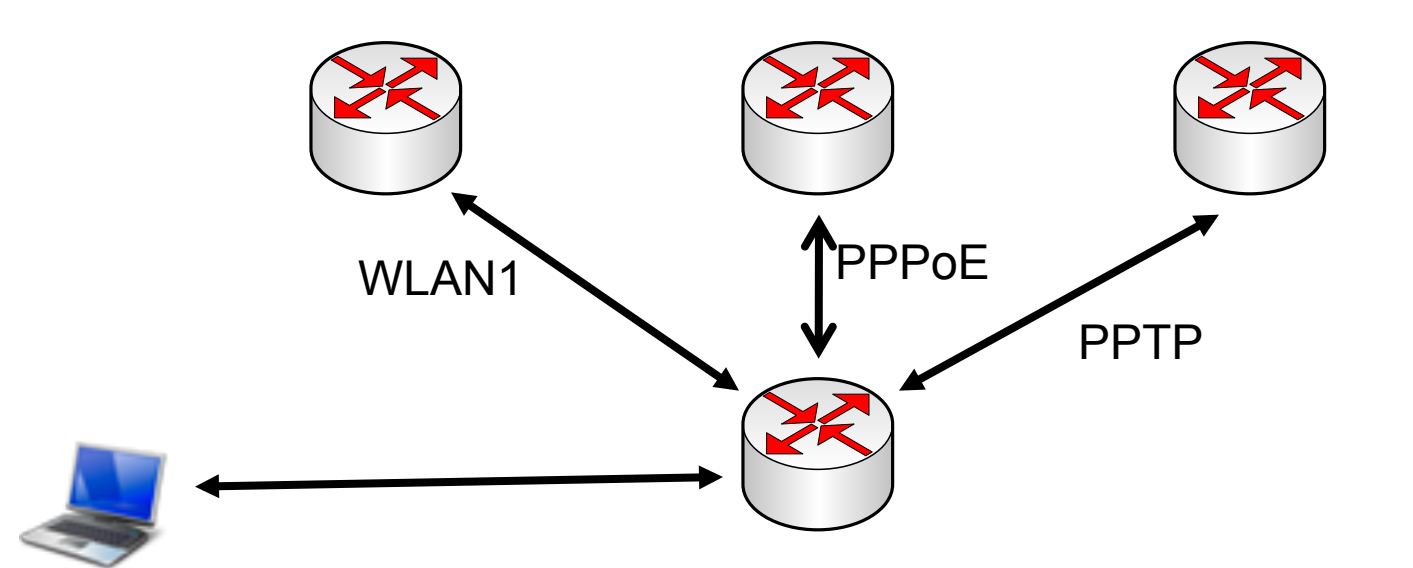

## • • • Address List

### Download nice.rsc dari server mikrotik.co.id

| Firewall  |        |         |               |             |               |                  |      |     | X |
|-----------|--------|---------|---------------|-------------|---------------|------------------|------|-----|---|
| Filter Ru | es NAT | Mangle  | Service Ports | Connections | Address Lists | Layer7 Protocols |      |     |   |
| + -       |        | 8       | T             |             |               |                  | Find | all | ₹ |
| Nam       | e /    | Address | 5             |             |               |                  |      |     | - |
| • r       | nice   | 114.120 | 0.0.0/13      |             |               |                  |      |     |   |
| • r       | nice   | 120.168 | 3.0.0/13      |             |               |                  |      |     |   |
| 0 r       | lice   | 114.56. | .0.0/14       |             |               |                  |      |     |   |
| 0 r       | lice   | 125.166 | 6.0.0/15      |             |               |                  |      |     |   |
| • r       | lice   | 125,162 | 2.0.0/16      |             |               |                  |      |     |   |
| 0 r       | lice   | 125,163 | 3.0.0/16      |             |               |                  |      |     |   |
| • r       | lice   | 125,160 | 0.0.0/16      |             |               |                  |      |     |   |
| • r       | lice   | 125.161 | 1.0.0/16      |             |               |                  |      |     |   |
| 0 r       | lice   | 125.164 | 4.0.0/16      |             |               |                  |      |     |   |
| • r       | lice   | 125,165 | 5.0.0/16      |             |               |                  |      |     |   |
| • r       | lice   | 120,163 | 3.0.0/16      |             |               |                  |      |     |   |
| • r       | lice   | 120.162 | 2.0.0/16      |             |               |                  |      |     |   |
| • r       | lice   | 120.161 | 1.0.0/16      |             |               |                  |      |     |   |
| • r       | lice   | 120.160 | 0.0.0/16      |             |               |                  |      |     |   |
| • r       | lice   | 124.81. | .0.0/16       |             |               |                  |      |     |   |
| • r       | lice   | 222.124 | 4.0.0/16      |             |               |                  |      |     | - |
| 760 items | 1      |         |               |             |               |                  |      |     |   |

## • • • PPTP dan PPPoE Username

### • Username dan password:

- PPTP
  - Username
- : mikrotik-pptp
- Password
- PPPoE
  - Username
- : mikrotik-pppoe
- Password : tra
- : training

: training

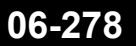

## • • • Static Route untuk PPTP

#### Route <10.100.100.1>

| Roaco vi  |               |      |          |   |   |                 |  |
|-----------|---------------|------|----------|---|---|-----------------|--|
| General   | Attributes    |      |          |   |   |                 |  |
| Dst. Ad   | ddress:       | 10.1 | .00.100. | 1 |   |                 |  |
| Gateway:  |               | 10.1 | 0.10.10  | 0 | ₹ | reachable wlan1 |  |
| Check Ga  | teway:        |      |          |   |   |                 |  |
| Type:     |               | unic | ast      |   |   |                 |  |
| Distance: |               | 1    |          |   |   |                 |  |
|           | Scope:        | 30   |          |   |   |                 |  |
| Target    | Target Scope: |      |          |   |   |                 |  |
| Routing   | g Mark:       |      |          |   |   |                 |  |
| Pref. S   | Source:       |      |          |   |   |                 |  |

Mikrotik Indonesia http://www.mikrotik.co.id

## • • • PPTP & PPPoE Setting

| Interface <pptp-out1></pptp-out1>                                                                                                    | Interface <pppoe-out1></pppoe-out1>                                                                                                    |  |  |  |  |
|----------------------------------------------------------------------------------------------------|----------------------------------------------------------------------------------------------------|--|--|--|--|
| General Dial Out Status Traffic                                                                                                    | General Dial Out Status Traffic                                                                                                    |  |  |  |  |
| Connect To: 10.100.100.1                                                                                                    | Service:                                                                                                    |  |  |  |  |
| User: mikrotik-pptp                                                                                                    | AC Name:                                                                                                    |  |  |  |  |
| Password: ******                                                                                                    | User: mikrotik-pppoe                                                                                                    |  |  |  |  |
| Profile: default 🗧                                                                                                    | Password: ******                                                                                                    |  |  |  |  |
| <ul> <li>Dial On Demand</li> <li>Add Default Route</li> <li>Allow</li> <li>pap</li> <li>chap</li> <li>mschap1</li> <li>mschap2</li> </ul> | Profile: default   Dial On Demand   Add Default Route   Use Peer DNS   Allow Image: Allow Image: |  |  |  |  |

## • • Interface

 Pastikan semua interface sudah bekerja dengan baik

| Interface List                                                                     |                                                                                                    |               |             |                      |      |           |           |          |           |    |
|------------------------------------------------------------------------------------|----------------------------------------------------------------------------------------------------|---------------|-------------|----------------------|------|-----------|-----------|----------|-----------|----|
| Ιr                                                                                 | nterface                                                                                                    | Ethernet      | EoIP Tunnel | IP Tunnel            | VLAN | VLAN VRRI |           | Bonding  |           |    |
| $\bullet \bullet \models \bigcirc \bigotimes \boxtimes \boxtimes \bigtriangledown$ |                                                                                                    |               |             |                      |      |           |           |          |           |    |
|                                                                                    | Name                                                                                                    | Name 🛛 🔺      |             | Туре                 |      | L2 MTU    |           |          | Rx 1      |    |
| R                                                                                  | *>eth                                                                                                    | erl           | Ethernet    | Ethernet             |      |           | 51        | .6 kbps  | 28.5 kb   | ps |
| Х                                                                                  | ♦ eth                                                                                                    | ♦ether2       |             | Ethernet             |      |           |           | 0 bps    | ΟĿ        | ps |
| Х                                                                                  | <b>♦</b> ether3                                                                                                    |               | Ethernet    | Ethernet             |      |           |           | 0 bps    | 0 bps     |    |
| R                                                                                  | ≪->ppp                                                                                                    | «-»pppoe-out1 |             | PPPoE Client         |      |           |           |          | OĽ        | ps |
| R                                                                                  | ≪->ppt                                                                                                    | «-»pptp-out1  |             | PPTP Client          |      |           | 20.2 kbps |          | 11.0 kbps |    |
| R                                                                                  | <br><br> | «∲wlan1       |             | Wireless (Atheros AR |      | 2290      |           | i.5 kbps | 16.4 kbps |    |
| R                                                                                  | R 🚸wlan2                                                                                                    |               | Wireless (A | Wireless (Atheros AR |      |           |           | 0 bps    | 0 bps     |    |

## • • • IP Address

 Pastikan sudah mendapatkan IP Address dinamik dari PPTP dan PPPoE

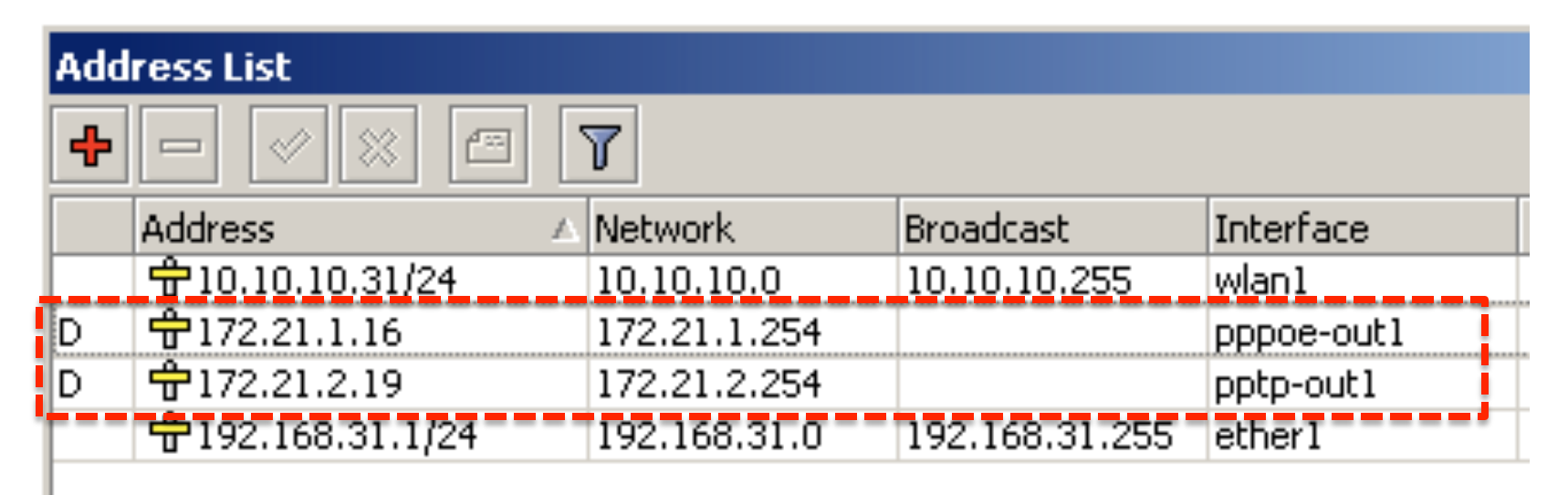

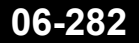

## Masquerade Setting

Buatlah masquerade untuk ketiga gateway

| Firewall                                                  |                         |  |  |                 |  |            |                |          |             |            |         |
|-----------------------------------------------------------|-------------------------|--|--|-----------------|--|------------|----------------|----------|-------------|------------|---------|
| Filte                                                     | Filter Rules NAT Mangle |  |  | Service Ports C |  | Co         | onnections Add |          | lress Lists | Layer7 Pro | otocols |
| 🕂 📼 🖉 🔚 🍸 🔚 Reset Counters 🛛 <b>00</b> Reset All Counters |                         |  |  |                 |  |            |                |          |             |            |         |
| #                                                         | Action                  |  |  | Chain           |  |            | Out. Interface |          | Bytes       | Packets    |         |
| 0                                                         | <b>≓l</b> masquerade    |  |  | srcnat          |  | wlan1      |                | 37.5 KiB | 5           | 32         |         |
| 1                                                         | l ≓∥ masquerade         |  |  | srcnat          |  | pppoe-out1 |                | 0 B      |             | 0          |         |
| 2                                                         | 2 ≓∥ masquerade         |  |  | srcnat          |  | pptp-out1  |                | 460 B    |             | 8          |         |
|                                                           |                         |  |  |                 |  |            |                |          |             |            |         |

## Route-mark Setting

[admin@C31] /ip firewall mangle> print

Flags: X - disabled, I - invalid, D - dynamic

- 0 chain=prerouting action=mark-routing new-routing-mark=route-iix passthrough=no dst-address-list=nice in-interface=ether1
- 1 chain=output action=mark-routing new-routing-mark=route-iix passthrough=no dst-address-list=nice out-interface=pptp-out1

Rule no 0 untuk trafik dari klien Rule no 1 untuk trafik dari local process di router

Rule no 1 menggunakan parameter out-interface=pptp-out1 karena secara default, routing keluar melalui pptp-out1

## Route for IIX & Internasional

| New Route       |                |  |  |  |  |  |
|-----------------|----------------|--|--|--|--|--|
| General Attribu | ites           |  |  |  |  |  |
| Dst. Address:   | 0.0.0.0/0      |  |  |  |  |  |
| Gateway:        | 10.10.10.100 🔻 |  |  |  |  |  |
|                 | pppoe-out1     |  |  |  |  |  |
| [               | pppoe-out1 🔻   |  |  |  |  |  |
| Check Gateway:  | ping           |  |  |  |  |  |
| Туре:           | unicast        |  |  |  |  |  |
| Distance:       |                |  |  |  |  |  |
| Scope:          | 30             |  |  |  |  |  |
| Target Scope:   | 10             |  |  |  |  |  |
| Routing Mark:   | route-iix      |  |  |  |  |  |
| Pref. Source:   |                |  |  |  |  |  |

| Route <0.0.0/0> |               |  |  |  |  |  |
|-----------------|---------------|--|--|--|--|--|
| General Attrib  | utes          |  |  |  |  |  |
| Dst. Address    | : 0.0.0.0/0   |  |  |  |  |  |
| Gateway         | : pptp-out1 Ŧ |  |  |  |  |  |
| Check Gateway   | :             |  |  |  |  |  |
| Туре            | : unicast     |  |  |  |  |  |
| Distance        | : 1           |  |  |  |  |  |
| Scope           | : 30          |  |  |  |  |  |
| Target Scope    | : 10          |  |  |  |  |  |
| Routing Mark    | :             |  |  |  |  |  |
| Pref. Source    | :             |  |  |  |  |  |

### • • • Test dengan traceroute

valens-riyadis-macbook:~ valens\$ traceroute www.yahoo.com traceroute: Warning: www.yahoo.com has multiple addresses; using 98.137.149.56 traceroute to any-fp.wa1.b.yahoo.com (98.137.149.56), 64 hops max, 52 byte packets 1 192.168.31.1 (192.168.31.1) 0.921 ms 0.351 ms 0.351 ms 2 172.21.2.254 (172.21.2.254) 11.141 ms 1.218 ms 0.878 ms 3 192.168.0.100 (192.168.0.100) 1.771 ms 1.797 ms 1.579 ms 4 202-65-113-1.jogja.citra.net.id (202.65.113.1) 2.141 ms 3.092 ms 3.566 ms

valens-riyadis-macbook:~ valens\$ traceroute www.mikrotik.co.id traceroute to www.mikrotik.co.id (202.65.113.16), 64 hops max, 52 byte packets 1 192.168.31.1 (192.168.31.1) 0.670 ms 0.265 ms 0.180 ms 2 10.10.10.100 (10.10.10.100) 0.924 ms 0.808 ms 0.745 ms 3 192.168.0.100 (192.168.0.100) 1.702 ms 1.450 ms 1.268 ms 4 202-65-113-1.jogja.citra.net.id (202.65.113.1) 2.193 ms 1.852 ms 1.763 ms

## • • • Kekurangan ECMP

- Forwarding table di Linux Kernel secara otomatis akan refresh setiap 10 menit
- Hal ini menyebabkan ada kemungkinan paket data untuk suatu aplikasi berganti koneksi sehingga mendapatkan masq address yang berbeda. Koneksi bisa terputus.
- Info lebih lanjut mengenai hal ini:
  - http://www.enyo.de/fw/security/notes/linux-dst-cache-dos.html
  - http://marc.info/?m=105217616607144
  - http://lkml.indiana.edu/hypermail/linux/net/0305.2/index.html#19

## • • • Metode NTH

- NTH dilakukan dengan mengaktifkan counter pada mangle, dan kemudian dinamai (route mark) berdasarkan gatewaynya.
- Route mark kemudian digunakan sebagai dasar untuk membuat policy route.
## • • • Proses NTH pada Mangle

- Misalkan kita mempunyai 2 buah gateway (A dan B)
  - Koneksi pertama  $\rightarrow$  route mark "conn-A"
  - Koneksi kedua → route mark "conn-B"
  - Koneksi ketiga → route mark "conn-A"
  - Koneksi keempat → route mark "conn-B"
  - Koneksi kelima  $\rightarrow$  route mark "conn-A"
  - Dst.....

# • • • Proses NTH pada Routing

- Setelah ada route-mark, maka kita tinggal mengarahkan route mark tersebut ke gateway yang sesuai.
  - Route-mark "conn-A" ke gateway A
  - Route-mark "conn-B" ke gateway B

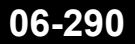

# Proses NTH pada Routing

| New Route       |               | New Route               |  |  |  |
|-----------------|---------------|-------------------------|--|--|--|
| General Attribu | tes           | General Attributes      |  |  |  |
| Dst. Address:   | 0.0.0/0       | Dst. Address: 0.0.0.0/0 |  |  |  |
| Gateway:        | 192.168.3.2 🔻 | Gateway: 192.168.4.2 🔻  |  |  |  |
| Check Gateway:  |               | Check Gateway:          |  |  |  |
| Туре:           | unicast       | Type: unicast           |  |  |  |
| Distance:       |               | Distance:               |  |  |  |
| Scope:          | 30            | Scope: 30               |  |  |  |
| Target Scope:   | 10            | Target Scope: 10        |  |  |  |
| Routing Mark:   | conn-A        | Routing Mark: conn-B    |  |  |  |

#### • • • Kelemahan nth

- Nth bekerja berdasarkan "connection tracking"
- Seperti halnya ECMP, nth juga ikut "terrefresh" setiap 10 menit
- Mikrotik tidak menyarankan penggunaan nth untuk melakukan load balanced
- Untuk "load balanced" yang baik, disarankan menggunakan PCC (Per Connection Classifier)

#### • • • Per Connection Classifier

- Adalah parameter firewall yang memiliki kemampuan untuk membedakan trafik menjadi dua atau lebih stream berdasarkan parameter tetap terjaga, meskipun forwarding table pada kernel ter-refresh
- Option yang bisa digunakan adalah: srcaddress, src-port, dst-address, dst-port
- Informasi lebih lanjut:
  - http://wiki.mikrotik.com/wiki/PCC
  - Diperkenalkan mulai RouterOS 3.24

# • • • [LAB-2] Load balanced PCC

 Dengan konfigurasi network seperti lab sebelumnya, gunakanlah wlan1, pppoe, dan pptp untuk load balanced dengan PCC

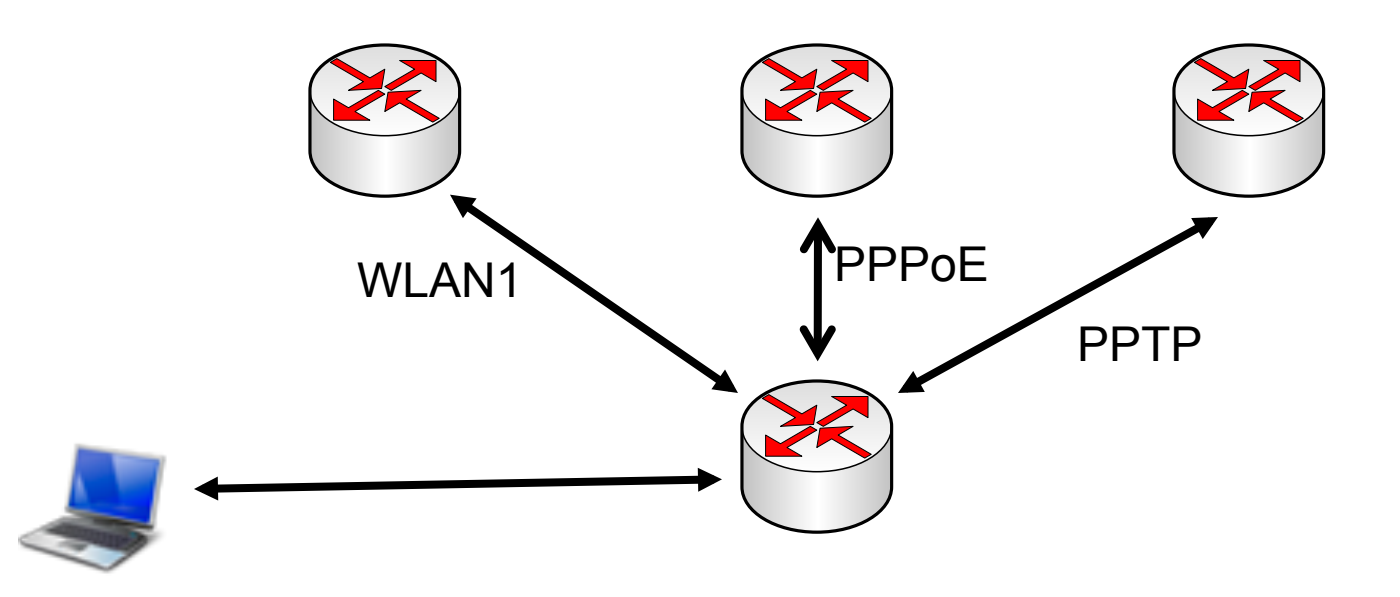

#### • • • Trafik ke Connected Network

- Routing ke connected route hanya tersedia di routing table "main"
- Kita harus menjaga jangan sampai trafik ke network ini berpindah routing table.
- Kita membuat address-list untuk connected network

#### • • Trafik ke Connected Network

| Firewall                                  |        |         |               |             |               |  |
|-------------------------------------------|--------|---------|---------------|-------------|---------------|--|
| Filter Rules                              | NAT    | Mangle  | Service Ports | Connections | Address Lists |  |
| $+ - \vee \times \blacksquare \mathbb{7}$ |        |         |               |             |               |  |
| Name 🛛                                    |        |         | 🛆 Address     |             |               |  |
| connected-network                         |        |         | 172.21.1.0/   | 24          |               |  |
| connected-network                         |        |         | 10.10.10.0/   | 24          |               |  |
| connected-network                         |        |         | 192.168.31.   | 0/24        |               |  |
| 🔍 🔍 conn                                  | ected- | network | 172.21.2.0/   | 24          |               |  |

#### [admin@C31] /ip firewall mangle> pr

Flags: X - disabled, I - invalid, D - <u>dynamic</u> 0 chain=prerouting action=accept dst-address-list=connected-network

1 chain=output action=accept dst-address-list=connected-network

# ••• Koneksi dari luar

- Untuk menjamin bahwa router akan mereply setiap connection yang masuk dari luar sesuai dengan jalur masuknya.
- 2 chain=prerouting action=mark-connection new-connection-mark=conn-1 passthrough=yes in-interface=wlan1 connection-mark=no-mark
- 3 chain=prerouting action=mark-connection new-connection-mark=conn-2
   passthrough=yes in-interface=pppoe-out1 connection-mark=no-mark
- 4 chain=prerouting action=mark-connection new-connection-mark=conn-3
  passthrough=yes in-interface=pptp-out1 connection-mark=no-mark

## • • • Custom Route-mark Chain

• Ada dua trafik yang harus di load balanced:

- Trafik dari client
  - · Chain=prerouting
  - In-interface=local (ether1)
  - Connection-mark=no-mark
- Trafik dari local process
  - · Chain=output
  - Connection-mark=no-mark

Kedua trafik ini akan di jump ke chain baru

### Jump to Custom Chain

- 5 ;;; jump to custom chain chain=prerouting action=jump jump-target=custom-routing in-interface=ether1 connection-mark=no-mark
- 6 chain=output action=jump jump-target=custom-routing connection-mark=no-mark

# • • • PCC Rules

7 ;;; custom chain

chain=custom-routing action=mark-connection new-connection-mark=conn-1
passthrough=yes per-connection-classifier=both-addresses:3/0

- 8 chain=custom-routing action=mark-connection new-connection-mark=conn-2
  passthrough=yes per-connection-classifier=both-addresses:3/1
- 9 chain=custom-routing action=mark-connection new-connection-mark=conn-3
  passthrough=yes per-connection-classifier=both-addresses:3/2

# ● ● Conn-mark → Route Mark

- 10 chain=prerouting action=mark-routing new-routing-mark=route1 passthrough=yes connection-mark=conn-1
- 11 chain=output action=mark-routing new-routing-mark=route1 passthrough=yes
   connection-mark=conn-1
- 12 chain=prerouting action=mark-routing new-routing-mark=route2 passthrough=yes connection-mark=conn-2
- 13 chain=output action=mark-routing new-routing-mark=route2 passthrough=yes connection-mark=conn-2
- 14 chain=prerouting action=mark-routing new-routing-mark=route3
  passthrough=yes connection-mark=conn-3
- 15 chain=output action=mark-routing new-routing-mark=route3 passthrough=yes connection-mark=conn-3

# All Mangle

| Firewall                                                                         |                        |                   |               |                     |                   |                    |                |                      |
|----------------------------------------------------------------------------------|------------------------|-------------------|---------------|---------------------|-------------------|--------------------|----------------|----------------------|
| Filter Rules NAT Mangle Service Ports Connections Address Lists Layer7 Protocols |                        |                   |               |                     |                   |                    |                |                      |
| + -                                                                              |                        | 🍸 🔚 Reset         | Counters 0    | 0 Reset All Counter | s                 |                    | Find           | static 🔻             |
| #                                                                                | Action                 | Chain             | In. Interface | Connection Mark     | Dst. Address List | Per Connection Cla | New Connection | . New Routing Mark 🔻 |
| ;;; tra                                                                          | ifik ke connected netw | ork ACCEPT        |               |                     |                   |                    |                |                      |
| 4                                                                                | accept                 | prerouting        |               |                     | connected-network |                    |                |                      |
| 5                                                                                | accept                 | output            |               |                     | connected-network |                    |                |                      |
| ;;; ma                                                                           | irk new-connection dai | ri interface luar |               |                     |                   |                    |                |                      |
| 6                                                                                | 🥒 mark connection      | prerouting        | wlan1         | no-mark             |                   |                    | conn-1         |                      |
| 7                                                                                | 🖉 mark connection      | prerouting        | pppoe-out1    | no-mark             |                   |                    | conn-2         |                      |
| 8                                                                                | 🥒 mark connection      | prerouting        | pptp-out1     | no-mark             |                   |                    | conn-3         |                      |
| ;;; jur                                                                          | np to custom chain     |                   |               |                     |                   |                    |                |                      |
| 9                                                                                | 🛤 jump                 | prerouting        | ether1        | no-mark             |                   |                    |                |                      |
| 10                                                                               | 🙉 jump                 | output            |               | no-mark             |                   |                    |                |                      |
| ;;;; cu:                                                                         | stom chain             |                   | ×             |                     |                   |                    |                |                      |
| 11                                                                               | 🖉 mark connection      | custom-routing    |               |                     |                   | both addresses:3/0 | conn-1         |                      |
| 12                                                                               | 🖉 mark connection      | custom-routing    |               |                     |                   | both addresses:3/1 | conn-2         |                      |
| 13                                                                               | 🖉 mark connection      | custom-routing    |               |                     |                   | both addresses:3/2 | conn-3         |                      |
| ;;;; coi                                                                         | nn-mark> route-mar     | 'k                |               |                     |                   |                    |                |                      |
| 14                                                                               | 🖉 mark routing         | prerouting        |               | conn-1              |                   |                    |                | routel               |
| 15                                                                               | 🖉 mark routing         | output            |               | conn-1              |                   |                    |                | routel               |
| 16                                                                               | 🖉 mark routing         | prerouting        |               | conn-2              |                   |                    |                | route2               |
| 17                                                                               | 🖉 mark routing         | output            |               | conn-2              |                   |                    |                | route2               |
| 18                                                                               | 🖉 mark routing         | prerouting        |               | conn-3              |                   |                    |                | route3               |
| 19                                                                               | 🖉 mark routing         | output            |               | conn-3              |                   |                    |                | route3               |
| If items out of 20                                                               |                        |                   |               |                     |                   |                    |                |                      |

# Static Route

| Route | e List                |                                     |       |          |              | ×  |
|-------|-----------------------|-------------------------------------|-------|----------|--------------|----|
| Rout  | es Nexthops Rules     | VRF                                 |       |          |              |    |
| +     | - ~ ~ 🕾               | T                                   |       | Find     | all          | ₹  |
|       | Dst. Address 💫 🛆      | Gateway                             | Check | Distance | Routing Mark | -  |
| AS    | ▶a.a.a.a/a            | ppppe-outlreachable, pptp-outlreach |       | ]        |              |    |
| AS    | 0.0.0/0               | 10.10.10.100 reachable wlan1        |       | 1        | routel       | П  |
| AS    | 0.0.0/0               | pppoe-out1 reachable                |       | 1        | route2       | П  |
| AS    | 0.0.0/0               | pptp-out1 reachable                 |       | 1        | route3       | П  |
| DAC   | ► 10.10.10.0/24 = = = | wlani reachable                     |       | 0        |              | 10 |
| AS    | 10.100.100.1          | 10.10.10.100 reachable wlan1        |       | 1        |              |    |
| DAC   | 172.21.1.254          | pppoe-out1 reachable                |       | 0        |              | 17 |
| DAC   | 172.21.2.254          | pptp-out1 reachable                 |       | 0        |              | 17 |
| DAC   | 192.168.31.0/24       | ether1 reachable                    |       | 0        |              | 19 |

#### Beberapa Problem Lainnya

- Hati-hati untuk penggunaan DNS Server jika kita menggunakan DNS Server ISP dan menggunakan beberapa gateway dari ISP yang berbeda.
- Hal ini bisa diatasi dengan:
  - membuat static route untuk masing-masing DNS dan meng-accept IP DNS sehingga tidak ikut di PCC
  - Menggunakan dns public seperti google-dns